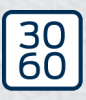

Simons≣Voss

# SmartRelay 3-system

Håndbog

20.12.2024

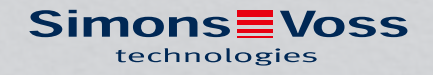

# Indholdsfortegnelse

| 1. | Anvendelsesområder 5             |                                                          |    |  |  |  |
|----|----------------------------------|----------------------------------------------------------|----|--|--|--|
| 2. | Generelle sikkerhedshenvisninger |                                                          |    |  |  |  |
| З. | Prod                             | luktspecifikke sikkerhedsanvisninger                     |    |  |  |  |
| 4. | Teks                             | stformateringens betydning                               | 10 |  |  |  |
| 5. | Systembeskrivning                |                                                          |    |  |  |  |
|    | 5.1                              | Controller                                               | 11 |  |  |  |
|    | 5.2                              | Læser                                                    | 12 |  |  |  |
|    | 5.3                              | SmartOutput Modul                                        |    |  |  |  |
|    | 5.4 Versioner                    |                                                          |    |  |  |  |
|    | 5.5                              | Tilbehør                                                 | 14 |  |  |  |
| 6. | Syst                             | emkrav                                                   | 16 |  |  |  |
| 7. | Tilslu                           | utninger                                                 | 17 |  |  |  |
|    | 7.1                              | 7.1 Controller                                           |    |  |  |  |
|    | 7.2                              | 7.2 Læser                                                |    |  |  |  |
|    | 7.3 SmartOutput Modul            |                                                          |    |  |  |  |
| 8. | Oprette                          |                                                          |    |  |  |  |
|    | 8.1                              | Udpakning ud og systemtest                               |    |  |  |  |
|    | 8.2                              | Konfiguration                                            |    |  |  |  |
|    |                                  | 8.2.1 Identificere IP-indstillinger                      |    |  |  |  |
|    | 0.2                              | 8.2.2 Oprette kommunikationsknuder                       |    |  |  |  |
|    | 8.3                              | 8.3.1 Oprette SmartOutput-moduler                        |    |  |  |  |
|    |                                  | 8.3.2 Nulstille controller                               |    |  |  |  |
|    | 8.4                              | Eksempler på anvendelser                                 |    |  |  |  |
|    |                                  | 8.4.1 Grundprincip                                       |    |  |  |  |
|    |                                  | 8.4.2 Gateway-funktion                                   |    |  |  |  |
|    |                                  | 8.4.3 Samlet oversigt                                    |    |  |  |  |
|    |                                  | 8.4.5 Kabelføring                                        |    |  |  |  |
|    |                                  | 8.4.6 Koblingsdiagrammer                                 |    |  |  |  |
| 9. | Montage                          |                                                          |    |  |  |  |
|    | 9.1                              | 9.1 Kontroller                                           |    |  |  |  |
|    | 9.2                              | Læser                                                    |    |  |  |  |
|    |                                  | 9.2.1 Fastlægge monteringsposition af den eksterne læser |    |  |  |  |
|    |                                  | 9.2.2                                                    |    |  |  |  |

|     | 9.3                                 | SmartOutput-modul                     |                                                                                                    |                          |  |
|-----|-------------------------------------|---------------------------------------|----------------------------------------------------------------------------------------------------|--------------------------|--|
| 10. | SREL                                | SREL3 ADV i LSM                       |                                                                                                    |                          |  |
|     | 10.1 Skifte fra SREL2 til SREL3.ADV |                                       |                                                                                                    | 103                      |  |
|     | 10.2                                | Adgang<br>10.2.1<br>10.2.2<br>10.2.3  | gsliste<br>Udlæse adgangsliste<br>Nulstille adgangsliste<br>Protokollering af uberettigede adgangsforsøg              | 103<br>103<br>107<br>108 |  |
|     | 10.3                                | 3 FlipFlop                            |                                                                                                    |                          |  |
|     | 10.4                                | Tidsbu<br>10.4.1<br>10.4.2            | dgetter<br>Tidsbudgetter-skabelon for nye identifikationsmedier i låseanlægget<br>Ignorere aktiverings-/ forfaldsdato | 109<br>110<br>111        |  |
|     | 10.5                                | Følgerr                               | ne af netværksudfald                                                                                                  | 111                      |  |
|     | 10.6                                | Indstilli                             | nger af signalisering                                                                                                 | 111                      |  |
|     | 10.7                                | Drift so<br>10.7.1                    | m interface<br>Specifikation af de serielle interfaces med CLS                                                        | 112<br>113               |  |
|     | 10.8                                | Nærhe                                 | ds-option                                                                                                    | 130                      |  |
|     | 10.9                                | Kobling                               | gstid                                                                                                    | 130                      |  |
|     | 10.10                               | ) Software-Reset                      |                                                                                                    |                          |  |
|     | 10.11                               | Tidsom<br>10.11.1<br>10.11.2          | nstilling<br>Udvidede konfigurationer uden SmartOutput-modul<br>Udvidet konfiguration mit SmartOutput-moduler         | 131<br>133<br>134        |  |
|     | 10.12                               | 2 Fjernåbning                         |                                                                                                    | 137                      |  |
|     | 10.13                               | Firmwareupdate                        |                                                                                                    |                          |  |
|     | 10.14                               | Hænde<br>10.14.1<br>10.14.2           | elser<br>Analyse af controller-inputs<br>SmartSurveil                                                                 | 140<br>140<br>142        |  |
|     | 10.15                               | Tips<br>10.15.1<br>10.15.2<br>10.15.3 | Førsteprogrammering Via TCP/IP<br>Forskellige berettigelser på transpondere<br>Signalisering til FlipFlop             | 144<br>144<br>145<br>147 |  |
| 11. | Signa                               | lering                                |                                                                                                    | 150                      |  |
| 12. | 12. Vedligeholdelse                 |                                       |                                                                                                    | 151                      |  |
|     | 12.1                                | Batteria<br>12.1.1<br>12.1.2          | advarsler<br>Udlæse batteritilstand med USB-kabel<br>Udlæse batteritilstand via netværk                               | 151<br>151<br>152        |  |
|     | 12.2                                | Batteri                               | skifte                                                                                                    | 154                      |  |
| 13. | Fejlaf                              | <sup>:</sup> hjælpni                  | ng                                                                                                    | 156                      |  |
|     | 13.1                                | Nulstill                              | e komponenter                                                                                                    | 156                      |  |

|     | 13.2                           | Transmissionsfejl                                             |               |  |
|-----|--------------------------------|---------------------------------------------------------------|---------------|--|
|     | 13.3                           | Relæet permanent tændt i SmartOutput-modulet                  | 158           |  |
|     | 13.4                           | Problemer med inputs eller programmering af netværksudlæsning | 158           |  |
|     | 13.5                           | Tidsomstilling reagerer ikke på ændring                       | 159           |  |
| 14. | Tekniske data                  |                                                               |               |  |
|     | 14.1                           | Bestillingsnummer                                             |               |  |
|     | 14.2                           | Egenskaber                                                    |               |  |
|     |                                | 14.2.1 Controller                                             | 161           |  |
|     |                                | 14.2.2 Læser                                                  |               |  |
|     |                                | 14.2.3 LED-læser                                              |               |  |
|     |                                | 14.2.4 SmartOutput-modul                                      | 1/5           |  |
|     |                                | 14.2.5 Informationer om kabling                               | 1//           |  |
|     | 14.3                           | Mål                                                           |               |  |
|     |                                | 14.3.1 Controller                                             |               |  |
|     |                                | 14.3.2 Læser                                                  | ואוואו<br>רסו |  |
|     |                                | 14.5.5 LED-læsel                                              | עסווסב<br>גאנ |  |
|     | ٦/ /                           |                                                               | 105           |  |
|     | 14.4                           | Boreskabeloner                                                | کھا<br>۱۹۸    |  |
|     |                                | 14.4.1 CONTOUR                                                |               |  |
|     |                                | 14.4.3 Boremønster SRFI 3-ledet/I R-læser                     | 185           |  |
|     |                                |                                                               | 100           |  |
| 15. | Hjælp og flere oplysninger 186 |                                                               |               |  |

# 1. Anvendelsesområder

SimonsVoss SmartRelais-Systemet (SREL 3 ADV) er nu i tredje generation et system af flere netværkskoblede komponenter, som muliggør den intelligente administration af lukninger og fremmedsystemer. Systemet består af en controller, mindst én ekstern læser og et optionelt SmartOutput-modul.

Controlleren er den centrale komponent. En tjeneste kommunikerer med LSM-databasen og holder controlleren opdateret med databasen ved brug som Gateway – helt uden manuelle opdateringer og tidskrævende nyprogrammering.

Med de informationer, der hentes i LSM-databasen, og de ID-data, der transmitteres via læseren, kan controlleren krydstjekke ID-data i databasen. Alt afhængigt af indstillingerne, der er programmeret i controlleren, er der mulighed for forskellige handlinger, blandt andet:

- Tildele berettigelser
- II Tilbagekalde berettigelser
- Overføre tidsbudgetter
- Ajourføre konfigurationen af ID-medierne
- Tænde/slukke relæudgange
- 👪 Udlæse lister

Udlæsning af identifikationsmedierne sker gennem op til tre eksterne læsere, der fysisk kan være adskilt fra hinanden og fra controlleren. Ved SmartRelais-systemet i tredje generation kan læseren udlæse aktive og passive identifikationsmedier og sende de læste informationer til vurdering ved controlleren.

Controlleren råder over en indbygget relæudgang, der kan programmeres frit. Systemet kan udvides med SmartOutput-modulerne i Daisy-Chainkredsløb med op til 116 relæudgange, der ligeledes er frit programmerbare.

# 2. Generelle sikkerhedshenvisninger

### Signalord: Mulige direkte virkninger i tilfælde af manglende overholdelse

FARE: Død eller alvorlig personskade (sandsynlig) ADVARSEL: Død eller alvorlig personskade (muligt, men usandsynligt) FORSIGTIG: Mindre skade OPMÆRKSOMHED: Materiel skade eller fejlfunktion BEMÆRK: Lidt eller ingen

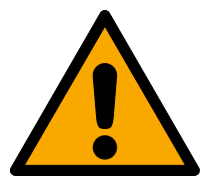

## ADVARSEL

### Spærret adgang

Hvis komponenter er fejlagtigt monteret og/eller programmeret, kan adgang til en dør forblive spærret. For følgeskader, der skyldes spærret adgang, fx til personer, der er sårede eller i fare, tingsskader eller andre skader, hæfter SimonsVoss Technologies GmbH ikke!

### Blokeret adgang gennem manipulation af produktet

Hvis du selv ændrer produktet, kan der opstå funktionsfejl, og adgang via en dør kan blokeres.

 Modificer kun produktet, når det er nødvendigt, og kun på den måde, der er beskrevet i dokumentationen.

### Batteri må ikke indtages. Forbrændingsfare på grund af farlige stoffer

Dette produkt indeholder litium-knapceller. Hvis knapcellen sluges, kan det medføre alvorlige indre forbrændinger inden for to timer og dødsfald.

- 1. Opbevar nye og brugte batterier uden for børns rækkevidde.
- 2. Hvis batterirummet ikke kan lukkes ordentligt, må produktet ikke længere benyttes, og det opbevares uden for børns rækkevidde.
- 3. Hvis du tror, at batterier er blevet slugt eller befinder sig i en legemsdel, skal du straks søge lægehjælp.

### Eksplosionsfare på grund af forkert batteritype

Isætning af den forkerte batteritype kan resultere i en eksplosion.

Brug kun de batterier, der er specificeret i de tekniske data.

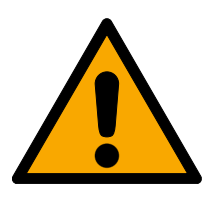

### FORSIGTIG

### Brandfare ved batterier

Batterierne kan udgøre en brand- eller forbrændingsfare ved forkert behandling.

- 1. Forsøg ikke at oplade, åbne, opvarme eller brænde batterierne.
- 2. Kortslut ikke batterierne.

### **OPMÆRKSOMHED**

### Beskadigelse på grund af elektrostatisk afladning (ESD) med huset åbent

Dette produkt indeholder elektroniske komponenter, som kan blive beskadiget på grund af elektrostatisk afladning.

- 1. Brug ESD-beskyttede arbejdsmaterialer (f.eks. jordforbindelsesbånd).
- 2. Opret jordforbindelse før arbejde, hvor du kan komme i kontakt med elektronikken. Indfat i denne forbindelse jordforbundne metaloverflader (f.eks. dørkarme, vandrør eller varmeventiler).

### Beskadigelse på grund af væske

Dette produkt indeholder elektroniske og/eller mekaniske komponenter, som kan blive beskadiget på grund af alle typer væsker.

Hold væsker væk fra elektronikken.

### Beskadigelse på grund af aggressive rengøringsmidler

Produktets overflade kan blive beskadiget på grund af uegnede rengøringsmidler.

Brug kun rengøringsmidler, der er velegnede til kunststofoverflader.

### Beskadigelse på grund af mekanisk påvirkning

Dette produkt indeholder elektroniske komponenter, som kan blive beskadiget på grund af alle typer mekanisk påvirkning.

- 1. Undgå at berøre elektronikken.
- 2. Undgå at udsætte elektronikken for andre mekaniske påvirkninger.

### Beskadigelse på grund af overstrøm eller overspænding

Dette produkt indeholder elektroniske komponenter, som kan blive beskadiget på grund af for høj strøm eller for høj spænding.

Uverskrid ikke de maksimalt tilladte spændings- og/eller strømtolerancer.

### Beskadigelse på grund af fejltilslutning

Dette produkt indeholder elektroniske komponenter, som kan blive beskadiget på grund af fejltilslutning af spændingskilden.

Sørg for ikke at fejltilslutte spændingskilden (batterier eller netdele).

### Kommunikationsfejl på grund af metaloverflader

Dette produkt kommunikerer trådløst. Metaloverflader kan reducere produktets rækkevidde væsentligt.

Montér eller anbring ikke produktet på eller i nærheden af metaloverflader.

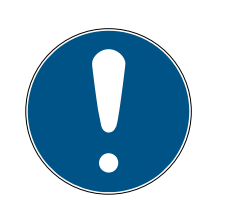

## BEMÆRK

### Korrekt anvendelse

SimonsVoss-produkter er kun beregnet til åbning og lukning af døre og sammenlignelige genstande.

Anvend ikke SimonsVoss-produkter til andre formål.

### Funktionsfejl på grund af dårlig kontakt eller anden afladning

For små / forurenede kontaktområder eller forskellige afladede batterier kan føre til funktionsfejl.

- 1. Anvend kun batterier, som er frigivet af SimonsVoss.
- 2. Berør ikke de nye batteriers kontakter med hænderne.
- 3. Anvend rene og fedtfrie handsker.
- 4. Skift derfor altid alle batterier samtidigt.

### Forskellige tidspunkter for G2-låse

Den interne tidsenhed i G2-låsene har en teknisk tolerance på op til ± 15 minutter pr. år.

Omprogrammér regelmæssigt tidskritiske låse.

### Krævede kvalifikationer

Installation og idriftsættelse kræver specialiseret viden.

Kun uddannet personale må installere og idriftsætte produktet.

### Forkert montering

SimonsVoss Technologies GmbH påtager sig ikke noget ansvar i tilfælde af skade på dørene eller komponenterne grundet forkert montering.

Ændringer eller tekniske videreudviklinger kan ikke udelukkes og kan foretages uden forudgående varsel.

Den tyske sprogversion er den originale brugsanvisning. Andre sprog (udkast på kontraktsproget) er oversættelser af de originale instruktioner.

Læs og følg alle installations-, installations- og idriftsættelsesinstruktioner. Overfør disse instruktioner og eventuel vedligeholdelsesinstruktion til brugeren. 3. Produktspecifikke sikkerhedsanvisninger

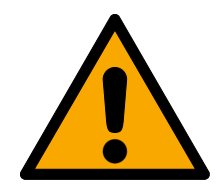

### FARE

### Risiko for tilskadekomst ved fejlprogrammering

SREL3-ADV-systemet er ikke egnet til at erstatte bestående sikkerhedsanordninger.

- 1. Kontroller at SREL3-ADV-systemet kun indsættes som ekstra sikkerhedsforanstaltning.
- 2. Erstat ikke bestående sikkerhedsanordninger med SREL3-ADVsystemet.

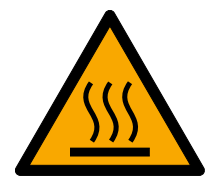

### FORSIGTIG

### Risiko for forbrændinger ved varme kredsløb

I PoE-drift (strømforsyning via Ethernet) kan kredsløbets temperatur blive meget høj.

Lad controlleren køle af, inden huset åbnes.

### **OPMÆRKSOMHED**

### Uautoriseret adgang

Relæet i controlleren kan kortsluttes af uautoriserede personer.

Hontér controlleren med relæet i et miljø, der er beskyttet mod uautoriseret adgang.

### Uautoriseret kobling af relæet med magnet

Relæet kan skifte utilsigtet på grund af stærke magneter i nærheden.

- 1. Monter controlleren med relæet i et miljø, der er utilgængeligt for uautoriserede personer med magneter.
- 2. Alternativt betjen relæet permanent strømforsyning (inverter udgang og NC + COM i stedet for NO + COM).

# 4. Tekstformateringens betydning

Denne dokumentation anvender tekstformatering og designelementer for at lette forståelsen. Tabellen forklarer betydningen af mulige tekstformateringer:

| Eksempel                                    | Knap                                             |  |
|---------------------------------------------|--------------------------------------------------|--|
| <ul><li>Eksempel</li><li>Eksempel</li></ul> | Afkrydsningsfelt                                 |  |
| ● Eksempel                                  | Mulighed                                         |  |
| [Eksempel]                                  | Registerkort                                     |  |
| "Eksempel"                                  | Navn på et vist vindue                           |  |
| Eksempel                                    | Øvre programrække                                |  |
| Eksempel                                    | Indtastning i den udfoldede øvre<br>programrække |  |
| Eksempel                                    | Kontekstmenu-indtastning                         |  |
| ▼ Eksempel                                  | Navn på en dropdown-menu                         |  |
| "Eksempel"                                  | Udvælgelsesmulighed i en drop-<br>down-menu      |  |
| "Eksempel"                                  | Område                                           |  |
| Eksempel                                    | Felt                                             |  |
| Eksempel                                    | Navn på en (Windows-)tjeneste                    |  |
| Eksempel                                    | Kommandoer (f.eks. Windows-<br>CMD-kommandoer)   |  |
| Eksempel                                    | Database-indtastning                             |  |
| [Eksempel]                                  | MobileKey-typeudvalg                             |  |

# 5. Systembeskrivning

### 5.1 Controller

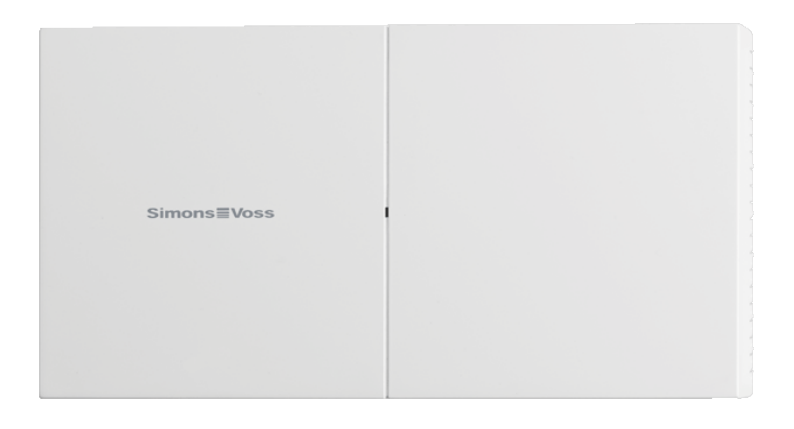

Controlleren i SREL3-ADV-systemet tilsluttes via ethernet til netværket. Ethernet-tilslutningen er PoE-egnet, en ekstern strømforsyning er ikke krævet.

Det er muligt at bruge den som gateway i det virtuelle netværk. Til dette formål opretter controlleren en forbindelse til VNHost-serveren. VNHostserveren overfører ændrede tilladelser (programmeringskrav) og data fra LSM-databasen til controlleren. Det betyder, at det ikke længere er nødvendigt med en fuldstændig og tidskrævende indlæsning af databasen; i stedet henter controlleren ved de udleverede data, når et identifikationsmedie genkendes (pull-princippet). Hele systemet programmeres kun via én grænseflade – controlleren.

SREL3-ADV findes desuden i en ZK-variant, som udvider funktionerne i systemet med tidszonestyring og protokollering (adgangslister).

Tre eksisterende skrueklemme-indgange tillader en fleksibel indsats af controlleren:

- Viderestilling til LSM (indgang 1 og 2)
- Push-to-open-kontakt (indgang 3)

Med den indbyggede skrueklemme-relæudgang kan vilkårlige systemer styres og for eksempel åbne en elektrisk dør.

Ved førsteprogrammeringen af controlleren via USB skal der tildeles en IPadresse. Derefter kræves ikke længere en USB-forbindelse, men konfigurationen af controlleren kan ændres via netværket.

Det indbyggede backup-batteri sikrer, at selv efter en strømafbrydelse er de programmerede indstillinger opretholdt, og funktionen i controlleren er sikret uindskrænket efter gendannelse af strømforsyningen.

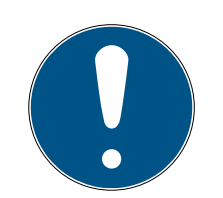

### **BEMÆRK**

#### Overhold tændingsrækkefølgen

Controlleren søger automatisk efter en PowerOn-Reset (udfald og genoprettelse af strømtilførslen) ved selvstart én gang efter tilsluttede systemkomponenter. Systemkomponenter, der først kan forsynes med strøm efter selvstart af controlleren, kan derfor ikke svare på søgningen fra controlleren og bliver ikke genkendt.

Controlleren skal derfor forsynes med strøm samtidig med de andre systemkomponenter eller som sidste systemkomponent.

### 5.2 Læser

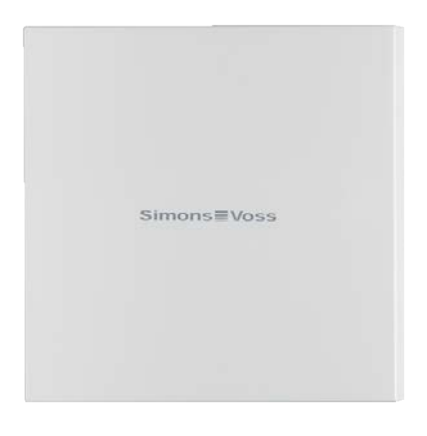

Til indsats af SREL3-ADV-systemet kræves minimum en ekstern læser. SmartRelais-3-læsere skal bestilles separat fra controlleren.

Controlleren kan ikke udlæse identifikationsmedier. I stedet kan der tilsluttes op til tre læsere via RS-485 til controlleren, som kan udlæse både aktive og passive identifikationsmedier. Efter udlæsning videresender læseren data til controlleren, som kontrollerer berettigelserne fra identifikationsmediet, og alt afhængigt af programmeringen udløses tilsvarende handlinger. Læseren selv kan ikke udløse nogen handling og kan derfor også anbringes i mindre beskyttede områder. I WP-varianten er kabinetten tætnet og beskyttet mod vandstænk.

Læseren kan valgfrit forsynes med strøm sammen med controlleren eller forsynes med selvstændig strømforsyning.

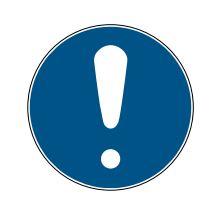

### **BEMÆRK**

### Fald under driftsspænding

Bemærk ved valg af strømtilførslen, at der på strømførende ledninger optræder et spændingsfald. Ved spændingsfald kan driftsspændingen blive for lav og der kan opstå fejlfunktioner. I dette tilfælde skal man enten øge driftsspændingen ved controlleren, eller læseren skal have sin egen strømforsyning.

En flerfarvet LED signalerer driftstilstanden.

## 5.3 SmartOutput Modul

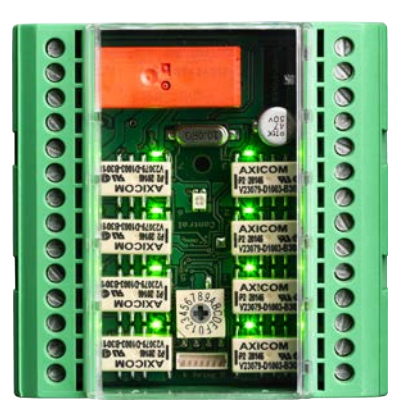

SmartOutput-moduler er den ideelle udvidelse af controllerne, så snart der kræves mere end én relæudgang. Alle SmartOutput-moduler er forsynet otte relæer med hver en skiftekontakt. SmartOutput-moduler kan forbindes med hinanden i et parallelt kredsløb og monteres på en DINskinne (35 mm \* 7,5 mm).

Der kan tilsluttes op til 15 moduler. Kun fire udgange er tilgængelige på modul 15 (op til 116 ekstra udgange i alt).

En flerfarvet LED signalerer driftstilstanden.

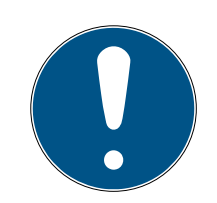

### **BEMÆRK**

### Overhold tændingsrækkefølgen

Controlleren søger automatisk efter en PowerOn-Reset (udfald og genoprettelse af strømtilførslen) ved selvstart én gang efter tilsluttede systemkomponenter. Systemkomponenter, der først kan forsynes med strøm efter selvstart af controlleren, kan derfor ikke svare på søgningen fra controlleren og bliver ikke genkendt.

Controlleren skal derfor forsynes med strøm samtidig med de andre systemkomponenter eller som sidste systemkomponent.

### 5.4 Versioner

Med indføring af SREL 3 ADV blev nogle punkter forbedret i forhold til forgængerne:

| Sammenligning mellem SmartRelais 2 og SmartRelais 3 |                                                                     |                                                                     |  |  |  |
|-----------------------------------------------------|---------------------------------------------------------------------|---------------------------------------------------------------------|--|--|--|
|                                                     | SmartRelais 2                                                       | SmartRelais 3 Advan-<br>ced                                         |  |  |  |
| Varighed af datatrans-<br>mission til Gateway       | <ul> <li>Afhængigt af<br/>datamængden<br/>(push-princip)</li> </ul> | <ul> <li>Umiddelbar (pull-<br/>princip)</li> </ul>                  |  |  |  |
|                                                     | Wiegand 33 bit                                                      | 👪 Wiegand 33 bit                                                    |  |  |  |
|                                                     | Wiegand 26 bit                                                      | Wiegand 26 bit                                                      |  |  |  |
|                                                     | <b>#</b> Primion                                                    | <b>#</b> Primion                                                    |  |  |  |
| Interfaces.                                         | Siemens Cerpass                                                     | Siemens Cerpass                                                     |  |  |  |
|                                                     | 👪 Kaba Benzing                                                      | 👪 Kaba Benzing                                                      |  |  |  |
|                                                     | Gantner Legic                                                       | Gantner Legic                                                       |  |  |  |
|                                                     | Isgus                                                               | Isgus                                                               |  |  |  |
|                                                     | <ul> <li>Controller</li> </ul>                                      |                                                                     |  |  |  |
| Nødvendige kompo-                                   | E Læser                                                             | Controller                                                          |  |  |  |
| kobling                                             | LockNode                                                            | E Læser                                                             |  |  |  |
|                                                     | Router                                                              |                                                                     |  |  |  |
| Netværkskobling                                     | LockNode                                                            | Ethernet (integreret)                                               |  |  |  |
|                                                     |                                                                     | # 9-32 VDC                                                          |  |  |  |
| Strørniorsyning                                     | ••• 9-24 VDC                                                        | ₽oE                                                                 |  |  |  |
| Antal relækontakter                                 | <b></b> 1                                                           | <ul> <li>Op til 116+1 (med<br/>SmartOutput-<br/>moduler)</li> </ul> |  |  |  |
| Antal eksterne læsere                               | Haks. 2                                                             | Haks. 3                                                             |  |  |  |
|                                                     |                                                                     | ■ Ethernet                                                          |  |  |  |
| Programmering                                       | SmartCD                                                             | <ul> <li>USB (med Power-<br/>Adapter)</li> </ul>                    |  |  |  |

# Sammenligning mellem SmartRelais 2 og SmartRelais 3

### 5.5 Tilbehør

Der er mulighed for at tilkøbe ekstra tilbehør til SREL3-ADV-systemet for at tilpasse dette til forskellige anvendelsesformål. Man kan bestille følgende tilbehør:

| Bestillingsnummer | Navn                                            | Anvendelse                                                                                                    |
|-------------------|-------------------------------------------------|----------------------------------------------------------------------------------------------------|
| MOD.SOM8.         | SmartOutput-mdul                                | SmartOutput-modulet<br>udvider antallet af re-<br>læudgange, der kan<br>styres, til op til 116+1 ud-<br>gange.                                                                               |
| POWER.SUPPLY.2.   | Strømforsyning (12 V <sub>DC</sub> ,<br>500 mA) | Denne strømforsyning<br>kan benyttes til forsy-<br>ning af controlleren.                                                                                                    |
| SREL2.COVER1.     | Hærværkssikret kabinet                          | Dette kabinet, der kan<br>skrues fast med speci-<br>alskruer, egner sig også<br>til SREL3-ADV-syste-<br>met. Det beskytter læ-<br>seren i SREL3-ADV-sy-<br>stemet mod vejrlig og<br>hærværk. |

# 6. Systemkrav

Til programmering af SmartRelais 3 kræves LSM 3.3 SP2 eller nyere (Basic Online, Business eller Professional).

VNHost skal være installeret og køre, for at controlleren kan hente data og programmeringsbehov fra databasen via VNHost i Gateway-indsats.

Til driften kræver controlleren en TCP/IP-forbindelse til serveren:

- **10/100MB/s**
- Latenstid < 10 ms type.

Tilslutningen til hurtigere netværk er muligt, såfremt disse er bagudkompatible.

Til brug af CommNode- eller VNHost-Server skal .NET-Framework fra version 4.0 være installeret.

Når LSM Basic Online indsættes med et virtuelt netværk, så skal LSM Basic Online anføres som administrator.

# 7. Tilslutninger

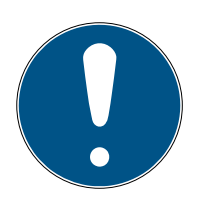

### BEMÆRK

### Fejl på grund af elektromagnetiske felter

Signaler i forbindelseskablet mellem læser og kontroller påvirkes af elektromagnetiske felter udefra. Et skærmet kabel reducerer påvirkningen af eksterne støjsignaler.

Anvend et skærmet kabel.

### Jordsløjfe gennem afskærmning

Enheder, der ligger langt væk fra hinanden, kan have et lidt anderledes jordpotentiale. En skærm tilsluttet i begge sider udgør en anden jordforbindelse, som kan udligne denne potentialeforskel. Den strøm, der opstår, kan forstyrre dataoverførslen.

■ Tilslut kun skærmen til det fælles jordpotentiale i den ene side, f.eks. ved læseren (WPvariant: skærmen føres ud på læsersiden sammen med jord).

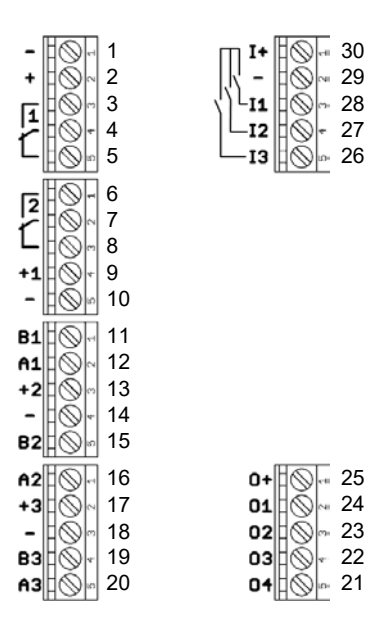

### 7.1 Controller

| Nr. | Print-<br>kort | Forklaring                                                                       |
|-----|----------------|----------------------------------------------------------------------------------|
| 1   | -              | GND. Valgfri tilslutning af en ekstern strømforsyning<br>(stel).                 |
| 2   | +              | $V_{IN}$ . Tilslutning af en ekstern strømforsyning (pluspol).                   |
| 3   |                | Relæ 1: NO (Normally Open). Denne kontakt forbindes<br>med C, når relæet kobles. |

| Nr. | Print-<br>kort                                                                                                    | Forklaring                                                                                                    |  |  |
|-----|----------------------------------------------------------------------------------------------------|----------------------------------------------------------------------------------------------------|--|--|
| 4   |                                                                                                    | Relæ 1: C (Common). Fælles tilslutning af skiftekontak-<br>ter.                                                                    |  |  |
| 5   |                                                                                                    | Relæ 1: NC (Normally Closed). Denne kontakt adskilles<br>fra C, når relæet kobles.                                                 |  |  |
| 6   | 6 Relæ 2: NO (Normally Open). Denne kontakt forbi<br>med C, når relæet kobles. Tilgængelighed i styring<br>firmwareafhængig. |                                                                                                    |  |  |
| 7   |                                                                                                    | Relæ 2: C (Common). Fælles tilslutning af skiftekon-<br>takter. Tilgængelighed i styringen firmwareafhængig.                       |  |  |
| 8   |                                                                                                    | Relæ 2: NC (Normally Closed). Denne kontakt adskilles<br>fra C, når relæet kobles. Tilgængelighed i styringen<br>firmwareafhængig. |  |  |
| 9   | +1                                                                                                    | Læser 1: Strømforsyning. Spænding svarer til V <sub>IN</sub> - 1 V el-<br>ler 12 V - 1 V (PoE).                                    |  |  |
| 10  | -                                                                                                    | Læser 1: GND.                                                                                                    |  |  |
| 11  | В1                                                                                                    | Læser 1: Dataledning B.                                                                                                    |  |  |
| 12  | A1                                                                                                    | Læser 1: Dataledning A.                                                                                                    |  |  |
| 13  | +2                                                                                                    | Læser 2: Strømforsyning. Spænding svarer til V <sub>IN</sub> - 1 V<br>eller 12 V - 1 V (PoE).                                      |  |  |
| 14  | -                                                                                                    | Læser 2: GND.                                                                                                    |  |  |
| 15  | B2                                                                                                    | Læser 2: Dataledning B.                                                                                                    |  |  |
| 16  | A2                                                                                                    | Læser 2: Dataledning A.                                                                                                    |  |  |
| 17  | +3                                                                                                    | Læser 3: Strømforsyning. Spænding svarer til V <sub>IN</sub> - 1 V<br>eller 12 V - 1 V (PoE).                                      |  |  |
| 18  | -                                                                                                    | Læser 3: GND.                                                                                                    |  |  |
| 19  | B3                                                                                                    | Læser 3/SmartOutput-modul: Dataledning B.                                                                                          |  |  |
| 20  | A3                                                                                                    | Læser 3/SmartOutput-modul: Dataledning A.                                                                                          |  |  |
| 21  | 04                                                                                                    | Seriel grænseflade: Open-Drain, dataledning 4.                                                                                     |  |  |
| 22  | 03                                                                                                    | Seriel grænseflade: Open-Drain, dataledning 3.                                                                                     |  |  |
| 23  | 02                                                                                                    | Seriel grænseflade: Open-Drain, dataledning 2.                                                                                     |  |  |
| 24  | 01                                                                                                    | Seriel grænseflade: Open-Drain, dataledning 1.                                                                                     |  |  |
| 25  | 0+                                                                                                    | Seriel grænseflade: Strømforsyning. Spænding svarer til $V_{IN}$ - 1 V eller 12 V - 1 V (PoE).                                     |  |  |

| Nr. | Print-<br>kort | Forklaring                                                                                     |
|-----|----------------|------------------------------------------------------------------------------------------------|
| 26  | 13             | Indgang 3: Push-to-open. Relæet kobles, så snart kon-<br>takten forbindes med I+ (kontakt 30). |
| 27  | 12             | Indgang 2: Tilslutning af eksterne komponenter.                                                |
| 28  | 11             | Indgang 1: Tilslutning af eksterne komponenter.                                                |
| 29  | -              | Udgang: GND.                                                                                   |
| 30  | +              | Udgang: Strømforsyning. Spænding svarer til V <sub>IN</sub> - 1 V<br>eller 12 V - 1 V (PoE).   |

### 7.2 Læser

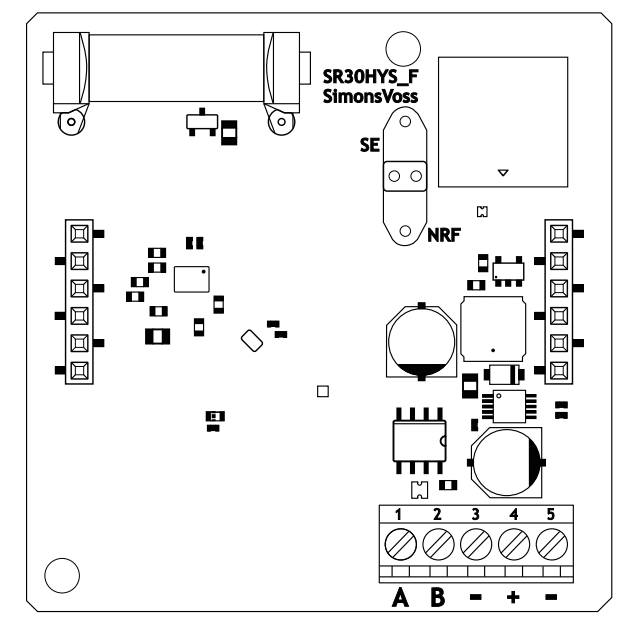

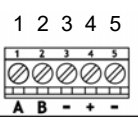

| Læsertilslutning | SREL3-kontrollertil-<br>slutning | Signal                                                                                                    |  |
|------------------|----------------------------------|----------------------------------------------------------------------------------------------------|--|
| A                | A1/A2/A3                         | RS-485: Dataledning A                                                                                                    |  |
| В                | B1/B2/B3                         | RS-485: Dataledning B                                                                                                    |  |
| _                | _                                | GND. Bruges til etable-<br>ring af et fælles jord-re-<br>ferencepotentiale til<br>dataledningerne. Vil-<br>kårlig jordforbindelse til<br>SREL3-kontroller. |  |

| Læsertilslutning | SREL3-kontrollertil-<br>slutning | Signal                                                                                                    |
|------------------|----------------------------------|----------------------------------------------------------------------------------------------------|
| +                | +                                | V <sub>IN</sub> . Tilslutning til spæn-<br>dingsforsyning (ekstern<br>eller via kontroller).                                                                        |
| -                | - (valgfri)                      | GND. Tilslutning til ek-<br>stern spændingsforsy-<br>ning. Elektrisk forbun-<br>det med læsertilslut-<br>ning 3. Kræves kun ved<br>ekstern spændingsfor-<br>syning. |

### WP-version

Læseren leveres i den vejrbestandige WP-variant med et 2 m langt, færdigkonfektioneret kabel.

| Læsertilslutning | Lederfarve i ka-<br>bel                         | SREL3-kontrol-<br>lertilslutning | Signal                                                                                                    |
|------------------|-------------------------------------------------|----------------------------------|----------------------------------------------------------------------------------------------------|
| А                | Gul                                             | A1/A2/A3                         | RS-485: Data-<br>ledning A                                                                                                    |
| В                | Brun                                            | B1/B2/B3                         | RS-485: Data-<br>ledning B                                                                                                    |
| _                | Grøn                                            | _                                | GND. Bruges til<br>etablering af et<br>fælles jord-refe-<br>rencepotentiale<br>til dataledninger-<br>ne. Vilkårlig jord-<br>forbindelse til<br>SREL3-kontroller. |
|                  | Sort (Kun bragt<br>ud på læseren<br>slutningen) | _                                | GND. Tilslutning<br>af kablets skærm<br>til det fælles<br>jord-reference-<br>potentiale for læ-<br>ser og kontroller.                                            |
| +                | Hvid                                            | +                                | V <sub>IN</sub> . Tilslutning til<br>spændingsforsy-<br>ning (ekstern el-<br>ler via kontroller).                                                                |

| Læsertilslutning | Lederfarve i ka-<br>bel | SREL3-kontrol-<br>lertilslutning | Signal                                                                                                    |
|------------------|-------------------------|----------------------------------|----------------------------------------------------------------------------------------------------|
| _                |                         | - (valgfri)                      | GND. Tilslutning<br>til ekstern spæn-<br>dingsforsyning.<br>Elektrisk forbun-<br>det med læsertil-<br>slutning 3. Kræ-<br>ves kun ved ek-<br>stern spændings-<br>forsyning. |

### 7.3 SmartOutput Modul

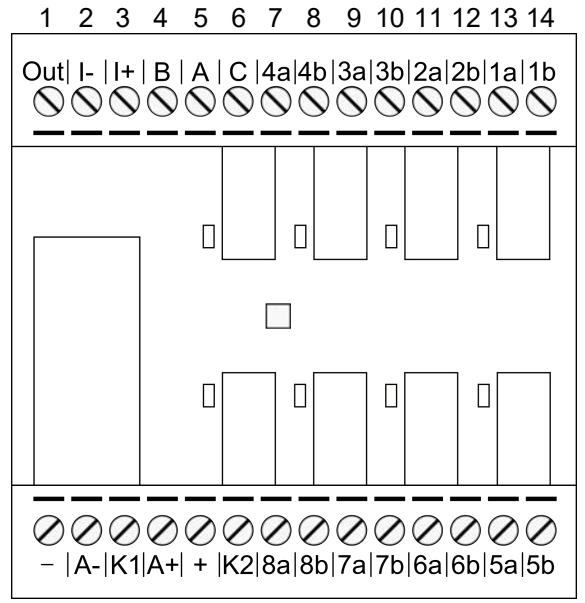

28 27 26 25 24 23 22 21 20 19 18 17 16 15

| Nr. | Kredslø<br>b | Forklaring                                                                                                    |
|-----|--------------|----------------------------------------------------------------------------------------------------|
|     |              | Brownout-genkendelse: Open-Collector, tilsluttet med<br>GND ved tilstrækkelig forsyningsspænding.                                                                                                    |
| 1   | Out          | Denne udgang reagerer når forsyningsspændingen til $V_{IN}$ falder under 10,0 $V_{DC}$ (±0,5 $V_{DC}$ ). Typisk bliver jordforbindelse i AUX-relæets spole tilsluttet. Ved faldende forsyningsspænding til $V_{IN}$ reagerer så AUX-relæet, inden de andre relækontakter reagerer ukontrolleret på den faldende spænding. Ved benyttelse af forsyningsspændingsspænding først, når modulet er fuldstændigt initialiseret, og der ikke længere kan ske ukontrollerede reaktioner fra relækontakterne. |

| Nr. | Kredslø<br>b | Forklaring                                                                                                    |
|-----|--------------|----------------------------------------------------------------------------------------------------|
| 2   | -            | Isoleret digitalindgang. Bruges ikke for tiden.                                                                        |
| 3   | +            | Isoleret digitalindgang. Bruges ikke for tiden.                                                                        |
| 4   | В            | Controllertilslutning: Dataledning B, bliver tilsluttet til<br>kontakt for læser 3.                                    |
| 5   | А            | Controllertilslutning: Dataledning A, bliver tilsluttet til<br>kontakt for læser 3.                                    |
| б   | С            | Controllertilslutning: Jord, bliver tilsluttet til kontakt for<br>læser 3.                                             |
| 7   | 4a           | Relais 4: Potentialfri kontakt (NC, i softwaren behand-<br>let som NO) tændes/slukkes afhængigt af berettigel-<br>ser. |
| 8   | 4b.          | Relais 4: Potentialfri kontakt (NC, i softwaren behand-<br>let som NO) tændes/slukkes afhængigt af berettigel-<br>ser. |
| 9   | За           | Relais 3: Potentialfri kontakt (NC, i softwaren behand-<br>let som NO) tændes/slukkes afhængigt af berettigel-<br>ser. |
| 10  | Зb.          | Relais 3: Potentialfri kontakt (NC, i softwaren behand-<br>let som NO) tændes/slukkes afhængigt af berettigel-<br>ser. |
| 11  | 2a           | Relais 2: Potentialfri kontakt (NC, i softwaren behand-<br>let som NO) tændes/slukkes afhængigt af berettigel-<br>ser. |
| 12  | 2b.          | Relais 2: Potentialfri kontakt (NC, i softwaren behand-<br>let som NO) tændes/slukkes afhængigt af berettigel-<br>ser. |
| 13  | la           | Relais 1: Potentialfri kontakt (NC, i softwaren behandlet<br>som NO) tændes/slukkes afhængigt af berettigelser.        |
| 14  | 1b.          | Relais 1: Potentialfri kontakt (NC, i softwaren behandlet<br>som NO) tændes/slukkes afhængigt af berettigelser.        |
| 15  | 5b.          | Relais 5: Potentialfri kontakt (NC, i softwaren behand-<br>let som NO) tændes/slukkes afhængigt af berettigel-<br>ser. |
| 16  | 5a           | Relais 5: Potentialfri kontakt (NC, i softwaren behand-<br>let som NO) tændes/slukkes afhængigt af berettigel-<br>ser. |

| Nr. | Kredslø<br>b | Forklaring                                                                                                    |
|-----|--------------|----------------------------------------------------------------------------------------------------|
| 17  | 6b.          | Relais 6: Potentialfri kontakt (NC, i softwaren behand-<br>let som NO) tændes/slukkes afhængigt af berettigel-<br>ser.   |
| 18  | ба           | Relais 6: Potentialfri kontakt (NC, i softwaren behand-<br>let som NO) tændes/slukkes afhængigt af berettigel-<br>ser.   |
| 19  | 7b.          | Relais 7: Potentialfri kontakt (NC, i softwaren behandlet<br>som NO) tændes/slukkes afhængigt af berettigelser.          |
| 20  | 7a           | Relais 7: Potentialfri kontakt (NC, i softwaren behandlet<br>som NO) tændes/slukkes afhængigt af berettigelser.          |
| 21  | 8b.          | Relais 8: Potentialfri kontakt (NC, i softwaren behand-<br>let som NO) tændes/slukkes afhængigt af berettigel-<br>ser.   |
| 22  | 8a           | Relais 8: Potentialfri kontakt (NC, i softwaren behand-<br>let som NO) tændes/slukkes afhængigt af berettigel-<br>ser.   |
| 23  | K2.          | AUX-Relæ: Potentialfri kontakt (NO). Kontakt forbin-<br>des med K1 (nummer 26), når spolen forsynes med<br>spænding.     |
|     |              | Forsynet med en aftagelig bro til + (nummer 24) ved<br>levering.                                                         |
| 24  | +            | V <sub>IN</sub> . Tilslutning for strømforsyning.<br>Forsynet med en aftagelig bro til K2 (nummer 23) ved<br>levering.   |
| 25  |              | AUX-Relæ: Spolens plus-tilslutning. AUX-relæ tænder,<br>når spolen forsynes med spænding.                                |
| 25  | A+           | Forsynet med en aftagelig bro til K1 (nummer 26) ved<br>levering.                                                        |
| 26  | К1.          | AUX-Relæ: Potentialfri kontakt (lukker). Kontakt for-<br>bindes med K2 (nummer 23), når spolen forsynes med<br>spænding. |
|     |              | Forsynet med en aftagelig bro til A+ (nummer 25) ved<br>levering.                                                        |
| 27  | A-           | AUX-Relæ: Spolens minus-tilslutning. AUX-relæ tæn-<br>der, når spolen forsynes med spænding.                             |
| 28  | <u> </u>     | GND. Tilslutning for strømforsyning.                                                                                     |

# 8. Oprette

### 8.1 Udpakning ud og systemtest

### Leverancens omfang

Kontroller at alle dele er inkluderet ved levering. Såfremt ikke andet er aftalt, er følgende komponenter inkluderet i levereringen:

| Controller   | Controller            | lx |
|--------------|-----------------------|----|
|              | Indlægsseddel         | lx |
| Læser        | Læser                 | lx |
|              | Indlægsseddel         | lx |
| SmartOutput- | SmartOutput-modul     | 1x |
| modul        | Jumpere (formonteret) | 2x |
|              | Indlægsseddel         | lx |

### Systemtest

Inden montage og programmering kan man teste de leverede komponenter for deres funktionsduelighed. Fremgangsmåden er som følger:

- 1. Forbind komponenterne (se *Kabelføring* [> 58]).
- 2. Tilslut komponenterne til strømtilførslen (controller til sidst).
- 3. Vent nogle sekunder, indtil alle komponenter er klar til brug.
  - └→ Controlleren blinker først i alle farver og derefter grønt.
  - → Læseren blinker først i alle farver, bipper og blinker derefter ikke mere.
  - → Optionelt SmartOutput-modul: Relækontakter åbnes (vist ved LEDs og hørbart klik), blinker derefter grønt.
- 4. Brug et identifikationsmedie ved læseren (tom transponder eller tomt Desfire-kort).
- → Læseren blinker to gange grønt og bipper.
- → Relæet indbygget i controlleren tænder (kontakterne 3, 4 og 5).

### 8.2 Konfiguration

Med LSM-softwaren kan man programmere og konfigurere controlleren og læseren i SREL3-ADV-systemet. Andre komponenter i SREL3-ADVsystemet skal ikke programmeres.

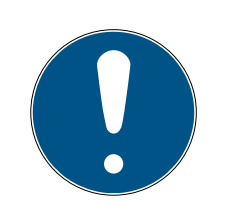

# **BEMÆRK**

### Førsteprogrammering via USB

Controlleren kan kontaktes via TCP/IP. I fabrikstilstand er der dog ikke tildelt en IP-adresse. Derfor skal førsteprogrammeringen, hvor der tildeles en IP-adresse, gennemføres med en USB-forbindelse.

- Komponenter får strømforsyning.
- ✓ Controlleren tilsluttet computeren med USB-kabel.
- ✓ Læseren tilsluttet til controlleren (se *Kabelføring* [▶ 58]).
- ✓ LSM installeret og startet som administrator.
- ✓ Systemkrav opfyldt.
- Kommunikationsknuder indstillet (VNHost og CommNode, se LSMhåndbogen).
- 1. Opret et nyt G2-låseanlæg.
- 2. Åbn indstillingerne af låseanlægget med et klik på fanen .....
- 3. Skift til fanen [Kortmanagement G2].
- 4. Åbn dropdown-menuen ▼ Korttype.
- 5. Vælg den ønskede korttype.
- 6. Åbn dropdown-menuen ▼ Konfiguration.
- 7. Vælg en konfiguration.

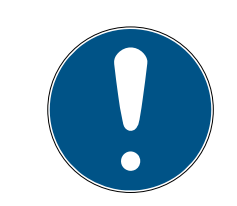

# BEMÆRK

### Egnede konfigurationer

Til brug i et låseanlæg med et SREL3-ADV-system er kun AV-konfigurationer egnede.

- 8. Klik på ikonet Anvend.
- 9. Klik på ikonet Afslut .
  - → Skærmbilledet bliver igen synligt.
- 10. Opret en ny lukning af typen G2 SmartRelais 3 an.
- 11. Åbn indstillingen med et dobbeltklik på posten i SmartRelais 3 i matrix.
- 12. Skift til fanen [Ip-indstillinger] (Hjælp til IP-indstillinger se *Identificere IP-indstillinger* [▶ 28]).
- 13. Indtast en IPv4-adresse.
- 14. Indtast en IPv4-undernetmaske.
- 15. Åbn dropdown-menuen ▼ Kommunikationsnoder.

16. Vælg en passende kommunikationsknude (hvis der endnu ikke er oprettet en kommunikationsknude for tjenesten, så skal der først oprettes en. Se *Oprette kommunikationsknuder* [▶ 28]).

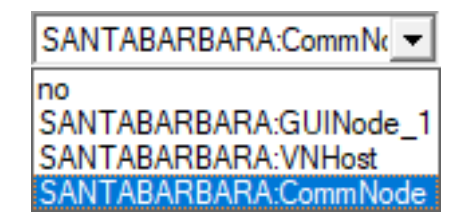

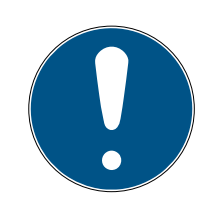

### BEMÆRK

### Valg af kommunikationsknude

Hvis man indsætter en CommNode-Server og en VNHost-Server (indsats af Tasks eller Events udover det virtuelle netværk), skal man her vælge posten CommNodeServer.

Hvis man kun indsætter en VNHost-Server (indsats af et virtuelt netværk), skal man her vælge posten VNHost.

Hvis man ikke indsætter en af disse to, skal man vælge posten GUINode.

- 17. Klik på ikonet Anvend.
- 18. Klik på ikonet Afslut .

19. Åbn genvejsmenuen med et højreklik på posten i SmartRelais 3 i matrix.20.Vælg posten Programmere .

| > |
|---|
|   |
|   |
|   |
|   |

21. Vælg i programmeringsvinduet "USB-forbindelse til TCP-knuderne".

| USB link to the TCP nodes | - |
|---------------------------|---|
| SmartCD<br>TCP nodes      |   |
| USB link to the TCP nodes |   |
| Card reader               |   |

22. Klik på ikonet Programmere .

→ Programmeringen starter.

23. Afvent programmeringen.

24. Vælg via | Netværk | posten Kommunikationsnoder .

| Netvær | k Funktioner Vindue Hjælp          |
|--------|------------------------------------|
| A      | ktivering af lukningen             |
| Sa     | mlede transaktioner >              |
| н      | ændelseslog                        |
| 0      | pgavestyring                       |
| U      | nified meddelseskonfiguration      |
| Vi     | rtuelt netværk                     |
| Ko     | ommunikationsnoder                 |
| Lo     | okale tilslutninger                |
| A      | dministrer Wavenet                 |
| W      | aveNet Manager                     |
| In     | nportere WaveNet-topologi          |
| A      | dministrer LON-netværk             |
| Te     | erminalserver-Client indstillinger |

- 25. Såfremt der er anlagt mere end én kommunikationsknude, skiftes til den netop anlagte kommunikationsknude. Brug tasten 🕨 eller 🕨 og 🗨 eller 🚺
- 26.Afslut tjenesten *SimonsVoss VNHost Server* eller *SimonsVoss Comm-Node Server*.
- 27. Klik på ikonet Config filer .
- 28.Åbn Windows-tjenesten.
- 29.Gem tjenestens konfig-filer lokalt på egen computer.

30.Kopier de lokalt gemte konfig-filer og gem dem i installationsmappen for tjenesten (standard: C:\Programme (x86)\SimonsVoss\VNHost eller C:\Program Files (x86)\SimonsVoss\CommNodeSvr\_3\_4).

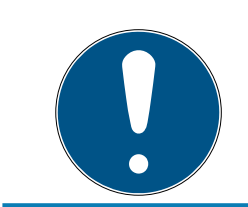

### BEMÆRK

Alle tre XML-filer skal kopieres direkte i installationsmappen, ikke i en undermappe.

31. Start tjenesten *SimonsVoss VNHost Server* eller *SimonsVoss Comm-Node Server* igen.

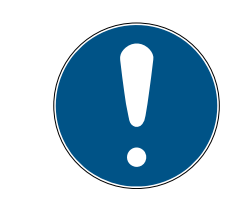

### **BEMÆRK**

Kontroller med et klik på fanen Ping, om tjenesten kører og svarer. Når tjenesten svarer, kan man fortsætte. I modsat fald skal man forsøge at starte tjenesten påny.

- 32. Klik i LSM på fanen Overføre .
  - → Controlleren er tilgængelig via netværk.
- 33. Afslut tjenesten *SimonsVoss VNHost Server* og *SimonsVoss CommNode Server*.
- 34.Opret igen en backup (se LSM-håndbogen).
- 35. Start tjenesten *SimonsVoss VNHost Server* og *SimonsVoss CommNode Server* igen.
- ➡ Controlleren er tilgængelig via netværk og blinker blåt.

#### 8.2.1 Identificere IP-indstillinger

Controlleren i SREL3-ADV-systemet kræver en statisk IPv4-adresse for drift i netværk. Bed IT-afdelingen eller netværksadministrator om at tildele en fri statisk IPv4-adresse og oplyse om følgende data:

- IPv4-adresse
- Tilhørende undernetmaske
- Standardgateway (kun hvis ikke alle enheder i LSM eller System 3060 er i det samme netværk)

Alternativt kan man også bruge DHCP fra LSM-Version 3.4 SP1. For at gøre dette skal man i fanen [Ip-indstillinger] aktivere checkboksen 🔽 DHCP-aktiveret .

### 8.2.2 Oprette kommunikationsknuder

- ✓ LSM startet.
- 1. Vælg via | Netværk | posten Kommunikationsnoder .

- 2. Indtast navnet på kommunikationsknuden (valgfrit, anbefalet: VNHost eller CommNode).
- 3. Indtast hostnavnet på computeren, hvor *SimonsVoss VNHost Server* blev installeret.

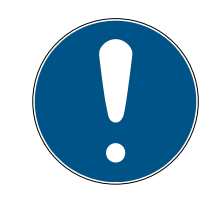

### **BEMÆRK**

Sådan kan man identificere hostnavnet:

- 1. Klik på windows-tasten.
- 2. Indtast cmd.
- 3. Bekræft indtastningen med enter-tasten.
  - → Vinduet "Prompt" åbnes.
- 4. Indtast hostname.
- 5. Bekræft indtastningen med enter-tasten.
- └→ Computerens hostnavn vises.
- 4. Indtast det fuldstændige computernavn (Fully Qualified Domain Name).

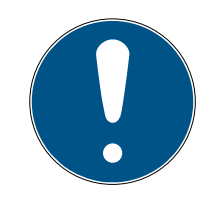

### **BEMÆRK**

Denne indtastningen er kun krævet, hvis der arbejdes i forskellige domæner med LSM-clients eller databaseserveren. FQDN består af det lokale computernavn og domæne, f.eks. COMPUTER.NETVÆRK.LOKAL. Man kan selv bestemme domænet:

- 1. Klik på windows-tasten.
- 2. Indtast cmd.
- 3. Bekræft indtastningen med enter-tasten.
  - └→ Vinduet "Prompt" åbnes.
- 4. Indtast echo %userDNSdomain%.
- 5. Bekræft indtastningen med enter-tasten.
- └→ Computerens domæne vises.
- 5. Klik på ikonet Anvend.
- └→ Kommunikationsknuden er anlagt.

### 8.3 Programmering

Programmeringen adskiller sig ikke fra programmeringen af andre lukninger. Controlleren i SREL3-ADV-systemet kan valgfrit programmeres via et USBkabel eller en netværksforbindelse (undtagelse: førsteprogrammering).

### USB-programmering

- ✓ Controlleren tilsluttet computeren med USB-kabel.
- ✓ Komponenter får strømforsyning.
- 1. Åbn genvejsmenuen med et højreklik på posten i SmartRelais 3 i matrix.
- 2. Vælg posten Programmere .

| Multiple kopi                         |   |
|---------------------------------------|---|
| Tillade række/kolonne                 |   |
| Spærre række/kolonne                  |   |
| Programmere                           |   |
| Transpondertab                        |   |
| Egenskaber                            |   |
| Næste indtastning for dør/transponder |   |
| Ny                                    | , |
| Søg                                   |   |
| Sortere gruppe/område                 |   |
| Opdater gruppe/område                 |   |

- 3. Åbn dropdown-menuen ▼ Type.
- 4. Vælg posten "USB-forbindelse til TCP-knuderne".

| USB link to the TCP nodes | • |
|---------------------------|---|
| SmartCD<br>TCP nodes      |   |
| USB link to the TCP nodes |   |
| Card reader               |   |

- 5. Klik på ikonet Programmere .
- → Programmeringen starter.

### Netværksprogrammering

- ✓ Controlleren er allerede programmeret.
- ✓ Controller forbundet med computer via netværk.
- ✓ Komponenter får strømforsyning.
- 1. Åbn genvejsmenuen med et højreklik på posten i SmartRelais 3 i matrix.

2. Vælg posten Programmere .

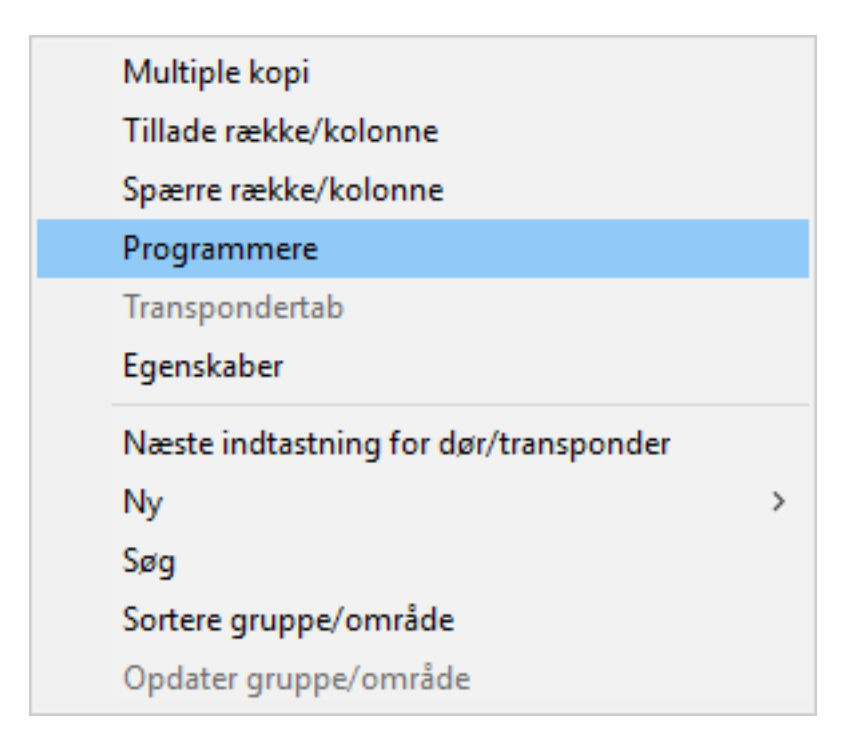

- 3. Åbn dropdown-menuen ▼ Type.
- 4. Vælg posten "TCP-knuder".

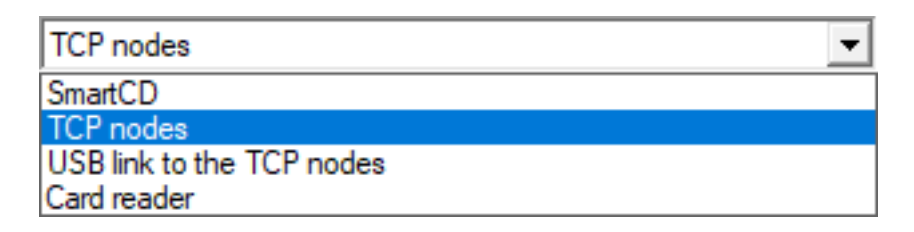

- 5. Klik på ikonet Programmere .
- → Programmeringen starter.

### 8.3.1 Oprette SmartOutput-moduler

Controlleren i SREL3-ADV-systemet søger efter etableringen af en strømforsyning efter SmartOutput-moduler. Når tilsluttede SmartOutputmoduler er forsynes med strøm, bliver de genkendt af controlleren.

Til programmeringen er det nødvendigt, at antallet af de genkendte SmartOutput-moduler stemmer overens med det antal, der er angivet i LSM. Et SmartOutput-modul kan tilføjes som følger.

- ✓ Komponenterne korrekt netværkkoblet (se *Kabelføring* [▶ 58]).
- Komponenter får strømforsyning.
- ✓ Controlleren nulstillet (se *Nulstille controller* [▶ 33]).
- 1. Åbn indstillingen med et dobbeltklik på posten i SmartRelais 3 i matrix.
- 2. Skift til fanen [Konfiguration/data].

- 3. Klik på ikonet Avancerede konfiguration .
  - └→ Vinduet "Avancerede konfiguration"åbnes.

| nktion                               |                        | Aktuel status                        |                        |
|--------------------------------------|------------------------|--------------------------------------|------------------------|
| Tidsstyret funktion                  | • • • • • • • •        | Tidsstyret funktion                  | • • • • • • • • •      |
| <ul> <li>Manuel atlasning</li> </ul> | Automatisk aflåsning   | C Manuel afläsning                   | Automatisk aflåsning   |
| Manuel oplåsning                     | C Automatisk oplåsning | <ul> <li>Manuel oplåsning</li> </ul> | C Automatisk oplåsning |
| Fransponder aktiv:                   |                        | Transponder aktiv:                   |                        |
| O altid                              | 💿 kun hvis alläst      | C altid                              | Kun hvis atläst        |
| Slukke LED                           |                        | Slukke LED                           |                        |
| Slukke bipper                        |                        | Slukke bipper                        |                        |
| Grænseflade                          | ingen 💌                | Grænseflade                          | ingen 💌                |
| Udvidelsesmoduler                    |                        | Udvidelsesmoduler                    | ,                      |
| Antal                                | 1                      |                                      |                        |
| Inverter udgange                     |                        | 🔲 Inverter udgange                   |                        |
|                                      |                        | [                                    |                        |

- 4. I området "Udvidelsesmoduler" angives antallet af tilsluttede Smart-Output-moduler.
- 5. Klik på ikonet OK .
  - └→ Vinduet lukkes.
- 6. Klik på ikonet Anvend.
- 7. Klik på ikonet Afslut .
  - → LSM vender tilbage til matrix.
- 8. Åbn genvejsmenuen med et højreklik på posten i SmartRelais 3 i matrix.
- 9. Vælg posten Programmere.

| Multiple kopi                         |   |
|---------------------------------------|---|
| Tillade række/kolonne                 |   |
| Spærre række/kolonne                  |   |
| Programmere                           |   |
| Transpondertab                        |   |
| Egenskaber                            |   |
| Næste indtastning for dør/transponder |   |
| Ny                                    | > |
| Søg                                   |   |
| Sortere gruppe/område                 |   |
| On datas annua (ana <sup>8</sup> da   |   |

11. Vælg posten "USB-forbindelse til TCP-knuderne" .

| USB link to the TCP nodes | • |
|---------------------------|---|
| SmartCD                   |   |
| ICP nodes                 |   |
| Card mader                |   |
| Card reader               |   |

- 12. Klik på ikonet Programmere .
- → Programmeringen starter.

### 8.3.2 Nulstille controller

Nulstilling af controlleren er nødvendig, når ændringer gennemføres ved tilsluttede komponenter. Det omfatter:

- II Tilføjet SmartOutput-moduler
- Fjernet SmartOutput-moduler
- 🚦 Tilføjet læser
- 🚦 Fjernet læser

Nulstillingen sletter de programmerede indstillinger.

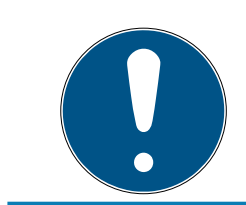

### **BEMÆRK**

Det er kun hardwareindstillinger og adgangsliste ved controlleren, der nulstilles. IP-indstilling opretholdes!

Undtagen herfra er de IP-indstillinger, der er indlæst ved førsteprogrammering. Controlleren kan fortsat kontaktes via den gemte IPadresse. Derfor er det ikke tvingende nødvendigt at oprette en forbindelse med et USB-kabel efter en nulstilling.

### 8.3.2.1 Nulstille controller med USB-kabel

Controlleren kan nulstilles med et USB-kabel. Denne mulighed tilbydes, når controlleren endnu ikke er monteret og nemt kan nås fysisk.

- ✓ Komponenterne korrekt netværkkoblet (se *Kabelføring* [▶ 58]).
- ✓ Komponenter får strømforsyning.
- ✓ Controlleren tilsluttet computeren med USB-kabel.
- 1. Marker i matrix posten til controlleren i SmartRelais 3.

2. Vælg via | Programmering | posten Udlæse markerede lukning/indstille ur .

| Programmering | Netværk              | Funktioner      | Vindue | Hjælp       |
|---------------|----------------------|-----------------|--------|-------------|
| Transponde    | r                    |                 | Ct     | trl+Shift+T |
| Aflås         |                      |                 | C      | trl+Shift+L |
| Udlæse mar    | kerede lukn          | ing/indstille ι | ır Ct  | trl+Shift+K |
| Vælg lås      |                      |                 | Ct     | rl+Shift+U  |
| udlæse Mifa   | re lukning           |                 | Ct     | trl+Shift+B |
| Læs trandsp   | onder                |                 | Ct     | trl+Shift+R |
| Udlæse G1 k   | ort                  |                 | C      | trl+Shift+E |
| Udlæse G2 k   | ort                  |                 | C      | trl+Shift+F |
| Udlæse lukn   | ing via USB          |                 |        |             |
| Specialfunkt  | tioner               |                 |        | >           |
| Gennemføre    | Gennemføre nødåbning |                 |        |             |
| Test program  | nmeringser           | heden:          |        |             |
| Teste Smart   | CD Mifare            |                 |        |             |
| LSM Mobile    |                      |                 |        | >           |

→ Vinduet "Vælg lås" åbnes.

| 2 Smart Relay 3                                                                                                    |                                                        |                                     |                                               | ;      |
|----------------------------------------------------------------------------------------------------|--------------------------------------------------------|-------------------------------------|-----------------------------------------------|--------|
| Låsesystem:<br>Lås:<br>Software version:<br>Tidszone:                                                                 | Testprojekt<br>Postfach / 0<br>1.1.298<br>Öffnungszeit | 17PKN1C                             |                                               |        |
| Status OK Batteristatus OK Nødaktivering Deaktiveret Flip-flop slået til Tidsstyrede åbning aktiveret Ekstern antenne |                                                        | Data<br>Udstyrsklasse<br>PHI<br>Tid | G2 Smart Relay 3<br>07PKN1C<br>18/08/08 15:51 |        |
| Vælge<br>Indstille ur<br>Rettigheder Hænd                                                                             | elseslog                                               | Nulstil                             |                                               | Afslut |

- 3. Åbn dropdown-menuen ▼ Type.
- 4. Vælg posten "USB-forbindelse til TCP-knuderne".

| USB link to the TCP nodes | • |
|---------------------------|---|
| SmartCD                   |   |
| TCP nodes                 |   |
| USB link to the TCP nodes |   |
| Card reader               |   |

- 5. Klik på ikonet Vælge .
  - → Lukningen udlæses.
  - └→ Vinduet "G2 Smart Relay 3" åbnes.
- 6. Klik på ikonet Nulstil .
  - → Vinduet "Nulstil lås" åbnes.
- 7. Indlæs passwordet til låsesystemet eller overtag det fra databasen.
- 8. Klik på ikonet Nulstil.
  - └→ Lukningen nulstilles.
- → Lukningen nulstillet.
- 8.3.2.2 Nulstille controller via netværk

Alternativt kan controlleren også nulstilles efter førsteprogrammering via netværket. Denne mulighed tilbydes, når controlleren allerede er monteret og ikke kan nås fysisk.

- ✓ Komponenterne korrekt netværkkoblet (se *Kabelføring* [▶ 58]).
- ✓ Komponenter får strømforsyning.
- ✓ Controlleren er allerede programmeret.
- ✓ Controller forbundet med computer via netværk.
- 1. Marker i matrix posten til controlleren i SmartRelais 3.
- 2. Vælg via | Programmering | posten Udlæse markerede lukning/indstille ur .

| Prog | rammering              | Netværk     | Funktioner      | Vindue | Hjælp        |   |  |
|------|------------------------|-------------|-----------------|--------|--------------|---|--|
|      | Transponde             | r           |                 | C      | trl+Shift+T  |   |  |
|      | Aflås                  |             |                 | C      | trl+Shift+L  |   |  |
|      | Udlæse mar             | kerede lukn | ing/indstille u | ir C   | trl+Shift+K  |   |  |
|      | Vælg lås               |             |                 | C      | trl+Shift+U  |   |  |
|      | udlæse Mifare lukning  |             |                 | C      | trl+Shift+B  |   |  |
|      | Læs trandsponder       |             |                 | C      | Ctrl+Shift+R |   |  |
|      | Udlæse G1 k            | ort         |                 | C      | trl+Shift+E  |   |  |
|      | Udlæse G2 k            | ort         |                 | C      | trl+Shift+F  |   |  |
|      | Udlæse lukning via USB |             |                 |        |              |   |  |
|      | Specialfunkt           | ioner       |                 |        |              | > |  |
|      | Gennemføre nødåbning   |             |                 |        |              |   |  |
|      | Test program           | nmeringsen  | heden:          |        |              |   |  |
|      | Teste Smart(           | CD Mifare   |                 |        |              |   |  |
|      | LSM Mobile             |             |                 |        |              | > |  |

→ Vinduet "Vælg lås" åbnes.
| Vælg lås                   |                                   | ×        |
|----------------------------|-----------------------------------|----------|
| Låsesystem:<br>Dør / lås:  | Testprojekt<br>Postfach / 07PKN1C | -<br>-   |
| – Programmeringsværktøj: – |                                   |          |
| Type:<br>Enhed:            | TCP-knuder<br>192.168.100.113     | <u> </u> |
| Vælge                      | Indstille ur                      | Afslut   |

- 3. Åbn dropdown-menuen ▼ Type.
- 4. Vælg posten "TCP-knuder" .

| TCP nodes                 | - |
|---------------------------|---|
| SmartCD                   |   |
| TCP nodes                 |   |
| USB link to the TCP nodes |   |
| Card reader               |   |

- 5. Klik på ikonet Vælge .
  - → Lukningen udlæses.
  - → Vinduet "G2 Smart Relay 3" åbnes.
- 6. Klik på ikonet Nulstil.
  - └→ Vinduet "Nulstil lås" åbnes.
- 7. Indlæs passwordet til låsesystemet eller overtag det fra databasen.
- 8. Klik på ikonet Nulstil.
  - → Lukningen nulstilles.
- → Lukningen nulstillet.

## 8.4 Eksempler på anvendelser

I dette kapitel bliver samspillet med komponenterne i 'SREL3-ADVsystemet forklaret og vi viser nogle eksempler på anvendelse.

## **OPMÆRKSOMHED**

### Overbelastning af indbygget relæ

Den godkendte strøm og den godkendte spænding må ikke overskrides.

- 1. Bemærk specifikationerne (se *Egenskaber* [> 161]).
- 2. Kontroller, at belastningen ved relæet ikke tilsluttes igen eller på anden måde forøges.

## 8.4.1 Grundprincip

SmartRelais3-systemet består altid af en controller, mindst en læser og optionelt SmartOutput-moduler.

Af sikkerhedsgrunde kan læseren ikke vurdere de genkendte identifikationsmedier. Kommunikationen mellem læser og controller er sikret. Derfor kan læseren også installeres i usikre områder uden problemer.

## 8.4.2 Gateway-funktion

SREL3-ADV-systemet kan - uafhængigt af brugen af relækontakten - også bruges som Gateway til et virtuelt netværk. Ethvert identifikationsmedie, der melder sig ved et af de op til tre læsere, bliver ajourført. Her skal man skelne mellem netværksafhængige og netværksuafhængige funktioner.

## Netværksuafhængig

- Overføre tidsbudgetter: Uafhængigt at nettet kan brugere altid overføre deres tidsbudgetter.
- Automatisk blacklistefordeling: ID'er, der skal spærres, og som allerede er gemt i controlleren, bliver også delt uden netværksforbindelse i det virtuelle netværk.

### Delvis netværksafhængig

Når netværksforbindelsen er genoprettet, så overfører controlleren efterfølgende informationer, der er opsamlet under udfaldet:

- Kvittering for blacklisteoverførsel: Lukninger, der har modtaget ændringerne i berettigelser for transpondere, udsteder en kvittering. Via det virtuelt netværk bliver denne kvittering overført til controlleren.
- Batteriadvarsler: Lukninger, hvis batterier er svage, sender en batteriadvarsel i det virtuelle netværk til controlleren via identifikationsmedierne.
- Adgangslister: Adgangslisterne fra SmartCards bliver udlæst uafhængigt af netværk og gemt af controlleren.

## Netværksafhængig

Ved eksisterende netværksforbindelser findes yderligere funktioner ved Gateway i det virtuelle netværk:

 Tildeling af individuelle berettigelser: Efter log-in af et identifikationsmedie kontakter controlleren via netværket de aktuelle berettigelsesinformatoner for denne transponder fra VNHost-serveren. Via læserne bliver berettigelsesændringer ligeledes opdateret på transponderen.

- Konfigurationsændringer: Konfigurationsændringerne på identifikationsmedierne (for eksempel en tidsgruppeændring) bliver hentet fra controlleren ved VNH-serveren.
- Tildeling af individuelle blackliste-ID'er: I det virtuelle netværk kan man gemme op til to ID'er, som skal spærres, på udvalgte identifikationsmedier. Det sker ved, at controlleren kontakter de ID'er, der skal spærres, fra VNHost-Serveren når et af disse identifikationsmedie logger ind.

## 8.4.3 Samlet oversigt

## Controllerens kommunikation med LSM

Controlleren kommunikerer ikke direkte med databasen. Ved kommunikationen mellem controlleren og databasen skal man skelne mellem:

- Indsats i virtuelt netværk: Controlleren bliver på den ene side programmeret af LSM, på den anden side efterspørger controlleren selv informationer via det genkendte ID-medie hos VNHosten.
- Indsats uden virtuelt netværk: Controlleren forespørger ikke selv efter informationer. Ændringer skal programmeres.

Hændelser ved controlleren så som et aktiveret tastatur bliver sendt via CommNode til LSM-databasen.

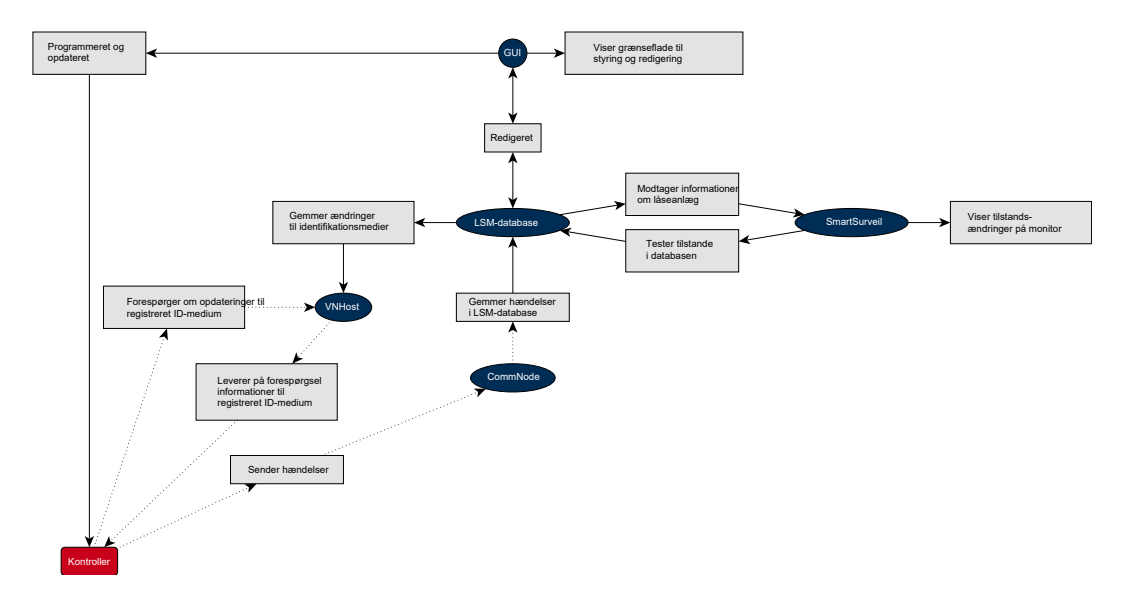

## Controllerens kommunikation med komponenterne

En bruger kan logge sig ind ved en af de op til tre læsere med et ID-medie. Læseren videresender de krypterede informationer til controlleren (der befinder sig i et beskyttet område). Controlleren analyserer informationerne:

- Indsats i virtuelt netværk: Controlleren tjekker informationerne med VNHosten.
- Indsats uden virtuelt netværk: Controlleren falder tilbage til de lokalt gemte informationer fra den seneste programmering.

Ved korrekt test af berettigelsen kan controlleren:

- Tænde et internt relæ, som igen kan bruges til at tænde eksterne enheder.
- Sende et genkendt identifikationsmedie via det serielle interface til en ekstern enhed.
- Tænde for en eller flere udgange via en optionel SmartOutput-modulkæde.

Alternativt til den korrekte identifikation kan controlleren også reagere på en digital indgang og dermed på et tilsluttet tastatur eller lignende.

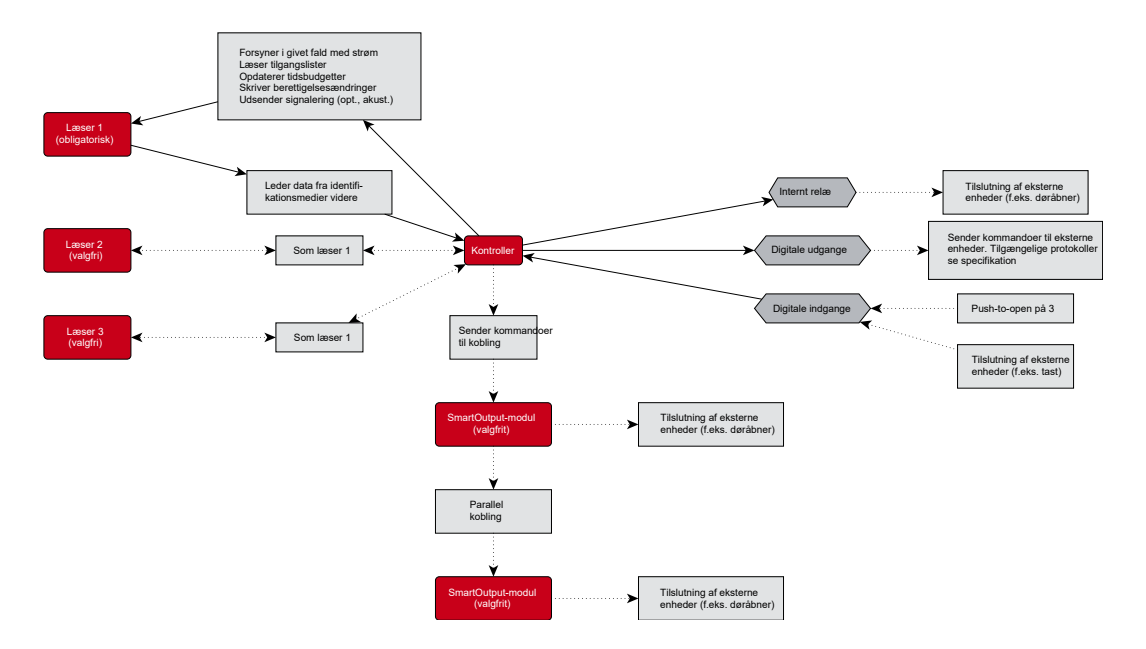

## 8.4.4 Løsninger til scenarier

SREL3-ADV-systemet er den velkendte løsning på et utal af anvendelser. Nogle af dem præsenteres i dette kapitel og viser, hvordan SREL3-ADVsystemet kan anvendes. Grundliggende er den elektriske kabelføring altid som beskrevet (se *Kabelføring* [> 58]). Afhængigt af den konkrete brug kan ledningslængder, kabeltyper og installationsmuligheder dog variere.

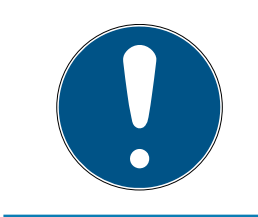

## **BEMÆRK**

Beskyttede områder er områder, der kun er adgang til med et berettiget identifikationsmedie, eller på anden måde er sikret mod uautoriseret adgang.

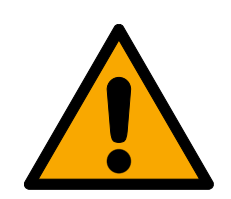

## FARE

## Risiko for tilskadekomst ved fejlprogrammering

SREL3-ADV-systemet er ikke egnet til at erstatte bestående sikkerhedsanordninger.

- 1. Kontroller at SREL3-ADV-systemet kun indsættes som ekstra sikkerhedsforanstaltning.
- 2. Erstat ikke bestående sikkerhedsanordninger med SREL3-ADVsystemet.

I de følgende kapitler beskriver udtrykket *ubeskyttet område* et område eller et sted, der er tilgængeligt for enhver. Udtrykket *beskyttet område* beskriver et område eller et sted, hvor personer kun kan komme ind, hvis de først mindst en gang er blevet anerkendt med et berettiget identifikationsmedie som adgangsberettiget.

## 8.4.4.1 Døre

SREL3-ADV-systemet kan anvendes til at sikre døre.

## Dør med en læser og et tastatur

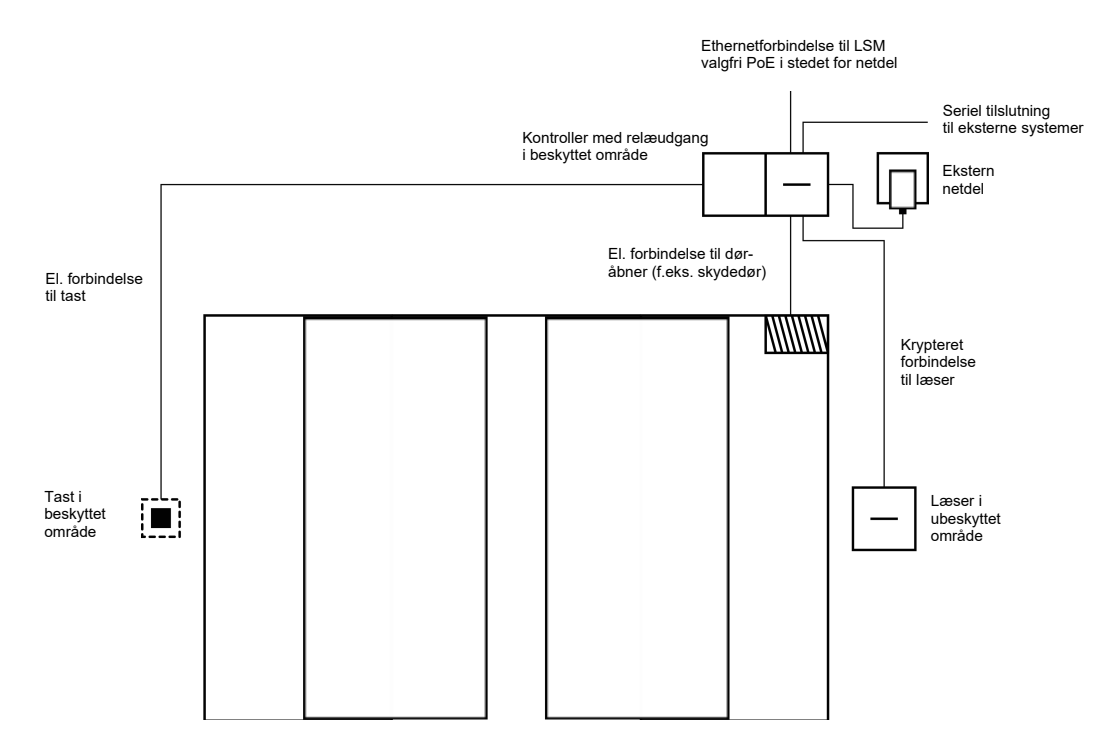

I dette tilfælde bliver controlleren monteret i et beskyttet område (f.eks. inde i bygningen). En ekstern læser monteres på den ubeskyttede side af døren, og den kan udlæse identifikationsmedier.

Da kommunikationen fra læseren til controlleren og til LSM er sikret, kan ingen manipulere med data. Så snart data når til controlleren, bliver de analyseret af controlleren. Ved bestående virtuel netværkskobling og tilslutning til LSM (Ethernet) bliver aktuelle informationer hentet via identifikationsmediet, i modsat fald vendes tilbage til den sidst internt gemte tilstand. Alt afhængigt af analysen udløser controlleren en tilsvarende handling, for eksempel tænde et relæ.

Controlleren har også en standardindstillet, ikke omprogrammerbar pushto-open-funktion. Hvis de tilsvarende kontakter (se *Controller* [▶ 17]) er forbundet med hinanden, tænder relæet. Det relæ, der er integreret i controlleren, kan tændes både med et berettiget identifikationsmedie og gennem forbindelsen til de relevante kontakter. Ved kontakten kan man for eksempel montere et eller flere tastaturer, som brugerne kan benytte på det sikrede område i stedet for et identifikationsmedie. Dermed øges brugervenligheden uden tab af kontrol via dørens tilstand.

Hvis læseren skal beskyttes mod vejrpåvirkning, hærværk eller sabotage, så kan man montere en beskyttelsesdåse på læseren (SREL2.COVER1).

Bygningens indgangsdøre udgør en særlig situation:

- En af bygningens indgangsdøre skal passeres dagligt af alle brugere.
- Bygningens indgangsdøre er på den ene side udsat for vejrpåvirkninger.
- Bygningens indgangsdøre er på den ene side i et usikret område.
- Bygningens indgangsdøre skal også ofte kunne åbnes i nødstilfælde uden identifikationsmedie.

Såfremt man bruger et virtuelt netværk, er det muligt at benytte Gateway ved bygningens indgangsdøre. Indgangsdøren er en dør, der bruges dagligt af mange brugere. Det betyder, at alle her benyttede identifikationsmedier skal afstemmes med læseren og dermed også via controlleren med LSMdatabasen. Ændringer i berettigelser, ID'er der skal spærres, og tidsbudgetter bliver administreret effektivt på denne måde.

Via serielt interface kan adgange til et fremmed system videresendes.

Controllerens strømforsyning kan enten ske via en ekstern strømforsyning eller via nentværksledningen. Læseren kan forsynes med strøm gennem controlleren. Skulle spændingsfaldet blive for stort, kan læseren også forsynes gennem en ekstern strømforsyning (se *Ekstern strømforsyning* [> 59]).

Vedr. kabelføring se *Tilslutning af en eller flere læsere* [ $\blacktriangleright$  58] og *Tilslutning af et eller flere tastaturer* [ $\blacktriangleright$  61].

### Brug af to tastaturer

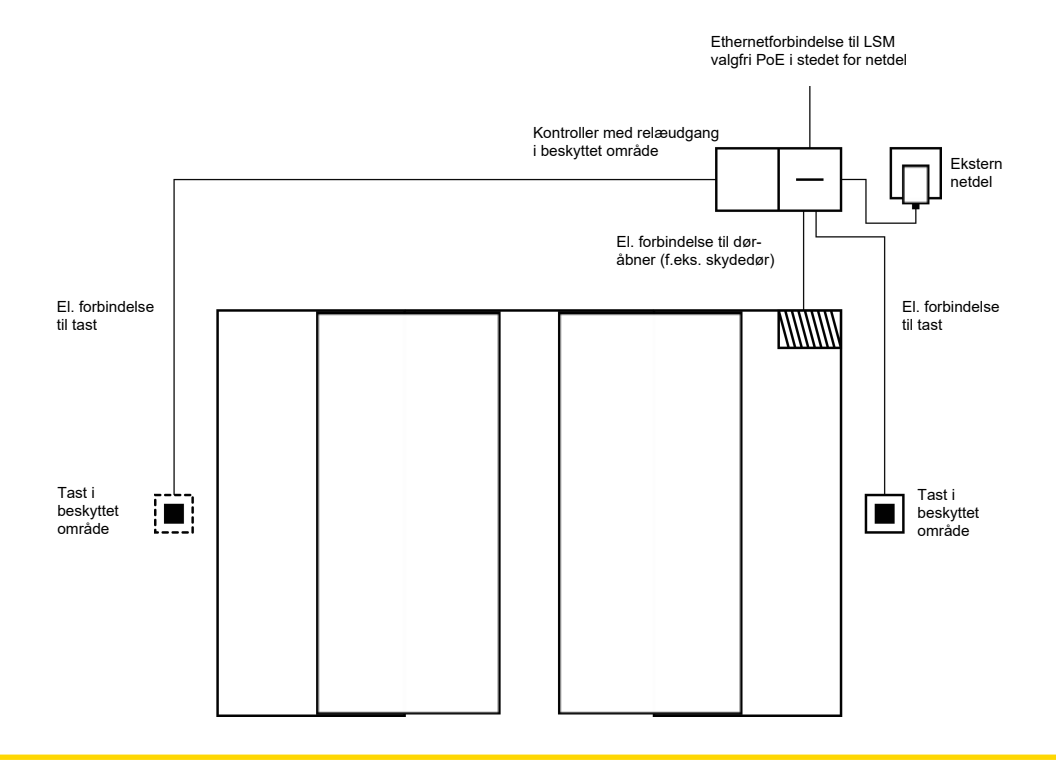

#### **OPMÆRKSOMHED**

#### Ingen kontrol af berettigelsen

Ved indsats af to tastaturer i stedet for læseenheder kan alle tænde for relæet med fysisk adgang.

Kontroller, at uvedkommende ikke kan komme frem til denne lukning.

Indsats af et identifikationsmedie er ikke længere nødvendig. I stedet skal man blot trykke på et tastatur for at tænde for relæet (og i dette tilfælde åbne skydedøren). I modsætning til en rent elektrisk forbindelse består fordelen i at have et overblik over, hvornår relæet blev tændt og hvilken tilstand det aktuelt har (se *SmartSurveil* [> 142]).

Relæet er ikke beskyttet mod uvedkommende tænding. Denne sammenkobling er derfor udelukkende egnet til montage i allerede sikrede områder.

Vedr. kabelføring se *Tilslutning af et eller flere tastaturer* [> 61].

## 8.4.4.2 Indkørselsbom

En indkørselsbom passeres af alle personer, der vil køre ind på et afgrænset område med en bil (f.eks. en firmaparkeringsplads). Dermed kan ikke alle personer råde over et berettiget identifikationsmedie, da den organisatoriske omkostning ville være væsentlig. Desuden er en indkørselsbom som regel installeret i det fri og derfor udsat for vejrlig, hærværk og sabotage.

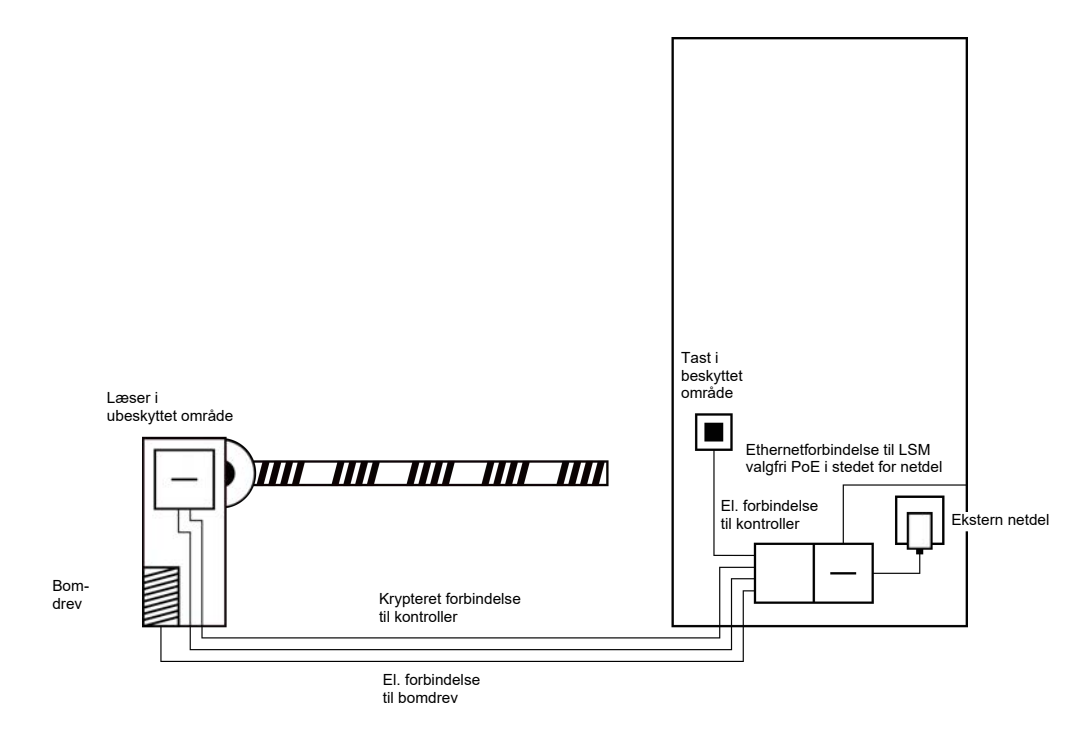

SREL3-ADV-systemet tilbyder derfor en intelligent løsning. Controlleren monteres i et beskyttet område, for eksempel i teknikrummet. Samtidigt kræves en læser i nærheden af bommen. Her er der to muligheder:

- Læseren installeres i bomkabinettet. Denne variant integreres diskret.
  Den sørger for rigtig god beskyttelse mod vejrlig, hærværk og sabotage.
- Læseren installeres på bomhuset. Denne variant er synlig udefra og letter brugeren med at placere sit identifikationsmedie. I modsætning af montage inden for bomkabinettet er læsebredden forbedret. Med det sikrede kabinet (SREL2.COVER1) garanteres beskyttelse mod vejrlig, hærværk og sabotage.

Brugeren kan bruge sit identifikationsmedie til kontrol af berettigelsen direkte fra bilen. Hvis brugeren ikke har et identifikationsmedie, men er forventet, kan han alligevel melde sig (for eksempel via et samtaleanlæg). En anden person, der befinder sig i det beskyttede område, kan så lukke brugeren ind med et tryk på det tilknyttede tastatur. Tastaturet kan for eksempel befinde sig i en portbygning, der kun lader eksterne kunder køre ind butiksåbningstiderne, mens brugere med identifikationsmedie altid kan passere.

Da kommunikationen fra læseren til controlleren og til LSM er sikret, kan ingen manipulere med data. Så snart data når til controlleren, bliver de analyseret af controlleren. Ved bestående virtuel netværkskobling og tilslutning til LSM (Ethernet) bliver aktuelle informationer hentet via identifikationsmediet, i modsat fald vendes tilbage til den sidst internt gemte tilstand. Alt afhængigt af analysen udløser controlleren en tilsvarende handling, for eksempel tænde et relæ. Såfremt man bruger et virtuelt netværk, er det muligt at benytte det som Gateway. Bommen er en af de lukninger, hvor der er meget trafik. Det betyder, at talrige identifikationsmedier bliver tjekket i LSM-databasen allerede ved hoveddøren. På denne måde bliver Gatewayen ved hoveddøren aflastet. I dette tilfælde bør læseren installeres synligt for brugeren, for at brugeren kan se eller høre tilbagemeldinger fra læseren.

Controllerens strømforsyning kan enten ske via en ekstern strømforsyning eller via nentværksledningen. Læseren kan forsynes med strøm gennem controlleren. Skulle spændingsfaldet blive for stort, kan læseren også forsynes gennem en ekstern strømforsyning (se *Ekstern strømforsyning* [ $\bullet$  59]).

Da der altid skal lægges et separat strømforsyningskabel til bommens motor, kan strømforsyning til læseren problemfrit kobles på dette. Med en strømforsyning har læseren en sikker strømforsyning og er uafhængig af spændingsudfald på grund af kablets længde.

Vedr. kabelføring se *Tilslutning af en eller flere læsere* [ $\blacktriangleright$  58] og *Tilslutning af et eller flere tastaturer* [ $\blacktriangleright$  61].

### 8.4.4.3 Elevator

Elevatoren udgør et specielt tilfælde. Elevatorkabiner er normalt forbundet med omgivelserne gennem et slæbekabel. Antallet af kabler inden i slæbekablet er dog begrænset. SREL3-ADV-systemet kræver alt efter konfiguration forskelligt antal kabler.

I elevatoren er indsats af et eller flere SmartOutput-moduler stærkt anbefalet, for at stille tilstrækkelig relækontakter til rådighed. Dertil kommer, at controlleren enten skulle monteres på elevatorkabinen, eller der skal lægges en netværksforbindelse via slæbekablet.

Hvis et eller flere SmartOutput-moduler indsættes, så kan man gennemføre en effektiv adgangsstyring allerede i elevatoren, idet man kun kan aktivere tastaturet til bestemte etager, afhængigt af hvilken berettigelse man har.

Læseren og SmartOutput-modulet installeres i elevatoren. Brugeren identificerer sig med sit identifikationsmedie i elevatoren.

Da kommunikationen fra læseren til controlleren og til LSM er sikret, kan ingen manipulere med data. Så snart data når til controlleren, bliver de analyseret af controlleren. Ved bestående virtuel netværkskobling og tilslutning til LSM (Ethernet) bliver aktuelle informationer hentet via identifikationsmediet, i modsat fald vendes tilbage til den sidst internt gemte tilstand. Alt afhængigt af analysen udløser controlleren en tilsvarende handling, for eksempel tænde et relæ.

## **OPMÆRKSOMHED**

### Interferens i slæbekablet

Kabler i slæbekablet, hvorigennem data skal videresendes, skal være skærmet (se også *Informationer om kabling* [▶ 177]).

### Strømtilførsel fra kabinen

Denne tilslutningsmulighed kræver de færreste frie kabler i slæbekablet og forhindrer spændingsfald på grund af lange kabler. Controlleren kan beskyttes og monteres udenfor elevatoren (f.eks. i teknikrummet).

Læseren bliver **ikke** forsynet med spænding via controlleren. I stedet bliver dennes forsyning fastspændt til den eksisterende strømforsyning i elevatorkabinen, der forsyner lys, døre etc. med strøm. Det kan være nødvendigt at tilpasse spændingen med en strømforsyning, for at den bevæger sig inden for specifikationerne for SmartOutput-modul og læser (se *Egenskaber* [ $\rightarrow$  161]). De strømforsyninger, der forsyner de enkelte komponenter, skal ikke være identiske. Det er altså muligt at drive controlleren med 12 V, mens læseren i elevatoren drives med 24 V.

## Fælles jordforbindelse

I dette tilfælde kræves fire ledninger ekstra til strømforsyningen i kabinen.

| Kabel | Anvendelse                                         |
|-------|----------------------------------------------------|
| 1     | Controller - læser: Dataledning A                  |
| 2     | Controller - læser: Dataledning B                  |
| 3     | Controller - SmartOutput-modul: Data-<br>ledning A |
| 4     | Controller - SmartOutput-modul: Data-<br>ledning B |

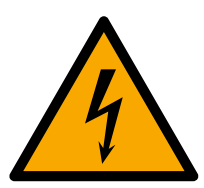

## FARE

### Risiko for elektrisk stød ved netspænding

Ved forbindelse mellem den ufarlige jordforbindelse (lavspænding) med en ledning, der er strømførende, kan det komme til elektrisk stød.

- 1. Brug kun ledninger med potentiel lavspænding (< 42 V) som fælles jordkabel!
- 2. Beskyt den spændingsførende ledning fra utilsigtet berøring!

8. Oprette 47 / 188

# SmartRelay 3-system (Håndbog)

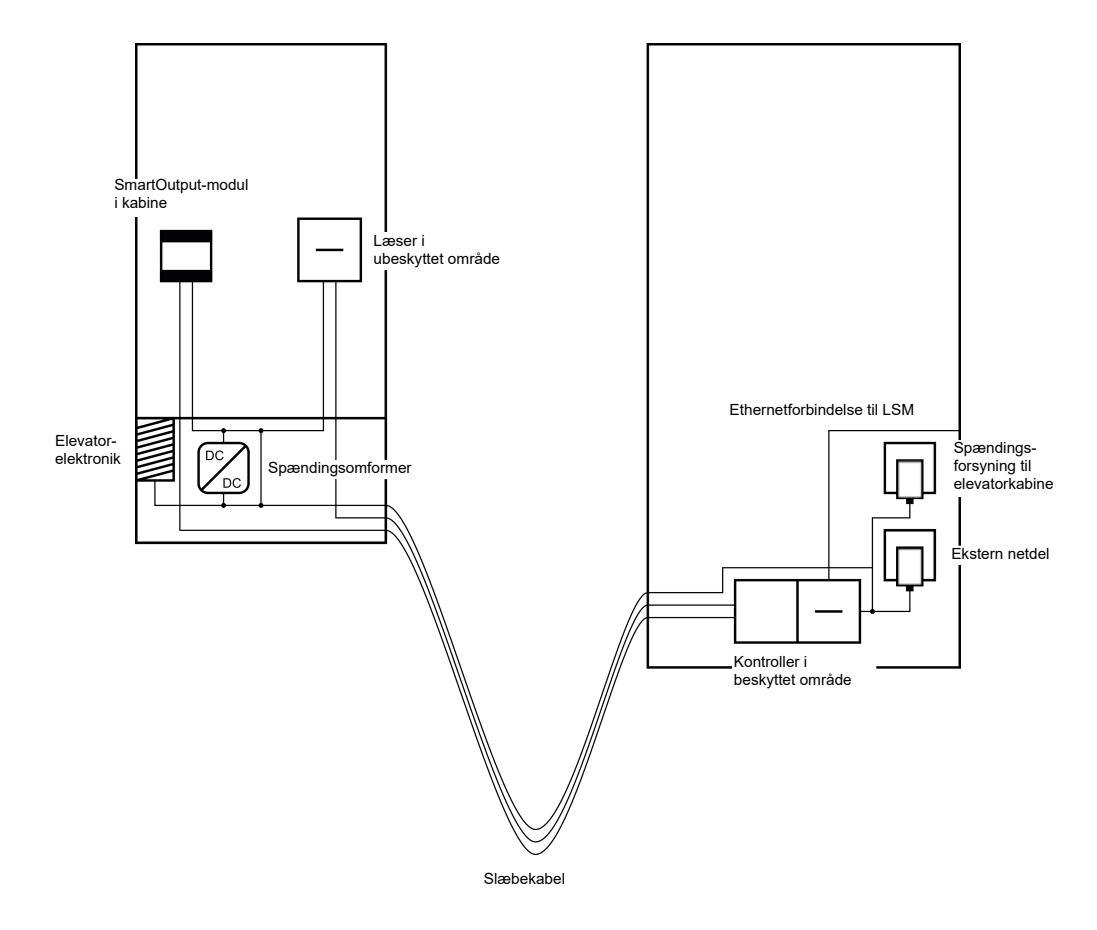

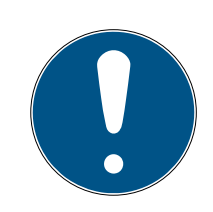

## BEMÆRK

En fælles jordforbindelse mellem controller, læser og SmartOutput-moduler er nødvendig. Man kan benytte jordforbindelse i kabinens strømtilførslen, for at spare en ledning i slæbekablet. Det kræver dog, at jordforbindelsen i controlleren er forbundet med jordforbindelsen i kabinens strømtilførsel!

Vedr. kabelføring se Fælles masse med strømforsyning [> 84].

## Separat jordforbindelse

Hvis det ikke er muligt at anvende et fælles jordkabel til kabinens strømforsyning og komponenterne, skal der indsættes en ekstra ledning i slæbekablet. I dette tilfælde kræves fem ledninger ekstra til strømforsyningen i kabinen.

| Kabel | Anvendelse                                                         |
|-------|--------------------------------------------------------------------|
| ]     | Jordforbindelse mellem controller, læser<br>og SmartOutput-modulet |
| 2     | Controller - læser: Dataledning A                                  |
| 3     | Controller - læser: Dataledning B                                  |

## SmartRelay 3-system (Håndbog)

| Kabel | Anvendelse                                         |
|-------|----------------------------------------------------|
| 4     | Controller - SmartOutput-modul: Data-<br>ledning A |
| 5     | Controller - SmartOutput-modul: Data-<br>ledning B |

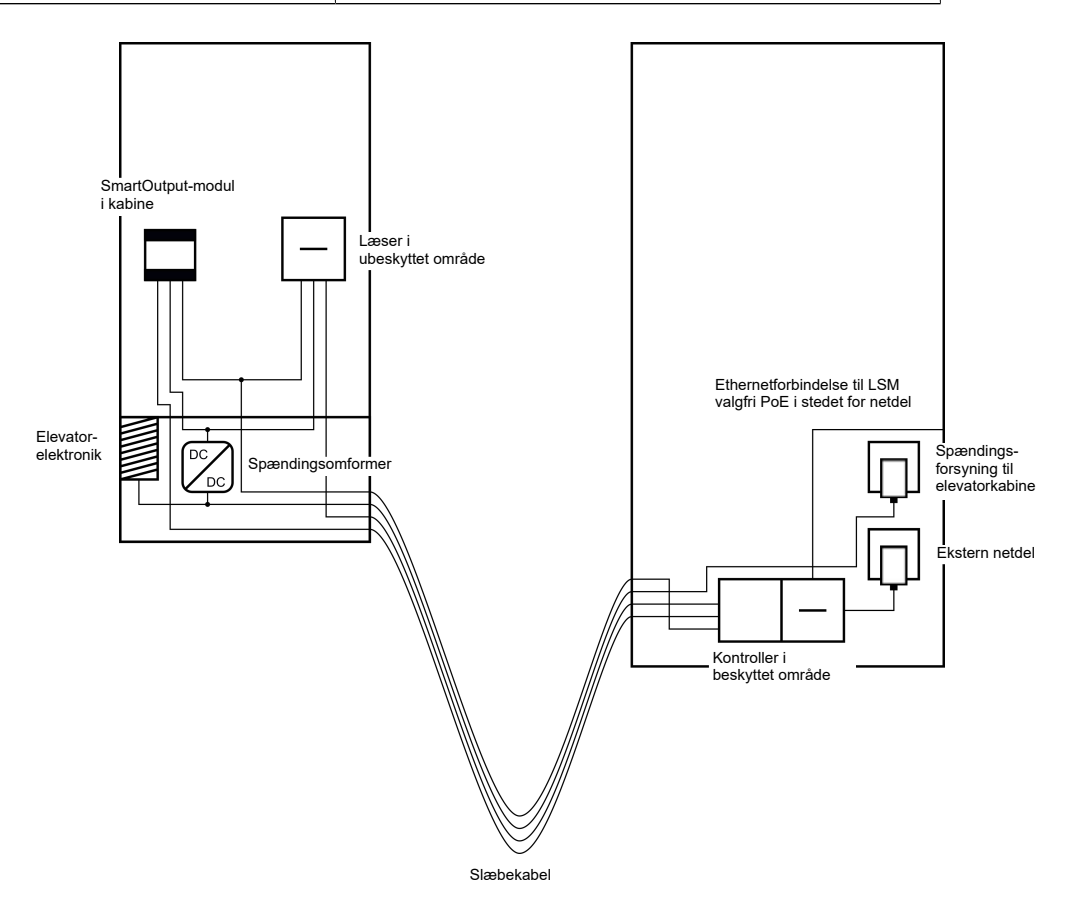

Jordledningerne i strømforsyningen er i dette tilfælde adskilt fra den fælles jordledning.

Vedr. kabelføring se *Fælles masse med SREL3-komponenter* [> 85] og *Tilslutning af en eller flere læsere* [> 58].

## Strømtilførslen via slæbekabel

Denne tilslutningsmulighed har ikke adgang til den allerede eksisterende elevatorelektronik. Dermed er elevatorelektronikken uændret og en ny test kan ofte spares.

Komponenterne bliver kun forsynet med spænding via slæbekablet. Den nødvendige strømforsyning findes i den anden ende af slæbekablet. Afhængigt af længden på slæbekablet skal man tage højde for et muligt spændingsfald, for at blive inden for specifikationerne (se *Egenskaber* [• 161]).

## **OPMÆRKSOMHED**

### Funktionsforstyrrelser på grund af spændingsfald

Det fysisk betingede spændingsfald i slæbekablet kan medføre underspænding ved strømforsyning uden for elevatorkabinen.

- 1. Vær opmærksom på kabellængden.
- 2. Undgå i givet fald en variant med strømforsyning i kabinen (se *Fælles* masse med strømforsyning [> 84] og *Fælles* masse med SREL3-komponenter [> 85]).
- 3. Øg kabeldiameteren, idet kablerne i slæbekablet samles.

## Indsats: Læser med SmartOutput-modul og fælles forsyning

SmartOutput-modulet kræver egen strømforsyning. Læseren kan ligeledes tilsluttes til denne strømforsyning. Udover eksisterende kabler i slæbekablet kræves seks frie ledninger.

| Kabel | Anvendelse                                                         |
|-------|--------------------------------------------------------------------|
| 1     | Jordforbindelse mellem controller, læser<br>og SmartOutput-modulet |
| 2     | Pluspol i strømforsyningen                                         |
| 3     | Controller - læser: Dataledning A                                  |
| 4     | Controller - læser: Dataledning B                                  |
| 5     | Controller - SmartOutput-modul: Data-<br>ledning A                 |
| 6     | Controller - SmartOutput-modul: Data-<br>ledning B                 |

8. Oprette 50 / 188

# SmartRelay 3-system (Håndbog)

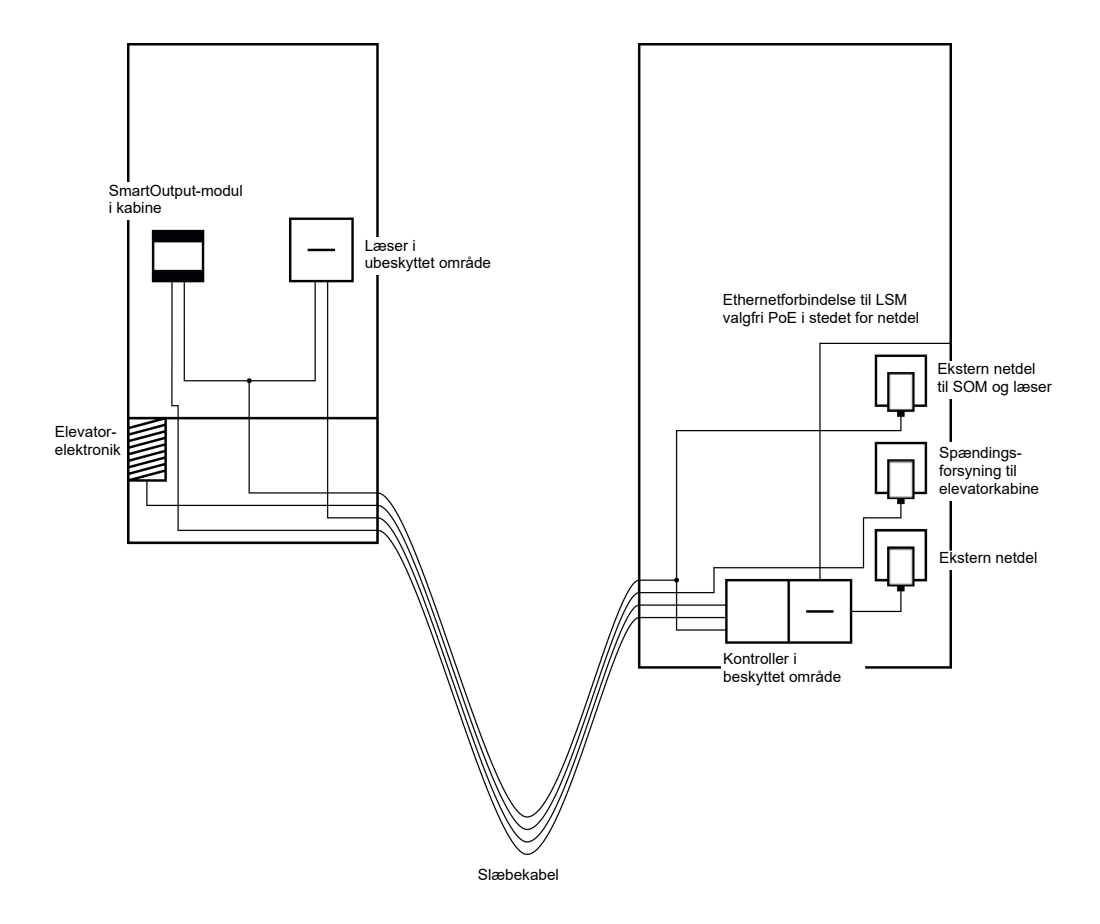

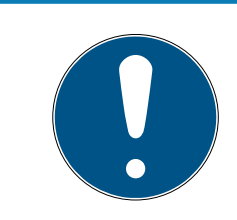

## **BEMÆRK**

Strømforsyningen til læseren og SmartOutput-modulet kan spares, når strømforsyningen i controlleren kan levere tilstrækkeligt strøm og leverer en spænding på 12  $V_{DC}$ .

Vedr. kabelføring se *Spændingsforsyning via slæbekabel* [▶ 86] og *Tilslutning af en eller flere læsere* [▶ 58].

## Indsats: Læser uden SmartOutput-modul

Controlleren forsyner læseren med spænding. En ekstra strømforsyning er ikke nødvendig. Udover eksisterende kabler i slæbekablet kræves fire frie ledninger.

| Kabel | Anvendelse                                      |
|-------|-------------------------------------------------|
| 1     | Jordforbindelse mellem controller og læ-<br>ser |
| 2     | Pluspol i strømforsyningen                      |
| 3     | Controller - læser: Dataledning A               |
| 4     | Controller - læser: Dataledning B               |

8. Oprette 51 / 188

## SmartRelay 3-system (Håndbog)

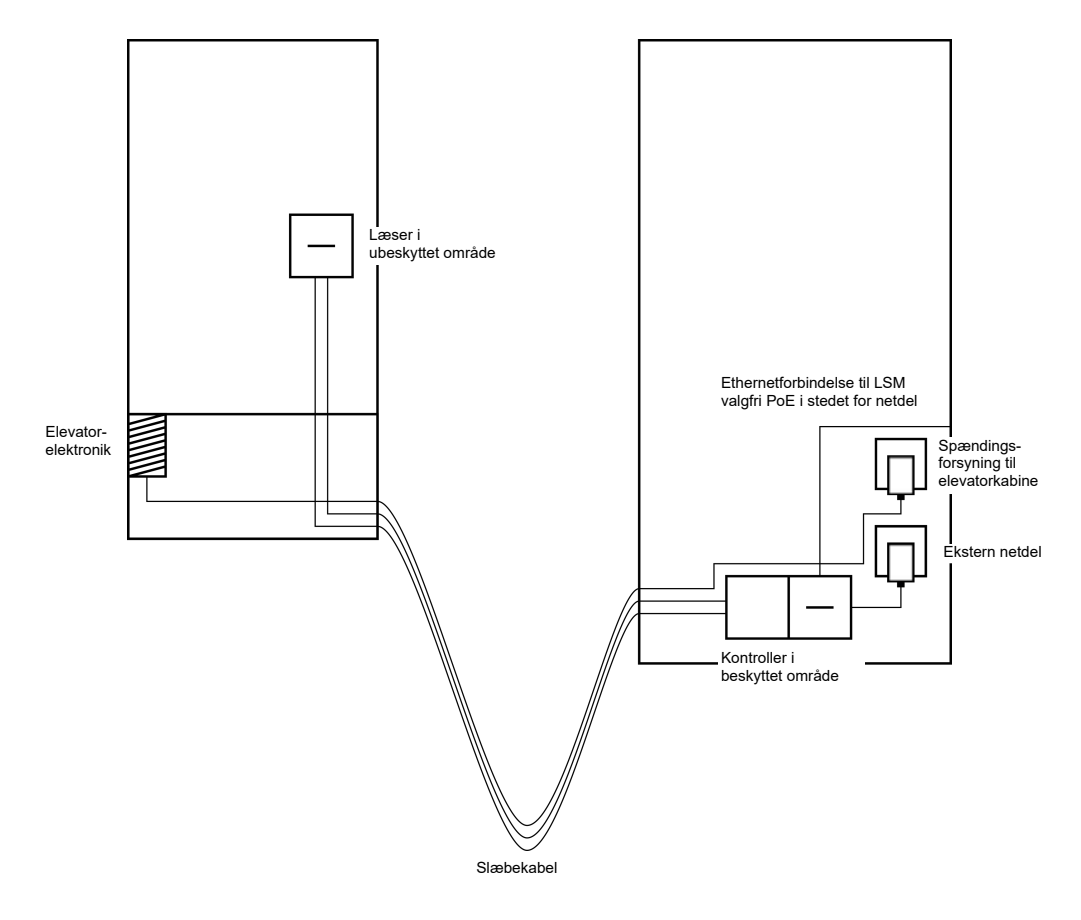

Vedr. kabelføring se Strømforsyning gennem controller [> 89].

## Indsats: Controller der forsyner læser med SmartOutput-moduler

Controlleren forsyner læseren med spænding. Tilsluttede SmartOutputmoduler forsynes via en ekstra strømforsyning ved enden af slæbekablet. Udover eksisterende kabler i slæbekablet kræves ni frie ledninger.

Læseren og dens forbindelse til controlleren må ikke fjernes. Eftermontering af SmartOutput-moduler ved en allerede eksisterende forbindelse er mulig.

| Kabel | Anvendelse                                                    |
|-------|---------------------------------------------------------------|
| 1     | Jordforbindelse mellem SmartOutput<br>modul og strømforsyning |
| 2     | Jordforbindelse mellem SmartOutput<br>modul og strømforsyning |
| 3     | Jordforbindelse mellem controller og læ-<br>ser               |
| 4     | Pluspol i strømforsyningen mellem con-<br>troller og læser    |
| 5     | Controller - SmartOutput-modul: Data-<br>ledning A            |

## SmartRelay 3-system (Håndbog)

| Kabel | Anvendelse                                                          |
|-------|---------------------------------------------------------------------|
| 6     | Controller - SmartOutput-modul: Data-<br>ledning B                  |
| 7     | Controller - SmartOutput-modul: Data-<br>ledningens jordforbindelse |
| 8     | Controller - læser: Dataledning A                                   |
| 9     | Controller - læser: Dataledning B                                   |

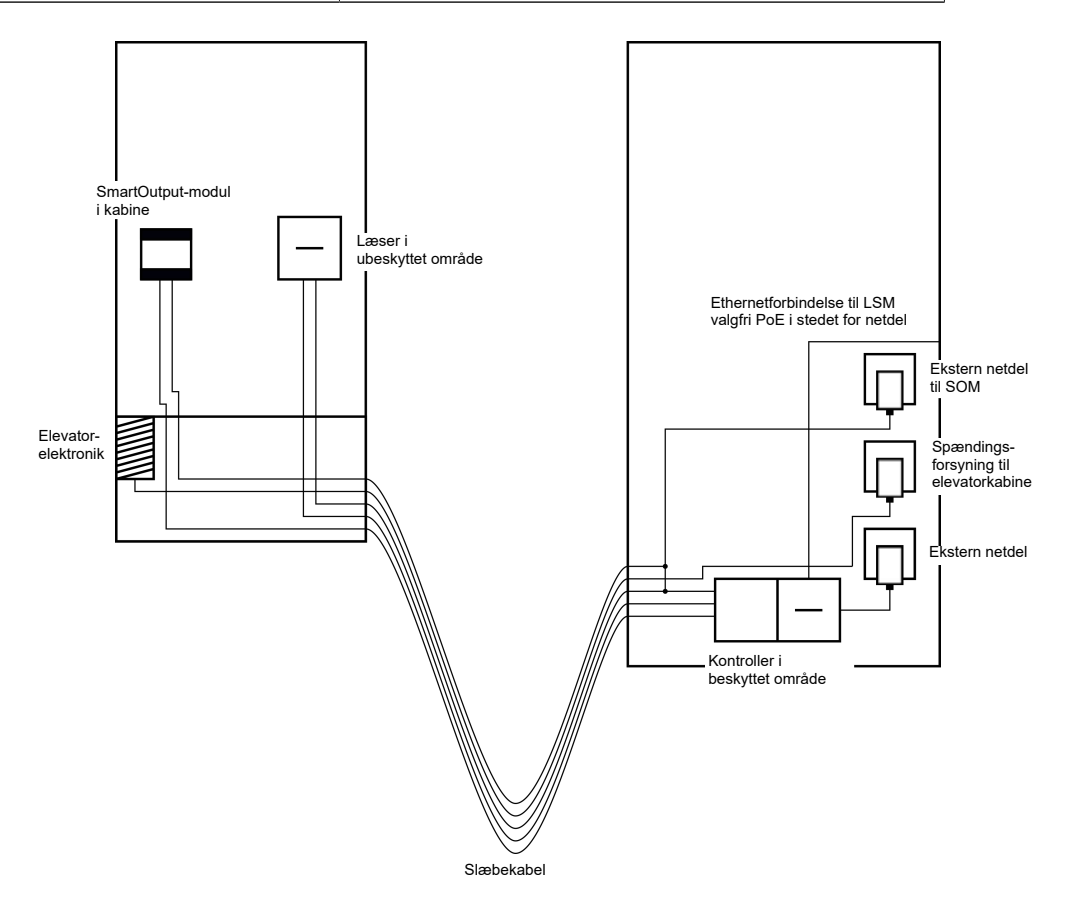

Vedr. kabelføring se *Controllerforsyning læser med SmartOutput-moduler* [> 90] og *Tilslutning af en eller flere læsere* [> 58].

### 8.4.4.4 Garderobeskabe

Garderobeskabsanlæg bruges af forskellige brugere. Kun personer med berettigelse må kun kunne åbne deres egne garderobeskabe. Garderobeskabsanlæg er ikke altid installeret i områder, beskyttet mod vejrlig. Leverandører, chauffører og en udvalgt personkreds skal have adgang til alle bokse. Muligvis skal enkelte personer derudover også kunne åbne flere garderobeskabe.

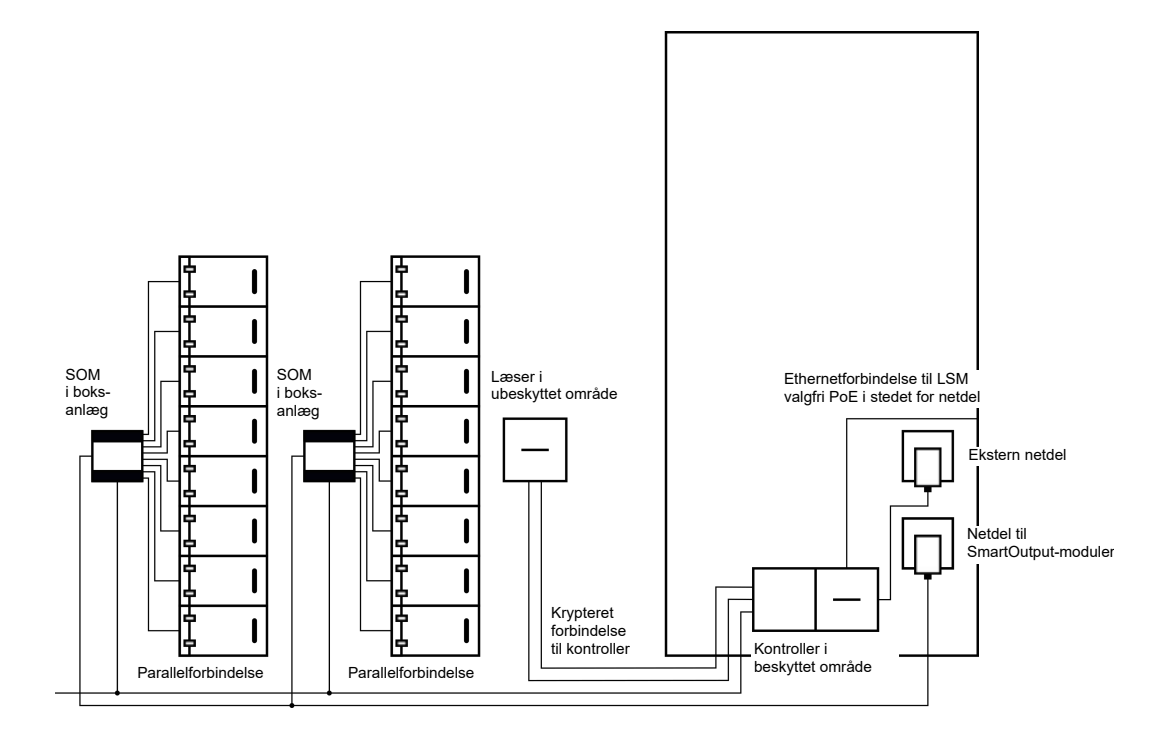

De allerede eksisterende tilslutninger til at åbne låseanlægget kan aktiveres med SmartOutput-modulerne – uafhængigt af, om det drejer sig om jævneller vekselstrøm. Hertil for forbindes SmartOutput-modulerne parallelt. Ved alle SmartOutput-moduler kan adressen indstilles individuelt. På denne måde kan op til femten SmartOutput-moduler med hver otte udgange tilsluttes til systemet (Undtagelse: Det sidste modul understøtter kun fire relæer). Så snart controlleren sender en åbningsbefaling til det tilsvarende relæ, bliver garderobeskabet åbnet.

I LSM kan identifikationsmedier få berettigelse til enkelte relæer og dermed enkelte garderobeskabe. Men det er også muligt at gruppere identifikationsmedierne (for eksempel en afdeling) og give denne gruppe berettigelser til et enkelt relæ (for eksempel et afdelingsgarderobeskab). Takket være kontrollen af identifikationsmediet er det dog fortsat muligt at spore, hvilket af gruppens identifikationsmedier, der har aktiveret relæet (og for eksempel fjernet dokumenter). Hvis enkelte personer skal kunne åbne flere garderobeskabe, kan relæerne grupperes (for eksempel forskellige fortrolighedsniveauer. Alt efter fortrolighedsniveau bliver kredsen af berettigede personer mindre).

For montage af læseren er der to muligheder:

Læseren installeres i et eksisterende kabinet (for eksempel i samtaleanlæggets hus). Denne variant integreres diskret og byder på god beskyttelse mod vejrlig, hærværk og sabotage. Læseren installeres på væggen. Denne variant er synlig udefra og letter brugeren med at placere sit identifikationsmedie. I modsætning af montage inden for et kabinet er læsebredden forbedret. Når læseren installeres i det fri kan man garantere en beskyttelse mod vejrlig, hærværk og sabotage med beskyttelseskabinettet (SREL2.COVER1).

I nødstilfælde kan man oprette et master-identifikationsmedie. Med dette kan flere eller alle skabe åbnes samtidigt.

Controllerens strømforsyning kan enten ske via en ekstern strømforsyning eller via nentværksledningen. Læseren kan forsynes med strøm gennem controlleren. Skulle spændingsfaldet blive for stort, kan læseren også forsynes gennem en ekstern strømforsyning (se *Ekstern strømforsyning* [ $\bullet$  59]).

Vedr. kabelføring se *Tilslutning af en eller flere læsere [> 58]* og *Tilslutning af et eller flere SmartOutput-moduler [> 63]*.

8.4.4.5 Maskinsikring

Der kan opstå væsentlige risici ved maskiner:

- 🗄 Snitsår
- E Forbrændinger
- 🚦 Elektrisk stød
- Laserstråler
- 🗜 Komme i klemme

Af sikkerhedsgrunde bør kun kvalificerede personer arbejde ved farlige maskiner. Uvedkommende personer bør ikke være i stand til at tage farlige maskiner i brug.

En mulighed for at slukke maskinen uafhængigt af berettigede identifikationsmedier øger sikkerheden ved driften yderligere.

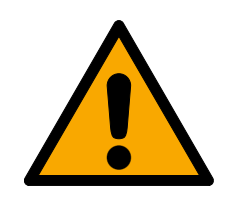

## FARE

### Risiko for tilskadekomst ved fejlprogrammering

SREL3-ADV-systemet er ikke egnet som eneste frakoblingsanordning. En kontaktor, der styres via controlleren, må aldrig være den eneste mulighed for at slukke for en maskine!

- 1. Brug kun SREL3-ADV-systemet som ekstra frakoblingsanordning, ikke som den eneste.
- 2. Brug kun den kontrollerede kontaktor i en serielukning med nødstopafbryderen på maskinen.

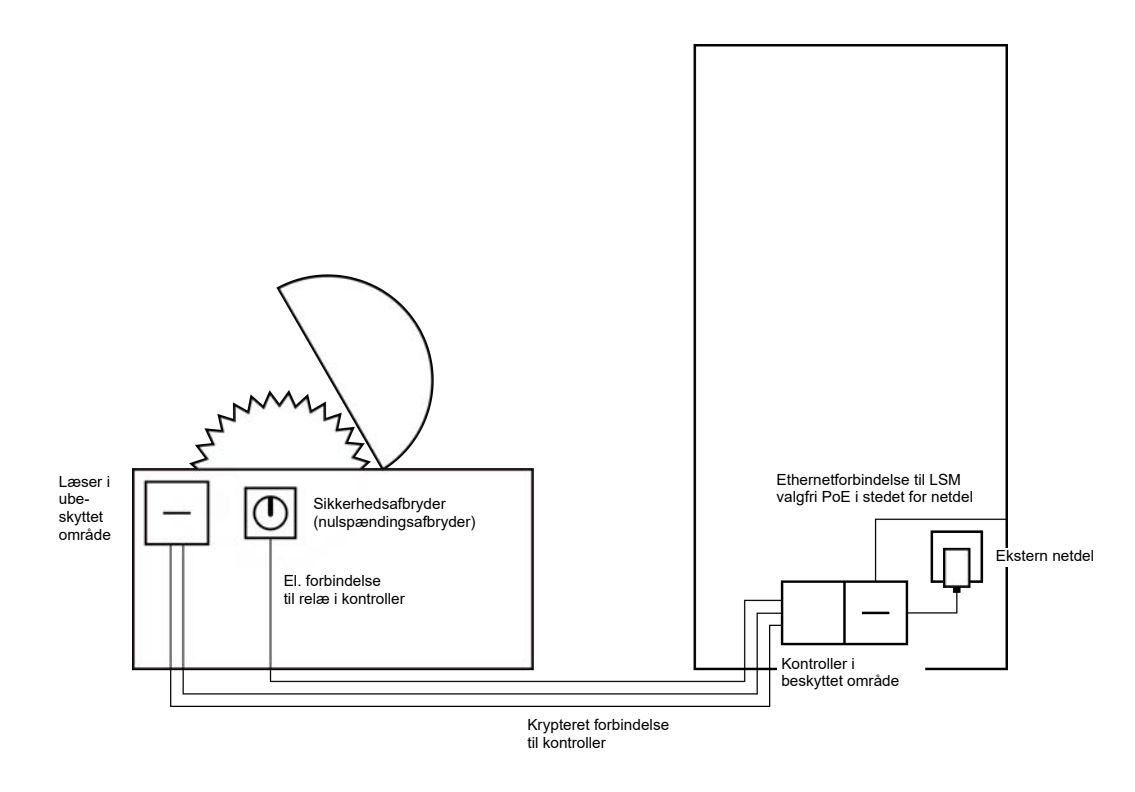

Med SREL3-ADV-systemet bliver uvedkommende personer beskyttet effektivt fra at kunne starte farlige maskiner og dermed komme til skade. Læseren anbringes på den maskine, der skal sikres, og forbindes med controlleren. Først når et berettiget identifikationsmedie er aktiveret ved læseren, tænder relæet i controlleren og frigiver således via en kontaktor strømforsyningen til maskinen. Først da kan maskinen tændes via sikkerhedskontakten. For montage af læseren er der to muligheder:

- Læseren installeres i maskinhuset. Denne variant integreres optisk diskret og byder alt efter maskinhuset på rigtig god beskyttelse for vejrlig, snavs, væsker og mekanisk påvirkning.
- Læseren installeres på eller ved siden af maskinhuset. Denne variant er synlig udefra og letter brugeren med at placere sit identifikationsmedie. I modsætning til montage inden i et (metal-)kabinet er læsebredden forbedret. Med det sikrede kabinet (SREL2.COVER1) garanteres beskyttelse mod vejrlig, snavs, fugt og let mekanisk påvirkning.

Da kommunikationen fra læseren til controlleren og til LSM er sikret, kan ingen manipulere med data. Så snart data når til controlleren, bliver de analyseret af controlleren. Ved bestående virtuel netværkskobling og tilslutning til LSM (Ethernet) bliver aktuelle informationer hentet via identifikationsmediet, i modsat fald vendes tilbage til den sidst internt gemte tilstand. Alt afhængigt af analysen udløser controlleren en tilsvarende handling, for eksempel tænde et relæ. Maskinen kan kun tages i drift, når et identifikationsmedie bruges ved læseren. Via adgangslisten (kun i ZK-varianten) kan man i skadestilfælde spore præcist, hvem der sidst har betjent maskinen, og nødvendige foranstaltninger kan igangsættes.

Controllerens strømforsyning kan enten ske via en ekstern strømforsyning eller via nentværksledningen. Læseren kan forsynes med strøm gennem controlleren. Skulle spændingsfaldet blive for stort, kan læseren også forsynes gennem en ekstern strømforsyning (se *Ekstern strømforsyning* [ $\bullet$  59]).

Vedr. kabelføring se *Tilslutning af en eller flere læsere* [> 58].

### 8.4.4.6 Indkørsel til parkeringskælder

En indkørsel til en parkeringskælder præsenterer en situation, der ligner en indkørselsbom (se *Indkørselsbom* [> 43]), for den passeres af alle personer, der vil ind i parkeringskælderen udefra. Samtidigt råder en del af disse personer ikke over et identifikationsmedie, for eksempel forretningskunder. Ligeledes er den udendørs del udsat for vejrlig, hærværk og sabotage. Den adskiller sig især ved, at den for eksempel kan sikre med en rulleport, at uvedkommende heller ikke kan komme forbi til fods.

Selve parkeringskælderen kan altså anses for at være beskyttet område.

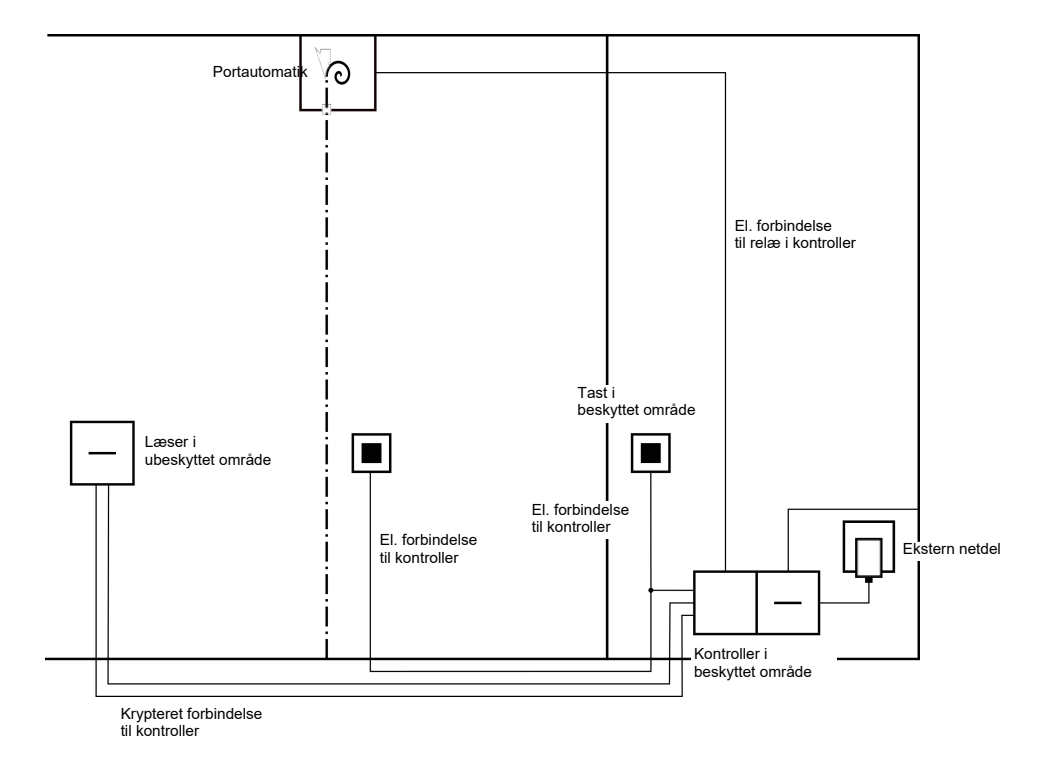

Med SREL3-ADV-systemet kan man gennemføre en komfortabel administration af parkeringskælderen. Lige som ved alle andre anvendelser bliver controlleren monteret i et beskyttet område, for eksempel i teknikrummet. Samtidigt kræves en læser i nærheden af indkørslen foran rulleporten:

- Læseren installeres i et eksisterende kabinet på et passende sted, for eksempel ved et bestående samtaleanlæg. Denne variant integreres optisk diskret og byder på meget god beskyttelse for vejrlig, hærværk og sabotage.
- Læseren installeres på væggen. Denne variant er synlig udefra og letter brugeren med at placere sit identifikationsmedie. I modsætning til montage inde i et bestående kabinet er læsebredden forbedret. Med beskyttelseskabinettet (SREL2.COVER1) garanteres beskyttelse mod vejrlig, hærværk og sabotage.

Brugeren kan bruge sit identifikationsmedie til kontrol af berettigelsen direkte fra bilen. Hvis brugeren ikke har et identifikationsmedie, men er forventet, kan han alligevel melde sig (for eksempel via et samtaleanlæg). En anden person, der befinder sig i det beskyttede område, kan så lukke brugeren ind med et tryk på det tilknyttede tastatur. Tastaturet kan for eksempel befinde sig i en portbygning, der kun lader eksterne kunder køre ind butiksåbningstiderne, mens brugere med identifikationsmedie altid kan passere.

Brugere, der vil forlade parkeringskælderen, befinder sig inden for det beskyttede område. Derfor bortfalder en fornyet kontrol af berettigelsen til døren. For at øge komforten tilbydes derfor at forbinde et tastatur parallelt til et andet tastatur (i vagtbygningen) og placere dette i nærheden af udkørslen i det beskyttede område.

Da kommunikationen fra læseren til controlleren og til LSM er sikret, kan ingen manipulere med data. Så snart data når til controlleren, bliver de analyseret af controlleren. Ved bestående virtuel netværkskobling og tilslutning til LSM (Ethernet) bliver aktuelle informationer hentet via identifikationsmediet, i modsat fald vendes tilbage til den sidst internt gemte tilstand. Alt afhængigt af analysen udløser controlleren en tilsvarende handling, for eksempel tænde et relæ.

Såfremt man bruger er virtuelt netværk, er det muligt at benytte det som Gateway. Indkørselen til parkeringskælderen er en af de lukninger, der er meget frekventeret. Det betyder, at alle her benyttede identifikationsmedier skal afstemmes med læseren og dermed også via controlleren med LSMdatabasen. Ændringer i berettigelser, ID'er der skal spærres, og tidsbudgetter bliver administreret effektivt på denne måde.

Controllerens strømforsyning kan enten ske via en ekstern strømforsyning eller via nentværksledningen. Læseren kan forsynes med strøm gennem controlleren. Skulle spændingsfaldet blive for stort, kan læseren også forsynes gennem en ekstern strømforsyning (se *Ekstern strømforsyning* [ $\bullet$  59]).

## **OPMÆRKSOMHED**

#### Hærværk på ubeskyttede elektriske forbindelser

Ubeskyttede elektriske forbindelser kan medføre kortslutning eller på anden vis blive manipuleret.

- 1. Læg kun elektriske forbindelser fra tastaturer til controlleren i beskyttede områder.
- 2. Læg kun elektriske forbindelser fra controlleren til kontaktor eller til styreenhed i beskyttede områder.

Vedr. kabelføring se *Tilslutning af en eller flere læsere* [ $\blacktriangleright$  58] og *Tilslutning af et eller flere tastaturer* [ $\blacktriangleright$  61].

## 8.4.5 Kabelføring

8.4.5.1 Tilslutning af en eller flere læsere

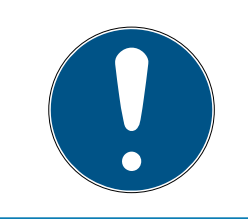

## **BEMÆRK**

Hvis man kun bruger en eller to kortlæsere, kan disse valgfrit tilsluttes til den første, anden eller tredje tilslutning. Hvis man vil tilslutte SmartOutputmoduler, kan man kun bruge tilslutningen i den tredje læser.

## Strømforsyning gennem controller

Læseren (op til tre læsere pr. controller) bliver forbundet med controlleren til de dertil beregnede punkter. Denne kabelføringsmåde er den enkleste forbindelse mellem læsere og controllere. Controlleren udjævner strømforsyningen til tilslutningen af læserne, som dermed kan fungere uden ekstra strømforsyning.

### **OPMÆRKSOMHED**

### Funktionsforstyrrelser på grund af spændingsfald

Der opstår et spændingsfald på ledningen mellem controller og læser. Hvis spændingsfaldet bliver for stort, så er spændingen ved læseren ikke lægere høj nok til at sikre en pålidelig drift.

- 1. Bemærk specifikationerne for kabellængde (se Egenskaber [> 161]).
- 2. I tvivlstilfælde bruges en ekstern strømforsyning for at forsyne læseren med strøm (se *Ekstern strømforsyning* [▶ 59]).

Brug denne konfiguration for at teste de modtagne komponenter for funktionsdygtighed.

## SmartRelay 3-system (Håndbog)

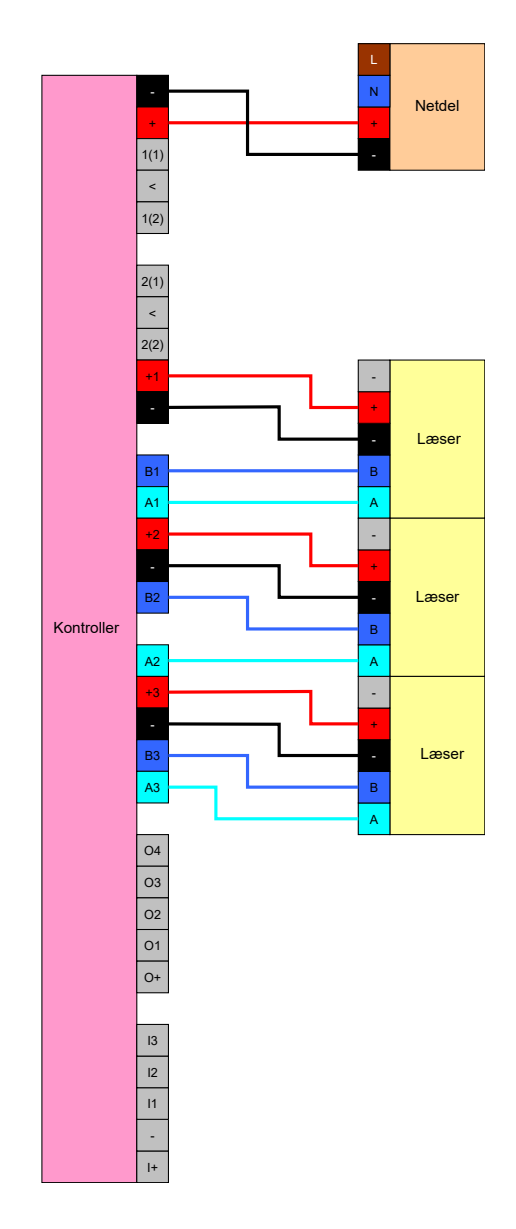

## Ekstern strømforsyning

Læserne (op til tre læsere pr. controller) bliver forbundet med controlleren på de dertil beregnede punkter. Strømforsyningen til læserne leveres via en separat strømforsyning. For dataoverførsel mellem controllere og læsere kræves et fælles referencepotentiale. Jordforbindelsen, strømforsyningen og controlleren skal derfor være forbundet. Brug af en ekstern strømforsyning forhindrer eventuelle problemer med spændingsfald mellem controller og læser.

## Option 1: Brug af en jordforbindelse

Denne konfiguration bruger kun en af de to jordforbindelser, der står til rådighed ved læseren. Da begge jordforbindelser er forbundet elektrisk med hinanden, spiller det ingen rolle, hvilken af dem jord bliver tilsluttet. Det er nok at tildele jordforbindelsen ved controlleren. Dermed er det fælles referencepotentiale oprettet og datatransmissionen kan gennemføres. Da begge jordforbindelser er forbundet elektrisk med hinanden, spiller det ingen rolle, hvor jord er tilsluttet. (Detaljer se *Controller* [ $\rightarrow$  17]). Tegningen viser alle mulige jordforbindelser mellem læsere og controlleren, men det er nok, hvis en af controllerens jordforbindelser er forbundet med læsernes jord.

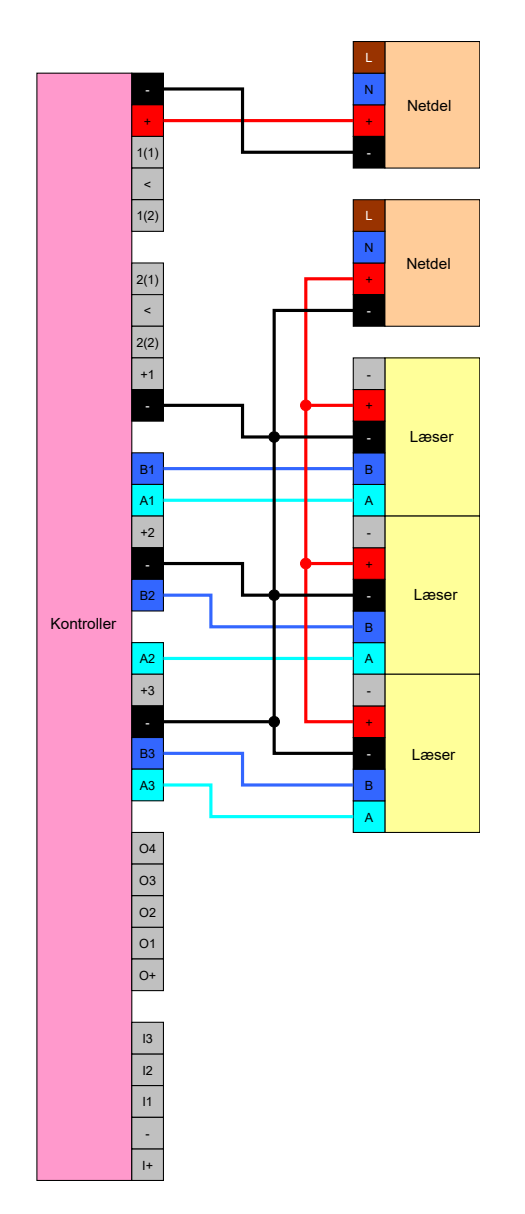

## Option 2: Brug af begge jordforbindelser

Denne konfiguration bruger begge de to jordforbindelser, der står til rådighed ved læseren. Strømforsyningens jord bliver tilsluttet til en jordforbindelse, controllerens jord til den anden jordforbindelse. Dermed er det fælles referencepotentiale oprettet og datatransmissionen kan gennemføres. Da begge jordforbindelser er forbundet elektrisk med hinanden, spiller det ingen rolle, hvor jord er tilsluttet.(Detaljer se *Controller* [> 17]). Det er nok, hvis en jordforbindelse i controlleren er forbundet med læsernes jord. Denne konfiguration står til rådighed, hvis antallet af forgreninger i kabelføringen skal reduceres. Funktionen er fuldstændig ens ved begge konfigurationer.

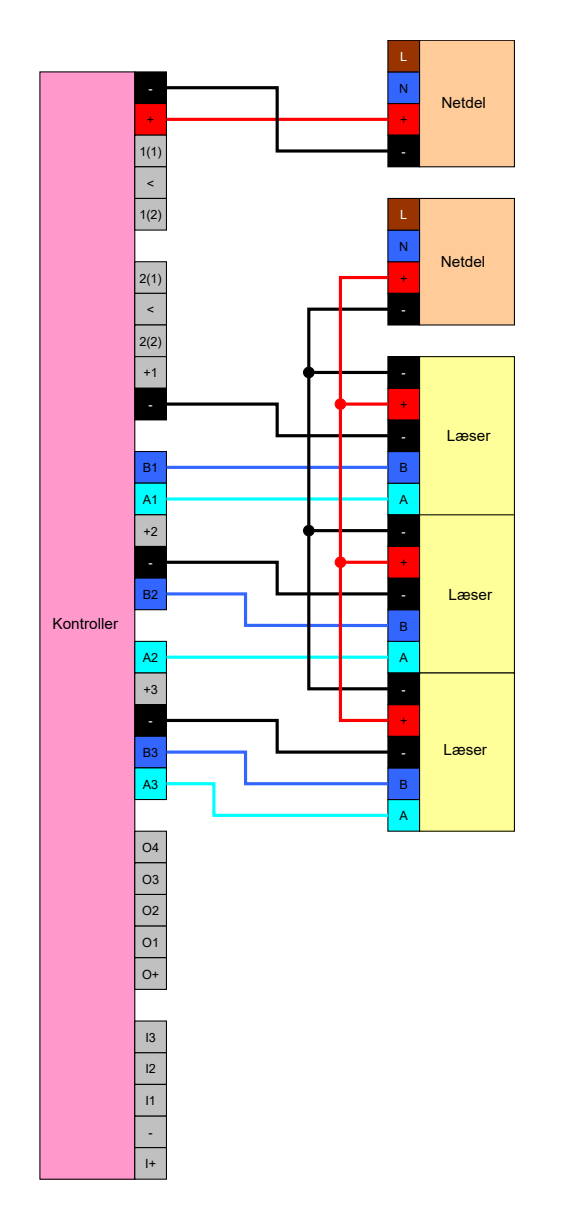

## 8.4.5.2 Tilslutning af et eller flere tastaturer

Grundlæggende bliver tastaturer altid tilsluttet til de digitale indgange i controlleren. Der kan tilsluttes op til tre tastaturer pr. controller (se *Controller [ • 17]*). Tastaturernes funktion kan konfigureres i LSM. Indgangene er low i ubestykket tilstand, altså logisk 0. De genkendes som high, når den indkommende spænding overskrider en grænseværdi, (se *Egenskaber [ • 161]*). Overskridelse af grænseværdien kan (som vist) nås ved en forbindelse med controllerens driftsspænding. Alternativt kan en vilkårlig spænding inden for specifikationerne (se *Egenskaber [ • 161]*) bruges til controlleren med et fælles referencepotentiale.

## Option 1: Brug af I+-tilslutningen

Til forenkling af brugen af tastaturer findes der ud over de digitale indgange en udgang, der udsender driftsspændingen –  $1 V_{DC}$  Udgangen kan bruges for at indgangene trækkes op til en højere spænding end tærskelspændingen og dermed tænde på logisk 1.

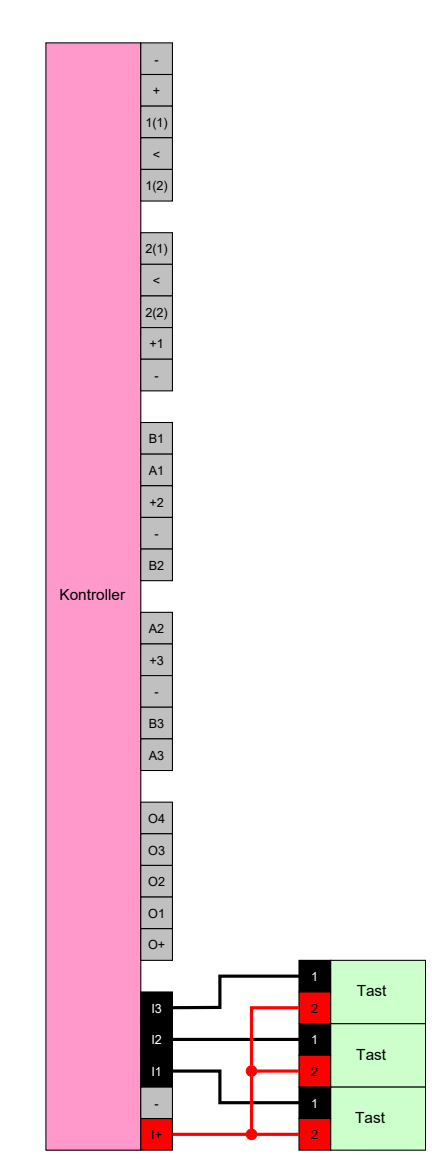

## Option 2: Brug af V<sub>IN</sub>

Hvis man ikke skal bruge I+, kan man bruge en anden spænding med fælles referencepotentiale (samme jord) til controlleren, i dette tilfælde fra strømforsyningen. Denne mulighed anbefales, når strømforsyning og tastatur nok sidder tæt sammen, men langt væk fra controlleren. I dette tilfælde kan tildelingen af en ekstra ledning (nemlig den fra I+) spares.

# SmartRelay 3-system (Håndbog)

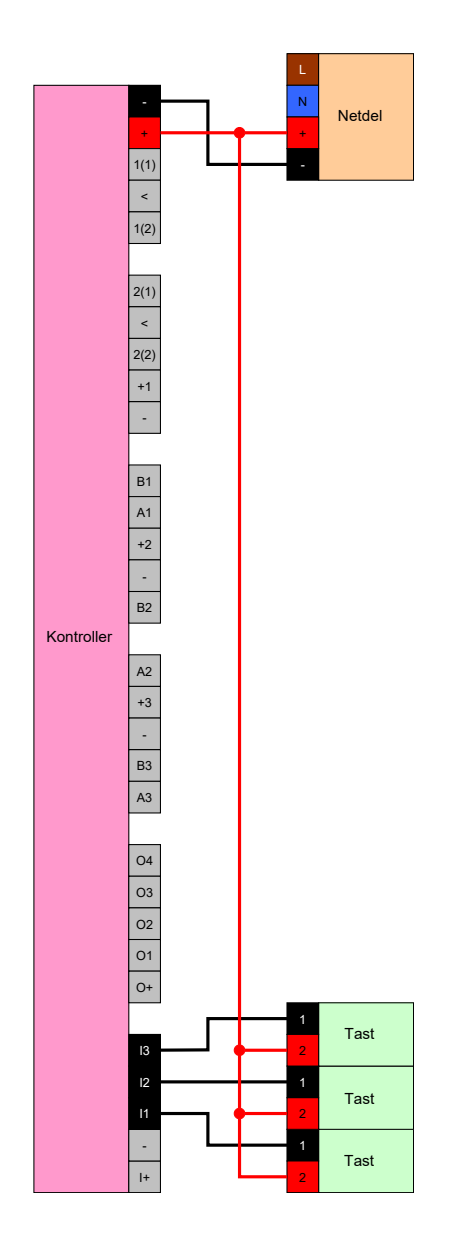

## 8.4.5.3 Tilslutning af et eller flere SmartOutput-moduler

SmartOutput-moduler kræver en forsyningsspænding, som kan afvige fra controllerens forsyningsspænding. Derfor anbefales brugen af en separat strømforsyning. SmartOutput-moduler bliver tilsluttet parallelt til bussen (A, B). Bussen tilsluttes ved controlleren i stedet for en tredje læser. For korrekt styring af SmartOutput-modulerne er det påkrævet, at der indstilles en adresse ved hvert SmartOutput modul (se SmartOutput Modulhåndbogen).

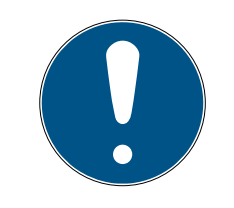

## **BEMÆRK**

Hvis controllerens strømforsyning leverer 12 V<sub>DC</sub> og tilstrækkelig strøm, så kan strømforsyningen til SmartOutput-moduler også spares og i stedet tages fra strømforsyningen i controlleren. I dette tilfælde bliver jord i Smart-Output-modulerne forbundet med jord i controllerstrømforsyningen og V<sub>IN</sub> i SmartOutput-modulerne med 12 V<sub>DC</sub> i strømforsyningen.

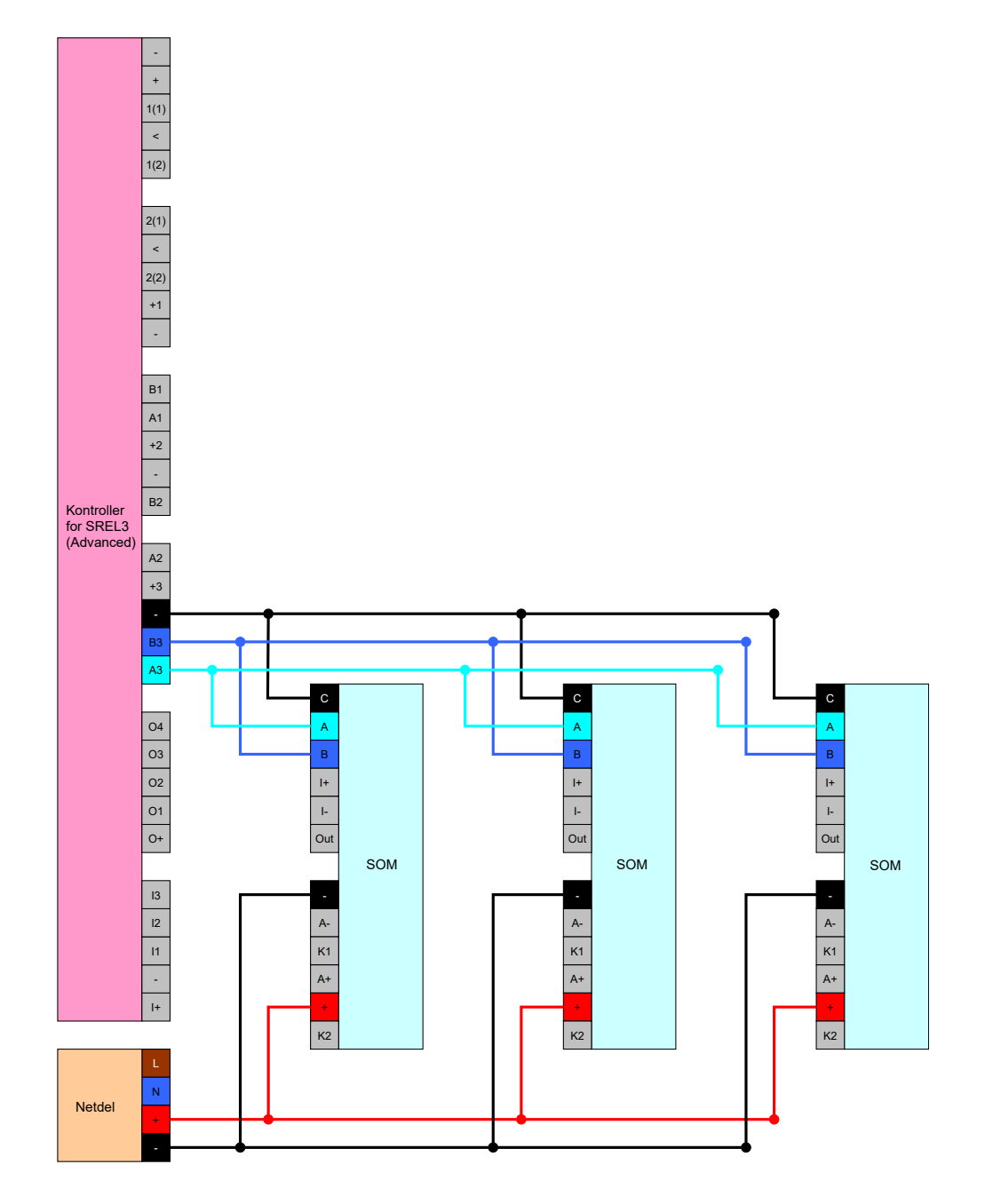

## Indstille modulernes adresse

Hver enkelt tilsluttet modul styres via dets adresse. Denne adresse bliver indstillet via adressekontakterne. Hvis du slutter et SmartOutput-modul til et Smart Relay 3, indstiller du følgende adresser:

| Modul   | Adresse                            |
|---------|------------------------------------|
| Modul 1 | 0 (grundindstilling fra fabrikken) |
| Modul 2 | 7                                  |
| Modul 3 | 2                                  |
| Modul 4 | 3                                  |
| Modul 5 | 4                                  |

| Modul    | Adresse |
|----------|---------|
| Modul 6  | 5       |
| Modul 7  | 6       |
| Modul 8  | 7       |
| Modul 9  | 8       |
| Modul 10 | 9       |
| Modul 11 | А       |
| Modul 12 | В       |
| Modul 13 | С       |
| Modul 14 | D       |
| Modul 16 | F       |

- 1. Pres siderne på den transparente afdækning sammen.
- 2. Fjern den transparente afdækning.
- 3. Indstil adressen jf. tabellen med en skruetrækker.
- 4. Indsæt den transparente afdækning igen.

## 8.4.5.4 Brug af de serielle interfaces

De digitale udgange, der anvendes til det serielle interface, er Open- Draintilslutninger. Det betyder, at driften som serielt interface kræver en Pullupmodstand fra dataledningen og 3 - 24 V<sub>DC</sub>. Hertil kan man bruge tilslutningerne O+. Der anbefales en værdi på 1 k $\Omega$ . Til datatransmission skal controllerens jord og fremmedsystemets jord desuden forbindes.

Detaljerede informationer og specifikationer kan man finde i Support (se Hjælp og kontakt). Muligvis er de nødvendige pullup-modstande allerede integreret i fremmedsystemet. I tvivlstilfælde må man forhøre sig hos producenten af fremmedsystemet.

## Wiegand 26-bit og 33-bit

Controlleren kan kommunikere med systemer, der anvender en af Wiegang-protokollerne. Efter genkendelse af et berettiget identifikationsmedie bliver data videresendt via serielle interfaces. Til dette skal controllerne kabeltilsluttes som følger.

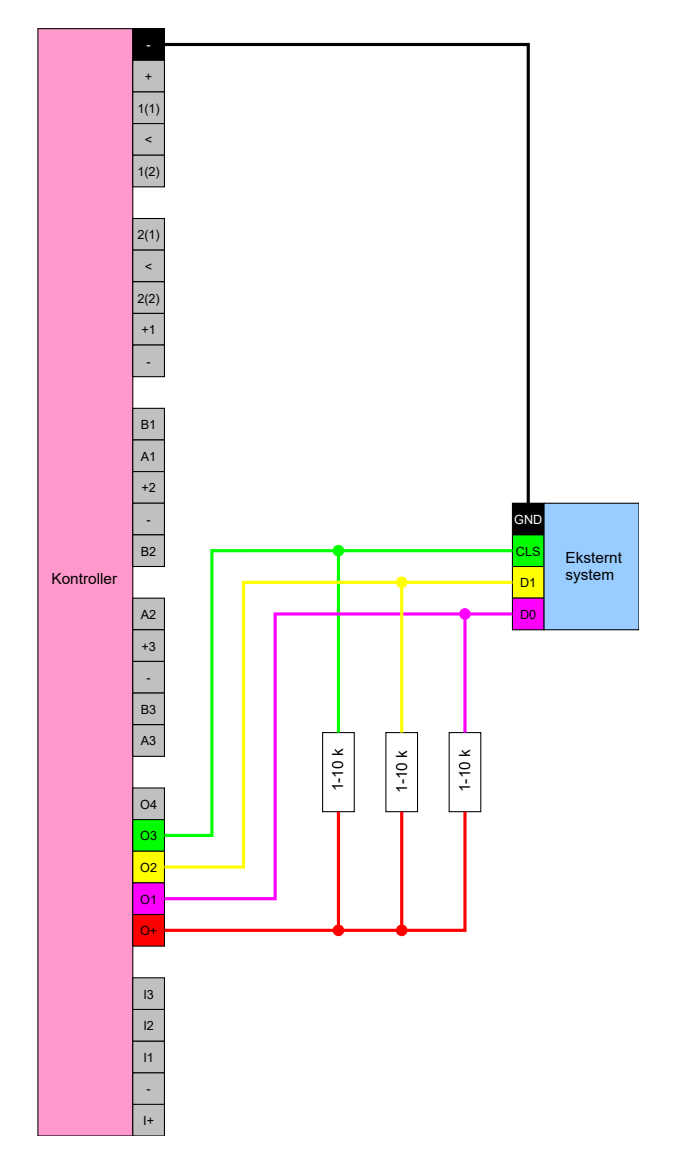

## Primion, Siemens Cerpass, Kaba Benzing, Gantner Legic og Isgus

Controlleren kan kommunikere med systemer, der anvender en af protokollerne. Efter genkendelse af et berettiget identifikationsmedie bliver data videresendt via de serielle interfaces. Til dette skal controllerne kabeltilsluttes som følger.

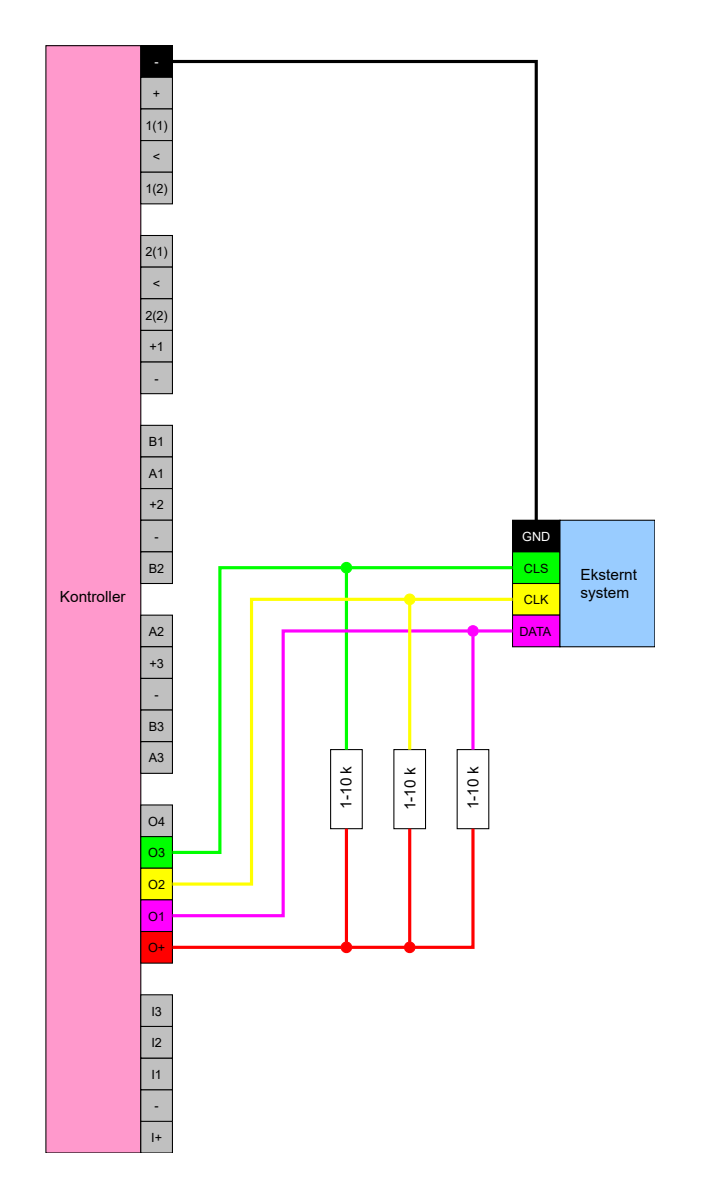

## Specifikation af de serielle interfaces med CLS

Dit SmartRelais kan ikke kun læse identifikationsmedier og skifte et relæ, men kan også bruges som en ren læser af identifikationsmediedata. Disse data er:

- 👪 Kunde-id eller låsesystem-id
- Transponder-ID

De udlæste data fra identifikationsmediet sendes derefter videre til eksterne systemer i forskellige dataformater via et serielt interface. Eksempler på sådanne tredjepartssystemer:

Tidsregistreringssystemer

Afregningssystemer til kantiner

På den måde kan du styre alle relevante systemer med kun ét identifikationsmedie, f.eks:

Automatisering af bygninger

- Adgangskontrol
- Tidsregistrering
- Kantineafregning

Den serielle grænseflade understøtter forskellige signal- og dataformater for de forskellige producenter:

- Wiegand26 (standardformat)
- Wiegand33 (til PRIMION-forbindelser)
- OMRON Primion
- OMRON Siemens-CerPass
- OMRON Gantner-Legic
- 🛿 OMRON Dormakaba
- OMRON Isgus

## Wiegand26 (standardformat)

## Signalbeskrivelse

Et Wiegand-interface bruger følgende standardiserede signaler:

| Signal | Betydning                | Forklaring                           | SREL.ADV<br>-tilslutning          | Tilslutning<br>SREL3<br>ADV | Tilslutning<br>SREL AX<br>Classic |
|--------|--------------------------|--------------------------------------|-----------------------------------|-----------------------------|-----------------------------------|
| DO     | Data 0                   |                                      | F1 ("D0")                         | 01                          | Udgang 1                          |
| DI     | Data 1                   |                                      | F2 ("D1")                         | 02                          | Udgang 2                          |
| CLS    | Card Loa-<br>ding Signal | Kan even-<br>tuelt konfi-<br>gureres | F3 ("LED/<br>Buzzer/In-<br>put1") | О3                          | lkke til-<br>gængelig             |

Alle udgange er Open-Drain. Til signalledningerne skal der være en Pull-Up-modstand (typ. 1k $\,\Omega\,$  op til 10k $\,\Omega$ ) og den positive strømforsyning (3 V $_{\rm DC}$  op til 24 V $_{\rm DC}$ ) tilgængelig.

Signalerne er "Active Low".

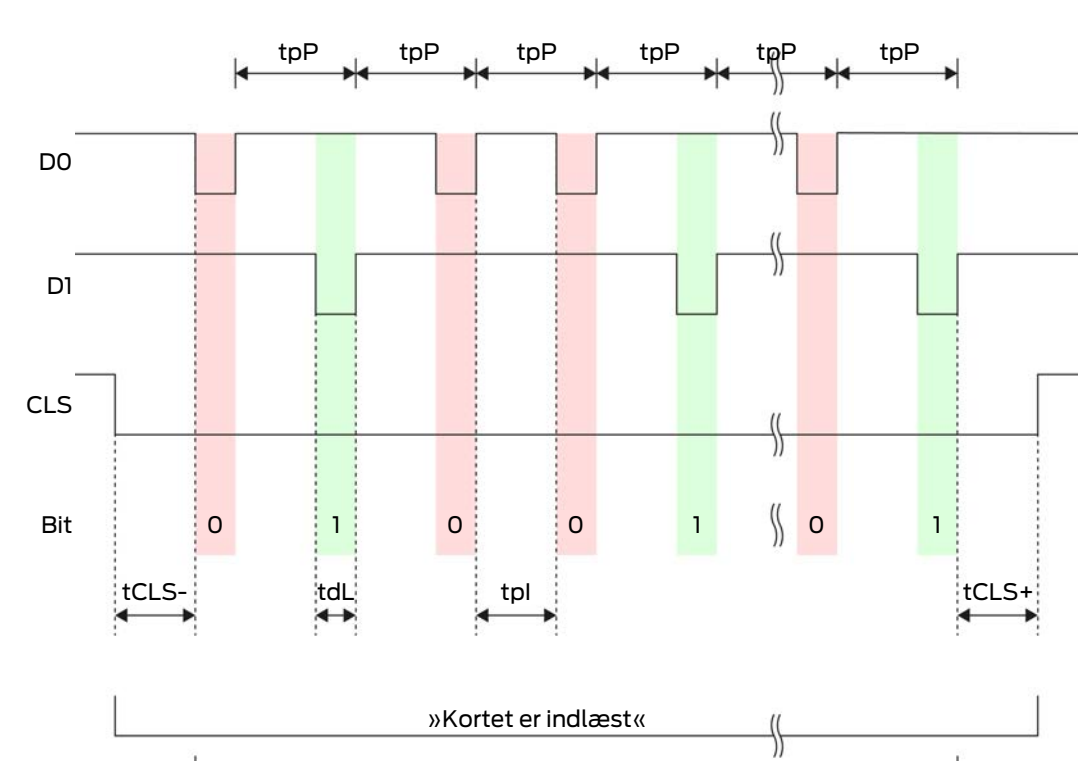

»Data er ved at blive overført«

\$

Signal-timing

| Tid               | Beskri-<br>velse                                                           | Min. | Тур. | Maks. | Enhed |
|-------------------|----------------------------------------------------------------------------|------|------|-------|-------|
| t <sub>cls-</sub> | Tid mellem<br>aktivering<br>af CLS-sig-<br>nalet og<br>første da-<br>tabit | 8    | 10   | 12    | ms    |
| t <sub>dL</sub>   | Databit-<br>impuls-<br>bredde                                              | 80   | 100  | 120   | ha    |
| t <sub>pl</sub>   | Tid mellem<br>to bits (Idle<br>time)                                       | 800  | 900  | 1000  | ha    |
| t <sub>pP</sub>   | Signalperi-<br>ode (Data<br>rate peri-<br>od)                              | 900  | 1000 | 1100  | hz    |

| Tid               | Beskri-<br>velse                                                                  | Min. | Тур. | Maks. | Enhed |
|-------------------|-----------------------------------------------------------------------------------|------|------|-------|-------|
| t <sub>CLS+</sub> | Tid mellem<br>sidste da-<br>tabit og<br>deaktive-<br>ring af<br>CLS-signa-<br>let | 8    | 10   | 12    | ms    |

## Dataformat (Wiegand 26-bit)

Dette er standard Wiegand-interfacet. Cacility-Code'n er forkortet til 8 bit.

| Bit-nummer     | Betydning                                        |
|----------------|--------------------------------------------------|
| Bit 1          | Paritetsbit (lige) via bit 2 til 13              |
| Bits 2 til 9   | Facility-Code (0 til 255). Bit 2 er<br>MSB.      |
| Bits 10 til 25 | User-ID-Nummer (0 til 65.535). Bit<br>10 er MSB. |
| Bit 26         | Paritetsbit (ulige) via bit 14 til 25.           |

## Wiegand33 (til PRIMION-forbindelser)

## Signalbeskrivelse

Et Wiegand-interface bruger følgende standardiserede signaler:

| Signal | Betydning                | Forklaring                           | SREL.ADV<br>-tilslutning          | Tilslutning<br>SREL3<br>ADV | Tilslutning<br>SREL AX<br>Classic |
|--------|--------------------------|--------------------------------------|-----------------------------------|-----------------------------|-----------------------------------|
| DO     | Data 0                   |                                      | F1 ("D0")                         | 01                          | Udgang 1                          |
| D1     | Data 1                   |                                      | F2 ("D1")                         | 02                          | Udgang 2                          |
| CLS    | Card Loa-<br>ding Signal | Kan even-<br>tuelt konfi-<br>gureres | F3 ("LED/<br>Buzzer/In-<br>put1") | О3                          | lkke til-<br>gængelig             |

Alle udgange er Open-Drain. Til signalledningerne skal der være en Pull-Up-modstand (typ. 1k  $\Omega$  op til 10k  $\Omega$ ) og den positive strømforsyning (3 V <sub>DC</sub> op til 24 V <sub>DC</sub>) tilgængelig.

Signalerne er "Active Low".

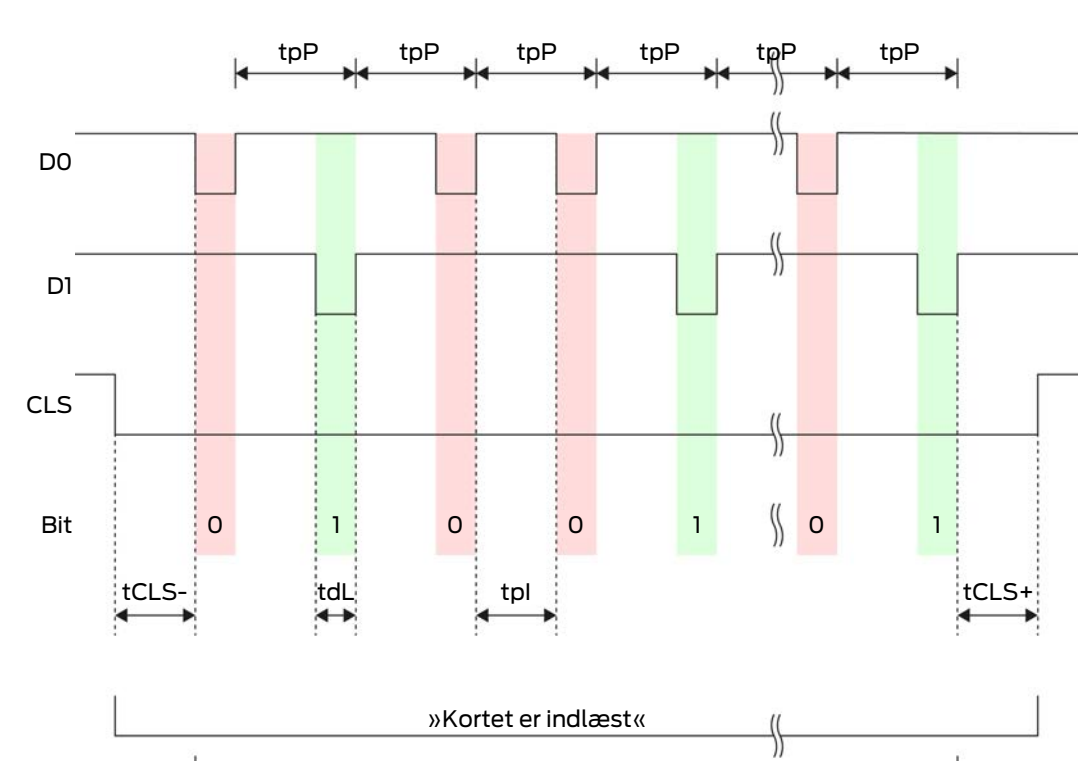

»Data er ved at blive overført«

\$

Signal-timing

| Tid               | Beskri-<br>velse                                                           | Min. | Тур. | Maks. | Enhed |
|-------------------|----------------------------------------------------------------------------|------|------|-------|-------|
| t <sub>cls-</sub> | Tid mellem<br>aktivering<br>af CLS-sig-<br>nalet og<br>første da-<br>tabit | 8    | 10   | 12    | ms    |
| t <sub>dL</sub>   | Databit-<br>impuls-<br>bredde                                              | 80   | 100  | 120   | ha    |
| t <sub>pl</sub>   | Tid mellem<br>to bits (Idle<br>time)                                       | 800  | 900  | 1000  | ha    |
| t <sub>pP</sub>   | Signalperi-<br>ode (Data<br>rate peri-<br>od)                              | 900  | 1000 | 1100  | hz    |

| Tid               | Beskri-<br>velse                                                                  | Min. | Тур. | Maks. | Enhed |
|-------------------|-----------------------------------------------------------------------------------|------|------|-------|-------|
| t <sub>cLS+</sub> | Tid mellem<br>sidste da-<br>tabit og<br>deaktive-<br>ring af<br>CLS-signa-<br>let | 8    | 10   | 12    | ms    |

## Dataformat (Wiegand 33-bit)

Dette er et modificeret Wiegand-format. Det indeholder den komplette 16bit Facility-Code (eller låsesystem-ID).

| Bit-nummer     | Betydning                                        |
|----------------|--------------------------------------------------|
| Bits 1 til 16  | Facility-Code (0 til 65.535). Bit 1 er<br>MSB.   |
| Bits 17 til 32 | User-ID-Nummer (0 til 65.535). Bit<br>17 er MSB. |
| Bit 33         | Paritetsbit (ulige) via bit 1 til 32.            |

## OMRON Primion

## Signalbeskrivelse

Et OMRON-interface bruger følgende standardiserede signaler:

| Signal | Betydning                | Forklaring                           | SREL.ADV<br>-tilslutning          | Tilslutning<br>SREL3<br>ADV | Tilslutning<br>SREL AX<br>Classic |
|--------|--------------------------|--------------------------------------|-----------------------------------|-----------------------------|-----------------------------------|
| DATA   | Data                     |                                      | F1 ("D0")                         | 01                          | Udgang 1                          |
| CLK    | Clock                    |                                      | F2 ("D1")                         | 02                          | Udgang 2                          |
| CLS    | Card Loa-<br>ding Signal | Kan even-<br>tuelt konfi-<br>gureres | F3 ("LED/<br>Buzzer/In-<br>put1") | 03                          | lkke til-<br>gængelig             |

Alle udgange er Open-Drain. Til signalledningerne skal der være en Pull-Up-modstand (typ. 1k  $\Omega$  op til 10k  $\Omega$ ) og den positive strømforsyning (3 V <sub>DC</sub> op til 24 V <sub>DC</sub>) tilgængelig.

Signalerne er "Active Low". Dataene er gyldige fra den faldende CLK-flanke.
# Signal-timing

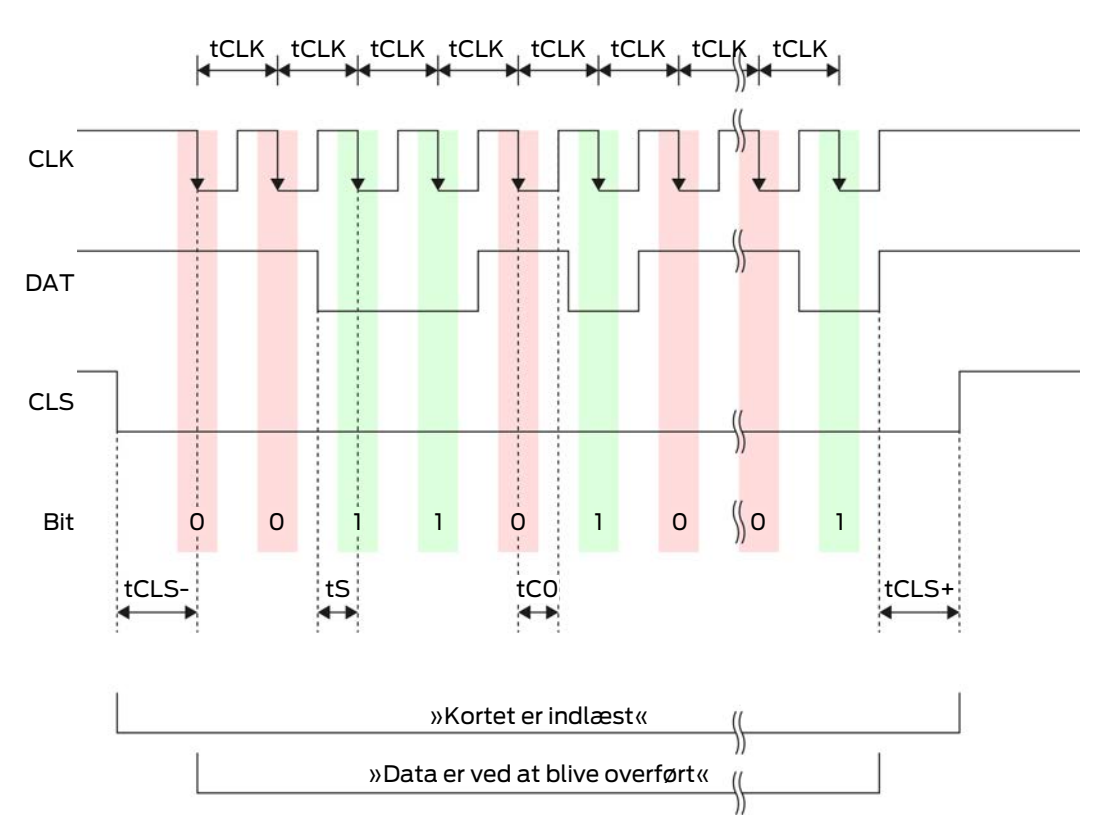

| Tid               | Beskri-<br>velse                                                           | Min. | Тур. | Maks. | Enhed |
|-------------------|----------------------------------------------------------------------------|------|------|-------|-------|
| t <sub>cls-</sub> | Tid mellem<br>aktivering<br>af CLS-sig-<br>nalet og<br>første da-<br>tabit | 8    | 12   | 20    | ms    |
| t <sub>clk</sub>  | Clock-peri-<br>ode                                                         | 290  | 320  | 350   | μs    |
| t <sub>s</sub>    | Opsæt-<br>ningstid for<br>databit                                          | 50   | 100  | 150   | hz    |
| t <sub>co</sub>   | Clock til<br>"lavt" ni-<br>veau (Clo-<br>ck low)                           | 50   | 100  | 150   | ha    |

# SmartRelay 3-system (Håndbog)

| Tid               | Beskri-<br>velse                                                                  | Min. | Тур. | Maks. | Enhed |
|-------------------|-----------------------------------------------------------------------------------|------|------|-------|-------|
| t <sub>CLS+</sub> | Tid mellem<br>sidste da-<br>tabit og<br>deaktive-<br>ring af<br>CLS-signa-<br>let | 8    | 12   | 20    | ms    |

### Dataformat (OMRON Primion)

I det følgende består hver besked af en række bogstaver ("tegn").

Hvert "tegn" repræsenteres af en sekvens på 5 bits (BCD-kode + paritet):

| Bit 1 (LSB) | Bit 2 | Bit 3 | Bit 4 (MSB) | Bit 5 (ulige<br>paritetsbit via bit 1<br>til 4) |
|-------------|-------|-------|-------------|-------------------------------------------------|
|-------------|-------|-------|-------------|-------------------------------------------------|

Datastruktur for en meddelelse:

### S AAAAA BBBBB E

Betydning:

| S | Start-Character (Hex B)       |
|---|-------------------------------|
| А | Facility-Code (0 til 99.999)  |
| В | User-ID-Nummer (0 til 99.999) |
| E | End-Character (Hex F)         |

Eksempel:

Facility-Code: 563

**User-ID: 3.551** 

| S                                 | А             | А         | А         | А         | А         | В         | В         | В         | В         | В                           | E     |
|-----------------------------------|---------------|-----------|-----------|-----------|-----------|-----------|-----------|-----------|-----------|-----------------------------|-------|
| Start<br>-<br>Cha-<br>ra-<br>cter | Facility-Code |           |           |           | User-ID   |           |           |           |           | End-<br>Cha-<br>ra-<br>cter |       |
| 1101<br>0                         | 000<br>01     | 000<br>01 | 1010<br>1 | 0110<br>1 | 1100<br>1 | 000<br>01 | 1100<br>1 | 1010<br>1 | 1010<br>1 | 100<br>00                   | 11111 |
| В                                 | 0             | 0         | 5         | 6         | 3         | 0         | 3         | 5         | 5         | 1                           | F     |

### **OMRON Siemens-CerPass**

### Signalbeskrivelse

Et OMRON-interface bruger følgende standardiserede signaler:

| Signal | Betydning                | Forklaring                           | SREL.ADV<br>-tilslutning          | Tilslutning<br>SREL3<br>ADV | Tilslutning<br>SREL AX<br>Classic |
|--------|--------------------------|--------------------------------------|-----------------------------------|-----------------------------|-----------------------------------|
| DATA   | Data                     |                                      | F1 ("D0")                         | 01                          | Udgang 1                          |
| CLK    | Clock                    |                                      | F2 ("D1")                         | 02                          | Udgang 2                          |
| CLS    | Card Loa-<br>ding Signal | Kan even-<br>tuelt konfi-<br>gureres | F3 ("LED/<br>Buzzer/In-<br>put1") | 03                          | lkke til-<br>gængelig             |

Alle udgange er Open-Drain. Til signalledningerne skal der være en Pull-Up-modstand (typ. 1k $\,\Omega\,$  op til 10k $\,\Omega$ ) og den positive strømforsyning (3 V $_{\rm DC}$  op til 24 V $_{\rm DC}$ ) tilgængelig.

Signalerne er "Active Low". Dataene er gyldige fra den faldende CLKflanke.

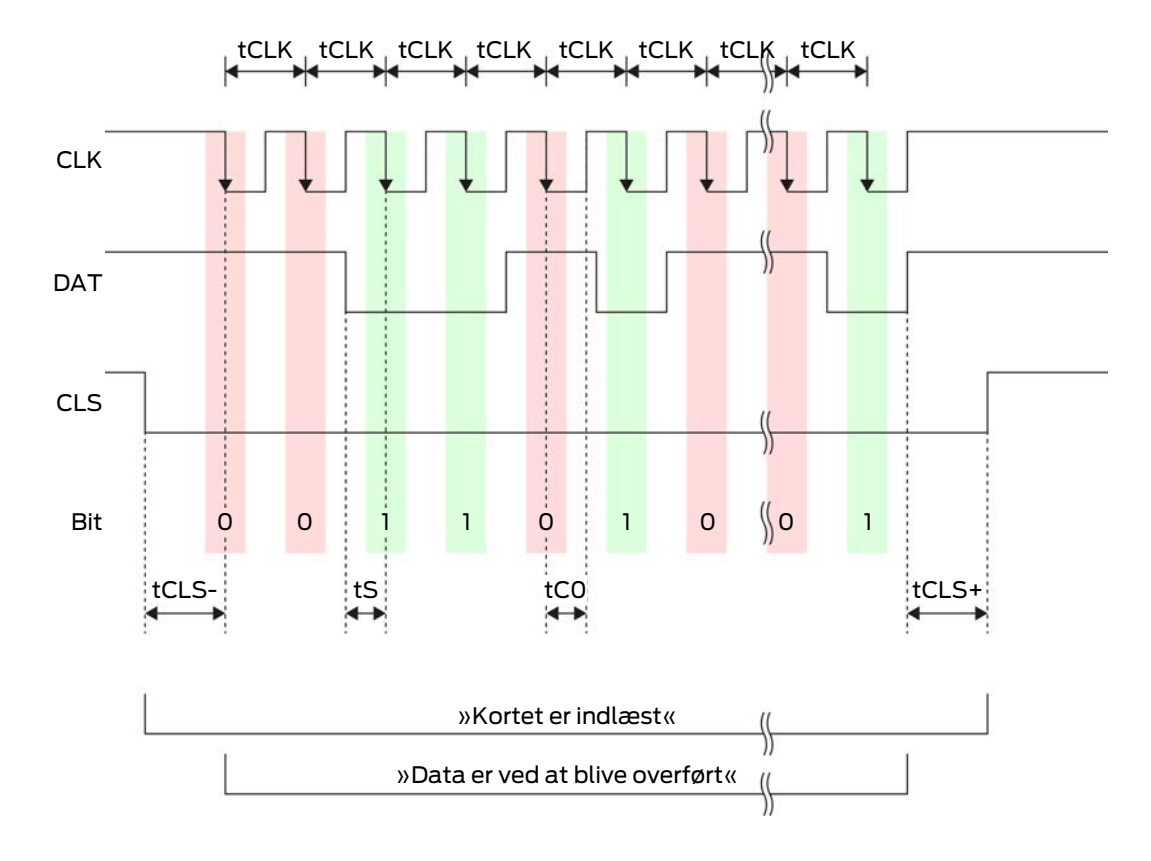

### Signal-timing

# SmartRelay 3-system (Håndbog)

| Tid               | Beskri-<br>velse                                                                  | Min. | Тур. | Maks. | Enhed |
|-------------------|-----------------------------------------------------------------------------------|------|------|-------|-------|
| t <sub>CLS-</sub> | Tid mellem<br>aktivering<br>af CLS-sig-<br>nalet og<br>første da-<br>tabit        | 8    | 12   | 20    | ms    |
| t <sub>clk</sub>  | Clock-peri-<br>ode                                                                | 290  | 320  | 350   | μs    |
| t <sub>s</sub>    | Opsæt-<br>ningstid for<br>databit                                                 | 50   | 100  | 150   | hz    |
| t <sub>co</sub>   | Clock til<br>"lavt" ni-<br>veau (Clo-<br>ck low)                                  | 50   | 100  | 150   | ha    |
| t <sub>CLS+</sub> | Tid mellem<br>sidste da-<br>tabit og<br>deaktive-<br>ring af<br>CLS-signa-<br>let | 8    | 12   | 20    | ms    |

### Dataformat (OMRON Siemens-CerPass)

I det følgende består hver besked af en række bogstaver ("tegn").

Hvert "tegn" repræsenteres af en sekvens på 5 bits (BCD-kode + paritet):

| Bit 1 (LSB) | Bit 2 | Bit 3 | Bit 4 (MSB) | Bit 5 (ulige<br>paritetsbit via bit 1<br>til 4) |
|-------------|-------|-------|-------------|-------------------------------------------------|
|-------------|-------|-------|-------------|-------------------------------------------------|

Datastruktur for en meddelelse:

### <10 leading zero bits> S AAAAA BBBBB E L

Betydning:

| S | Start-Character (Hex B)       |
|---|-------------------------------|
| A | Facility-Code (0 til 99.999)  |
| В | User-ID-Nummer (0 til 99.999) |
| E | End-Character (Hex F)         |

|   | Langsgående paritetskontroltegn  |
|---|----------------------------------|
| L | (på tværs af alle overførte tegn |
|   | SE)                              |

#### OMRON Gantner-Legic

#### Signalbeskrivelse

Et OMRON-interface bruger følgende standardiserede signaler:

| Signal | Betydning                | Forklaring                           | SREL.ADV<br>-tilslutning          | Tilslutning<br>SREL3<br>ADV | Tilslutning<br>SREL AX<br>Classic |
|--------|--------------------------|--------------------------------------|-----------------------------------|-----------------------------|-----------------------------------|
| DATA   | Data                     |                                      | F1 ("D0")                         | 01                          | Udgang 1                          |
| CLK    | Clock                    |                                      | F2 ("D1")                         | 02                          | Udgang 2                          |
| CLS    | Card Loa-<br>ding Signal | Kan even-<br>tuelt konfi-<br>gureres | F3 ("LED/<br>Buzzer/In-<br>put1") | 03                          | lkke til-<br>gængelig             |

Alle udgange er Open-Drain. Til signalledningerne skal der være en Pull-Up-modstand (typ. 1k  $\Omega$  op til 10k  $\Omega$ ) og den positive strømforsyning (3 V <sub>DC</sub> op til 24 V <sub>DC</sub>) tilgængelig.

Signalerne er "Active Low". Dataene er gyldige fra den faldende CLK-flanke.

### Signal-timing

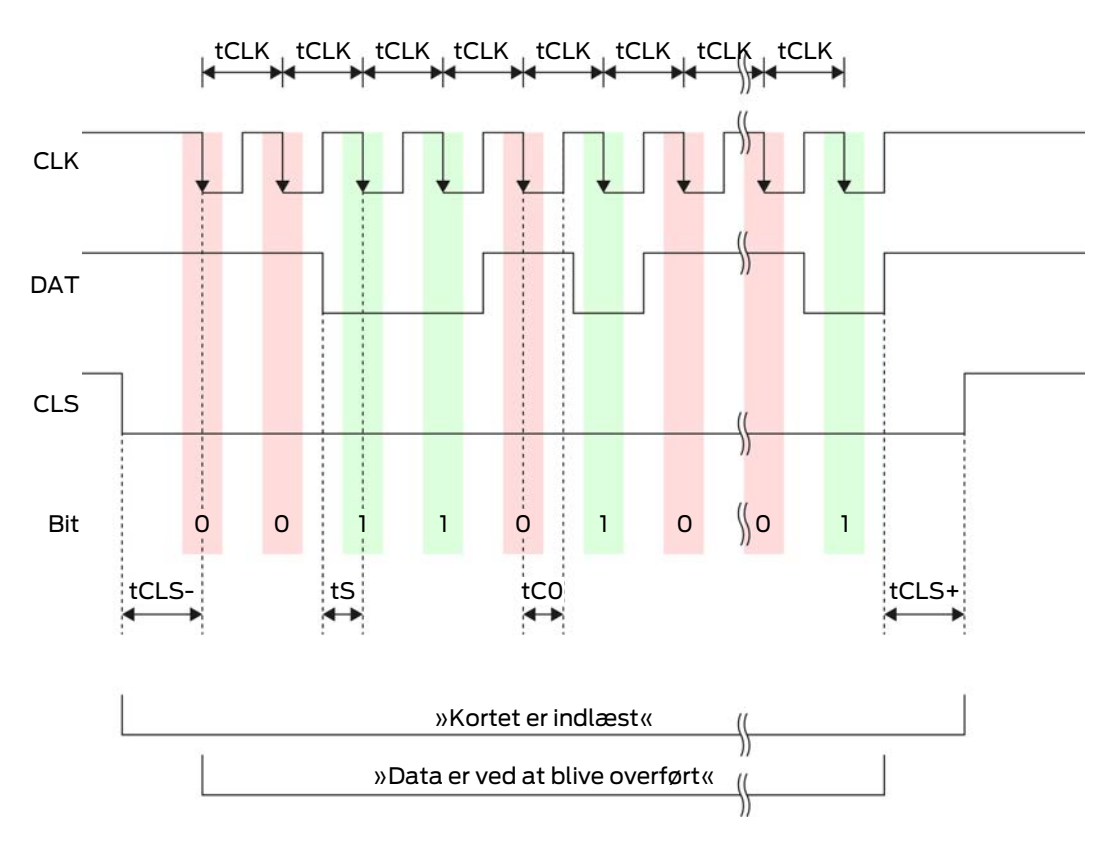

# SmartRelay 3-system (Håndbog)

| Tid               | Beskri-<br>velse                                                                  | Min. | Тур. | Maks. | Enhed |
|-------------------|-----------------------------------------------------------------------------------|------|------|-------|-------|
| t <sub>CLS-</sub> | Tid mellem<br>aktivering<br>af CLS-sig-<br>nalet og<br>første da-<br>tabit        | 8    | 12   | 20    | ms    |
| t <sub>clk</sub>  | Clock-peri-<br>ode                                                                | 290  | 320  | 350   | μs    |
| t <sub>s</sub>    | Opsæt-<br>ningstid for<br>databit                                                 | 50   | 100  | 150   | hz    |
| t <sub>co</sub>   | Clock til<br>"lavt" ni-<br>veau (Clo-<br>ck low)                                  | 50   | 100  | 150   | ha    |
| t <sub>CLS+</sub> | Tid mellem<br>sidste da-<br>tabit og<br>deaktive-<br>ring af<br>CLS-signa-<br>let | 8    | 12   | 20    | ms    |

# Dataformat (OMRON Gantner-Legic)

I det følgende består hver besked af en række bogstaver ("tegn").

Hvert "tegn" repræsenteres af en sekvens på 5 bits (BCD-kode + paritet):

| Bit 1 (LSB) | Bit 2 | Bit 3 | Bit 4 (MSB) | Bit 5 (ulige<br>paritetsbit via bit 1<br>til 4) |
|-------------|-------|-------|-------------|-------------------------------------------------|
|             |       |       |             |                                                 |

Datastruktur for en meddelelse:

# <15 leading zero bits> S CCCCCCC AAAA M N BBBBBB E L <15 trailing zero bits>

Betydning:

| S | Start-Character (Hex B)     |
|---|-----------------------------|
| C | Constant (Hex 1A210001)     |
| A | Facility-Code (0 til 9.999) |

| М | Separator (Hex 0)                                                          |
|---|----------------------------------------------------------------------------|
| Ν | Separator (Hex 1)                                                          |
| В | User-ID-Nummer (0 til 999.999)                                             |
| E | End-Character (Hex F)                                                      |
| L | Langsgående paritetskontroltegn<br>(på tværs af alle overførte tegn<br>SE) |

### OMRON Kaba Benzing

### Signalbeskrivelse

Et OMRON-interface bruger følgende standardiserede signaler:

| Signal | Betydning                | Forklaring                           | SREL.ADV<br>-tilslutning          | Tilslutning<br>SREL3<br>ADV | Tilslutning<br>SREL AX<br>Classic |
|--------|--------------------------|--------------------------------------|-----------------------------------|-----------------------------|-----------------------------------|
| DATA   | Data                     |                                      | F1 ("D0")                         | 01                          | Udgang 1                          |
| CLK    | Clock                    |                                      | F2 ("D1")                         | 02                          | Udgang 2                          |
| CLS    | Card Loa-<br>ding Signal | Kan even-<br>tuelt konfi-<br>gureres | F3 ("LED/<br>Buzzer/In-<br>put1") | O3                          | Ikke til-<br>gængelig             |

Alle udgange er Open-Drain. Til signalledningerne skal der være en Pull-Up-modstand (typ. 1k  $\Omega$  op til 10k  $\Omega$ ) og den positive strømforsyning (3 V <sub>DC</sub> op til 24 V <sub>DC</sub>) tilgængelig.

Signalerne er "Active Low". Dataene er gyldige fra den faldende CLK-flanke.

# Signal-timing

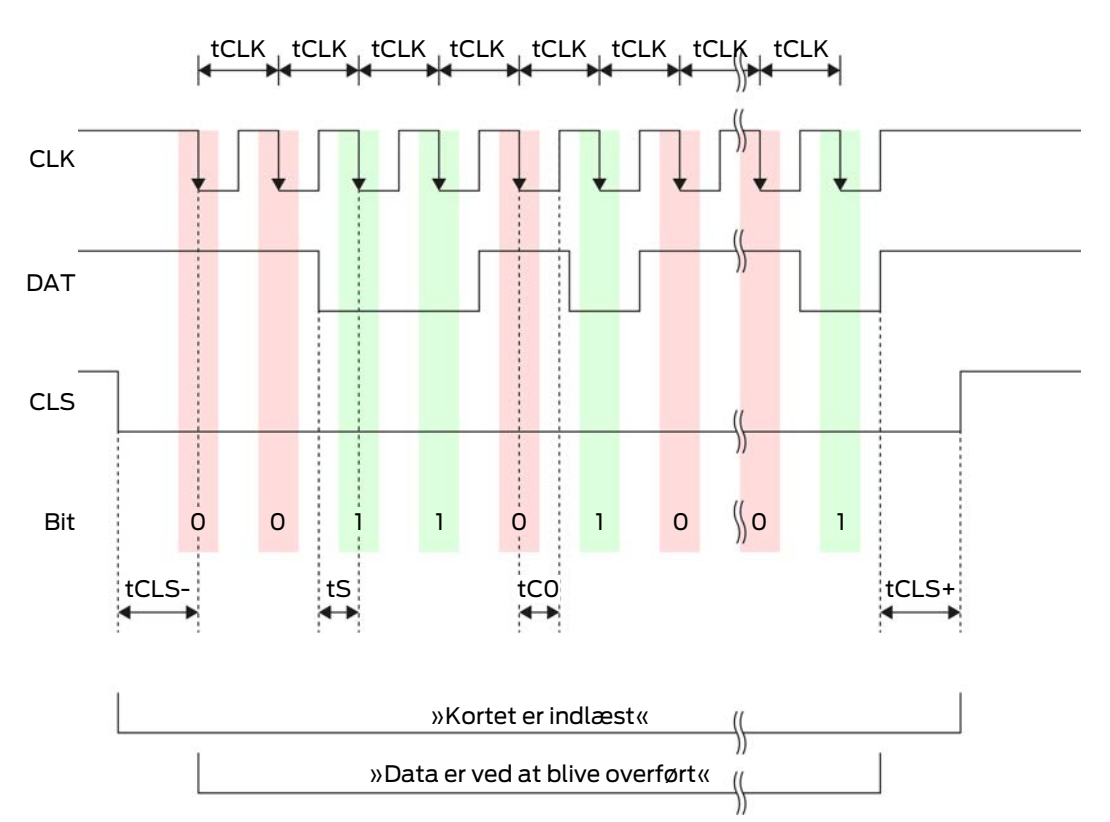

| Tid               | Beskri-<br>velse                                                           | Min. | Тур. | Maks. | Enhed |
|-------------------|----------------------------------------------------------------------------|------|------|-------|-------|
| t <sub>cls-</sub> | Tid mellem<br>aktivering<br>af CLS-sig-<br>nalet og<br>første da-<br>tabit | 8    | 12   | 20    | ms    |
| t <sub>clk</sub>  | Clock-peri-<br>ode                                                         | 290  | 320  | 350   | μs    |
| t <sub>s</sub>    | Opsæt-<br>ningstid for<br>databit                                          | 50   | 100  | 150   | hz    |
| t <sub>co</sub>   | Clock til<br>"lavt" ni-<br>veau (Clo-<br>ck low)                           | 50   | 100  | 150   | ha    |

| Tid               | Beskri-<br>velse                                                                  | Min. | Тур. | Maks. | Enhed |
|-------------------|-----------------------------------------------------------------------------------|------|------|-------|-------|
| t <sub>CLS+</sub> | Tid mellem<br>sidste da-<br>tabit og<br>deaktive-<br>ring af<br>CLS-signa-<br>let | 8    | 12   | 20    | ms    |

### Dataformat (OMRON Kaba-Benzing)

I det følgende består hver besked af en række bogstaver ("tegn").

Hvert "tegn" repræsenteres af en sekvens på 5 bits (BCD-kode + paritet):

| Bit 1 (LSB) | Bit 2 | Bit 3 | Bit 4 (MSB) | Bit 5 (ulige<br>paritetsbit via bit 1<br>til 4) |
|-------------|-------|-------|-------------|-------------------------------------------------|
|-------------|-------|-------|-------------|-------------------------------------------------|

Datastruktur for en meddelelse:

# <15 leading zero bits> S CCCCCCC AAAAAAAA BBBBBB E L <15 laging zero bits>

### Betydning:

| S | Start-Character (Hex B)                                                    |
|---|----------------------------------------------------------------------------|
| C | Constant (Hex 00000000)                                                    |
| А | Facility-Code (0 til 99.999.999)                                           |
| В | User-ID-Nummer (0 til 999.999)                                             |
| E | End-Character (Hex F)                                                      |
| L | Langsgående paritetskontroltegn<br>(på tværs af alle overførte tegn<br>SE) |

# **OMRON** Isgus

### Signalbeskrivelse

Et OMRON-interface bruger følgende standardiserede signaler:

| Signal | Betydning | Forklaring | SREL.ADV<br>-tilslutning | Tilslutning<br>SREL3<br>ADV | Tilslutning<br>SREL AX<br>Classic |
|--------|-----------|------------|--------------------------|-----------------------------|-----------------------------------|
| DATA   | Data      |            | F1 ("D0")                | 01                          | Udgang 1                          |

| Signal | Betydning                | Forklaring                           | SREL.ADV<br>-tilslutning          | Tilslutning<br>SREL3<br>ADV | Tilslutning<br>SREL AX<br>Classic |
|--------|--------------------------|--------------------------------------|-----------------------------------|-----------------------------|-----------------------------------|
| CLK    | Clock                    |                                      | F2 ("D1")                         | 02                          | Udgang 2                          |
| CLS    | Card Loa-<br>ding Signal | Kan even-<br>tuelt konfi-<br>gureres | F3 ("LED/<br>Buzzer/In-<br>put1") | О3                          | lkke til-<br>gængelig             |

Alle udgange er Open-Drain. Til signalledningerne skal der være en Pull-Up-modstand (typ. 1k $\,\Omega\,$  op til 10k $\,\Omega$ ) og den positive strømforsyning (3 V $_{\rm DC}$  op til 24 V $_{\rm DC}$ ) tilgængelig.

Signalerne er "Active Low". Dataene er gyldige fra den faldende CLK-flanke.

### Signal-timing

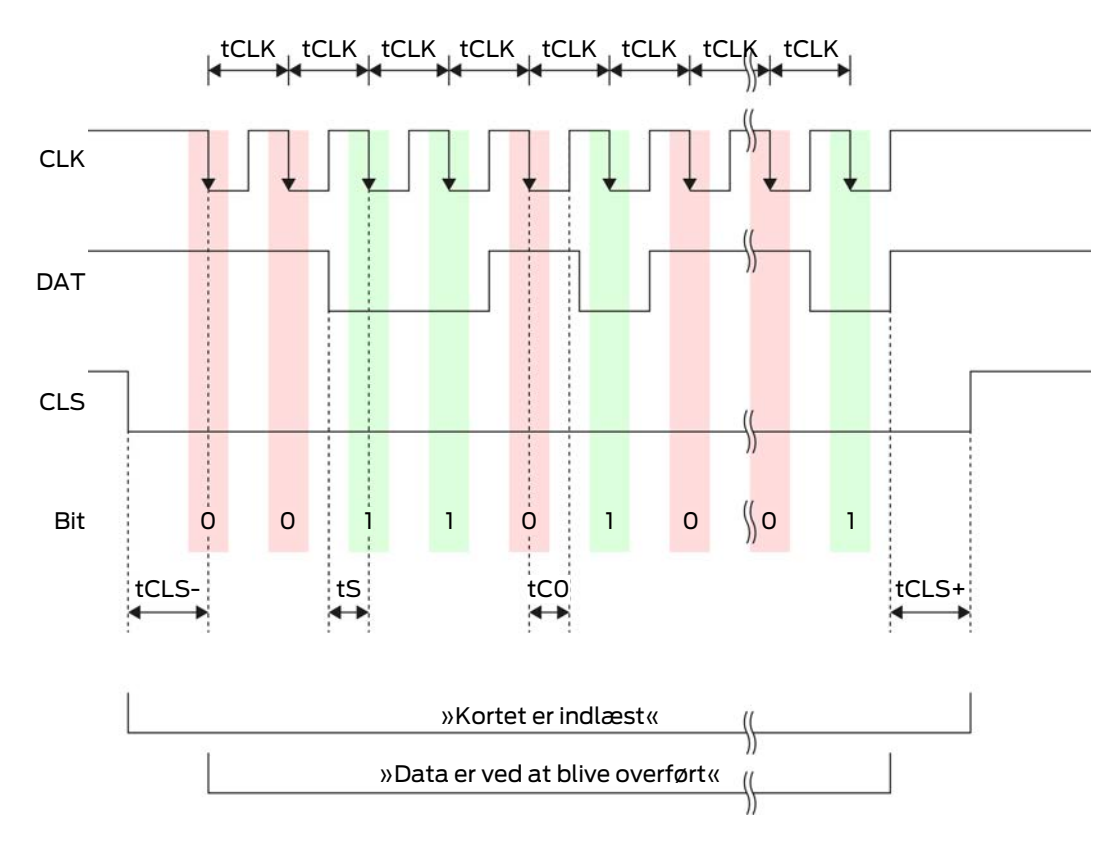

| Tid               | Beskri-<br>velse                                                           | Min. | Тур. | Maks. | Enhed |
|-------------------|----------------------------------------------------------------------------|------|------|-------|-------|
| t <sub>cls-</sub> | Tid mellem<br>aktivering<br>af CLS-sig-<br>nalet og<br>første da-<br>tabit | 8    | 12   | 20    | ms    |

| Tid               | Beskri-<br>velse                                                                  | Min. | Тур. | Maks. | Enhed |
|-------------------|-----------------------------------------------------------------------------------|------|------|-------|-------|
| t <sub>clk</sub>  | Clock-peri-<br>ode                                                                | 290  | 320  | 350   | μs    |
| t <sub>s</sub>    | Opsæt-<br>ningstid for<br>databit                                                 | 50   | 100  | 150   | ha    |
| t <sub>co</sub>   | Clock til<br>"lavt" ni-<br>veau (Clo-<br>ck low)                                  | 50   | 100  | 150   | ha    |
| t <sub>CLS+</sub> | Tid mellem<br>sidste da-<br>tabit og<br>deaktive-<br>ring af<br>CLS-signa-<br>let | 8    | 12   | 20    | ms    |

# Dataformat (OMRON Isgus)

I det følgende består hver besked af en række bogstaver ("tegn").

Hvert "tegn" repræsenteres af en sekvens på 5 bits (BCD-kode + paritet):

| Bit 1 (LSB) | Bit 2 | Bit 3 | Bit 4 (MSB) | Bit 5 (ulige<br>paritetsbit via bit 1<br>til 4) |
|-------------|-------|-------|-------------|-------------------------------------------------|
|             |       |       |             |                                                 |

Datastruktur for en meddelelse:

### S BBBB M AAAA E L

Betydning:

| S | Start-Character (Hex B)                                                         |
|---|---------------------------------------------------------------------------------|
| В | User-ID-Nummer (0 till 9.999)                                                   |
| М | 5. ciffer i bruger-ID-nummeret                                                  |
| А | Facility-Code (0 til 9.999)                                                     |
| E | End-Character (Hex F)                                                           |
| L | Langsgående paritetskontroltegn<br>(på tværs af alle overførte tegn<br>XOR(SE)) |

### 8.4.5.5 Kabelføring i elevatoren

Elevatorkabinerne forbindes via slæbekablerne med det eksterne system. Gennem slæbekablets type er antallet at ledninger, der står til rådighed, begrænset. Man kan spare frie ledninger, hvis man beslutter sig for en konfiguration med færre ledninger.

# **OPMÆRKSOMHED**

### Funktionsforstyrrelser på grund af spændingsfald

Det fysisk betingede spændingsfald i slæbekablet kan medføre underspænding ved strømforsyning uden for elevatorkabinen.

- 1. Vær opmærksom på kabellængden.
- 2. Undgå i givet fald en variant med strømforsyning i kabinen (se *Fælles* masse med strømforsyning [> 84] og *Fælles* masse med SREL3-komponenter [> 85]).
- 3. Øg kabeldiameteren, idet kablerne i slæbekablet samles.

### Fælles masse med strømforsyning

Denne kabelføring baserer sig på, at kabinen allerede er tilknyttet et strømforsyningskabel til omverdenen. I kabinen bliver spændingen konverteret med en spændingsomformer og stillet til rådighed for læseren og SmartOutput-moduler. Samtidigt bliver jorden i strømforsyning udnyttet til elevatorelektronikken som fælles referencepotentiale for datatransmission mellem læser, SmartOutput modul og controller.

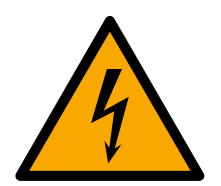

# FARE

### Risiko for elektrisk stød ved netspænding

Ved forbindelse mellem den ufarlige jordforbindelse (lavspænding) med en ledning, der er strømførende, kan det komme til elektrisk stød.

- 1. Brug kun ledninger med potentiel lavspænding (< 42 V) som fælles jordkabel!
- 2. Beskyt den spændingsførende ledning fra utilsigtet berøring!

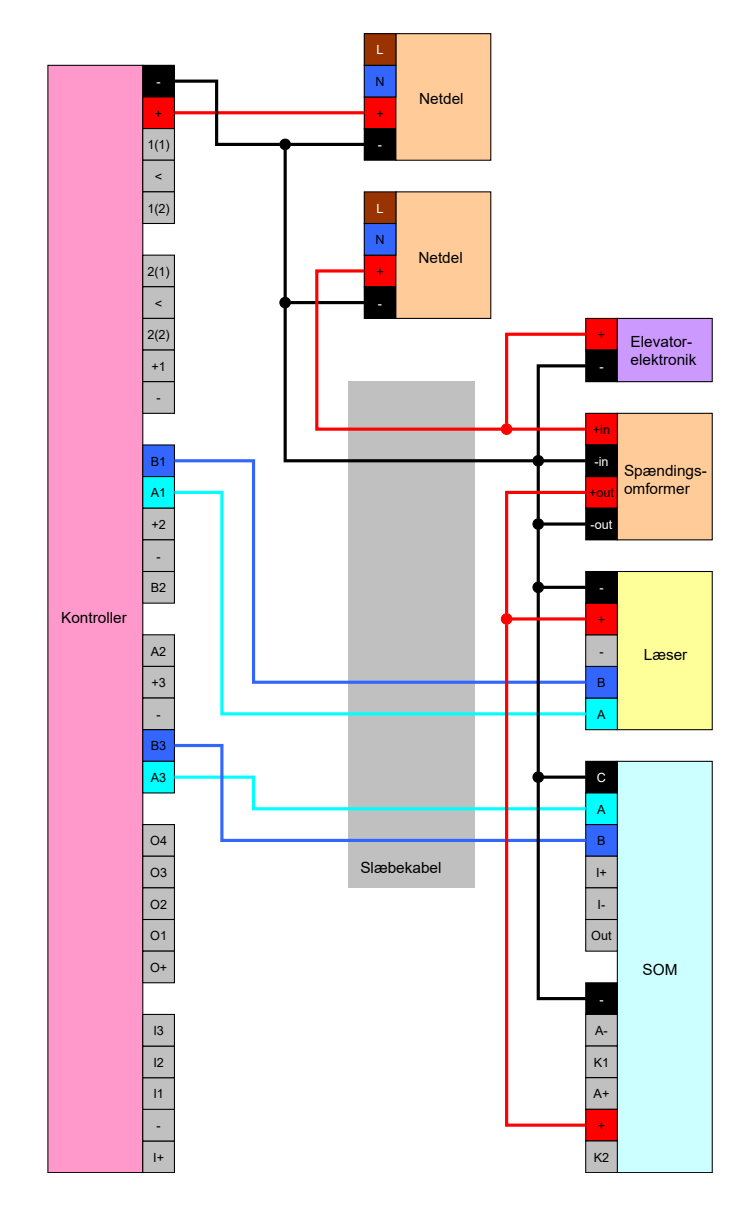

# Fælles masse med SREL3-komponenter

Denne kabelføring baserer sig på, at kabinen allerede er tilknyttet et strømforsyningskabel til omverdenen. I kabinen bliver spændingen konverteret med en spændingsomformer og stillet til rådighed for læseren og SmartOutput-moduler. I modsætninge til varianterne med fælles jordforbindelse (se *Fælles masse med strømforsyning* [• 84]) anvendes her ikke jordledningen med strømforsyningen, men en separat ledning som fælles referencepotentiale mellem controller, læser og SmartOutputmoduler. Alt afhængigt af spændingsomformerens udførelse kan SREL3-ADV-systemet således frakobles fra elevatorelektronikken.

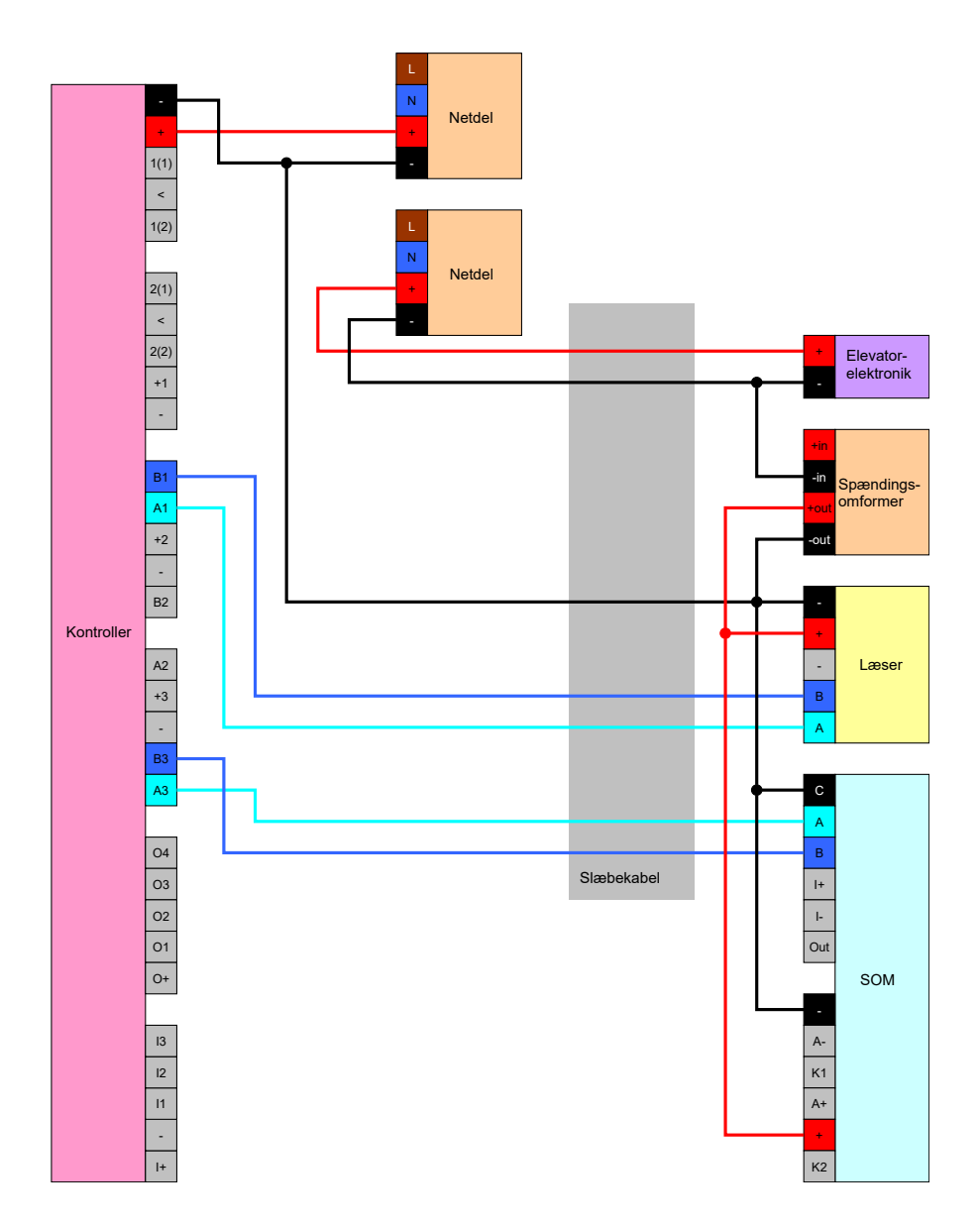

# Spændingsforsyning via slæbekabel

Hvis kabinen ikke råder over en egnet spændingsforsyning (for høj spænding eller ikke tilstrækkelige kraftreserver) eller ikke på anden måde ikke er egnet til at forsyne SREL3-ADV-systemet, skal strømforsyningen klargøres via slæbekablet.

# Option 1: Få fat i strømforsyningen til controlleren

Denne konfiguration sparer en separat strømforsyning til læser og SmartOutput-moduler. Datakablerne tilsluttes som beskrevet i kapitlerne om læseren (se *Tilslutning af en eller flere læsere [+ 58]*) og SmartOutput-Moduler (siehe *Tilslutning af et eller flere SmartOutput-moduler [+ 63]*).

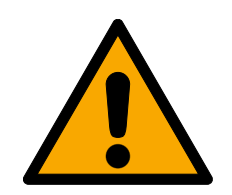

# ADVARSEL

### Overbelastning af strømforsyningen

SmartOutput-modulet og læseren er ekstra strømbrugere. De kan overbelaste strømforsyningen i controlleren og udløse brand.

 Brug en strømforsyning, der er specificeret til den samlede kontinuerlige strøm for alle tilsluttede komponenter.

# **OPMÆRKSOMHED**

### Overspænding ved SmartOutput-modul

Den godkendte forsyningsspænding i SmartOutput-modulet afviger fra læserens eller controllerens godkendte forsyningsspænding (se *Egenskaber* [> 161]).

 Brug option 2, hvis controllerens forsyningsspænding ligger uden for specifikationerne for SmartOutput-modulet.

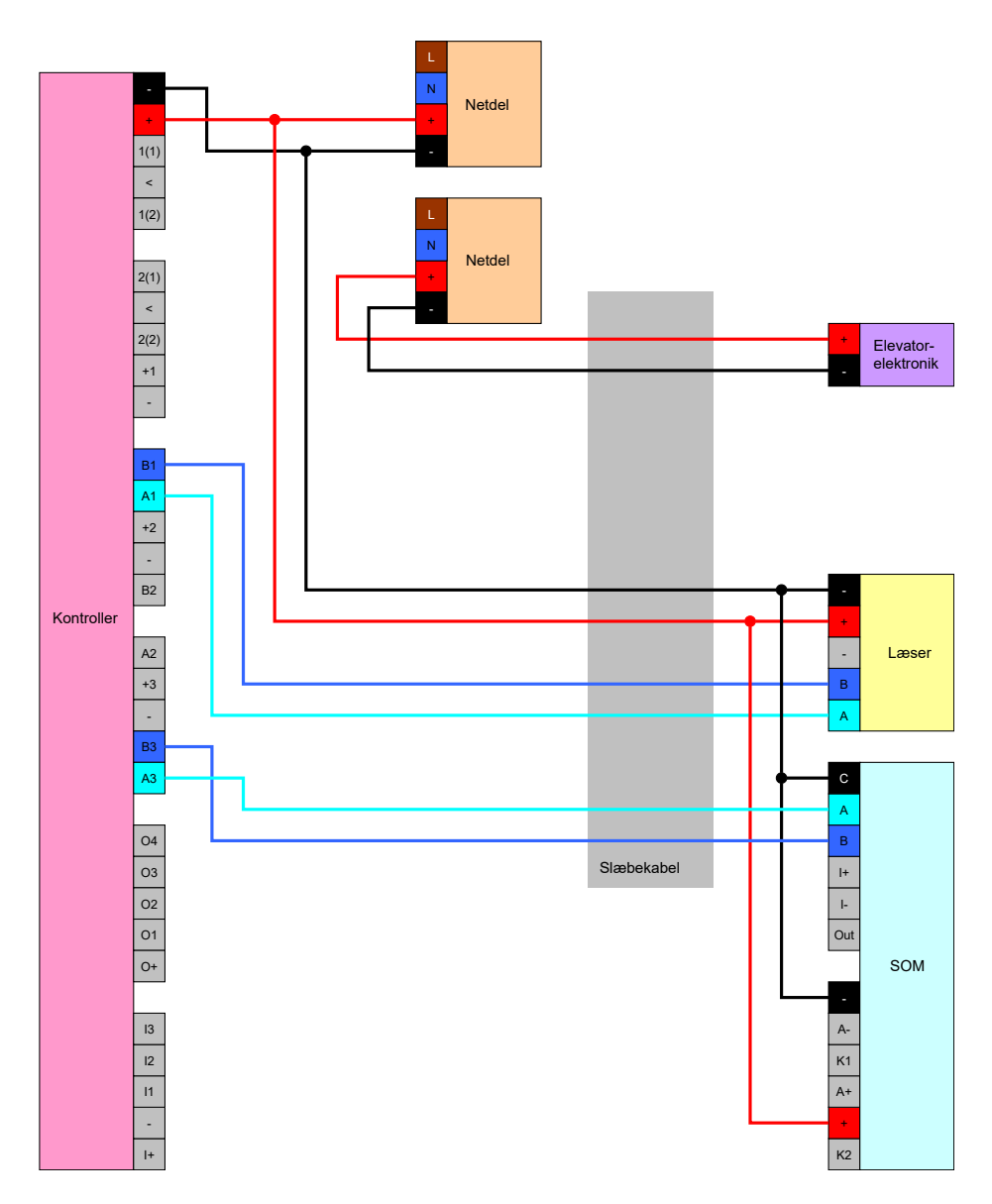

# Option 2: Egen strømforsyning til læser og SmartOutput-modul

Denne konfiguration kræver en separat strømforsyning til læser og SmartOutput-moduler. Controllerens, strømforsyningens og læserens/ SmartOutput-modulernes jord skal forbindes med hinanden, for at udgøre et fælles referencepotentiale til datatransmission.

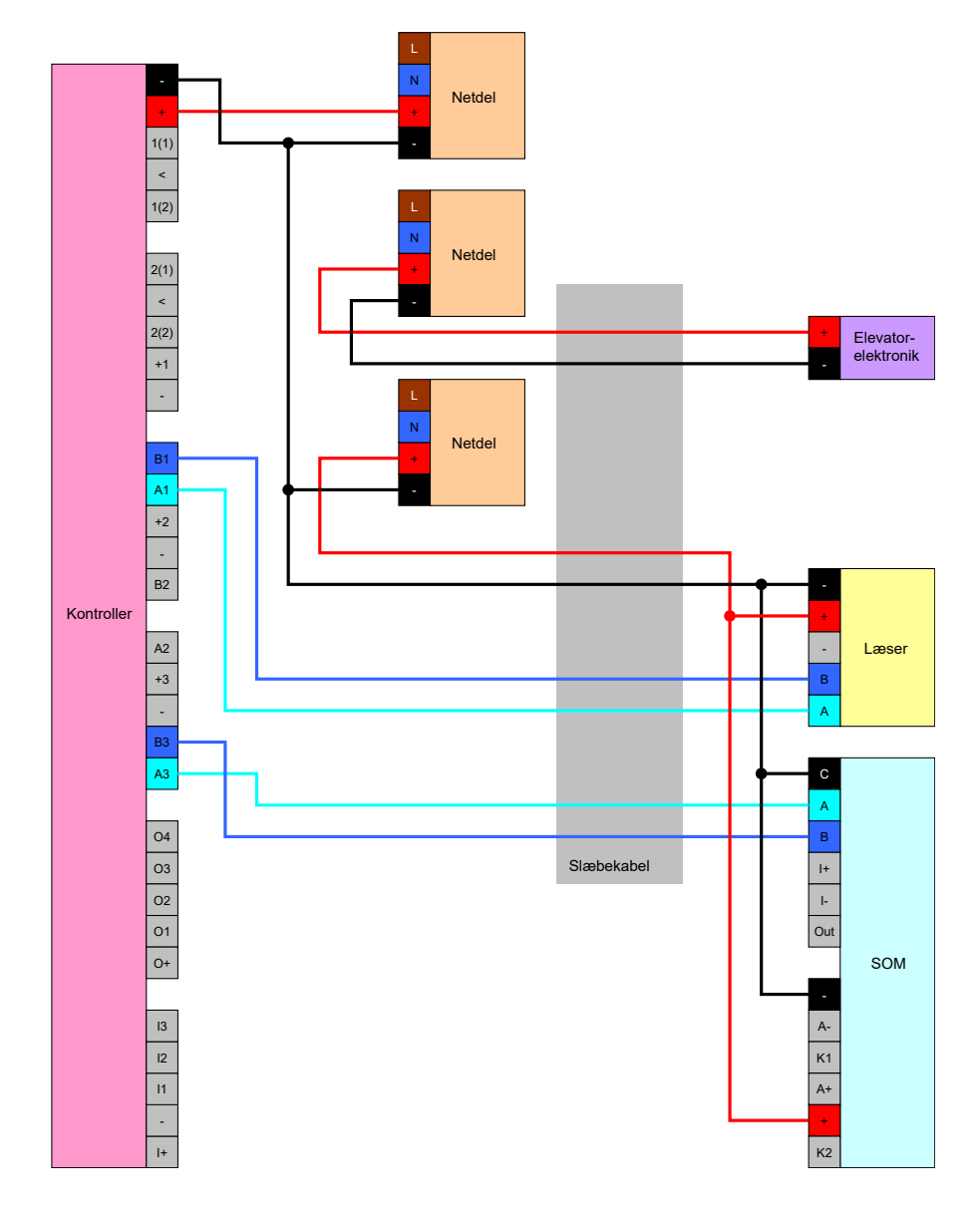

### Strømforsyning gennem controller

Denne kabelføring kommer kun på tale, hvis der ikke skal indsættes SmartOutput-moduler. Læseren tilsluttes via slæbekablet som beskrevet tidligere (se *Strømforsyning gennem controller* [> 58]).

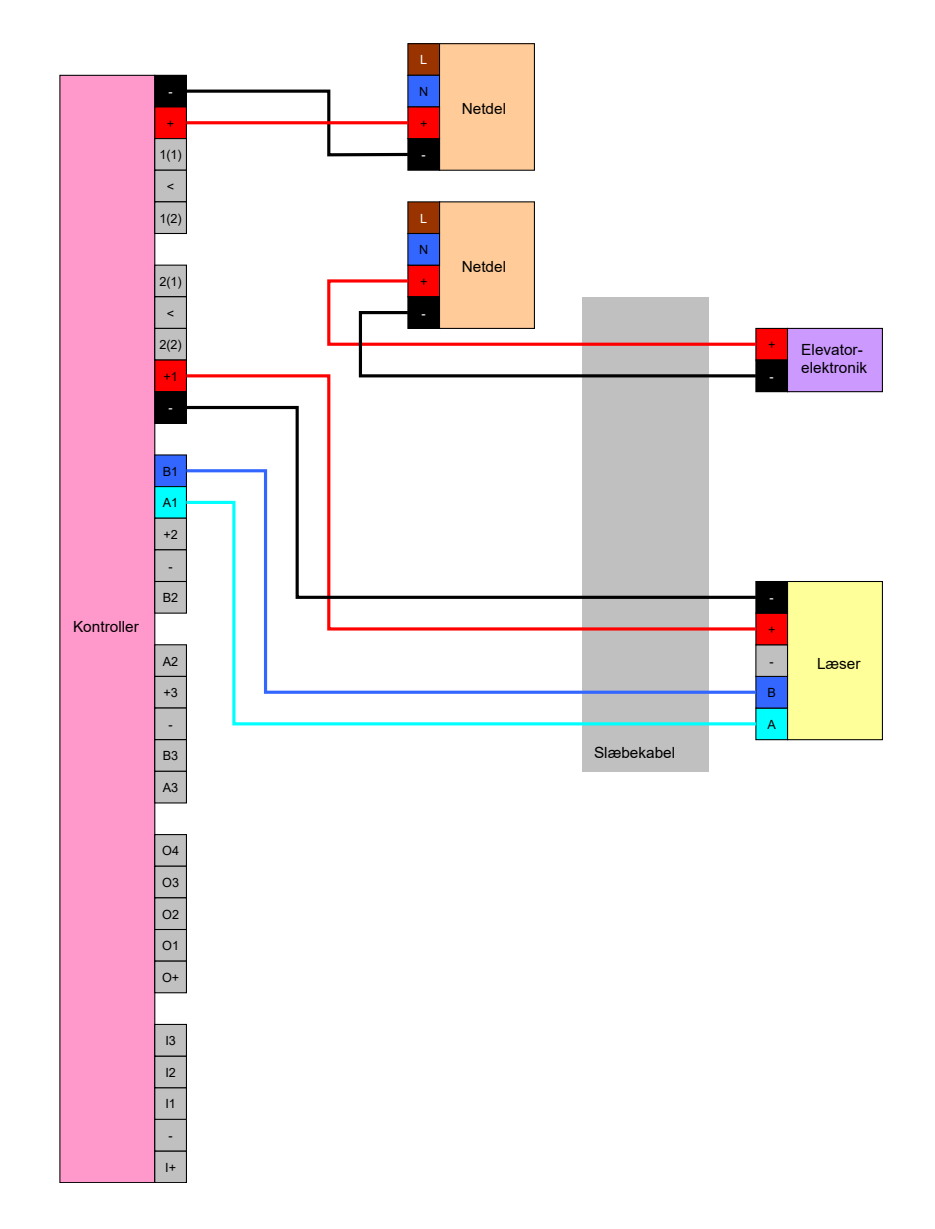

# Controllerforsyning læser med SmartOutput-moduler

Læseren tilsluttes som beskrevet tidligere (se *Strømforsyning gennem controller* [▶ 58]). Samtidigt forsynes SmartOutput-modulerne via en strømforsyning uden for kabinen. SmartOutput-modulernes jord skal forbindes med controllerens jord.

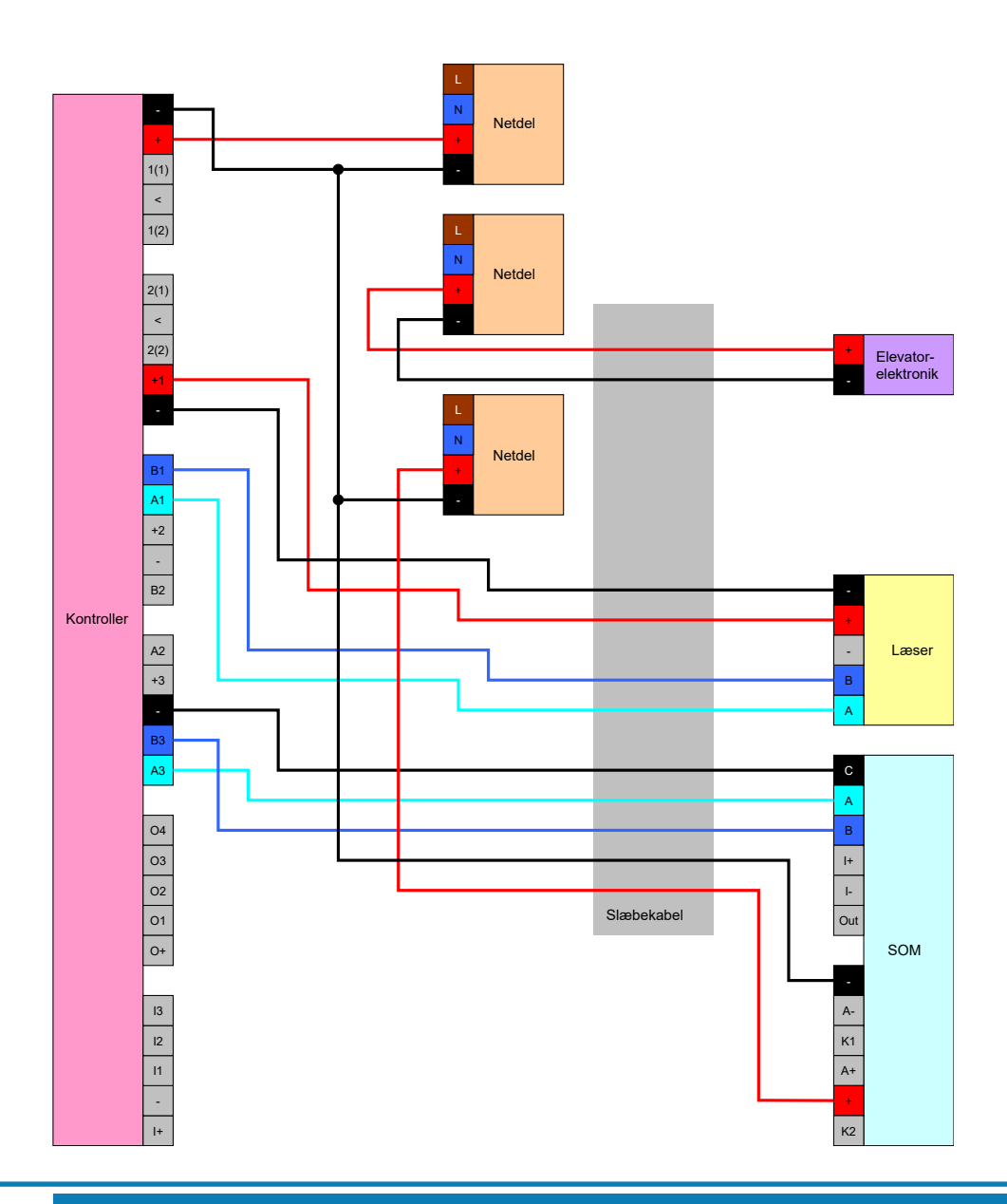

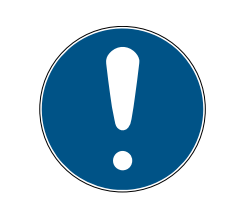

# **BEMÆRK**

Strømforsyningen til SmartOutput-modulet kan også bortfalde, hvis controlleren forsynes via en strømforsyning med 12 V<sub>DC</sub>. Her bliver V<sub>IN</sub> i Smart-Output-modulet ikke forbundet med en separat strømforsyning, men med V<sub>IN</sub> i controlleren (sammenlign *Spændingsforsyning via slæbekabel* [ $\blacktriangleright$  86]).

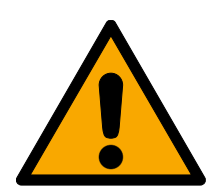

# ADVARSEL

### Overbelastning af strømforsyningen

SmartOutput-modulet og læseren er ekstra strømbrugere. De kan overbelaste strømforsyningen i controlleren og udløse brand.

 Brug en strømforsyning, der er specificeret til den samlede kontinuerlige strøm for alle tilsluttede komponenter.

### 8.4.6 Koblingsdiagrammer

Alle beregninger og dermed kabeltypeanbefalinger vedrører en spændingsforsyning på 12 V.

# Strømløst åbent låsesystem (Failsafe) med brandalarm, tast og læser

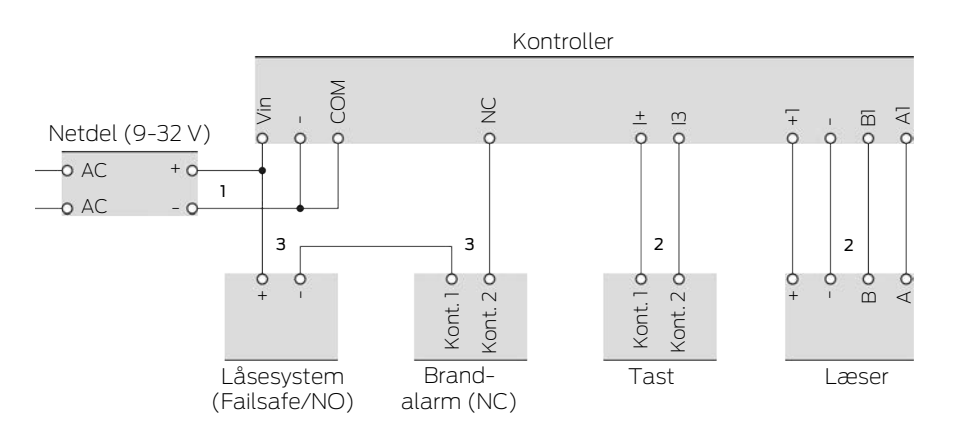

Det anvendte låsesystem åbner, når strømmen afbrydes. I normal tilstand er brandalarmens kontakter forbundet med hinanden, og SmartRelais' relækontakter ligeledes forbundet med hinanden. Strømmen kan strømme fra netdelen igennem låsesystemet, igennem brandalarmens kontakter og SmartRelais' relækontakter. Låsesystemet forbliver lukket.

Når låsesystemets strømkreds afbrydes, åbner låsesystemet. Mulige årsager:

- Et berettiget identifikationsmedium ved læseren aktiveres. SmartRelais' relækontakt åbnes.
- Tasten aktiveres. SmartRelais' relækontakt åbnes.
- Brandalarmen registrerer en brand. Brandalarmens kontakter er ikke længere forbundet.
- Strømmen afbrydes (f.eks. på grund af brand).
- En fjernåbning af SmartRelais udføres.

Under følgende rammebetingelser kan følgende kabeltyper anvendes. (Detaljerede informationer om kabling se *Informationer om kabling* [• 177]).

| Nummer | Rammebetingelser                                                                   | Kabeltype     |
|--------|------------------------------------------------------------------------------------|---------------|
| 1      | Ledningslængde netdel<br>til kontroller ≤ 15 m<br>(15 m frem og 15 m til-<br>bage) | F-YAY 2x2x0,6 |

# SmartRelay 3-system (Håndbog)

| Nummer | Rammebetingelser                                                                                                    | Kabeltype     |
|--------|----------------------------------------------------------------------------------------------------|---------------|
| 2      | Ledningslængde kon-<br>troller til læser (eller<br>kontroller til tast) ≤<br>15 m (15 m frem og<br>15 m tilbage)                                           | CAT5, skærmet |
|        | <ul> <li>Tilslutning direkte<br/>ved netdel</li> </ul>                                                                                                    |               |
| 3      | <ul> <li>Ledningslængde<br/>netdel-låsesystem-<br/>brandalarm-<br/>kontroller ≤ 50 m<br/>(50 m frem og 50 m<br/>tilbage)</li> </ul>                        | F-YAY 2x2x0,6 |
|        | <ul> <li>Låsesystem til 9 V<sub>DC</sub><br/>egnet til<br/>spændingsforsyning<br/>smaksimum,<br/>låsesystemets<br/>maksimale effekt ≤<br/>4,5 W</li> </ul> |               |

### Strømløst lukket låsesystem (Failsecure) med tast og læser

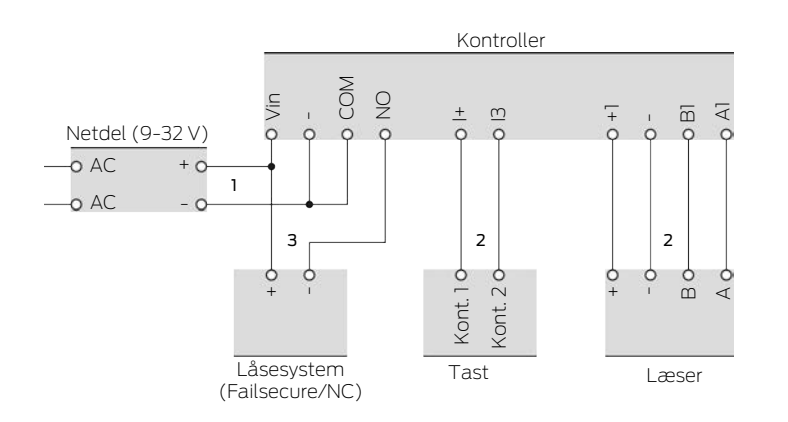

Det anvendte låsesystem åbner, når det forsynes med strøm. I normal tilstand er SmartRelais' relækontakter ikke forbundet med hinanden. Strømmen kan ikke strømme fra netdelen igennem SmartRelais' relækontakter til låsesystemet. Låsesystemet forbliver lukket.

Når låsesystemets strømkreds lukkes, åbner låsesystemet. Mulige årsager:

- Et berettiget identifikationsmedium ved læseren aktiveres. SmartRelais' relækontakt lukkes.
- Tasten aktiveres. SmartRelais' relækontakt lukkes.

# En fjernåbning af SmartRelais udføres.

Under følgende rammebetingelser kan følgende kabeltyper anvendes. (Detaljerede informationer om kabling se *Informationer om kabling* [• 177]).

| Nummer | Rammebetingelser                                                                                                    | Kabeltype     |
|--------|----------------------------------------------------------------------------------------------------|---------------|
| 1      | Ledningslængde netdel<br>til kontroller ≤ 15 m<br>(15 m frem og 15 m til-<br>bage)                                                                                                    | F-YAY 2x2x0,6 |
| 2      | Ledningslængde kon-<br>troller til læser (eller<br>kontroller til tast) ≤<br>15 m (15 m frem og<br>15 m tilbage)                                                                                                    | CAT5, skærmet |
| 3      | <ul> <li>Tilslutning direkte ved netdel</li> <li>Ledningslængde netdel-låsesystem-kontroller ≤ 50 m (50 m frem og 50 m tilbage)</li> <li>Låsesystem til 9 V<sub>DC</sub> egnet til spændingsforsyning smaksimum, låsesystemets maksimale effekt ≤ 4,5 W</li> </ul> | F-YAY 2x2x0,6 |

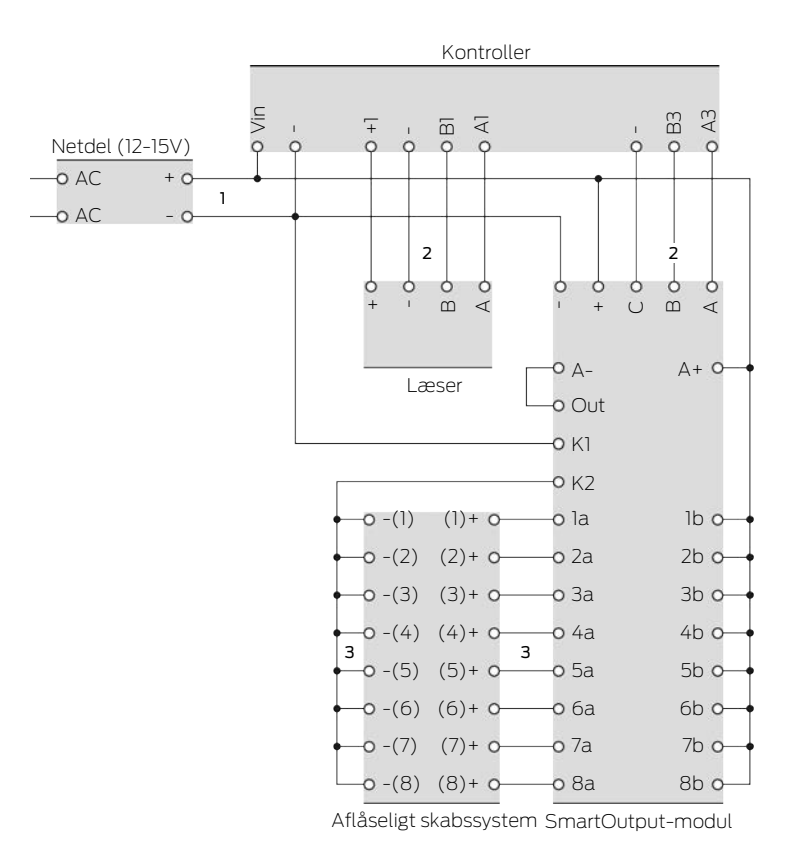

# Aflåseligt skabssystem med direkte kabling

Det aflåselige skab i det aflåselige skabssystem åbnes, når låsen i det aflåselige skab forsynes med strøm. I normal tilstand er SmartOutputmodulets kontakter åbne, og strømmen strømmer ikke igennem SmartOutput-modulets kontakter til aflåselige skabssystemer. Når kontakten ved SmartOutput-modulet er lukket, åbnes det aflåselige skab. Mulige årsager:

- Et berettiget identifikationsmedium ved læseren aktiveres. SmartOutput-modulets relækontakt lukkes.
- Tasten aktiveres. SmartOutput-modulets relækontakt lukkes.
- En fjernåbning af SmartRelais udføres.

Under følgende rammebetingelser kan følgende kabeltyper anvendes. (Detaljerede informationer om kabling se *Informationer om kabling* [• 177]).

| Nummer | Rammebetingelser                                                                   | Kabeltype     |
|--------|------------------------------------------------------------------------------------|---------------|
| 1      | Ledningslængde netdel<br>til kontroller ≤ 15 m<br>(15 m frem og 15 m til-<br>bage) | F-YAY 2x2x0,6 |

# SmartRelay 3-system (Håndbog)

| Nummer | Rammebetingelser                                                                                                    | Kabeltype     |
|--------|----------------------------------------------------------------------------------------------------|---------------|
| 2      | Ledningslængde kon-<br>troller til læser ≤ 15 m<br>(15 m frem og 15 m til-<br>bage)                                                                                                    | CAT5, skærmet |
|        | <ul> <li>Tilslutning direkte<br/>ved netdel</li> </ul>                                                                                                    |               |
|        | <ul> <li>Ledningslængde<br/>netdel-<br/>SmartOutput-<br/>modul ≤ 53 m (53 m<br/>frem og 53 m<br/>tilbage)</li> </ul>                                                                                  |               |
| 3      | Samlet længde for<br>strømsti netdel-K1-<br>K2-[-(1)]-[+(1)] ≤<br>66 m                                                                                                    | F-YAY 2x2x0,6 |
|        | <ul> <li>Det aflåselige<br/>skabssystems<br/>låsesystemer til</li> <li>9 V<sub>DC</sub> egnet til<br/>spændingsforsyning<br/>smaksimum,<br/>låsesystemets<br/>maksimale effekt ≤<br/>4,5 W</li> </ul> |               |

# 9. Montage

# 9.1 Kontroller

Kontrolleren kan monteres vandret eller lodret. Den vandrette montage kan udføres nemt og sikkert med de integrerede montagehuller (se *Boreskabeloner* [+ 183]).

# **OPMÆRKSOMHED**

# Påvirkning af modtagelsen pga. støjkilder

Denne enhed kommunikerer trådløst. Trådløs kommunikation kan påvirkes eller falde ud på grund af metaloverflader og støjkilder.

- 1. Monter ikke enheden på metaloverflader.
- 2. Hold enheden borte fra elektriske og magnetiske støjkilder.

# Uautoriseret adgang

Relæet i controlleren kan kortsluttes af uautoriserede personer.

Hontér controlleren med relæet i et miljø, der er beskyttet mod uautoriseret adgang.

# Uautoriseret kobling af relæet med magnet

Relæet kan skifte utilsigtet på grund af stærke magneter i nærheden.

- 1. Monter controlleren med relæet i et miljø, der er utilgængeligt for uautoriserede personer med magneter.
- 2. Alternativt betjen relæet permanent strømforsyning (inverter udgang og NC + COM i stedet for NO + COM).

# Funktionsfejl på grund af vejr

Kontrolleren er ikke beskyttet imod oversprøjtning og andre vejrforhold.

- Montér kontrolleren et sted, hvor den er beskyttet imod vejret.
  - 1. Tryk husets låg ind som vist, og tag låget af.

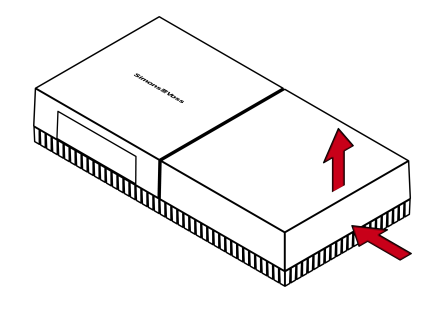

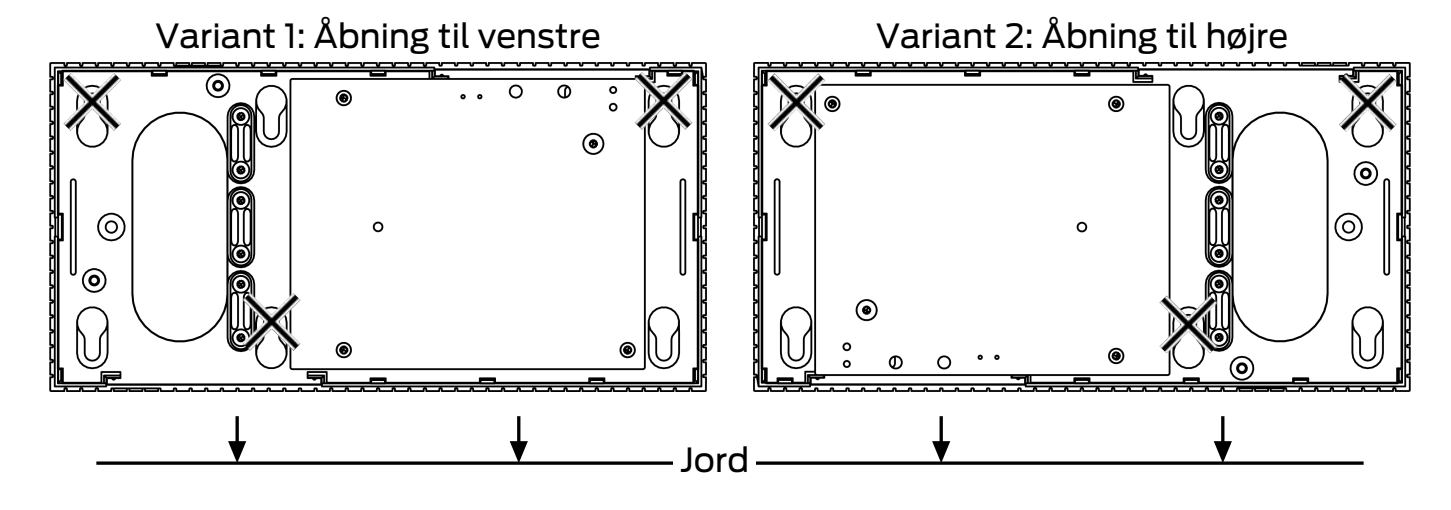

2. Hold bundpladen på det ønskede sted, og tegn hullerne op.

- 3. Bor de nødvendige huller med et egnet bor.
- 4. Brug egnede dyvler, og skru skruerne til bundpladen i.
- 5. Anbring bundpladen, så skruehovederne føres igennem udsparingerne.

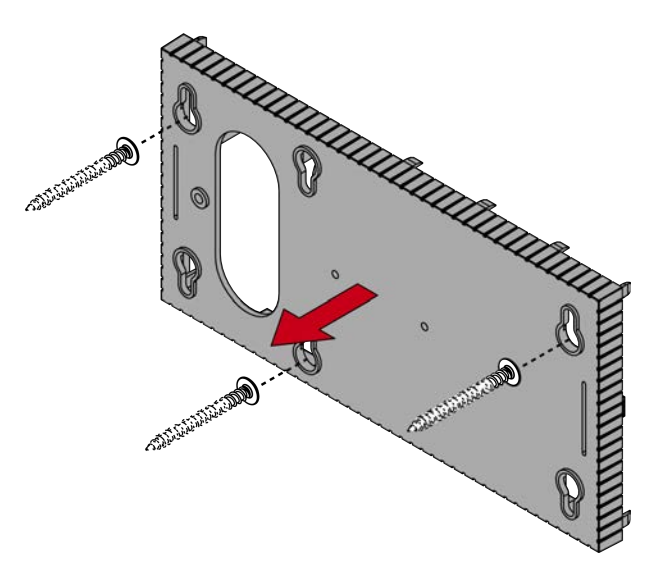

6. Flyt bundpladen, så skruehovederne skubbes over noterne.

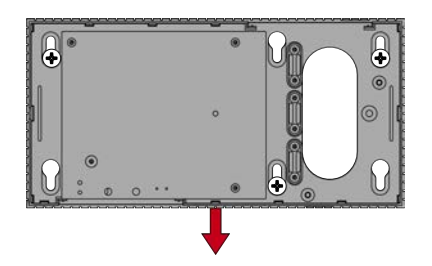

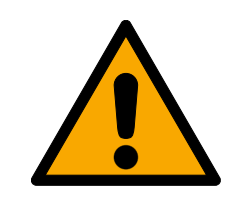

# FORSIGTIG

# Ekstra fastgørelse til loftsmontering

Apparatet kan falde ned fra loftet.

- Spænd skruerne, når du har skubbet bundpladen på.
- 7. Sæt låget på bundpladen igen.
- → Montage afsluttet.

Ved behov kan huset også ændres:

- ✓ Strømforsyning afbrudt.
- 1. Tryk det riflede område indad fra siden, og tag husets låg af.

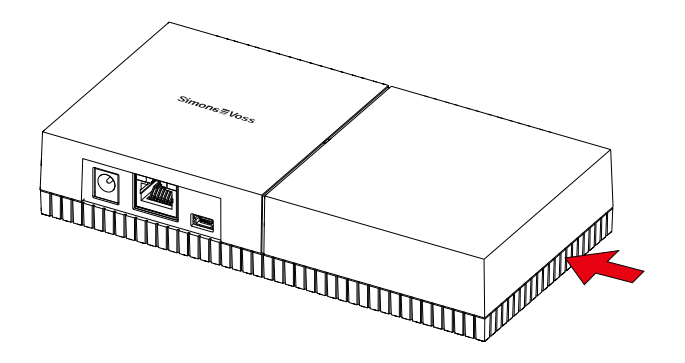

- 2. Kontrollér husåbningens nødvendige bredde. Åbningens højde er ca. 7 mm. Hvert mellemstykke, der fjernes, udvider åbningen med 4 mm.
- 3. Vælg et sted, hvor mellemstykkerne fjernes.

# **OPMÆRKSOMHED**

### Manglende pasnøjagtighed grundet fjernede clips

Kassedækset positioneres og holdes på mellemstykkerne med clips Hvis du saver eller brækker disse clips af, holdes kassedækslet ikke længere på plads på disse steder.

- 1. Fjern ikke de mellemstykker ovenpå hvilke befinder sig en clip.
- 2. Beskadig ikke clips når du saver.
- 4. Sav mellemstykkerne over med en egnet sav i begge ender ved den ønskede åbning indtil bundpladen.
- 5. Buk mellemstykkerne frem og tilbage ved den ønskede åbning, indtil de knækker af.
- → Huset er forberedt til udvendig montage.

### 9.2 Læser

Læseren kan monteres i en vilkårlig position.

### **OPMÆRKSOMHED**

### Påvirkning af modtagelsen pga. støjkilder

Denne enhed kommunikerer trådløst. Trådløs kommunikation kan påvirkes eller falde ud på grund af metaloverflader og støjkilder.

- 1. Monter ikke enheden på metaloverflader.
- 2. Hold enheden borte fra elektriske og magnetiske støjkilder.

### Funktionsfejl på grund af vejr

I standardudgaven er læseren ikke beskyttet imod oversprøjtning og andre vejrforhold.

- 1. Hvis læseren skal anvendes et sted, som ikke er beskyttet imod oversprøjtning, vælges WPvarianten.
- 2. Sørg for fuldstændig beskyttelse imod oversprøjtning ved hjælp af yderligere tætninger.

# Overførselsfejl på grund af uskærmet kabel

Uskærmede kabler er mere modtagelige for fejl.

 Anvend skærmede kabler til forbindelsen til læseren (se *Informationer om kabling* [> 177] og Koblingsdiagrammer [> 92]).

Følgende grafikker og instruktioner vedrører LED-læseren. Montagen af den normale læser er tilsvarende.

- Hav en kærvskruetrækker parat.
- 1. Læg læseren på låget.
- 2. Tryk den ene af klipsene indad med kærvskruetrækkeren.

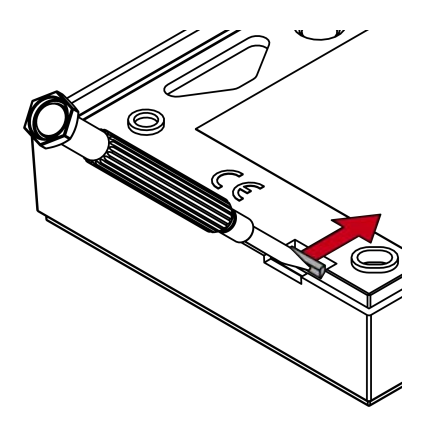

3. Hold trykket på klipsen, og skub bundpladen opad med kærvskruetrækkeren.

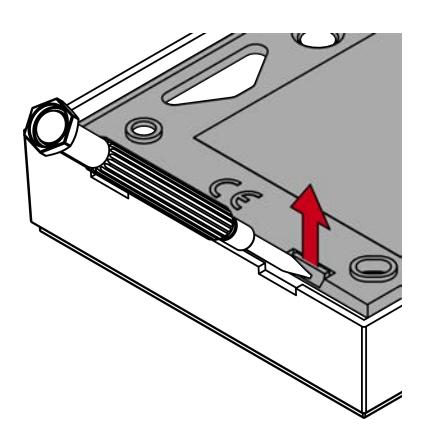

- 🛏 Bevar trykket på klipsen.
- 4. Gør det samme med den anden klips.
- 5. Stik skruetrækkeren ind i hullet, og lirk bundpladen ud af låget.

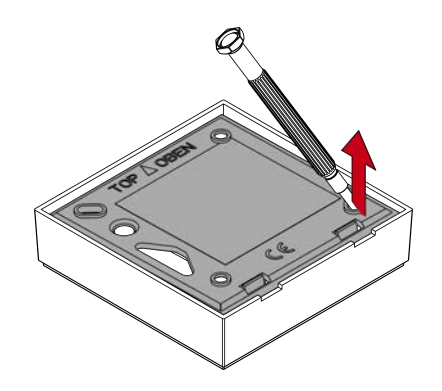

- → Bundplade og låg er adskilte.
- 6. Fastgør bundpladen på det ønskede sted (se *Fastlægge monteringsposition af den eksterne læser* [▶ 101]).
- 7. Tilslut læseren (se Tilslutninger).
- 8. Sæt låget på bundpladen igen.
- → Læser er monteret.

# 9.2.1 Fastlægge monteringsposition af den eksterne læser

Montagepositionen af den eksterne læser afhænger typen af de benyttede ID-medier.

Aktive ID-medier (transpondere) har grundliggende en større rækkevidde end passive ID-medier (kort).

9.2.1.1 Anvendelse af transpondere

Rækkevidden transponder til læser (læserækkevidde) udgør op til 100 cm.

Med en aktiv transponder kan man nå gennem materialer som træ, stål og beton. Her kan læseren både monteres indendørs og udendørs efter behov.

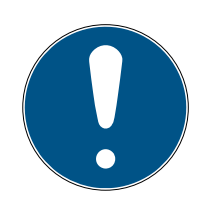

# **BEMÆRK**

En transponders rækkevidde kan være nedsat på grund af påvirkninger fra omgivelserne.

Stærke magnetfelter kan forringe rækkevidden. Bygningskonstruktioner af aluminium kan blokere kommunikationen mellem transponder og læser.

Optionen 🔽 Nærområdemode kan aktiveres i LSM Softwaren. Denne option reducerer rækkevidden på B-felt-læseren og forringer påvirkningen fra mulige støjkilder og kan forhindre en overstyring af transponderen.

### 9.2.1.2 Anvendelse af kort

Rækkevidden kort til læser (læserækkevidde) udgør op til 1,5 cm.

Efter montering af læser skal der være mulighed for en direkte kontakt mellem kort og læser.

# 9.2.2

### 9.3 SmartOutput-modul

SmartOutput-modulet er forberedt til installation på en DIN-bæreskinne.

# 10. SREL3 ADV i LSM

# 10.1 Skifte fra SREL2 til SREL3.ADV

Det er muligt at skifte mellem SmartRelais-systemets generationer. Vi henviser til at kontakte Support, for at sikre en gnidningsfri overgang (se Hjælp og kontakt).

# 10.2 Adgangsliste

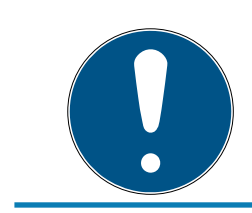

# BEMÆRK

Adgangslisten er kun tilgængelig i ZK-varianten.

### 10.2.1 Udlæse adgangsliste

SmartRelais 3 kan også indstilles således, at alle identifikationsforsøg også uberettigede - bliver gemt i en adgangsliste. Denne adgangsliste kan man udlæse. Udlæsning af adgangslisten kan automatiseres med Taskmanageren (se LSM håndbogen).

10.2.1.1 Udlæse adgangsliste med USB-kabel

Hvis man ønsker at udlæse adgangslisten via en USB-forbindelse, er fremgangsmåden som følger:

- ✓ Komponenterne korrekt netværkkoblet (se *Kabelføring* [▶ 58]).
- ✓ Komponenter får strømforsyning.
- ✓ Controlleren tilsluttet computeren med USB-kabel.
- 1. Marker i matrix posten til controlleren i SmartRelais 3.

2. Vælg via | Programmering | posten Udlæse markerede lukning/indstille ur .

| Prog | rammering    | Netværk     | Funktioner      | Vindue | Hjælp       |  |
|------|--------------|-------------|-----------------|--------|-------------|--|
|      | Transponder  | r           |                 | Ct     | trl+Shift+T |  |
|      | Aflås        |             |                 | C      | trl+Shift+L |  |
|      | Udlæse mar   | kerede lukn | ing/indstille u | ır Ct  | trl+Shift+K |  |
|      | Vælg lås     |             |                 | Ct     | rl+Shift+U  |  |
|      | udlæse Mifa  | re lukning  |                 | Ct     | trl+Shift+B |  |
|      | Læs trandsp  | onder       |                 | Ct     | trl+Shift+R |  |
|      | Udlæse G1 k  | ort         |                 | C      | trl+Shift+E |  |
|      | Udlæse G2 k  | ort         |                 | C      | trl+Shift+F |  |
|      | Udlæse lukn  | ing via USB |                 |        |             |  |
|      | Specialfunkt | ioner       |                 |        | >           |  |
|      | Gennemføre   | e nødåbning | )               |        |             |  |
|      | Test program | nmeringser  | heden:          |        |             |  |
|      | Teste Smart( | CD Mifare   |                 |        |             |  |
|      | LSM Mobile   |             |                 |        | >           |  |

→ Vinduet "Vælg lås" åbnes.

# SmartRelay 3-system (Håndbog)

| Smart Relay 3                                                                                                    |                                                       |                                     |                                               |    |
|----------------------------------------------------------------------------------------------------|-------------------------------------------------------|-------------------------------------|-----------------------------------------------|----|
| Låsesystem:<br>Lås:<br>Software version:<br>Tidszone:                                                                               | Testprojekt<br>Postfach / (<br>1.1.298<br>Öffnungszei | 07PKN1C<br>iten                     |                                               |    |
| Status<br>Batteristatus OK<br>Nødaktivering<br>Deaktiveret<br>Flipflop slået til<br>Tidsstyrede åbning aktiveret<br>Ekstern antenne |                                                       | Data<br>Udstyrsklasse<br>PHI<br>Tid | G2 Smart Relay 3<br>07PKN1C<br>18/08/08 15:51 |    |
| Vælge<br>Indstille ur<br>Rettigheder Hænde                                                                                          | elseslog                                              | Nulstil                             | Afs                                           | ut |

- 3. Åbn dropdown-menuen ▼ Type.
- 4. Vælg posten "USB-forbindelse til TCP-knuderne" .

| USB link to the TCP nodes | • |
|---------------------------|---|
| SmartCD                   |   |
| TCP nodes                 |   |
| USB link to the TCP nodes |   |
| Card reader               |   |

- 5. Klik på ikonet Vælge .
  - → Vinduet "G2 Smart Relais 3" åbner sig.
- 6. Klik på ikonet Vælge .
- 7. Klik på ikonet Hændelseslog.
- └→ Adgangslisten vises.
- 10.2.1.2 Udlæse adgangsliste via netværk

Hvis man ønsker at udlæse adgangslisten via en USB-forbindelse, er fremgangsmåden som følger:

- ✓ Komponenterne korrekt netværkkoblet (se *Kabelføring* [▶ 58]).
- ✓ Komponenter får strømforsyning.
- ✓ Controlleren er allerede programmeret.
- ✓ Controller forbundet med computer via netværk.
- 1. Marker i matrix posten til controlleren i SmartRelais 3.
- 2. Vælg via | Programmering | posten Udlæse markerede lukning/indstille ur .

| Prog | rammering    | Netværk     | Funktioner      | Vindue | Hjælp       |   |
|------|--------------|-------------|-----------------|--------|-------------|---|
|      | Transponde   | r           |                 | Ct     | trl+Shift+T |   |
|      | Aflås        |             |                 | C      | trl+Shift+L |   |
|      | Udlæse mar   | kerede lukn | ing/indstille u | ir Ct  | trl+Shift+K |   |
|      | Vælg lås     |             |                 | Ct     | rl+Shift+U  |   |
|      | udlæse Mifa  | re lukning  |                 | Ct     | trl+Shift+B |   |
|      | Læs trandsp  | onder       |                 | Ct     | trl+Shift+R |   |
|      | Udlæse G1 k  | ort         |                 | C      | trl+Shift+E |   |
|      | Udlæse G2 k  | ort         |                 | C      | trl+Shift+F |   |
|      | Udlæse lukn  | ing via USB |                 |        |             |   |
|      | Specialfunkt | ioner       |                 |        |             | > |
|      | Gennemføre   | e nødåbning | J               |        |             |   |
|      | Test program | nmeringsen  | heden:          |        |             |   |
|      | Teste Smart( | CD Mifare   |                 |        |             |   |
|      | LSM Mobile   |             |                 |        |             | > |

→ Vinduet "Vælg lås" åbnes.

| Vælg lås                  |                                   | ×      |
|---------------------------|-----------------------------------|--------|
| Låsesystem:<br>Dør / lås: | Testprojekt<br>Postfach / 07PKN1C | •      |
| Programmeringsværktøj:    | ,                                 |        |
| Туре:                     | TCP-knuder                        | •      |
| Enhed:                    | 192.168.100.113                   | -      |
| Vælge                     | Indstille ur                      | Afslut |

3. Åbn dropdown-menuen ▼ Type.

| TCP nodes                 | - |
|---------------------------|---|
| SmartCD                   |   |
| TCP nodes                 |   |
| USB link to the TCP nodes |   |
| Card reader               |   |

- 4. Vælg posten "TCP-knuder".
- 5. Klik på ikonet Vælge .
  - └→ Lukningen udlæses.
  - → Vinduet "G2 Smart Relay 3" åbnes.
- 6. Klik på ikonet Vælge .
- 7. Klik på ikonet Hændelseslog.
- → Adgangslisten vises.

### 10.2.2 Nulstille adgangsliste

For at slette adgangslisten varigt, skal den slettes både i LSM og i controlleren. Adgangslisten bliver synkroniseret mellem controller og LSM og gemt. Controlleren råder over et indbygget hukommelsesmodul til denne brug.

10.2.2.1 Nulstille adgangsliste med USB-kabel

### Slette adgangslisten i controlleren

Nulstil controlleren (se *Nulstille controller med USB-kabel* [+ 33]).

### Slette adgangslisten i LSM

- 1. Åbn indstillingerne i SmartRelais 3 med et dobbeltklik på posten i matrix.
- 2. Skift til fanen [Hændelseslog].
- 3. Klik på ikonet Slette adgangsliste .

- 4. Bekræft meldingen med OK.
- → Adgangslisten er slettet.

### Programmering af controlleren

Ved nulstilling af controlleren opstår der programmeringsbehov. Gennemfør en programmering af controlleren (se *Programmering* [• 29]).

10.2.2.2 Nulstille adgangsliste via netværk

### Slette adgangslisten i controlleren

Nulstil controlleren (se Nulstille controller via netværk [> 35]).

### Slette adgangslisten i LSM

- 1. Åbn indstillingerne i SmartRelais 3 med et dobbeltklik på posten i matrix.
- 2. Skift til fanen [Hændelseslog].
- 3. Klik på ikonet Slette adgangsliste .
- 4. Bekræft meldingen med OK .
- → Adgangslisten er slettet.

### Programmering af controlleren

Ved nulstilling af controlleren opstår der programmeringsbehov. Gennemfør en programmering af controlleren (se *Programmering* [▶ 29]).

### 10.2.3 Protokollering af uberettigede adgangsforsøg

I fabrikstilstand protokolleres kun berettigede adgange. Man kan også lade uberettigede adgangsforsøg protokollere.

- ✓ LSM fra 3.4 installeret.
- ✓ Komponenterne korrekt netværkkoblet (se Kabelføring [▶ 58]).
- Komponenter får strømforsyning.
- 1. Åbn indstillingen med et dobbeltklik på posten i SmartRelais 3 i matrix.
- 2. Skift til fanen [Konfiguration/data].
- 3. Aktiver checkboksen 🔽 Log uautoriserede adgangsforsøg.
- 4. Klik på ikonet Anvend .
- 5. Klik på ikonet Afslut .
- 6. Gennemfør en programmering (se *Programmering* [> 29]).
- └→ Også uberettigede adgangsforsøg bliver protokolleret.
# 10.3 FlipFlop

Koblingstiden for relæet i controlleren kan programmeres mellem 0 og 25 sekunder. Hvis relæet i controlleren skal kunne tænde permanent, kan man aktivere FlipFlop.

#### **OPMÆRKSOMHED**

#### Omstilling af relækontakt ved strømudfald

Relæet i controlleren er ikke bistabil. I den aktiverede tilstand kræves derfor permanent strøm. Ved et strømudfald har relæerne ikke længere strømforsyning. De kan derefter, afhængigt af udgangsposition, også tænde uden aktivering af et identifikationsmedie i den strømløse tilstand!

 Tilslut eksterne komponenter på en måde, hvor den strømløse tilstand er risikofri.

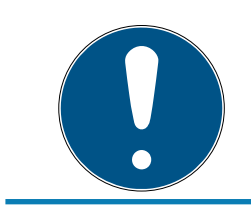

# **BEMÆRK**

Optionen FlipFlop er ikke til rådighed, hvis SREL3-ADV-systemet er installeret med SmartOutput-moduler.

- ✓ LSM fra 3.4 SP1 installeret.
- Komponenter får strømforsyning.
- ✓ Komponenterne korrekt netværkkoblet (se Kabelføring [▶ 58]).
- ✓ Controlleren er allerede programmeret.
- 1. Åbn indstillingen med et dobbeltklik på posten i SmartRelais 3 i matrix.
- 2. Skift til fanen [Konfiguration/data].
- 3. Aktiver checkboksen 🔽 Flip-flop.
- 4. Klik på ikonet Anvend .
- 5. Klik på ikonet Afslut .
- 6. Gennemfør en programmering (se *Programmering* [+ 29]).
- → FlipFlop-modus er aktiveret.

## 10.4 Tidsbudgetter

Tidsbudgetter er en nem måde at sikre regelmæssige opdateringer af identifikationsmedierne i det virtuelle netværk. Gennem tildeling af et tidsbudget, der skal oplades ved en Gateway, bliver brugeren tvunget til at benytte identifikationsmediet regelmæssigt ved Gateway'en. Hermed opdateres ikke kun tidsbudgettet, men andre opdateringer overføres også. Identifikationsmedier kan mistes eller stjæles. Tildeling af et tidsbudget sikrer, at identifikationsmedier efter udløb af dette tidsbudget automatisk ikke længere er berettiget ved lukningerne, fordi deres tidsbudget ikke længere kan oplades efter fjernelse af rettighederne. Dermed øger tildelingen af et tidsbudget sikkerheden i låseanlægget.

#### 10.4.1 Tidsbudgetter-skabelon for nye identifikationsmedier i låseanlægget

- ✓ Controlleren er allerede programmeret.
- ✓ Komponenterne korrekt netværkkoblet (se Kabelføring [▶ 58]).
- Komponenter får strømforsyning.
- ✓ Controlleren forbundet via USB eller TCP/IP med computeren.
- ✓ Virtuelt netværk indstillet.
- ✓ Controlleren indstillet som Gateway.
- 1. Klik på ikonet ...,
- 2. Skift til fanen [Navn].
- 3. Vælg i området "Dynamisk tidsvindue for transponder G2" en af optionerne.
- 4. Indgiv i givet fald timetallet.
- 5. Klik på ikonet Anvend .
  - → Globalt tidsbudget indstillet.
- 6. Klik på ikonet Afslut .
- 7. Gennemfør en programmering (se *Programmering* [> 29]).
- → Nyoprettede identifikationsmedier overtager automatisk denne tidsbudget-indstilling ved oprettelsen.

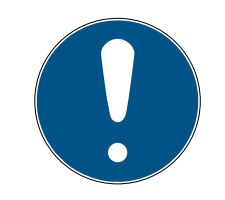

## **BEMÆRK**

Hvis allerede oprettede identifikationsmedier skal tildeles en afvigende eller slet intet tidsbudget, så kan man tildele et individuelt tidsbudget.

- 1. Åbn egenskaberne for identifikationsmediet med et dobbeltklik på den tilsvarende post i matrix.
- 2. Skift til [Konfiguration].
- 3. Tildel et individuelt tidsbudget i området "Dynamisk tidsvindue".
- 4. Klik på ikonet Overføre .
- 5. Klik på ikonet Afslut .
- └→ Individuelt tidsbudget tildelt.

#### 10.4.2 Ignorere aktiverings-/ forfaldsdato

Identifikationsmedier kan forsynes med en gyldighedsdato. Denne gyldighedsdato kan ignoreres, hvis identifikationsmedierne alligevel skal anvendes.

- ✓ Controlleren er allerede programmeret.
- ✓ Komponenterne korrekt netværkkoblet (se Kabelføring [▶ 58]).
- Komponenter får strømforsyning.
- 1. Åbn indstillingen med et dobbeltklik på posten i SmartRelais 3 i matrix.
- 2. Skift til fanen [Konfiguration/data].
- 3. Aktiver checkboksen 🔽 Ignorere aktiverings- eller forfaldsdato.
- 4. Klik på ikonet Anvend.
- 5. Klik på ikonet Afslut.
- 6. Gennemfør en programmering (se *Programmering* [> 29]).

#### 10.5 Følgerne af netværksudfald

Hvis netværket falder ud, så bliver kun en del af informationerne overført fremover:

- Tidsbudgetter og midlertidigt gemte spærre-IDs bliver fortsat overført af controlleren til identifikationsmedierne. Låseanlægget fungerer fortsat.
- Spærrekvitteringer bliver overført fra identifikationsmedierne til controlleren. Ved kort bliver desuden adgangslisten overført til controlleren. Alle informationer bliver midlertidigt gemt i controlleren. Efter gendannelse af forbindelsen overfører controlleren de gemte informationer til LSM.
- Andringer i berettigelser i det virtuelle netværk bliver ikke redigeret.
- Input-hændelser bliver ikke overført til databasen og bortfalder.

#### 10.6 Indstillinger af signalisering

I mange anvendelsessituationer kan en optisk eller akustisk tilbagemelding være uønsket. Man kan tilpasse signaleringen efter eget ønske.

- ✓ LSM fra 3.4 installeret.
- ✓ Controlleren er allerede programmeret.
- ✓ Komponenterne korrekt netværkkoblet (se Kabelføring [▶ 58]).
- ✓ Komponenter får strømforsyning.
- 1. Åbn indstillingen med et dobbeltklik på posten i SmartRelais 3 i matrix.
- 2. Skift til fanen [Konfiguration/data].
- 3. Klik på fanen Avancerede konfiguration.
  - └→ Vinduet "Avancerede konfiguration" åbnes.

| unktion            |                        | Aktual etatue         |                        |
|--------------------|------------------------|-----------------------|------------------------|
| Tidsstvæt funktion |                        | - Tidsstyret funktion |                        |
| C Manuel aflåsning | Automatisk aflåsning   | C Manuel aflåsning    | Automatisk aflåsning   |
| Manuel oplåsning   | C Automatisk oplåsning | Manuel oplåsning      | C Automatisk oplåsning |
| Transponder aktiv: |                        | Transponder aktiv:    |                        |
| C altid            | 💿 kun hvis aflåst      | C altid               | 💿 kun hvis aflåst      |
| Grænseflade        | ingen                  | Grænseflade           | ingen 💌                |
|                    |                        |                       | jingen 💽               |
| Antal              | 1                      | Odvidelsesmodulei     |                        |
| Inverter udgange   |                        | 🔲 Inverter udgange    |                        |
|                    |                        |                       |                        |
|                    |                        |                       |                        |

- 4. Aktivere eller deaktivere checkboksen 🔽 Slukke LED.
- 5. Aktiver eller deaktiver checkboksen 🗹 Slukke bipper.
- 6. Klik på ikonet OK .
  - └→ Vinduet lukkes.
- 7. Klik på ikonet Anvend .
- 8. Klik på ikonet Afslut .
- 9. Gennemfør en programmering (se *Programmering* [+ 29]).
- → Signaleringen er tilpasset.

#### 10.7 Drift som interface

SREL3-ADV-systemet kan anvendes til at styre et fremmedsystem med identifikationsmedier. Her kan man vælge mellem de specificerede interfaces (se *Controller [ • 161]*). Vedr. kabelføring se *Brug af de serielle interfaces [ • 65]*). Læs de udførlige specifikationer om de tilbudte interfaces under Support (se Hjælp og kontakt). Hvis data skal overføres via de serielle interfaces, så skal de serielle interfaces aktiveres og den tilsvarende protokol indstilles:

- ✓ Controlleren er allerede programmeret.
- ✓ Komponenterne korrekt netværkkoblet (se Kabelføring [▶ 58]).
- Komponenter får strømforsyning.
- 1. Åbn indstillingen med et dobbeltklik på posten i SmartRelais 3 i matrix.
- 2. Skift til fanen [Konfiguration/data].
- 3. Klik på ikonet Avancerede konfiguration .
  - → Vinduet "Avancerede konfiguration" åbnes.

| unktion             |                        | Aktuel status       |                        |
|---------------------|------------------------|---------------------|------------------------|
| Tidsstyret funktion |                        | Tidsstyret funktion |                        |
| C Manuel aflåsning  | Automatisk aflåsning   | C Manuel aflåsning  | Automatisk aflåsning   |
| Manuel oplåsning    | C Automatisk oplåsning | Manuel oplåsning    | C Automatisk oplåsning |
| Transponder aktiv:  |                        | Transponder aktiv:  |                        |
| C altid             | 💿 kun hvis aflåst      | C altid             | 💿 kun hvis aflåst      |
|                     |                        |                     |                        |
|                     |                        |                     |                        |
| Slukke bipper       |                        | I Slukke bipper     |                        |
| Grænseflade         | ingen 🗨                | Grænseflade         | ingen 💌                |
| Udvidelsesmoduler   |                        | Udvidelsesmoduler   |                        |
| Antal               | 1                      |                     |                        |
| Inverter udgange    |                        | Inverter udgange    |                        |
|                     |                        |                     |                        |

- 4. Åbn dropdown-menuen ▼ Grænseflade.
- 5. Vælg posten der svarer til fremmedsystemet.

| ingen          | • |
|----------------|---|
| ingen          |   |
| Wiegand 33-bit |   |
| Wiegand 26-bit |   |
| Primion        |   |
| Siemens        |   |
| Kaba Benzing   |   |
| Gantner Legic  |   |
| Isgus          |   |

- 6. Klik på ikonet OK .
  - └→ Vinduet lukkes.
- 7. Klik på ikonet Anvend.
- 8. Klik på ikonet Afslut .
- 9. Gennemfør en programmering (se *Programmering* [> 29]).
- → Data udstedes via serielle interfaces.

#### 10.7.1 Specifikation af de serielle interfaces med CLS

Dit SmartRelais kan ikke kun læse identifikationsmedier og skifte et relæ, men kan også bruges som en ren læser af identifikationsmediedata. Disse data er:

- 👪 Kunde-id eller låsesystem-id
- Transponder-ID

De udlæste data fra identifikationsmediet sendes derefter videre til eksterne systemer i forskellige dataformater via et serielt interface. Eksempler på sådanne tredjepartssystemer:

Tidsregistreringssystemer

Afregningssystemer til kantiner

På den måde kan du styre alle relevante systemer med kun ét identifikationsmedie, f.eks:

- Automatisering af bygninger
- Adgangskontrol
- Tidsregistrering
- Kantineafregning

Den serielle grænseflade understøtter forskellige signal- og dataformater for de forskellige producenter:

- Wiegand26 (standardformat)
- Wiegand33 (til PRIMION-forbindelser)
- OMRON Primion
- OMRON Siemens-CerPass
- OMRON Gantner-Legic
- 👪 OMRON Dormakaba
- OMRON Isgus
- 10.7.1.1 Wiegand26 (standardformat)

#### Signalbeskrivelse

Et Wiegand-interface bruger følgende standardiserede signaler:

| Signal | Betydning                | Forklaring                           | SREL.ADV<br>-tilslutning          | Tilslutning<br>SREL3<br>ADV | Tilslutning<br>SREL AX<br>Classic |
|--------|--------------------------|--------------------------------------|-----------------------------------|-----------------------------|-----------------------------------|
| DO     | Data 0                   |                                      | F1 ("D0")                         | 01                          | Udgang 1                          |
| DI     | Data 1                   |                                      | F2 ("D1")                         | 02                          | Udgang 2                          |
| CLS    | Card Loa-<br>ding Signal | Kan even-<br>tuelt konfi-<br>gureres | F3 ("LED/<br>Buzzer/In-<br>put1") | 03                          | lkke til-<br>gængelig             |

Alle udgange er Open-Drain. Til signalledningerne skal der være en Pull-Up-modstand (typ. 1k  $\Omega$  op til 10k  $\Omega$ ) og den positive strømforsyning (3 V <sub>DC</sub> op til 24 V <sub>DC</sub>) tilgængelig.

Signalerne er "Active Low".

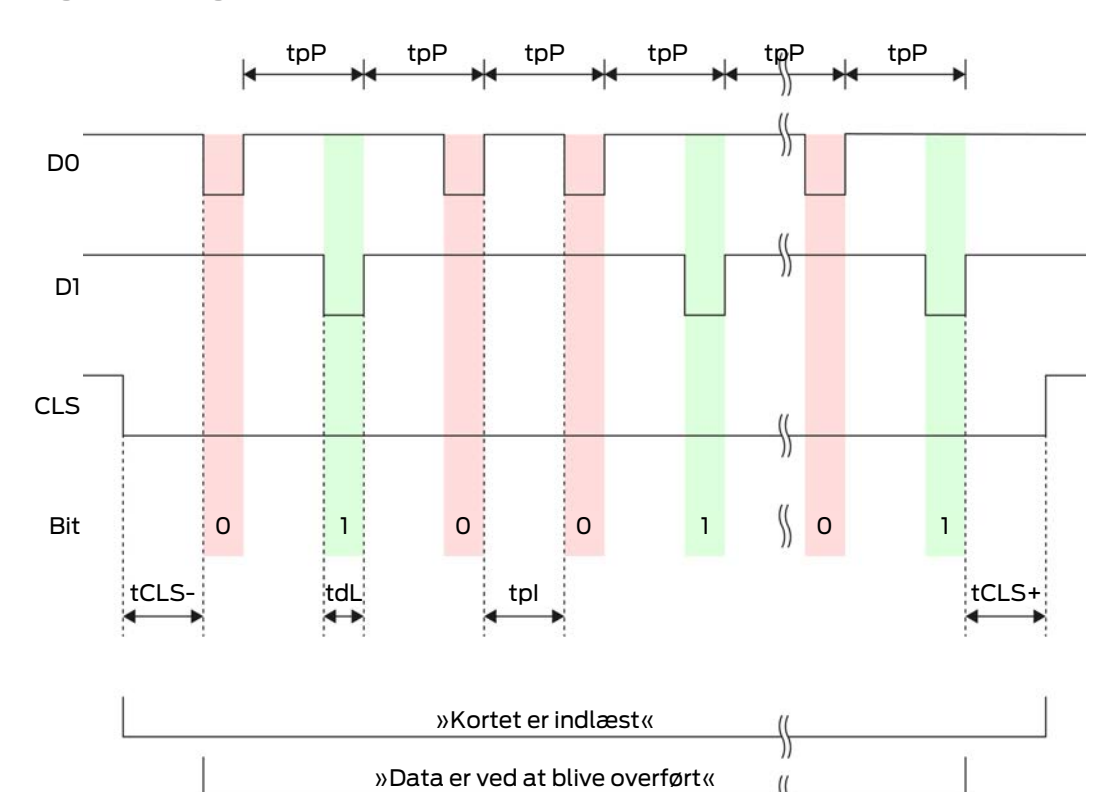

\$

Signal-timing

|  | Tid               | Beskri-<br>velse                                                           | Min. | Тур. | Maks. | Enhed |
|--|-------------------|----------------------------------------------------------------------------|------|------|-------|-------|
|  | t <sub>cls-</sub> | Tid mellem<br>aktivering<br>af CLS-sig-<br>nalet og<br>første da-<br>tabit | 8    | 10   | 12    | ms    |
|  | t <sub>dL</sub>   | Databit-<br>impuls-<br>bredde                                              | 80   | 100  | 120   | hz    |
|  | t <sub>pl</sub>   | Tid mellem<br>to bits (Idle<br>time)                                       | 800  | 900  | 1000  | hz    |
|  | t <sub>pP</sub>   | Signalperi-<br>ode (Data<br>rate peri-<br>od)                              | 900  | 1000 | 1100  | hz    |

| Tid               | Beskri-<br>velse                                                                  | Min. | Тур. | Maks. | Enhed |
|-------------------|-----------------------------------------------------------------------------------|------|------|-------|-------|
| t <sub>cls+</sub> | Tid mellem<br>sidste da-<br>tabit og<br>deaktive-<br>ring af<br>CLS-signa-<br>let | 8    | 10   | 12    | ms    |

#### Dataformat (Wiegand 26-bit)

Dette er standard Wiegand-interfacet. Cacility-Code'n er forkortet til 8 bit.

| Bit-nummer     | Betydning                                        |
|----------------|--------------------------------------------------|
| Bit 1          | Paritetsbit (lige) via bit 2 til 13              |
| Bits 2 til 9   | Facility-Code (0 til 255). Bit 2 er<br>MSB.      |
| Bits 10 til 25 | User-ID-Nummer (0 til 65.535). Bit<br>10 er MSB. |
| Bit 26         | Paritetsbit (ulige) via bit 14 til 25.           |

10.7.1.2 Wiegand33 (til PRIMION-forbindelser)

#### Signalbeskrivelse

Et Wiegand-interface bruger følgende standardiserede signaler:

| Signal | Betydning                | Forklaring                           | SREL.ADV<br>-tilslutning          | Tilslutning<br>SREL3<br>ADV | Tilslutning<br>SREL AX<br>Classic |
|--------|--------------------------|--------------------------------------|-----------------------------------|-----------------------------|-----------------------------------|
| DO     | Data 0                   |                                      | F1 ("D0")                         | 01                          | Udgang 1                          |
| DI     | Data 1                   |                                      | F2 ("D1")                         | 02                          | Udgang 2                          |
| CLS    | Card Loa-<br>ding Signal | Kan even-<br>tuelt konfi-<br>gureres | F3 ("LED/<br>Buzzer/In-<br>put1") | О3                          | Ikke til-<br>gængelig             |

Alle udgange er Open-Drain. Til signalledningerne skal der være en Pull-Up-modstand (typ. 1k  $\Omega$  op til 10k  $\Omega$ ) og den positive strømforsyning (3 V <sub>DC</sub> op til 24 V <sub>DC</sub>) tilgængelig.

Signalerne er "Active Low".

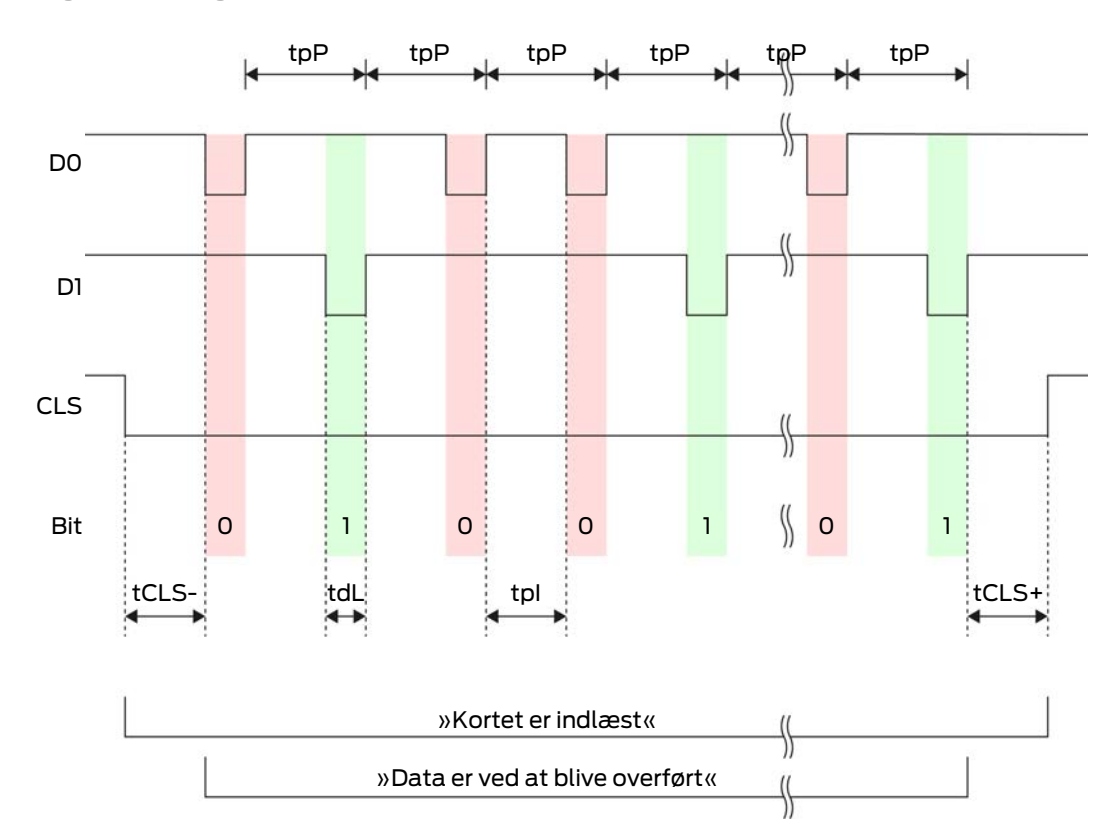

Signal-timing

| Tid               | Beskri-<br>velse                                                           | Min. | Тур. | Maks. | Enhed |
|-------------------|----------------------------------------------------------------------------|------|------|-------|-------|
| t <sub>cls-</sub> | Tid mellem<br>aktivering<br>af CLS-sig-<br>nalet og<br>første da-<br>tabit | 8    | 10   | 12    | ms    |
| t <sub>dL</sub>   | Databit-<br>impuls-<br>bredde                                              | 80   | 100  | 120   | ha    |
| t <sub>pl</sub>   | Tid mellem<br>to bits (Idle<br>time)                                       | 800  | 900  | 1000  | hz    |
| t <sub>pP</sub>   | Signalperi-<br>ode (Data<br>rate peri-<br>od)                              | 900  | 1000 | 1100  | hz    |

| Tid               | Beskri-<br>velse                                                                  | Min. | Тур. | Maks. | Enhed |
|-------------------|-----------------------------------------------------------------------------------|------|------|-------|-------|
| t <sub>cls+</sub> | Tid mellem<br>sidste da-<br>tabit og<br>deaktive-<br>ring af<br>CLS-signa-<br>let | 8    | 10   | 12    | ms    |

#### Dataformat (Wiegand 33-bit)

Dette er et modificeret Wiegand-format. Det indeholder den komplette 16bit Facility-Code (eller låsesystem-ID).

| Bit-nummer     | Betydning                                        |
|----------------|--------------------------------------------------|
| Bits 1 til 16  | Facility-Code (0 til 65.535). Bit 1 er<br>MSB.   |
| Bits 17 til 32 | User-ID-Nummer (0 til 65.535). Bit<br>17 er MSB. |
| Bit 33         | Paritetsbit (ulige) via bit 1 til 32.            |

#### 10.7.1.3 OMRON Primion

#### Signalbeskrivelse

Et OMRON-interface bruger følgende standardiserede signaler:

| Signal | Betydning                | Forklaring                           | SREL.ADV<br>-tilslutning          | Tilslutning<br>SREL3<br>ADV | Tilslutning<br>SREL AX<br>Classic |
|--------|--------------------------|--------------------------------------|-----------------------------------|-----------------------------|-----------------------------------|
| DATA   | Data                     |                                      | F1 ("D0")                         | 01                          | Udgang 1                          |
| CLK    | Clock                    |                                      | F2 ("D1")                         | 02                          | Udgang 2                          |
| CLS    | Card Loa-<br>ding Signal | Kan even-<br>tuelt konfi-<br>gureres | F3 ("LED/<br>Buzzer/In-<br>put1") | O3                          | lkke til-<br>gængelig             |

Alle udgange er Open-Drain. Til signalledningerne skal der være en Pull-Up-modstand (typ. 1k  $\Omega$  op til 10k  $\Omega$ ) og den positive strømforsyning (3 V <sub>DC</sub> op til 24 V <sub>DC</sub>) tilgængelig.

Signalerne er "Active Low". Dataene er gyldige fra den faldende CLK-flanke.

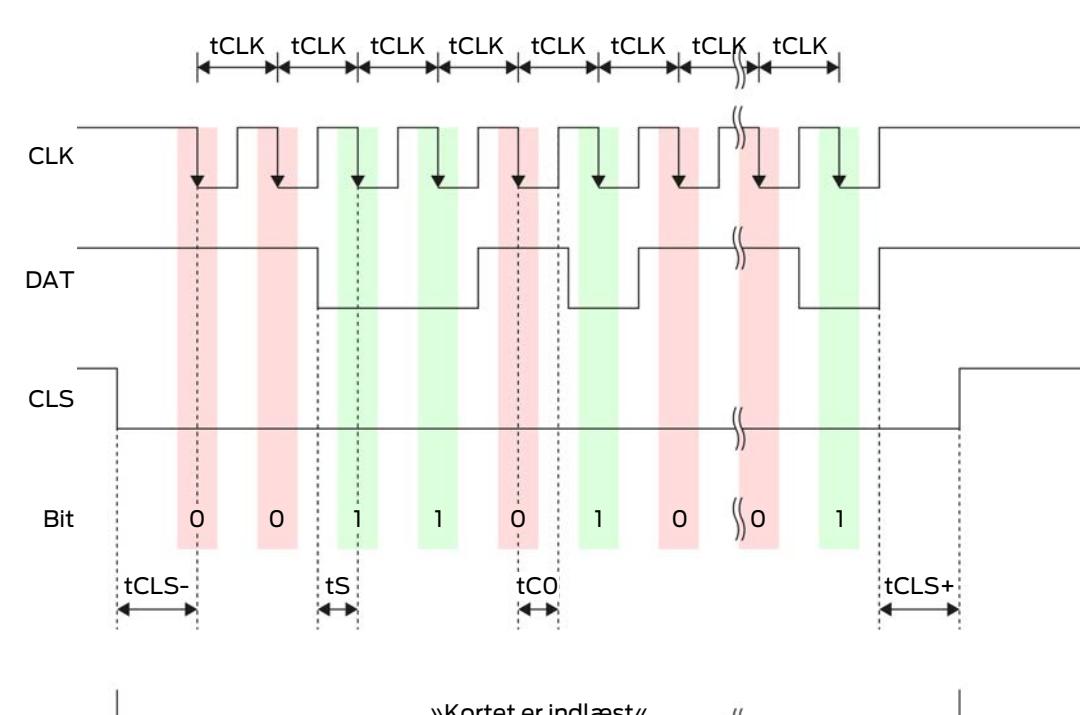

# Signal-timing

| »Kortet er indlæst«             |    |  |
|---------------------------------|----|--|
| »Data er ved at blive overført« | )) |  |
|                                 |    |  |

| Tid               | velse                                                                      | Min. | Тур. | Maks. | Enhed |
|-------------------|----------------------------------------------------------------------------|------|------|-------|-------|
| t <sub>cLS-</sub> | Tid mellem<br>aktivering<br>af CLS-sig-<br>nalet og<br>første da-<br>tabit | 8    | 12   | 20    | ms    |
| t <sub>clk</sub>  | Clock-peri-<br>ode                                                         | 290  | 320  | 350   | μs    |
| t <sub>s</sub>    | Opsæt-<br>ningstid for<br>databit                                          | 50   | 100  | 150   | hz    |
| t <sub>co</sub>   | Clock til<br>"lavt" ni-<br>veau (Clo-<br>ck low)                           | 50   | 100  | 150   | ha    |

| Tid               | Beskri-<br>velse                                                                  | Min. | Тур. | Maks. | Enhed |
|-------------------|-----------------------------------------------------------------------------------|------|------|-------|-------|
| t <sub>CLS+</sub> | Tid mellem<br>sidste da-<br>tabit og<br>deaktive-<br>ring af<br>CLS-signa-<br>let | 8    | 12   | 20    | ms    |

#### Dataformat (OMRON Primion)

I det følgende består hver besked af en række bogstaver ("tegn").

Hvert "tegn" repræsenteres af en sekvens på 5 bits (BCD-kode + paritet):

| Bit 1 (LSB) | Bit 2 | Bit 3 | Bit 4 (MSB) | Bit 5 (ulige<br>paritetsbit via bit 1<br>til 4) |
|-------------|-------|-------|-------------|-------------------------------------------------|
|-------------|-------|-------|-------------|-------------------------------------------------|

Datastruktur for en meddelelse:

#### S AAAAA BBBBB E

Betydning:

| S | Start-Character (Hex B)       |
|---|-------------------------------|
| А | Facility-Code (0 til 99.999)  |
| В | User-ID-Nummer (0 til 99.999) |
| E | End-Character (Hex F)         |

Eksempel:

Facility-Code: 563

**User-ID: 3.551** 

| S                                 | А         | А         | А         | А         | А         | В         | В         | В         | В         | В         | E                           |
|-----------------------------------|-----------|-----------|-----------|-----------|-----------|-----------|-----------|-----------|-----------|-----------|-----------------------------|
| Start<br>-<br>Cha-<br>ra-<br>cter | Facilit   | y-Coc     | le        |           |           | User-     | ID        |           |           |           | End-<br>Cha-<br>ra-<br>cter |
| 1101<br>0                         | 000<br>01 | 000<br>01 | 1010<br>1 | 0110<br>1 | 1100<br>1 | 000<br>01 | 1100<br>1 | 1010<br>1 | 1010<br>1 | 100<br>00 | 11111                       |
| В                                 | 0         | 0         | 5         | 6         | 3         | 0         | 3         | 5         | 5         | 1         | F                           |

#### 10.7.1.4 OMRON Siemens-CerPass

#### Signalbeskrivelse

Et OMRON-interface bruger følgende standardiserede signaler:

| Signal | Betydning                | Forklaring                           | SREL.ADV<br>-tilslutning          | Tilslutning<br>SREL3<br>ADV | Tilslutning<br>SREL AX<br>Classic |
|--------|--------------------------|--------------------------------------|-----------------------------------|-----------------------------|-----------------------------------|
| DATA   | Data                     |                                      | F1 ("D0")                         | 01                          | Udgang 1                          |
| CLK    | Clock                    |                                      | F2 ("D1")                         | 02                          | Udgang 2                          |
| CLS    | Card Loa-<br>ding Signal | Kan even-<br>tuelt konfi-<br>gureres | F3 ("LED/<br>Buzzer/In-<br>put1") | 03                          | lkke til-<br>gængelig             |

Alle udgange er Open-Drain. Til signalledningerne skal der være en Pull-Up-modstand (typ. 1k  $\Omega$  op til 10k  $\Omega$ ) og den positive strømforsyning (3 V <sub>DC</sub> op til 24 V <sub>DC</sub>) tilgængelig.

Signalerne er "Active Low". Dataene er gyldige fra den faldende CLKflanke.

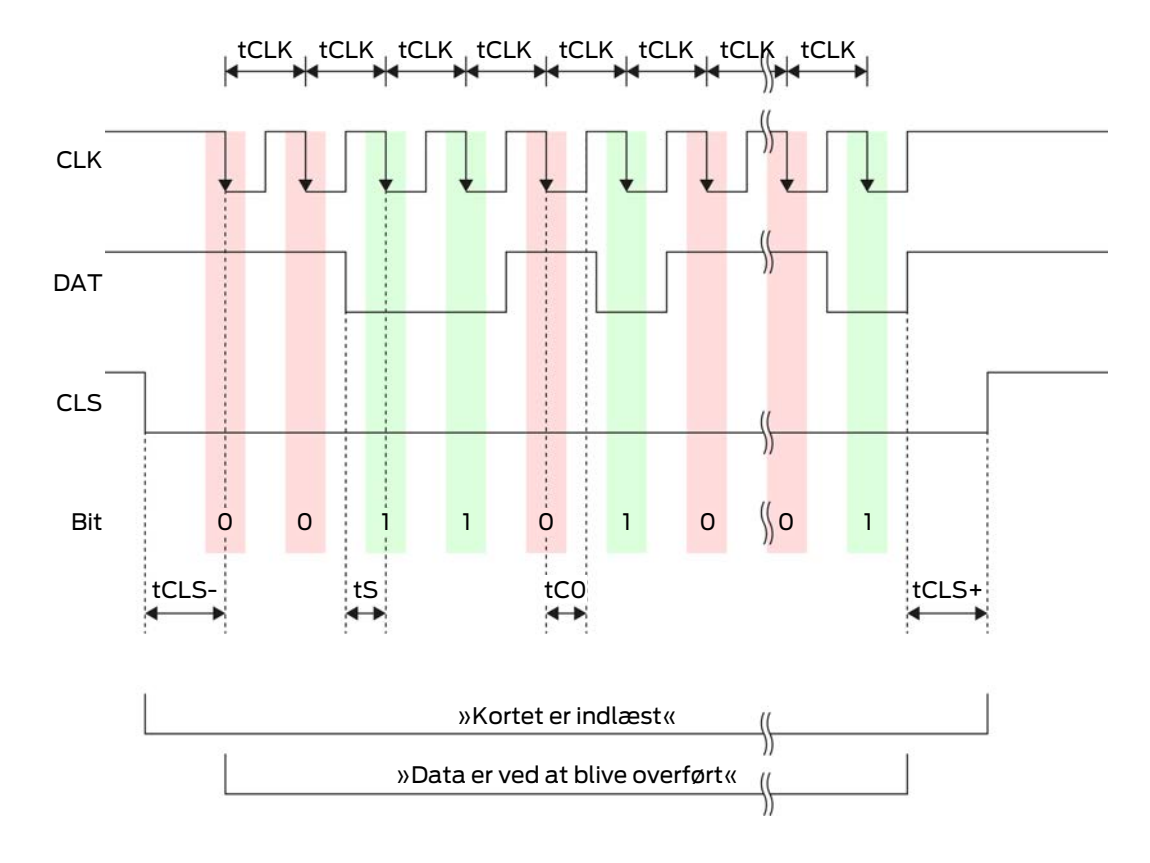

#### Signal-timing

| Tid               | Beskri-<br>velse                                                                  | Min. | Тур. | Maks. | Enhed |
|-------------------|-----------------------------------------------------------------------------------|------|------|-------|-------|
| t <sub>CLS-</sub> | Tid mellem<br>aktivering<br>af CLS-sig-<br>nalet og<br>første da-<br>tabit        | 8    | 12   | 20    | ms    |
| t <sub>clk</sub>  | Clock-peri-<br>ode                                                                | 290  | 320  | 350   | μs    |
| t <sub>s</sub>    | Opsæt-<br>ningstid for<br>databit                                                 | 50   | 100  | 150   | hz    |
| t <sub>co</sub>   | Clock til<br>"lavt" ni-<br>veau (Clo-<br>ck low)                                  | 50   | 100  | 150   | hz    |
| t <sub>CLS+</sub> | Tid mellem<br>sidste da-<br>tabit og<br>deaktive-<br>ring af<br>CLS-signa-<br>let | 8    | 12   | 20    | ms    |

#### Dataformat (OMRON Siemens-CerPass)

I det følgende består hver besked af en række bogstaver ("tegn").

Hvert "tegn" repræsenteres af en sekvens på 5 bits (BCD-kode + paritet):

| Bit 1 (LSB) | Bit 2 | Bit 3 | Bit 4 (MSB) | Bit 5 (ulige<br>paritetsbit via bit 1<br>til 4) |
|-------------|-------|-------|-------------|-------------------------------------------------|
|-------------|-------|-------|-------------|-------------------------------------------------|

Datastruktur for en meddelelse:

#### <10 leading zero bits> S AAAAA BBBBB E L

Betydning:

| S | Start-Character (Hex B)       |
|---|-------------------------------|
| А | Facility-Code (0 til 99.999)  |
| В | User-ID-Nummer (0 til 99.999) |
| E | End-Character (Hex F)         |

| L | Langsgående paritetskontroltegn<br>(på tværs af alle overførte tegn<br>SE) |
|---|----------------------------------------------------------------------------|
|---|----------------------------------------------------------------------------|

#### 10.7.1.5 OMRON Gantner-Legic

#### Signalbeskrivelse

Et OMRON-interface bruger følgende standardiserede signaler:

| Signal | Betydning                | Forklaring                           | SREL.ADV<br>-tilslutning          | Tilslutning<br>SREL3<br>ADV | Tilslutning<br>SREL AX<br>Classic |
|--------|--------------------------|--------------------------------------|-----------------------------------|-----------------------------|-----------------------------------|
| DATA   | Data                     |                                      | F1 ("D0")                         | 01                          | Udgang 1                          |
| CLK    | Clock                    |                                      | F2 ("D1")                         | 02                          | Udgang 2                          |
| CLS    | Card Loa-<br>ding Signal | Kan even-<br>tuelt konfi-<br>gureres | F3 ("LED/<br>Buzzer/In-<br>put1") | 03                          | lkke til-<br>gængelig             |

Alle udgange er Open-Drain. Til signalledningerne skal der være en Pull-Up-modstand (typ. 1k  $\Omega$  op til 10k  $\Omega$ ) og den positive strømforsyning (3 V <sub>DC</sub> op til 24 V <sub>DC</sub>) tilgængelig.

Signalerne er "Active Low". Dataene er gyldige fra den faldende CLK-flanke.

#### Signal-timing

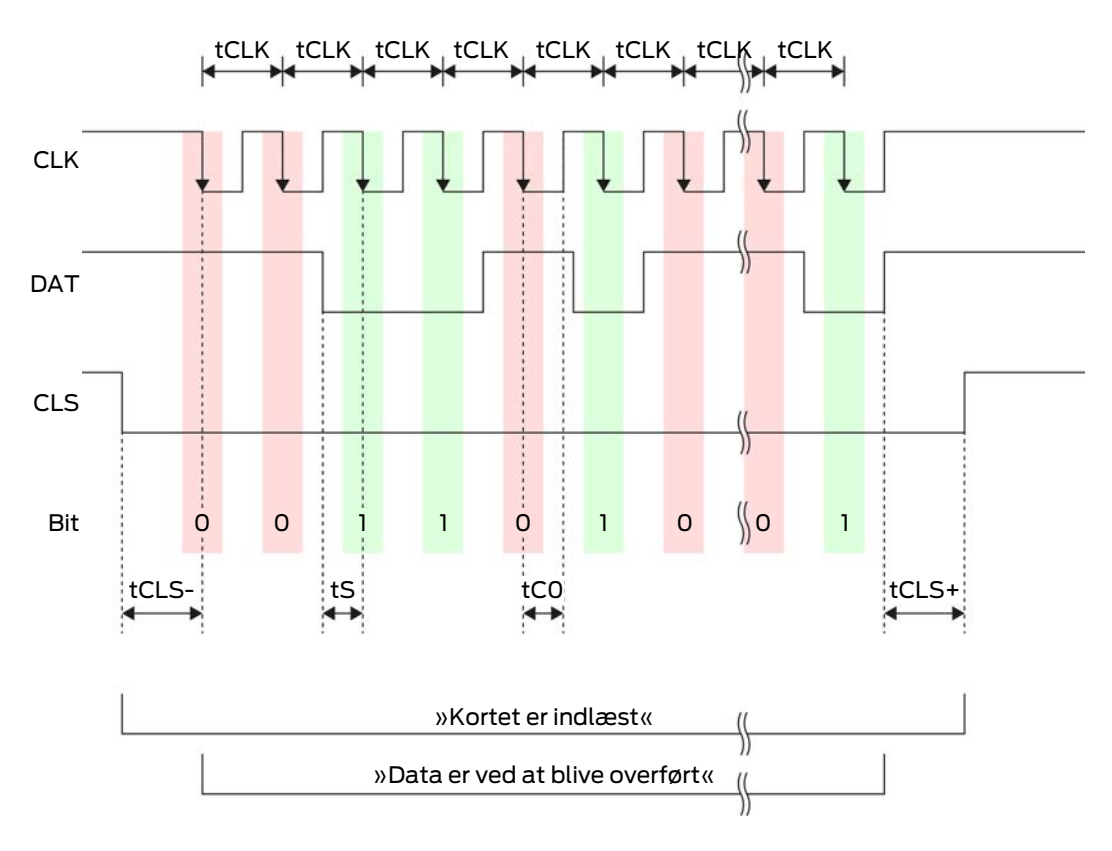

| Tid               | Beskri-<br>velse                                                                  | Min. | Тур. | Maks. | Enhed |
|-------------------|-----------------------------------------------------------------------------------|------|------|-------|-------|
| t <sub>CLS-</sub> | Tid mellem<br>aktivering<br>af CLS-sig-<br>nalet og<br>første da-<br>tabit        | 8    | 12   | 20    | ms    |
| t <sub>CLK</sub>  | Clock-peri-<br>ode                                                                | 290  | 320  | 350   | μs    |
| t <sub>s</sub>    | Opsæt-<br>ningstid for<br>databit                                                 | 50   | 100  | 150   | hz    |
| t <sub>co</sub>   | Clock til<br>"lavt" ni-<br>veau (Clo-<br>ck low)                                  | 50   | 100  | 150   | hz    |
| t <sub>CLS+</sub> | Tid mellem<br>sidste da-<br>tabit og<br>deaktive-<br>ring af<br>CLS-signa-<br>let | 8    | 12   | 20    | ms    |

#### Dataformat (OMRON Gantner-Legic)

I det følgende består hver besked af en række bogstaver ("tegn").

Hvert "tegn" repræsenteres af en sekvens på 5 bits (BCD-kode + paritet):

| Bit 1 (LSB) | Bit 2 | Bit 3 | Bit 4 (MSB) | Bit 5 (ulige<br>paritetsbit via bit 1<br>til 4) |
|-------------|-------|-------|-------------|-------------------------------------------------|
|             |       |       |             |                                                 |

Datastruktur for en meddelelse:

# <15 leading zero bits> S CCCCCCC AAAA M N BBBBBB E L <15 trailing zero bits>

Betydning:

| S | Start-Character (Hex B)     |
|---|-----------------------------|
| C | Constant (Hex 1A210001)     |
| A | Facility-Code (0 til 9.999) |

| Μ | Separator (Hex 0)                                                          |
|---|----------------------------------------------------------------------------|
| Ν | Separator (Hex 1)                                                          |
| В | User-ID-Nummer (0 til 999.999)                                             |
| E | End-Character (Hex F)                                                      |
| L | Langsgående paritetskontroltegn<br>(på tværs af alle overførte tegn<br>SE) |

#### 10.7.1.6 OMRON Kaba Benzing

#### Signalbeskrivelse

Et OMRON-interface bruger følgende standardiserede signaler:

| Signal | Betydning                | Forklaring                           | SREL.ADV<br>-tilslutning          | Tilslutning<br>SREL3<br>ADV | Tilslutning<br>SREL AX<br>Classic |
|--------|--------------------------|--------------------------------------|-----------------------------------|-----------------------------|-----------------------------------|
| DATA   | Data                     |                                      | F1 ("D0")                         | 01                          | Udgang 1                          |
| CLK    | Clock                    |                                      | F2 ("D1")                         | 02                          | Udgang 2                          |
| CLS    | Card Loa-<br>ding Signal | Kan even-<br>tuelt konfi-<br>gureres | F3 ("LED/<br>Buzzer/In-<br>put1") | O3                          | lkke til-<br>gængelig             |

Alle udgange er Open-Drain. Til signalledningerne skal der være en Pull-Up-modstand (typ. 1k  $\Omega$  op til 10k  $\Omega$ ) og den positive strømforsyning (3 V <sub>DC</sub> op til 24 V <sub>DC</sub>) tilgængelig.

Signalerne er "Active Low". Dataene er gyldige fra den faldende CLK-flanke.

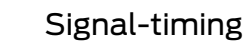

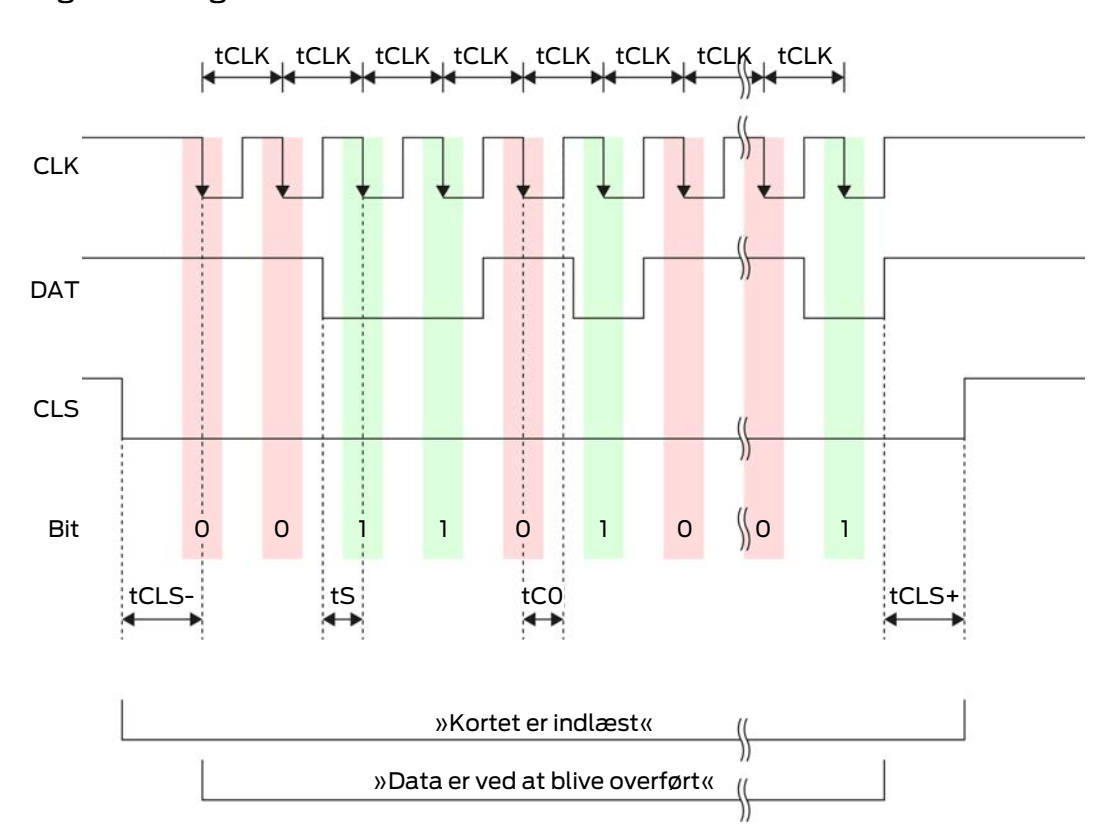

| Tid               | Beskri-<br>velse                                                           | Min. | Тур. | Maks. | Enhed |
|-------------------|----------------------------------------------------------------------------|------|------|-------|-------|
| t <sub>cls-</sub> | Tid mellem<br>aktivering<br>af CLS-sig-<br>nalet og<br>første da-<br>tabit | 8    | 12   | 20    | ms    |
| t <sub>clk</sub>  | Clock-peri-<br>ode                                                         | 290  | 320  | 350   | μs    |
| t <sub>s</sub>    | Opsæt-<br>ningstid for<br>databit                                          | 50   | 100  | 150   | hz    |
| t <sub>co</sub>   | Clock til<br>"lavt" ni-<br>veau (Clo-<br>ck low)                           | 50   | 100  | 150   | hz    |

| Tid               | Beskri-<br>velse                                                                  | Min. | Тур. | Maks. | Enhed |
|-------------------|-----------------------------------------------------------------------------------|------|------|-------|-------|
| t <sub>cls+</sub> | Tid mellem<br>sidste da-<br>tabit og<br>deaktive-<br>ring af<br>CLS-signa-<br>let | 8    | 12   | 20    | ms    |

#### Dataformat (OMRON Kaba-Benzing)

I det følgende består hver besked af en række bogstaver ("tegn").

Hvert "tegn" repræsenteres af en sekvens på 5 bits (BCD-kode + paritet):

| Bit 1 (LSB) | Bit 2 | Bit 3 | Bit 4 (MSB) | Bit 5 (ulige<br>paritetsbit via bit 1<br>til 4) |
|-------------|-------|-------|-------------|-------------------------------------------------|
|-------------|-------|-------|-------------|-------------------------------------------------|

Datastruktur for en meddelelse:

# <15 leading zero bits> S CCCCCCC AAAAAAAA BBBBBB E L <15 laging zero bits>

#### Betydning:

| S | Start-Character (Hex B)                                                    |
|---|----------------------------------------------------------------------------|
| С | Constant (Hex 00000000)                                                    |
| А | Facility-Code (0 til 99.999.999)                                           |
| В | User-ID-Nummer (0 til 999.999)                                             |
| E | End-Character (Hex F)                                                      |
| L | Langsgående paritetskontroltegn<br>(på tværs af alle overførte tegn<br>SE) |

#### 10.7.1.7 OMRON Isgus

#### Signalbeskrivelse

Et OMRON-interface bruger følgende standardiserede signaler:

| Signal | Betydning | Forklaring | SREL.ADV<br>-tilslutning | Tilslutning<br>SREL3<br>ADV | Tilslutning<br>SREL AX<br>Classic |
|--------|-----------|------------|--------------------------|-----------------------------|-----------------------------------|
| DATA   | Data      |            | F1 ("D0")                | 01                          | Udgang 1                          |

| Signal | Betydning                | Forklaring                           | SREL.ADV<br>-tilslutning          | Tilslutning<br>SREL3<br>ADV | Tilslutning<br>SREL AX<br>Classic |
|--------|--------------------------|--------------------------------------|-----------------------------------|-----------------------------|-----------------------------------|
| CLK    | Clock                    |                                      | F2 ("D1")                         | 02                          | Udgang 2                          |
| CLS    | Card Loa-<br>ding Signal | Kan even-<br>tuelt konfi-<br>gureres | F3 ("LED/<br>Buzzer/In-<br>put1") | О3                          | lkke til-<br>gængelig             |

Alle udgange er Open-Drain. Til signalledningerne skal der være en Pull-Up-modstand (typ. 1k  $\Omega$  op til 10k  $\Omega$ ) og den positive strømforsyning (3 V <sub>DC</sub> op til 24 V <sub>DC</sub>) tilgængelig.

Signalerne er "Active Low". Dataene er gyldige fra den faldende CLK-flanke.

#### Signal-timing

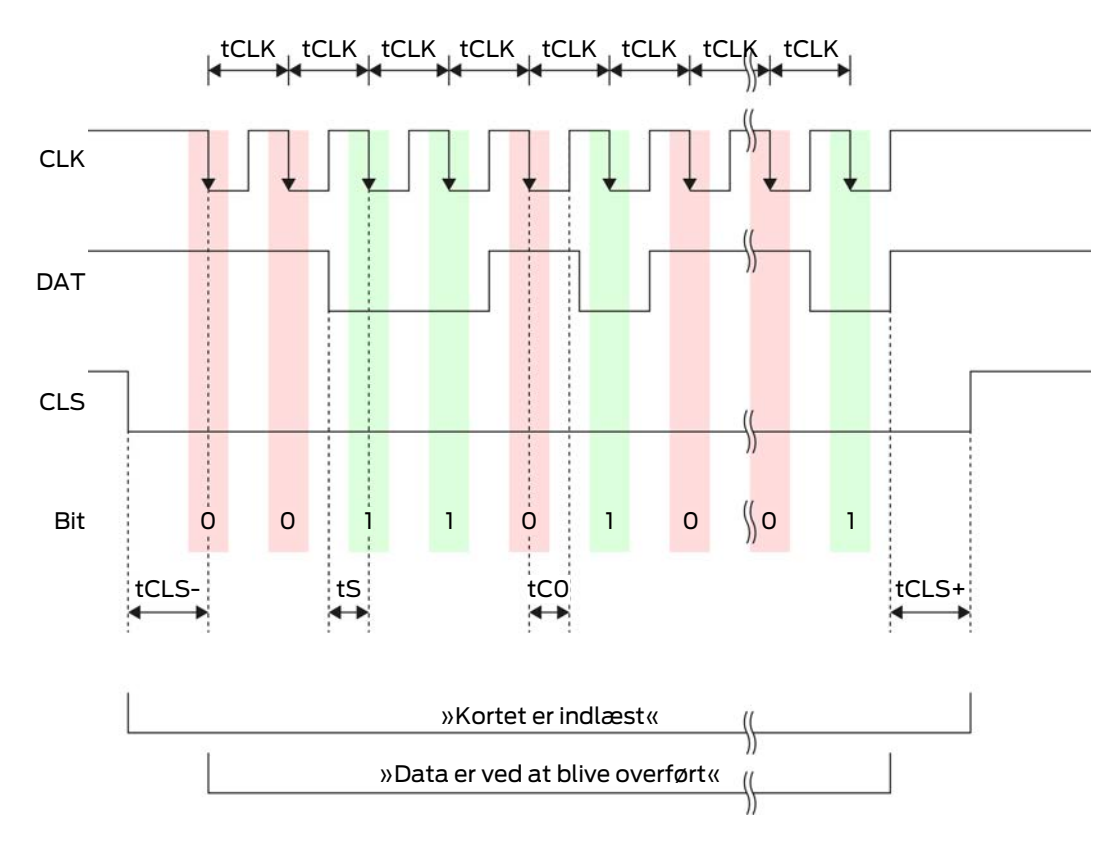

| Tid               | Beskri-<br>velse                                                           | Min. | Тур. | Maks. | Enhed |
|-------------------|----------------------------------------------------------------------------|------|------|-------|-------|
| t <sub>CLS-</sub> | Tid mellem<br>aktivering<br>af CLS-sig-<br>nalet og<br>første da-<br>tabit | 8    | 12   | 20    | ms    |

| Tid               | Beskri-<br>velse                                                                  | Min. | Тур. | Maks. | Enhed |
|-------------------|-----------------------------------------------------------------------------------|------|------|-------|-------|
| t <sub>clk</sub>  | Clock-peri-<br>ode                                                                | 290  | 320  | 350   | μs    |
| t <sub>s</sub>    | Opsæt-<br>ningstid for<br>databit                                                 | 50   | 100  | 150   | hz    |
| t <sub>co</sub>   | Clock til<br>"lavt" ni-<br>veau (Clo-<br>ck low)                                  | 50   | 100  | 150   | ha    |
| t <sub>CLS+</sub> | Tid mellem<br>sidste da-<br>tabit og<br>deaktive-<br>ring af<br>CLS-signa-<br>let | 8    | 12   | 20    | ms    |

# Dataformat (OMRON Isgus)

I det følgende består hver besked af en række bogstaver ("tegn").

Hvert "tegn" repræsenteres af en sekvens på 5 bits (BCD-kode + paritet):

| Bit 1 (LSB) | Bit 2 | Bit 3 | Bit 4 (MSB) | Bit 5 (ulige<br>paritetsbit via bit 1<br>til 4) |
|-------------|-------|-------|-------------|-------------------------------------------------|
|             |       |       |             |                                                 |

Datastruktur for en meddelelse:

#### S BBBB M AAAA E L

Betydning:

| S | Start-Character (Hex B)                                                         |
|---|---------------------------------------------------------------------------------|
| В | User-ID-Nummer (0 till 9.999)                                                   |
| М | 5. ciffer i bruger-ID-nummeret                                                  |
| А | Facility-Code (0 til 9.999)                                                     |
| E | End-Character (Hex F)                                                           |
| L | Langsgående paritetskontroltegn<br>(på tværs af alle overførte tegn<br>XOR(SE)) |

## 10.8 Nærheds-option

I mange konkrete tilfælde kan en reduceret rækkevidde af læseren være ønsket. Nærheds-optionen reducerer læserens rækkevidden for transpondere. Dermed reduceres påvirkningen af eventuelle støjkilder og overstyring af transponderen forhindres.

- ✓ LSM fra 3.4 installeret.
- ✓ Komponenterne korrekt netværkkoblet (se Kabelføring [▶ 58]).
- Komponenter får strømforsyning.
- 1. Åbn indstillingen med et dobbeltklik på posten i SmartRelais 3 i matrix.
- 2. Skift til fanen [Konfiguration/data].
- 3. Aktiver checkboksen 🔽 Nærområdemode.
- 4. Klik på ikonet Anvend.
- 5. Klik på ikonet Afslut.
- 6. Gennemfør en programmering (se *Programmering* [> 29]).
- → Nærheds-optionen er aktiveret.

## 10.9 Koblingstid

Det er muligt at indstille åbningsvarigheden fra 0 til 25 sekunder. Den åbningsvarighed, der er indstillet ved controlleren, gælder også til SmartOutput-moduler.

#### **OPMÆRKSOMHED**

#### Utilsigtet åbning af SmartOutput-modulet

Hvis man har indstillet en pulslængde på 0 i LSM, så åbner SmartOutputmodulet trods alt i cirka tre sekunder.

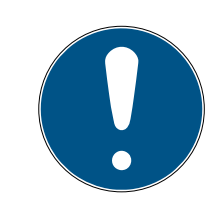

#### **BEMÆRK**

#### Lang frigivelse gennem SmartOutput-moduler er ikke understøttet

SmartOutput-moduler bruger G1-protokollen. G1-protokollen understøtter ikke funktionen Lang åbnetid . Indsatte SmartOutput-moduler åbner uafhængigt af denne indstilling ved transponderen med den i controlleren indstillede tid.

- ✓ Komponenterne korrekt netværkkoblet (se Kabelføring [▶ 58]).
- Komponenter får strømforsyning.
- 1. Åbn indstillingen med et dobbeltklik på posten i SmartRelais 3 i matrix.
- 2. Skift til fanen [Konfiguration/data].
- 3. Indtast den ønskede pulslængde.
- 4. Klik på ikonet Anvend.

- 5. Klik på ikonet Afslut.
- 6. Gennemfør en programmering (se *Programmering* [+ 29]).
- → Koblingstid er indstillet.

### 10.10 Software-Reset

Man kan gennemføre en Software-Reset i LSM. Hvis controlleren er nulstillet af en anden LSM, så kan LSM ikke længere styre den nulstillede controller. I LSM er der stadig indlæst informationer til controlleren, der ikke længere er aktuelle. Software-Reset nulstiller samtlige i LSM gemte informationer for controlleren i LSM. Dermed er LSM og controller igen synkrone (begge nulstillet) og LSM kan igen kontakte controlleren.

- 1. Åbn indstillingen med et dobbeltklik på posten i SmartRelais 3 i matrix.
- 2. Skift til fanen [Konfiguration/data].
- 3. Klik på ikonet Software reset.
  - → Vinduet "LockSysMgr" åbnes.

| LockSysM | gr                                                                                                    | $\times$ |
|----------|----------------------------------------------------------------------------------------------------|----------|
| A        | Er du sikker på du vil stille låsens aktuelle status til nul?<br>Dette kan føre til, at den pågældende lås ikke mere kan programmeres. |          |
|          | Ja Nein                                                                                                    |          |

- 4. Klik på ikonet OK .
- 5. Klik på ikonet Ja .
- └→ Software-Reset er gennemført.

## 10.11 Tidsomstilling

#### **OPMÆRKSOMHED**

#### Utilsigtet åbning gennem indsats med SmartOutput-modul

Åbningsadfærden med SmartOutput-modul i sammenhæng med en tidszonestyring afviger fra åbningsadfærden uden SmartOutput-modul.

Alle relæer i SmartOutput-modulet aktiveres.

■ Se desuden kapitlerne Udvidet konfiguration mit SmartOutput-moduler [▶ 134] og Udvidede konfigurationer uden SmartOutput-modul [▶ 133].

For tidsomstillingen er den femte gruppe i tidszoneplanen relevant.

#### Tildeling af en tidszoneplan

- ✓ LSM startet.
- SREL3-ADV-systemet anlagt.
- ✓ Tidszoneplan anlagt.
- 1. Åbn indstillingen med et dobbeltklik på posten i SmartRelais 3 i matrix.
- 2. Skift til fanen [Dør].
- 3. Åbn dropdown-menuen ▼ Tidszone.
- 4. Vælg den ønskede tidszone.
- 5. Klik på ikonet Anvend.
- 6. Klik på ikonet Afslut .
- → Tidszonen er valgt.

#### Aktivere tidszonestyringen og tidsomstillingen

Mens tidszonestyringen i sig selv kun har indflydelse på berettigelserne fra identifikationsmedierne, aktiverer tidsomstillingen også den tidsafhængige aktivering af relæet i controlleren. Begge skal være aktiveret.

- LSM startet.
- ✓ SREL3-ADV-systemet anlagt.
- Tidszoneplan forbundet.
- 1. Åbn indstillingen med et dobbeltklik på posten i SmartRelais 3 i matrix.
- 2. Skift til fanen [Konfiguration/data].
- 3. Aktiver checkboksen 🗹 Tidszonestyring.
- 4. Aktiver checkboksen 🔽 Tidsomstilling.
- 5. Klik på ikonet Avancerede konfiguration .
  - └ Vinduet "Avancerede konfiguration" åbnes.

| Tidest and fundation |                                          | Triant and function |                        |
|----------------------|------------------------------------------|---------------------|------------------------|
| C Manuel aflåsning   | <ul> <li>Automatisk aflåsning</li> </ul> | C Manuel aflåsning  | Automatisk aflåsning   |
| Manuel oplåsning     | C Automatisk oplåsning                   | Manuel oplåsning    | C Automatisk oplåsning |
| Transponder aktiv:   |                                          | Transponder aktiv:  |                        |
| C altid              | kun hvis aflåst                          | C altid             | 🕼 kun hvis aflåst      |
|                      |                                          |                     |                        |
| Slukke LED           |                                          |                     |                        |
| Slukke bipper        |                                          | Slukke bipper       |                        |
| Grænseflade          | ingen 💌                                  | Grænseflade         | ingen 💌                |
| Udvidelsesmoduler    |                                          | Udvidelsesmoduler   |                        |
| Antal                | 1                                        |                     |                        |
|                      | 1                                        |                     |                        |
| Inverter udgange     |                                          | Inverter udgange    |                        |
|                      |                                          |                     |                        |

- 6. Indstil optionerne for den automatiske og manuelle aflåsning og oplåsning i området "Tidsstyret funktion"efter eget ønske (se Udvidede konfigurationer uden SmartOutput-modul [+ 133] og Udvidet konfiguration mit SmartOutput-moduler [+ 134]).
- 7. Klik på ikonet OK .
  - └→ Vinduet lukkes.
- 8. Klik på ikonet Anvend .
- 9. Klik på ikonet Afslut .
- → Tidszonestyring og tidsomstilling er aktiveret.

## Aktivering i det berettigede/ikke-berettigede tidsrum

Tidsomstillingen aktiveres altid til næste fulde kvarter. Hvis programmeringen sker i det definerede tidsrum, så sker omstillingen i det definerede tidsrum først til det næste fulde kvarter. Hvis den hidtidige tidszoneplan forudser, at SREL3-ADV-systemet nu er lukket og den nyprogrammerede tidszoneplan forudser, at SREL3-ADV-systemet nu er åbent, så bliver åbningen først virksom i det næste fulde kvarter.

- 1. Adskil strømforsyningen midlertidigt for at aktivere tidsomstillingen.
- 2. Kontroller, at der ikke finder uberettiget adgang sted frem til næste fulde kvarter.

## Redigere tidszoneplanen

Vedr. redigering af tidszoneplanen se LSM-håndbogen.

#### 10.11.1 Udvidede konfigurationer uden SmartOutput-modul

#### Oplåsning i det berettigede tidsrum (lukke relækontakter)

| Automatisk oplåsning                                                                                                    |                                                                                                    | Manuel oplåsning                                                                                                    |                                                                                                    |  |
|----------------------------------------------------------------------------------------------------|----------------------------------------------------------------------------------------------------|----------------------------------------------------------------------------------------------------|----------------------------------------------------------------------------------------------------|--|
| altid                                                                                                    | kun hvis aflåst                                                                                                    | altid                                                                                                    | kun hvis aflåst                                                                                                    |  |
| Controller: Lukker<br>relækontakter (op-<br>låst), så snart be-<br>rettigelsen begyn-<br>der i tidszonepla-<br>nen. Forholder sig i<br>det resterende be-<br>rettigede tidsrum<br>som en FlipFlop. | Controller: Lukker<br>relækontakter (op-<br>låst), så snart be-<br>rettigelsen begyn-<br>der i tidszonepla-<br>nen. Ingen påvirk-<br>ning af identifika-<br>tionsmedier i resten<br>af det berettigede<br>tidsrum. | Controller: Lukker<br>relækontakter (låst<br>op), så snart identi-<br>fikationsmedie akti-<br>veres efter begyn-<br>delsen af beretti-<br>gelsen i tidszone-<br>planen. Forholder<br>sig i det resterende<br>berettigede tidsrum<br>som en FlipFlop. | Controller: Lukker<br>relækontakter (låst<br>op), så snart identi-<br>fikationsmedie akti-<br>veres efter begyn-<br>delsen af beretti-<br>gelsen i tidszone-<br>planen. Ingen på-<br>virkning af identifi-<br>kationsmedier i re-<br>sten af det beretti-<br>gede tidsrum. |  |
|                                                                                                    |                                                                                                    |                                                                                                    |                                                                                                    |  |

| Anashing fikke-berettiget tiusrum (abhe retækontakter) |                  |  |
|--------------------------------------------------------|------------------|--|
| Automatisk aflåsning                                   | Manuel aflåsning |  |

| Atlasning likke-berettiget tidsrum (abne relækontakter)                                                                                                    |                                                                                                    |                                                                                                    |                 |  |
|----------------------------------------------------------------------------------------------------|----------------------------------------------------------------------------------------------------|----------------------------------------------------------------------------------------------------|-----------------|--|
| altid                                                                                                    | kun hvis aflåst                                                                                                    | altid                                                                                                    | kun hvis aflåst |  |
| Controller: Åbner<br>relækontakter<br>(låst), så snart be-<br>rettigelsen i tidszo-<br>neplanen afsluttes.<br>Identifikationsmedi-<br>er lukker relækon-<br>takter (låser op) i ik-<br>ke-berettiget tids-<br>rum for den indstil-<br>lede pulslængde. | Controller: Åbner<br>relækontakter<br>(låst), så snart be-<br>rettigelsen i tidszo-<br>neplanen afsluttes.<br>Identifikationsmedi-<br>er lukker relækon-<br>takter (låse op) i ik-<br>ke-berettiget tids-<br>rum for den indstel-<br>lede pulslængde. | Controller: Åbner<br>relækontakter<br>(låst), så snart iden-<br>tifikationsmediet<br>aktiveres. Identifika-<br>tionsmedier lukker<br>relækontakter (lå-<br>ser op) i ikke-be-<br>rettiget tidsrum for<br>den indstillede<br>pulslængde. | ikke muligt     |  |

# Aflåsning i ikke-berettiget tidsrum (åbne relækontakter)

# 10.11.2 Udvidet konfiguration mit SmartOutput-moduler

| Åbning inden for det berettigede tidsrum (luk relækontakter) |                 |               |                 |
|--------------------------------------------------------------|-----------------|---------------|-----------------|
| Automatisk åbning                                            |                 | Manuel åbning |                 |
| altid                                                        | kun hvis aflåst | altid         | kun hvis aflåst |

| Åbning inden for det berettigede tidsrum (luk relækontakter) |                                                                                                    |                  |                                                                                                    |
|--------------------------------------------------------------|----------------------------------------------------------------------------------------------------|------------------|----------------------------------------------------------------------------------------------------|
| Ikke muligt                                                  | <ul> <li>Kontroller: Lukker<br/>relækontakter (låser), så<br/>snart berettigelsen i<br/>tidszoneplanen<br/>begynder. Ingen<br/>påvirkning på grund af<br/>identifikationsmedier<br/>inden for det berettigede<br/>tidsrum.</li> <li>SmartOutput-modul:<br/>Lukker relækontakter<br/>(låser), så snart<br/>berettigelsen i<br/>tidszoneplanen<br/>begynder. Ingen<br/>påvirkning på grund af<br/>identifikationsmedier<br/>inden for det berettigede<br/>tidsrum.</li> </ul> | Ikke muligt      | <ul> <li>Kontroller: Lukker<br/>relækontakter (låser), så<br/>snart<br/>identifikationsmedium<br/>aktiveres efter<br/>påbegyndelse af<br/>berettigelsen inden for<br/>tidsrummet. Derefter<br/>ingen påvirkning på<br/>grund af<br/>identifikationsmedier<br/>inden for det resterende<br/>berettigede tidsrum.</li> <li>SmartOutput-modul:<br/>Lukker relækontakter<br/>(låser), så snart<br/>berettigelsen i<br/>tidszoneplanen<br/>begynder og<br/>identifikationsmedium<br/>anvendes. Ingen<br/>påvirkning på grund af<br/>identifikationsmedier<br/>inden for det resterende<br/>berettigede tidsrum.</li> </ul> |
| Lukning inden for                                            | det ikke-berettigede tidsrum                                                                                                    | (åbn relækontakt | er)                                                                                                    |

| Automatisk lukning | Manuellukning |
|--------------------|---------------|

| Lukning inden for det ikke-berettigede tidsrum (åbn relækontakter) |                                                                                                    |             |  |
|--------------------------------------------------------------------|----------------------------------------------------------------------------------------------------|-------------|--|
| altid                                                              | kun hvis aflåst                                                                                                    |             |  |
| Ikke muligt                                                        | <ul> <li>Kontroller: Åbner<br/>relækontakter (låser), så<br/>snart berettigelsen i<br/>tidszoneplanen slutter.<br/>Identifikationsmedier<br/>lukker relækontakter for<br/>den indstillede<br/>impulsvarighed inden for<br/>det resterede ikke-<br/>berettigede tidsrum.</li> <li>SmartOutput-modul:<br/>Åbner relækontakter<br/>(låser), så snart<br/>berettigelsen i<br/>tidszoneplanen slutter.<br/>Identifikationsmedier<br/>lukker relækontakter for<br/>den indstillede<br/>impulsvarighed inden for<br/>det resterede ikke-<br/>berettigede tidsrum.</li> </ul> | Ikke muligt |  |

# 10.12 Fjernåbning

Også uden identifikationsmedier kan man når som helst aktivere relæet i controlleren med LSM.

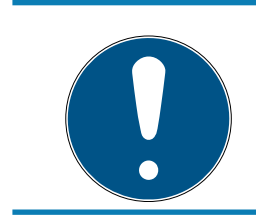

# **BEMÆRK**

En fjernåbning har forrang for tidszonestyringen. Den kontakter også relæet, når relækontakterne skal forblive åbne efter tidszonestyringen.

## Fjernåbning med USB-kabel

- ✓ Controlleren er allerede programmeret.
- ✓ Komponenterne korrekt netværkkoblet (se *Kabelføring* [▶ 58]).
- Komponenter får strømforsyning.
- 1. Vælg via | Netværk | posten Aktivering af lukningen .
  - └→ Vinduet "Aktivere netværkslåse" åbnes.

| Aktivere netværkslåse                                                   |                                   |   |        | Х |
|-------------------------------------------------------------------------|-----------------------------------|---|--------|---|
| Låsesystem:<br>Dør / lås:<br>Passwordbekræftelse                        | Testprojekt<br>Postfach / 07PKN1C |   | •      |   |
| <ul> <li>accepter fra databaser</li> <li>Passwordindtastning</li> </ul> |                                   |   |        |   |
| Programmeringsværktøj:                                                  |                                   |   |        | _ |
| Туре:                                                                   | USB-forbindelse til TCP-knuderne  | • | •      |   |
| Enhed:                                                                  | USB-Anschluß                      |   | -      |   |
| Handling                                                                |                                   |   |        |   |
|                                                                         | Fjemåbning                        | œ |        |   |
|                                                                         | Deaktiver lås                     | 0 |        |   |
|                                                                         | Aktivere lås                      | С |        |   |
| Udføre                                                                  |                                   |   | Afslut |   |

- 2. Åbn dropdown-menuen ▼ Dør / lås.
- 3. Vælg controlleren i SREL3-ADV-systemet.
- 4. Åbn dropdown-menuen ▼ Type.

5. Vælg posten "USB-forbindelse til TCP-knuderne".

| USB-forbindelse til TCP-knuderne | - |
|----------------------------------|---|
| SmartCD<br>TCP-knuder            |   |
| USB-forbindelse til TCP-knuderne |   |
| SmartCD Mifare                   |   |

- 6. Åbn dropdown-menuen ▼ Enhed.
- 7. Vælg i givet fald IP-adressen.
- 8. Vælg optionen 💿 Fjernåbning .
- 9. Klik på ikonet Udføre .
- → Relæ i controlleren tændt.
- └→ Vinduet vises "Programmering succesfuld" .

#### Fjernåbning via TCP/IP

- ✓ Controlleren er allerede programmeret.
- ✓ Komponenterne korrekt netværkkoblet (se Kabelføring [▶ 58]).
- ✓ Komponenter får strømforsyning.
- 1. Vælg via | Netværk | posten Aktivering af lukningen .
  - └→ Vinduet "Aktivere netværkslåse" åbnes.

| Aktivere netværkslåse                            |                                   |   |        | $\times$ |
|--------------------------------------------------|-----------------------------------|---|--------|----------|
| Låsesystem:<br>Dør / lås:<br>Passwordbekræftelse | Testprojekt<br>Postfach / 07PKN1C |   | •      |          |
| accepter fra database                            | n                                 |   |        |          |
| Passwordindtastning                              |                                   |   |        |          |
| Programmeringsværktøj:                           | TCP-knuder                        |   | •      |          |
| Enhed:                                           | 192.168.100.113                   |   | •      |          |
| Handling                                         |                                   |   |        |          |
|                                                  | Fjernåbning                       | œ |        |          |
|                                                  | Deaktiver lås                     | 0 |        |          |
|                                                  | Aktivere lås                      | 0 |        |          |
|                                                  |                                   |   |        |          |
| Udføre                                           |                                   |   | Afslut |          |

2. Åbn dropdown-menuen ▼ Dør / lås.

- 3. Vælg controlleren i SREL3-ADV-systemet.
- 4. Åbn dropdown-menuen ▼ Type.
- 5. Vælg posten "TCP-knuder".

| TCP-knuder                       | - |
|----------------------------------|---|
| SmartCD                          |   |
| TCP-knuder                       |   |
| USB-forbindelse til TCP-knuderne |   |
| SmartCD Mifare                   |   |

- 6. Åbn dropdown-menuen ▼ Enhed.
- 7. Vælg i givet fald IP-adressen.
- 8. Vælg optionen 💿 Fjernåbning .
- 9. Klik på ikonet Udføre .
- → Relæ i controlleren tændt.
- └→ Vinduet vises "Programmering succesfuld" .

#### 10.13 Firmwareupdate

SimonsVoss-produkter bliver altid holdt up-to-date og plejet. For at få adgang til nye funktioner kan det være nødvendigt af afspille en ny firmwareversion.

Firmwareopdateringer er en kompleks sag, der kræver viden om faget og om detaljer. For at gennemføre firmwareopdateringer bør man tage kontakt med vores Support (se Hjælp og kontakt). Muligvis kræves en nulstilling af controlleren.

#### **OPMÆRKSOMHED**

#### "Bricking" ved afbrydelse af firmwareopdateringer

Firmwaren er også ansvarlig for nulstillingen. Hvis firmwaren er blevet delvist overskrevet og proceduren afbrudt (forbindelsen afbrudt eller udfald af strømforsyningen), kan enheden muligvis ikke længere kontaktes eller nulstilles (såkaldt bricking).

- 1. Kontroller at strømforsyningen er stabil under firmwareopdateringen!
- 2. Kontroller at strømforsyningen ikke bliver afbrudt under firmwareopdateringen!
- 3. Kontroller at forbindelse ikke bliver afbrudt under firmwareopdateringen!

#### 10.14 Hændelser

#### 10.14.1 Analyse af controller-inputs

De digitale indgange i controlleren for SREL3-ADV-systemet kan videresendes til LSM og udløse handlinger der.

#### Oprette hændelse

Hvis man vil vurdere en input i LSM eller gennem SmartSurveil (se *SmartSurveil* [+ 142]), skal man først anlægge den tilsvarende Input i LSM som hændelse. Først derefter bliver ændringerne gemt i LSM-databasen også.

- LSM åbnet.
- ✓ SREL3-ADV-systemet anlagt i matrix.
- 1. Vælg via | Netværk | posten Hændelseslog.
  - → Vinduet "Netværkshændelseslog" åbnes.
- 2. Klik på ikonet Ny .
  - → Vinduet "Ny hændelse" åbnes.

| Ny hændelse                                         |                                     |                                          | ×        |
|-----------------------------------------------------|-------------------------------------|------------------------------------------|----------|
| Navn:<br>Beskrivelse<br>Melding:<br>Type:           | Input hændelse Konfigurere hændelse | Låseenheder:                             | Vælg     |
| Tilhørende<br>handlinger:<br>Tilføje<br>Fjern<br>Ny |                                     | Alamitrin<br>Melding<br>Advarsel<br>Alam |          |
| ОК                                                  | Konfigurere tid                     |                                          | Annuller |

- 3. Indtast et navn til eventen.
- 4. Indtast eventuelt en beskrivelse af eventen.
- 5. Indtast eventuelt en melding.
- 6. Åbn dropdown-menuen ▼ Type.

7. Vælg posten "Input hændelse".

| Input hændelse                           | • |
|------------------------------------------|---|
| Adgang<br>Dørovervågningshændelse        |   |
| Input hændelse                           |   |
| Input Resultat Analog<br>Kodekombination |   |
| Tidsinterval                             |   |

- 8. Klik på ikonet Konfigurere hændelse.
  - → Vinduet "Input hændelse" åbnes.

| Inpu      | ut hændelse                                         | $\times$ |
|-----------|-----------------------------------------------------|----------|
| En<br>føl | i LockNodes' input skal tilpasses på<br>gende måde: |          |
|           | Vælge input                                         |          |
|           | Input 1                                             |          |
|           | C Input 2                                           |          |
|           | C Input 3                                           |          |
|           | Input ændrer sig                                    |          |
|           | 🙃 fra 0 til 1                                       |          |
|           | C fra 1 til 0                                       |          |
|           | C begge                                             |          |
|           | OK Annuller                                         |          |

- 9. Vælg i området "Vælge input" den ønskede input.
- 10. Vælg i området "Input andrer sig" den tilstandsændring, som hændelsen skal udløse.
- 11. Klik på ikonet OK .
- 12. Klik på fanen Vælg , for at tildele en lukning til en hændelse.
  - → Vinduet "Administration" åbnes.
- 13. Marker en eller flere lukninger.
- 14. Klik på ikonet 🛛 Tilføj .
- 15. Klik på ikonet OK .
  - └ Vinduet lukkes.
  - └→ Lukningen er tilknyttet til hændelsen.
- 16. Hvis en handling skal bestemmes, kan man tilknytte en handling med fanen Ny eller Tilføje .
- 17. Klik på ikonet OK .
  - └→ Vinduet lukkes.

- → Hændelse vises i området "Hændelser" .
- 18. Klik på ikonet Afslut .
  - → Vinduet lukkes.
- Input er anlagt som hændelse og udløser en handling, alt efter indstilling.

#### 10.14.2 SmartSurveil

SmartSurveil er et selvstændigt program, som gør overvågningen af dørtilstande nemmere. Hændelser, som registreres af netværksegnede enheder, gemmes af disse enheder via CommNode-servere i LSMdatabasen. SmartSurveil overvåger fortløbende LSM-databasen for ændringer og viser den aktuelle tilstand for de sammenkoblede og overvågede låsesystemer.

SREL3-ADV-systemets kontroller er en sammenkoblet enhed og kan ligeledes overvåges af SmartSurveil. Her er et særligt forhold: Kontrolleren er ikke en lås og kan derfor heller ikke selvstændigt registrere lukningstilstanden. Derimod kan input ved de digitale indgange vurderes og kan vises i SmartSurveil som "åben", "låst" eller "lukket". SmartSurveil skal dog oprettes til dette:

- ✓ Hændelser for input, som skal overvåges, oprettet i LSM (se Analyse af controller-inputs [▶ 140]).
- SmartSurveil sammenkoblet med database.
- Bruger logger på SmartSurveil.
- ✓ SREL3-ADV-systemets kontroller vises.
- 1. Skift til registerkortet [Døre].
- 2. Klik på knappen Indstillinger.
  - → Vinduet "SmartSurveil: Indstillinger" åbnes.

| Smart.Surveil : Indstillinger                                                                                                    | Х |
|----------------------------------------------------------------------------------------------------|---|
| Skrivebeskyttet<br>✓ Redigering tilladt for alle<br>✓ Redigering er aktiveret                                                              |   |
| LockNode-inputs<br>Vurdere input som dørmonitorerings-hændelse<br>Døren er lukket Input 1 • Værdi 1 •<br>Døren er låst Input 2 • Værdi 1 • |   |
| ОК                                                                                                    |   |

- 3. Aktivér funktionen 🔽 Vurdere input som dørmonitorerings-hændelse.
- 4. Åbn dropdown-menuen ▼ Døren er lukket.
- 5. Vælg det input, som overvåger, om en dør er lukket.

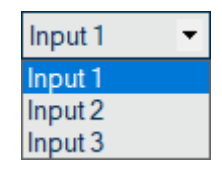

- 6. Åbn dropdown-menuen ▼ Værdi.
- 7. Vælg tilstanden for det input, som skal registreres som "lukket" af SmartSurveil.

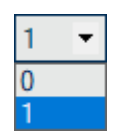

- 8. Åbn dropdown-menuen ▼ Døren er låst.
- 9. Vælg det input, som overvåger, om en dør er låst.

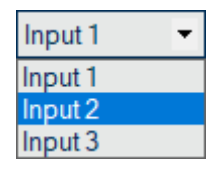

10. Åbn dropdown-menuen ▼ Værdi.

11. Vælg tilstanden for det input, som skal registreres som "låst" af Smart-Surveil.

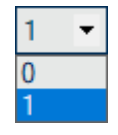

12. Klik på ikonet OK .

- └→ Vinduet lukkes.
- → SmartSurveil er konfigureret til overvågning af SREL3-ADV-systemet.

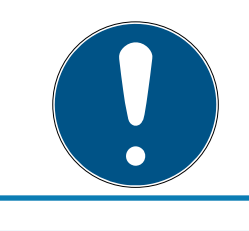

## **BEMÆRK**

En dør registreres kun som låst af SmartSurveil, hvis den først er blevet registreret som lukket.

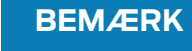

Disse indstillinger gælder for alle SREL3-ADV-systemer, som er sammenkoblet i LSM-databasen.

Detaljer om SmartSurveil fremgår af SmartSurveil-vejledningen.

# 10.15 Tips

#### 10.15.1 Førsteprogrammering Via TCP/IP

I mange tilfælde er det nødvendigt først at montere controlleren og derefter programmere adressen (forudinstalleret læser). Muligvis kan controlleren ikke længere nås med et USB-kabel efter installation. Førsteprogrammering via TCP/IP kræver dog en IP-adresse, der er gemt i controlleren og kendt i LSM.

Dette problem kan dog overvindes, hvis controlleren får en førsteprogrammering via et USB-kabel uafhængigt af andre komponenter. Dermed bliver der tildelt og gemt en gyldig IP-adresse i controlleren. Derefter bliver controlleren nulstillet, hvorved IP-adressen bliver opretholdt.

#### Førsteprogrammering med USB-kabel og adressetildeling

Gennemfør en førsteprogrammering som beskrevet i Konfiguration [> 24].

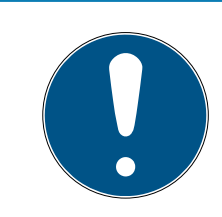

### **BEMÆRK**
I dette tilfælde kræves ikke tilslutning af eksterne komponenter.

#### Nulstilling af controlleren

Nulstil controlleren som beskrevet i *Nulstille controller med USB-kabel* [+ 33].

#### Montering af controlleren

Monter controlleren på dens endelige indsatsplads. Tilslut controlleren til de øvrige komponenter og strømforsyningen (se *Kabelføring* [> 58]).

#### Programmering via TCP/IP

Gennemfør en programmering via den tildelte TCP/IP-adresse (se *Programmering* [ $\triangleright$  29]).

SREL3-ADV-systemet er nu klart til brug.

#### 10.15.2 Forskellige berettigelser på transpondere

En transponder med integreret Mifare-chip er logisk set såvel for LSM som for SREL3-ADV-systemet to forskellige identifikationsmedier. Man kan udnytte denne egenskab og med den samme transponder aktivere forskellige udgange i controlleren og i SmartOutput-modulerne, idet man tildeler andre berettigelser til Mifare-chippen end til transponderen.

- ✓ Controlleren er allerede programmeret.
- ✓ Komponenterne korrekt netværkkoblet (se Kabelføring [▶ 58]).
- Komponenter får strømforsyning.
- ✓ Matrix i det relevante låseanlæg er åbnet.
- 1. Klik på ikonet Ny transponder .

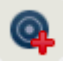

→ Vinduet "Ny transponder" åbnes.

| Testprojekt                       | -                                                                                                    |                                                                                                    |
|-----------------------------------|----------------------------------------------------------------------------------------------------|----------------------------------------------------------------------------------------------------|
| [Systemgruppe]                    | •                                                                                                    |                                                                                                    |
| G2 Transponder                    | •                                                                                                    | Gyldig tidsperiode                                                                                                    |
| ingen                             | -                                                                                                    | Konfiguration                                                                                                    |
| Vis ejere uden tildelt transponde | r                                                                                                    |                                                                                                    |
| T-00001                           | Auto 🔽                                                                                                    |                                                                                                    |
|                                   |                                                                                                    |                                                                                                    |
|                                   | •                                                                                                    |                                                                                                    |
|                                   | _                                                                                                    |                                                                                                    |
|                                   |                                                                                                    |                                                                                                    |
|                                   |                                                                                                    |                                                                                                    |
| Transponder&gruppe                | Niveau                                                                                                    |                                                                                                    |
| Testomiakt 2                      | -                                                                                                    | Tilfoie                                                                                                    |
|                                   |                                                                                                    | Till Øc                                                                                                    |
|                                   | Testprojekt         [Systemgruppe]         G2 Transponder         ingen         Vis ejere uden tildelt transponde         T-00001         P-00006         Aut         Image: Image: Ima | [Systemgruppe]     [G2 Transponder     ingen     Vis ejere uden tildelt transponder     T-00001     Auto     P-00006     Auto     P-00006     Auto     Transponder&gruppe     Niveau     Testprojekt 2 |

- 2. Åbn dropdown-menuen ▼ Type.
- 3. Vælg posten "G2 Kort" .

| G2 Kort                 | - |
|-------------------------|---|
| G1 biometri             |   |
| G1 biometrilæser-bruger |   |
| G1 kort                 |   |
| G1 PIN-kode             |   |
| G1 Smart Clip           |   |
| G1 transponder          |   |
| G2 Kort                 |   |
| G2 PIN-kode bruger      |   |
| G2 Transponder          |   |
| Udefineret              |   |

- 4. Udfyld formularen.
- 5. Klik på ikonet Gem & Fortsæt .
- 6. Åbn dropdown-menuen ▼ Type.

7. Vælg posten "G2 Transponder".

| G2 Transponder 💌        |
|-------------------------|
| G1 biometri             |
| G1 biometrilæser-bruger |
| G1 kort                 |
| G1 PIN-kode             |
| G1 Smart Clip           |
| G1 transponder          |
| G2 Kort                 |
| G2 PIN-kode bruger      |
| G2 Transponder          |
| Udefineret              |

- 8. Udfyld formularen.
- 9. Klik på ikonet Gem & Fortsæt .
- 10. Klik på ikonet Afslut .
  - ➡ Vinduet lukkes.
- 11. Tildel de ønskede berettigelser.
- 12. Klik herefter på anvend-ikonet.

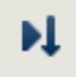

- 13. Programmer Mifare-chippen (se LSM-håndbogen).
- 14. Programmer transponderen (se LSM-håndbogen).
- ➡ Hvis Mifare-chippen bruges til registrering ved læseren, tændes kun de relæer, hvortil Mifare-chippen er berettiget.
- → Hvis transponderen bruges til registrering ved læseren, tændes kun de relæer, hvortil transponderen er berettiget.

#### 10.15.3 Signalisering til FlipFlop

Læserens signalering i SREL3-ADV-systemet viser ikke, om døren i FlipFlop- modus er lukket eller åben. Alligevel kan det vises for brugere, om døren er åben eller lukket. Til den brug inkluderes relæudgangen for at tænde for strømforsyningen til signaliseringen. Hvis for eksempel en døråbner i strømførende tilstand åbner, så bliver strømforsyningen tændt gennem relæet. Den samme (tændte) strømforsyning kan samtidig benyttes til en ønsket signalisering (LED, pære o.l.).

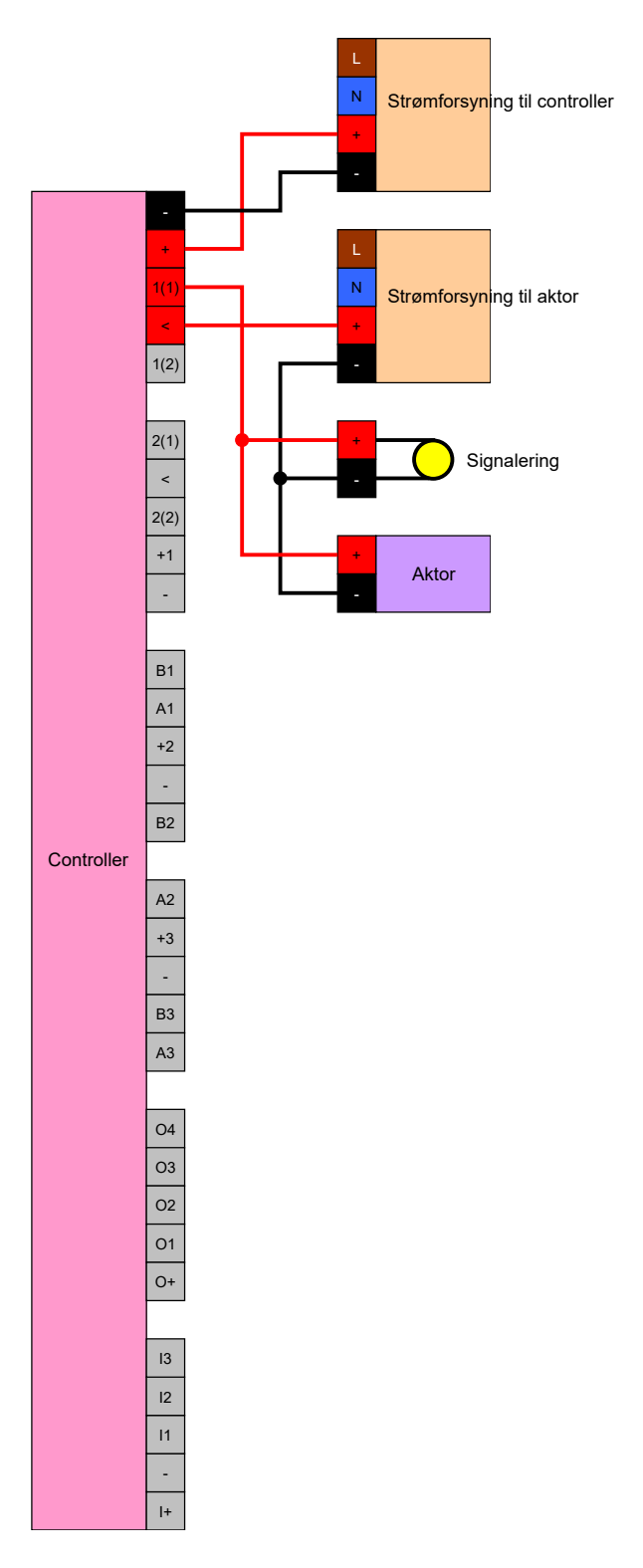

Det er sågar muligt at signalere en aktor (døråbner), der lukker i strømførende tilstand. Herved kan man udbytte, at relæet i controlleren tilbyder en NC- og en NO-kontakt. Pluspolen i strømforsyningen til døråbneren tilsluttes til den fælles kontakt, pluspolen til aktoren til NCkontakten. Signaleringens pluspol bliver tilsluttet til NO-kontakten. Når relæet tænder, så bliver aktoren ved NC-kontakten ikke længere forsynet med strøm og døren åbner sig. Samtidig lukker NO-kontakten og forsyner signaleringen med spænding.

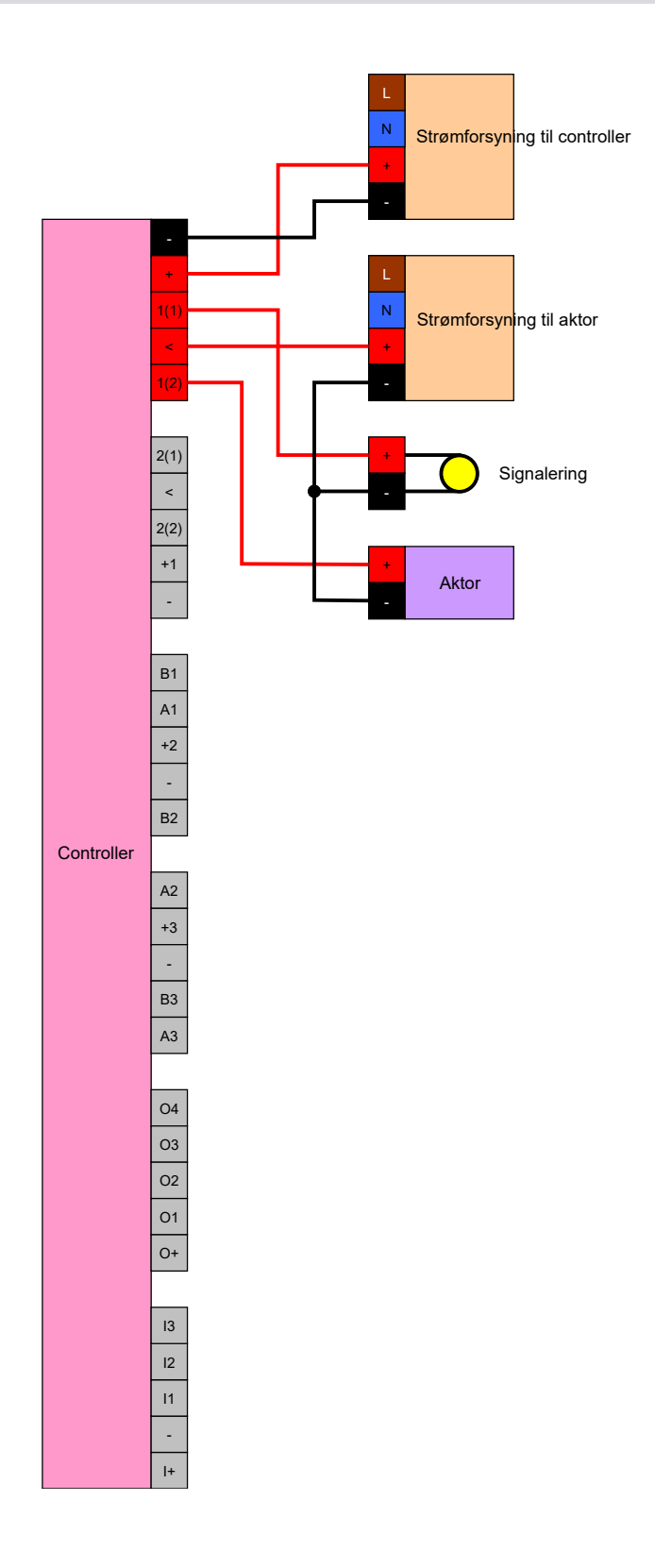

## 11. Signalering

Man kan indstille signaleringen (se *Indstillinger af signalisering [> 111]*). Hvis man vil vise åbningstilstanden i FlipFlop-drift, kan man også inddrage relæet (se *Signalisering til FlipFlop [> 147]*).

Følgende skema beskriver signaleringen i firmwaren > 1.1.296.

| Konfiguration: Gateway og relæ        |                   |                        |  |  |
|---------------------------------------|-------------------|------------------------|--|--|
|                                       | Relæet berettiget | Relæet ikke berettiget |  |  |
| Gatoway aktiv                         | .ġ. ∎åben         | ۲̈́Ċ                   |  |  |
| Galeway aktiv                         | <b>烒</b> » ∎åben  | <b>」</b>               |  |  |
| Gateway aktiv, transmis-<br>sionsfejl | ۲̈́Ċ.             | ٠̈́Ċ                   |  |  |
|                                       | <ຸ 1 ຫ            | 」、                     |  |  |
| Gateway inaktiv                       |                   | ·Å·                    |  |  |
|                                       | <b>≾</b> »∎åben   | 口ミ                     |  |  |

## 12. Vedligeholdelse

## 12.1 Batteriadvarsler

Det indbyggede backup-batteri i controlleren forsyner fortsat realtidsuret med strøm ved udfald af strømforsyningen. Når backup-batteriet er tomt, bliver realtidsuret stående ved udfald af strømforsyningen. Det kan medføre fejlfunktioner og problemer. Derfor skal man jævnligt kontrollere batteriet. Man kan også udlæse batteritilstanden via en USB-forbindelse eller netværket.

#### 12.1.1 Udlæse batteritilstand med USB-kabel

- ✓ Komponenter får strømforsyning.
- ✓ Controlleren tilsluttet computeren med USB-kabel.
- ✓ Det batteri, der skal testes, er isat.
- 1. Marker i matrix posten til controlleren i SmartRelais 3.
- 2. Vælg via | Programmering | posten Udlæse markerede lukning/indstille ur .

| Prog | rammering    | Netværk     | Funktioner      | Vindue | Hjælp       |   |
|------|--------------|-------------|-----------------|--------|-------------|---|
|      | Transponder  | r           |                 | C      | trl+Shift+T |   |
|      | Aflås        |             |                 | C      | trl+Shift+L |   |
|      | Udlæse mar   | kerede lukn | ing/indstille u | ir Cf  | trl+Shift+K |   |
|      | Vælg lås     |             |                 | Ct     | trl+Shift+U |   |
|      | udlæse Mifa  | re lukning  |                 | C      | trl+Shift+B |   |
|      | Læs trandsp  | onder       |                 | C      | trl+Shift+R |   |
|      | Udlæse G1 k  | ort         |                 | C      | trl+Shift+E |   |
|      | Udlæse G2 k  | ort         |                 | C      | trl+Shift+F |   |
|      | Udlæse lukn  | ing via USB |                 |        |             |   |
|      | Specialfunkt | ioner       |                 |        |             | > |
|      | Gennemføre   | e nødåbning | )               |        |             |   |
|      | Test program | nmeringsen  | heden:          |        |             |   |
|      | Teste Smart( | CD Mifare   |                 |        |             |   |
|      | LSM Mobile   |             |                 |        |             | > |

→ Vinduet "Vælg lås" åbnes.

| Vælg lås                 |                                  | ×      |
|--------------------------|----------------------------------|--------|
| Låsesystem:              | Testprojekt                      | •      |
| Dør/lås:                 | Postfach / 07PKN1C               | •      |
| Programmeringsværktøj: — |                                  |        |
| Type:                    | USB-forbindelse til TCP-knuderne | -      |
| Enhed:                   | USB-Anschluß                     | •      |
| Vælge                    | Indstille ur                     | Afslut |

- 3. Åbn dropdown-menuen ▼ Type.
- 4. Vælg posten "USB-forbindelse til TCP-knuderne".

| USB link to the TCP nodes | • |
|---------------------------|---|
| SmartCD<br>TCP nodes      |   |
| USB link to the TCP nodes |   |
| Card reader               |   |

- 5. Klik på ikonet Vælge .
  - → Lukningen udlæses.
- → Batteritilstanden vises i området "Tilstand" .
- ➡ Batteritilstanden vises i egenskaberne i fanen [Tilstand] i området"Status ved sidste udlæsning".

### 12.1.2 Udlæse batteritilstand via netværk

- ✓ Komponenter får strømforsyning.
- ✓ Controller forbundet med computer via netværk.
- ✓ Det batteri, der skal testes, er isat.
- 1. Marker i matrix posten til controlleren i SmartRelais 3.

2. Vælg via | Programmering | posten Udlæse markerede lukning/indstille ur .

| Prog | rammering    | Netværk     | Funktioner      | Vindue | Hjælp       |   |
|------|--------------|-------------|-----------------|--------|-------------|---|
|      | Transponder  | r           |                 | Ct     | trl+Shift+T |   |
|      | Aflås        |             |                 | C      | trl+Shift+L |   |
|      | Udlæse mar   | kerede lukn | ing/indstille u | ır Ct  | trl+Shift+K |   |
|      | Vælg lås     |             |                 | Ct     | rl+Shift+U  |   |
|      | udlæse Mifa  | re lukning  |                 | Ct     | trl+Shift+B |   |
|      | Læs trandsp  | onder       |                 | Ct     | trl+Shift+R |   |
|      | Udlæse G1 k  | ort         |                 | C      | trl+Shift+E |   |
|      | Udlæse G2 k  | ort         |                 | C      | trl+Shift+F |   |
|      | Udlæse lukn  | ing via USB |                 |        |             |   |
|      | Specialfunkt | ioner       |                 |        |             | > |
|      | Gennemføre   | e nødåbning | )               |        |             |   |
|      | Test program | nmeringsen  | heden:          |        |             |   |
|      | Teste Smart( | CD Mifare   |                 |        |             |   |
|      | LSM Mobile   |             |                 |        |             | > |

→ Vinduet "Vælg lås" åbnes.

| Vælg lås               |                     | $\times$ |
|------------------------|---------------------|----------|
| Låsesystem:            | Testprojekt ▼       | [        |
| Dør/lås:               | Postfach / 07PKN1C  | l        |
| Programmeringsværktøj: |                     |          |
| Туре:                  | TCP-knuder 💌        |          |
| Enhed:                 | 192.168.100.113     |          |
| L                      |                     |          |
| Vælge                  | Indstille ur Afslut |          |

3. Åbn dropdown-menuen ▼ Type.

4. Vælg posten "TCP-knuder".

| TCP nodes                 | • |
|---------------------------|---|
| SmartCD                   |   |
| TCP nodes                 |   |
| USB link to the TCP nodes |   |
| Card reader               |   |

- 5. Klik på ikonet Vælge .
  - ⊢ Lukningen udlæses.
- └→ Batteritilstanden vises i området "Tilstand" .
- ➡ Batteritilstanden vises i egenskaberne i fanen [Tilstand] i området"Status ved sidste udlæsning".

## 12.2 Batteriskifte

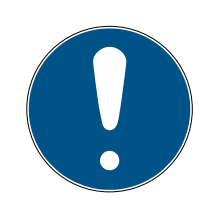

## **BEMÆRK**

### Forkortet batterilevetid på grund af dårlig kontakt

Hudfedt forringer kontakten mellem batteri og batteriholder.

- 1. Rør ikke ved kontakterne på de nye batterier med hænderne.
- 2. Brug rene og fedtfrie bomuldshandsker.

Bortskaf batterierne iht. lokale og nationale forskrifter.

- Controller adskilt fra strømforsyning.
- 1. Tryk på controllerens kabinet på det viste sted og løft låget af.

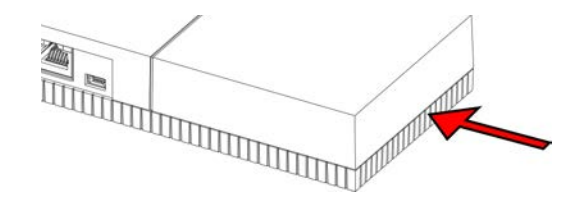

- → Kabinettet er åbnet.
- 2. Tryk med en skruetrækker batteriets lås til side, indtil denne springer op.

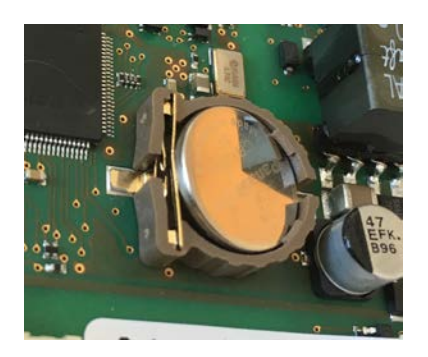

- └→ Batteriet ligger løst i holderen.
- 3. Fjern batteriet.
- 4. Læg et egnet nyt batteri løst i holderen (se *Controller* [> 161]).

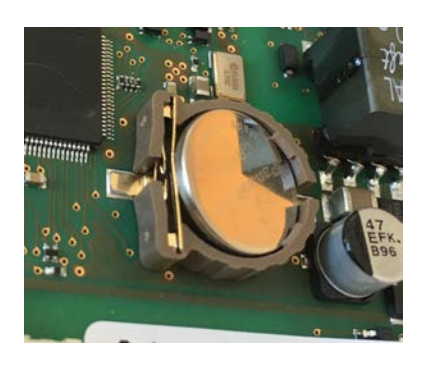

- 5. Tryk forsigtigt batteriet nedad indtil det klikker.
  - → Batteriet er sat i.
- 6. Sæt kabinettets låg på igen.
- 7. Tryk forsigtigt kabinettets låg nedad indtil det klikker.
- ➡ Batteriet er skiftet.

Under visse omstændigheder kan nye batterier være fejlbehæftede (alder, defekt batch, ...). Efter batteriudskiftningen kan man udlæse batteritilstanden via LSM (se *Batteriadvarsler* [+ 151]).

#### **OPMÆRKSOMHED**

#### Afbrydelse af strømforsyningen i RTC

Hvis batteriet og den normale strømforsyning bliver adskilt, så bliver det interne realtidsur (Real Time Clock, RTC) ikke længere forsynet med strøm. Efter at strømforsyningen er genoprettet stemmer klokkeslættet ikke længere, og berettigelserne gemt i tidszoneplanerne bliver ikke aktive på de anførte tidspunkter.

 Gennemfør en programmering af controlleren (se *Programmering* [> 29]).

## 13. Fejlafhjælpning

## 13.1 Nulstille komponenter

Man kan nulstille controlleren (se *Nulstille controller* [> 33]).

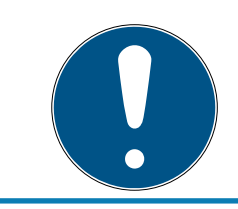

## BEMÆRK

Det er kun hardwareindstillinger og adgangsliste ved controlleren, der nulstilles. IP-indstilling opretholdes!

Man kan gennemgøre en Software-Reset i LSM (se *Software-Reset* [+ 131]).

## 13.2 Transmissionsfejl

#### Utilgængelig tjeneste

En hyppig årsag til transmissionsfejl ved programmeringen er en manglende eller afsluttet tjeneste. Kontroller om tjenesten kører.

- Hvis man indsætter et virtuelt netværk, skal der køre en VNHost-Server.
- Hvis man indsætter SmartRelais'et netværkskoblet og analyserer inputs, så skal CommNode-Serveren køre.

Ved tvivl skal man kontrollere begge tjenester:

- ✓ Controlleren er allerede programmeret.
- ✓ Komponenterne korrekt netværkkoblet (se Kabelføring [▶ 58]).
- Komponenter får strømforsyning.
- 1. Klik på Windows-tasten.
- 2. Indtast services.
- 3. Åbn med et højreklik på den viste post i genvejsmenuen.
- 4. Vælg posten Kør som administrator .

G Kør som administrator

- Åbn filplacering
- -⇔ Fastgør til Start
- -⇔ Fastgør på proceslinjen
- × Fjern fra enhedshistorik
- 5. Indtast evt. brugernavnet og password.
  - └→ Windows-vinduet "Tjenester" åbnes.

- 6. Søg efter de følgende tjenester: SimonsVoss CommNode Server og/eller SimonsVoss VNHost Server.
- 7. Kontroller status for tjenesterne.
- 8. Hvis tjenesten ikke er gennemført, åbner man tjenestens genvejsmenu med et højreklik.
- 9. Vælg posten Start.

| Start               |
|---------------------|
| Stop                |
| Afbryd midlertidigt |
| Fortsæt             |
| Genstart            |
| Alle opgaver >      |
| Opdater             |
| Egenskaber          |
| Hjælp               |

- → Tjenesten starter.
- 10. Gennemfør en programmering (se *Programmering* [> 29]).
- └→ Controlleren er programmeret.

#### IP-konfigurationsfejl

En anden mulig årsag til transmissionsfejl ved programmeringen er en fejl i IP-adressen i SmartRelais (kendes på et meget langt udlæsningsforsøg af visninger af fejlmeldinger).

I dette tilfælde tildeler bør man tildele en ny IP-adresse i LSM og gennemføre en programmering med et USB-kabel.

- ✓ LSM startet.
- ✓ Controlleren tilsluttet computeren med USB-kabel.
- ✓ Komponenterne korrekt netværkkoblet (se Kabelføring [▶ 58]).
- ✓ Komponenter får strømforsyning.
- 1. Åbn indstillingen med et dobbeltklik på posten i SmartRelais 3 i matrix.
- 2. Skift til fanen [Ip-indstillinger].
- 3. Indtast en anden fri IP-adresse (for tildeling af en fri IP-adresse se *Identificere IP-indstillinger* [► 28]).
- 4. Klik på ikonet Anvend .
- 5. Klik på ikonet Afslut .
- 6. Gennemfør en programmering med et USB-kabel (se *Programmering* [▶ 29]).
  - └→ Vinduet vises "Programmering succesfuld" .

| Programmering |                          |  |
|---------------|--------------------------|--|
|               | Succesfuld               |  |
|               | Programmering succesfuld |  |
|               |                          |  |
|               |                          |  |
|               | ОК                       |  |

→ IP-konfigurationsfejl er afhjulpet.

## 13.3 Relæet permanent tændt i SmartOutput-modulet

En mulig årsag til permanent lukket relækontakter i SmartOutput-modulet kan være anvendelse af tidszonestyring til tidsomstilling.

## **OPMÆRKSOMHED**

#### Utilsigtet åbning gennem indsats med SmartOutput-modul

Åbningsadfærden med SmartOutput-modul i sammenhæng med en tidszonestyring afviger fra åbningsadfærden uden SmartOutput-modul.

Alle relæer i SmartOutput-modulet aktiveres.

- Se desuden kapitlerne Udvidet konfiguration mit SmartOutput-moduler
   [134] og Udvidede konfigurationer uden SmartOutput-modul [133].
- 1. Deaktiver tidsomstillingen.
- 2. Gennemfør en programmering (se *Programmering* [+ 29]).

## 13.4 Problemer med inputs eller programmering af netværksudlæsning

Hvis controlleren eller LSM ikke reagerer på inputs eller udlæsningen og programmeringen via netværket mislykkes, så kan det skyldes, at tjenesterne ikke kører korrekt. Fremgangsmåden er i dette tilfælde som følger:

#### Starte tjenesten påny

- ✓ Controlleren er allerede programmeret.
- ✓ Komponenterne korrekt netværkkoblet (se *Kabelføring* [▶ 58]).
- ✓ Komponenter får strømforsyning.
- 1. Klik på Windows-tasten.

- 2. Indtast *services*.
- 3. Åbn med et højreklik på den viste post i genvejsmenuen.
- 4. Vælg posten Kør som administrator .

| 5         | Kør som administrator    |
|-----------|--------------------------|
| $\square$ | Åbn filplacering         |
| ႕ㅋ        | Fastgør til Start        |
| ᅻᆍ        | Fastgør på proceslinjen  |
| $\times$  | Fjern fra enhedshistorik |

- 5. Indtast evt. brugernavnet og password.
  - └→ Windows-vinduet "Tjenester" åbnes.
- 6. Søg efter de følgende tjenester: *SimonsVoss CommNode Server* und/ oder *SimonsVoss VNHost Server*.
- 7. Vælg i genvejsmenuen tjenesten med et højreklik.
- 8. Vælg posten Genstart .

### Skrive Konfig-filer igen

Det kan være nødvendigt at skrive Konfig-filerne igen. Kontakt via LSM de tilsvarende kommunikationsknuder og skriv konfig-filerne igen.

### 13.5 Tidsomstilling reagerer ikke på ændring

Hvis tidsomstillingen ikke reagerer på ændringer i tidszoneplanenm så kan det skyldes, at ændringerne ikke er gennemført i gruppe 5 i tidszoneplanen eller at en anden tidszoneplan er blevet tildelt.

- 1. Kontroller at den tidszoneplan, der er redigeret, er tildelt til SREL3-ADVsystemet.
- 2. Kontroller at gruppe 5 er behandlet.

## 14. Tekniske data

## 14.1 Bestillingsnummer

#### Controller

| SREL3.CTR.ADV.G2.   | Controller til SREL3-ADV-systemet<br>(Standardversion)                                  |
|---------------------|-----------------------------------------------------------------------------------------|
| SREL3.CTR.ADV.ZK.G2 | Controller til SREL3-ADV-systemet<br>(version med tidszonestyring og<br>protokollering) |

#### LED-læser

| SREL3.EXT2.G2.GY          | LED-læser til SREL3-ADV-systemet<br>(antracit, standardversion)                                                            |
|---------------------------|----------------------------------------------------------------------------------------------------|
| SREL3.EXT2.G2.GY.COVER    | LED-læser til SREL3-ADV-systemet<br>(antracit, standardversion med van-<br>dalismebeskyttelsesramme)                       |
| SREL3.EXT2.G2.GY.WP       | LED-læser til SREL3-ADV-systemet<br>(antracit, version med stænkbeskyt-<br>telse)                                          |
| SREL3.EXT2.G2.GY.WP.COVER | LED-læser til SREL3-ADV-systemet<br>(antracit, version med stænkvands-<br>beskyttelse og vandalismebeskyt-<br>telsesramme) |
| SREL3.EXT2.G2.W           | LED-læser til SREL3-ADV-systemet<br>(hvid, standardversion)                                                                |
| SREL3.EXT2.G2.W.COVER     | LED-læser til SREL3-ADV-systemet<br>(hvid, standardversion med vanda-<br>lismebeskyttelsesramme)                           |
| SREL3.EXT2.G2.W.WP        | LED-læser til SREL3-ADV-systemet<br>(hvid, stænkvandsbeskyttet version)                                                    |
| SREL3.EXT2.G2.W.WP.COVER  | LED-læser til SREL3-ADV-systemet<br>(hvid, version med stænkvandsbe-<br>skyttelse og vandalismebeskyt-<br>telsesramme)     |

#### Læser

|                  | Læser til SREL3-ADV-systemet |
|------------------|------------------------------|
| SRELJ.EAT.GZ.VV. | (Standardversion)            |

|                   | læser til SREL3-ADV-systemet (ver- |
|-------------------|------------------------------------|
| SREL3.EXT.G2.W.WP | sion med beskyttelse mod           |
|                   | vandstænk)                         |

### SmartOutput-modul

| MOD.S | SmartOutput-modul (standardver- |
|-------|---------------------------------|
|       | sionen)                         |

## Tilbehør

| POWER.SUPPLY.2 | Strømforsyningsenhed (12 V <sub>DC</sub> ,<br>500 mA) |
|----------------|-------------------------------------------------------|
| SREL2.COVER1   | Hærværksbeskyttet hus                                 |
| SREL3.COVER.GY | Hærværksbeskyttelsesramme til<br>LED-læser, antracit  |
| SREL3.COVER.W  | Hærværksbeskyttelsesramme til<br>LED-læser, hvid      |

## 14.2 Egenskaber

## 14.2.1 Controller

| Hus                                             |                                                                                                    |  |
|-------------------------------------------------|----------------------------------------------------------------------------------------------------|--|
| Materiale ABS-kunststof, UV-stabil              |                                                                                                    |  |
| Farve                                           | Som RAL 9016 (hvid)                                                                                           |  |
| Kapslingsklasse                                 | IP20                                                                                                    |  |
| Kabalindgang                                    | Planforsænket montering                                                                                       |  |
| Kabelii lugal ig                                | Udvendig montering                                                                                            |  |
| Spændingsforsyning                              |                                                                                                    |  |
| (Der skal kun tilsluttes en spændingsforsyning) |                                                                                                    |  |
|                                                 | ■ V <sub>IN</sub> : 9 V <sub>DC</sub> – 32 V <sub>DC</sub> (Strømforsyningen skal være<br>begrænset til 15 W) |  |
| Skrueklemmer                                    | Effektforbrug: maks. 3 W                                                                                      |  |
| Skilleniner                                     | Fejltilslutningsbeskyttelse: Ja                                                                               |  |
|                                                 | Den maksimale strøm afhænger af forsyningsspændin-<br>gen og kontrollerens aktivitet.                         |  |

|                       | ■ V <sub>IN</sub> : 9 V <sub>DC</sub> - 32 V <sub>DC</sub>                                                                                                    |  |
|-----------------------|----------------------------------------------------------------------------------------------------|--|
|                       | Effektforbrug: maks. 3 W                                                                                                    |  |
| Rundstik              | <ul> <li>Størrelse: ≥ 2,0 mm indvendig Ø (anbefales: 2,1 mm eller 2,5 mm) og ≤ 5,5 mm udvendig Ø (anbefales: 5,5 mm)</li> </ul>                                                                                                    |  |
|                       | Den maksimale strøm afhænger af forsyningsspændin-<br>gen og kontrollerens aktivitet.                                                                                                    |  |
|                       | IEEE 802.3af konform                                                                                                    |  |
|                       | Fuldisoleret                                                                                                    |  |
|                       | ■ V <sub>IN</sub> : 36 V <sub>DC</sub> til 57 V <sub>DC</sub>                                                                                                    |  |
|                       | <ul> <li>PoE-budget, der skal stilles til rådighed: Maks. 10 W<br/>(indeholder op til tre læsere, der forsynes af<br/>kontrolleren)</li> </ul>                                                                                                    |  |
| hernet (PoE)          | Signaleres af rød LED                                                                                                    |  |
|                       | PoE-forsyningsspændingen reguleres til 13 $V_{DC}$ ved<br>hjælp af en spændingsomformer. Hvis en højere forsy-<br>ningsspænding end 13 $V_{DC}$ tilsluttes til skrueklemmerne<br>eller rundstikket, forsynes kontrolleren ikke over PoE-<br>grænsefladen med spænding, men via spændingsfor-<br>syningsindgangen med den højest tilsluttede spæn-<br>ding. |  |
| Udgange               | 3 udgange til forsyning af ekstern læser (V <sub>OUT</sub> = V <sub>IN</sub> – 1 V <sub>DC</sub> )*                                                                                                    |  |
| Batteri               |                                                                                                    |  |
|                       | 1x litiumcelle CR1220 (3 V, 40 mAh)                                                                                                    |  |
| Туре                  | Producenter: Duracell, Murata, Panasonic, Varta. Bat-<br>terier belagt med bitterstoffer er ikke egnede.                                                                                                    |  |
| Kan udskiftes         | Ja                                                                                                    |  |
|                       | ■ >10 år (inaktiv)                                                                                                    |  |
| Driftstid             | ■ > 2 år (aktiv)                                                                                                    |  |
|                       | Batteritilstand kan ses via LSM. Batteri anvendes ikke,<br>så længe kontroller er tilsluttet til spændingsforsyning.                                                                                                    |  |
| Realtidsur (RTC)      |                                                                                                    |  |
| Nøjagtighed           | Maks. ± 20 ppm (≈ 10 minutter pr. år)                                                                                                    |  |
| Omgivelsesbetingelser |                                                                                                    |  |

| Temperaturom- | ■ -25 °C til +60 °C (drift)                                                             |  |
|---------------|-----------------------------------------------------------------------------------------|--|
| råde          | ■ 0 °C til +30 °C (opbevaring > 1 uge)                                                  |  |
| Luftfugtighed | Maks. 90 % uden kondensering                                                            |  |
| Grænseflader  |                                                                                         |  |
|               | Kendetegn: HP Auto_MDIX, DHCP Client, IPv4                                              |  |
|               | ■ 10Base-T-/100Base-T-standard                                                          |  |
| TCP/IP        | TCP-server: hhv. 1x ved port 9760 og 9770                                               |  |
|               | <ul> <li>IP-adresse kan frit programmeres, forudindstillet:<br/>169.254.1.1</li> </ul>  |  |
|               | Tilslutning: RJ45                                                                       |  |
|               | High-Speed-USB                                                                          |  |
|               | Vendor ID: 0x2AC8, Produkt-ID: 0x101                                                    |  |
|               | Enhed i HID-klasse                                                                      |  |
|               | Tilslutning: Mini-B                                                                     |  |
|               | Bruges som grænseflade til eksterne læsere<br>(SREL3.EXT.*) og andre busenheder.        |  |
| DC/85         | Tilslutninger: 3                                                                        |  |
|               | Baudrate: 1 MBd                                                                         |  |
|               | Længde: ≤ 150 m, afs. maks. 300 m (afhængigt af firmware og kabler)                     |  |
| LNI           | Bruges som grænseflade til SimonsVoss-WaveNet<br>(understøttelse afhænger af firmware). |  |
| Signalering   |                                                                                         |  |
|               | IRGB                                                                                    |  |
|               | ■ 1 rød                                                                                 |  |
| Programmering |                                                                                         |  |
|               | TCP/IP                                                                                  |  |
|               | USB USB                                                                                 |  |
| Grænseflader  | <ul> <li>Ekstern læser (understøttelse afhænger af<br/>firmware)</li> </ul>             |  |
|               | LNI (understøttelse afhænger af firmware)                                               |  |
| Hukommelse    | SD-kort (hukommelse: ≥ 2 GB. SD-kort må ikke fjernes<br>eller udskiftes!)               |  |

| Indtastninger i<br>adgangslisten | Maks. 1499 adganger                                                                                                    |
|----------------------------------|----------------------------------------------------------------------------------------------------|
| Relæ                             |                                                                                                    |
| Antal                            | 2x, kan programmeres uafhængigt af hinanden (under-<br>støttelse af andet relæ afhænger af firmware)                                                                                         |
|                                  | Kan programmeres.                                                                                                    |
| Koblingstilstande                | Monoflop                                                                                                    |
|                                  | ■ FlipFlop                                                                                                    |
| Koblingsvarighed                 | Kan programmeres fra 0 s til 25 s.                                                                                                    |
| Kontaktiyoo                      | ■ 1x NO                                                                                                    |
| Kontakttype                      | ■ 1x NC                                                                                                    |
| Koblingsspæn-<br>ding            | 30 $V_{DC}$ (ohmsk belastning), 24 $V_{AC}$                                                                                                    |
| Koblingsstrøm                    | Maks. 200 mA (ohmsk belastning)                                                                                                    |
| Digitale indgange                |                                                                                                    |
| Antal                            | 4                                                                                                    |
| Nivoau                           | ■ Lav: 0 V <sub>DC</sub> til 0,5 V <sub>DC</sub>                                                                                                    |
|                                  | ■ Høj: 4 V <sub>DC</sub> til maks. 30 V <sub>DC</sub>                                                                                                    |
| Ekstern kontakt                  | Bruges til tilslutning af eksterne enheder. En potentialfri<br>kontakt kan tilsluttes mellem indgangene (I1, I2 eller I3)<br>og I+-tilslutningen.                                            |
| Digitale udgange                 |                                                                                                    |
| Antal                            | 4                                                                                                    |
| Туре                             | Open-Drain                                                                                                    |
| Koblingsspæn-<br>ding            | 30 V (ohmsk belastning)                                                                                                    |
| Koblingsstrøm                    | Maks. 200 mA (ohmsk belastning)                                                                                                    |
| Spændingsforsy-<br>ning          | Tilslutning O+ er tilgængelig for spændingsforsyningen.<br>En ekstern pull-up-modstand (ca. 1-10 k $\Omega$ ) kan tilslut-<br>tes mellem de digitale udgange (O1, O2, O3 eller O4)<br>og O+. |
| Seriel ZK-grænseflade            |                                                                                                    |

|  | Understøttede<br>protokoller    | Wiegand 33 bit       |
|--|---------------------------------|----------------------|
|  |                                 | ■ Wiegand 26 bit     |
|  |                                 | Primion              |
|  |                                 | Siemens Cerpass      |
|  |                                 | 👪 Kaba Benzing       |
|  |                                 | Gantner Legic        |
|  |                                 | Isgus                |
|  | Elektriske specifi-<br>kationer | Se digitale udgange. |

#### **OPMÆRKSOMHED**

#### \*) Underspænding ved læser ved PoE-forsyning

Hvis kontrolleren forsynes via PoE, regulerer en spændingsomformer PoEforsyningsspændingen til 13 V. Denne spænding er tilgængelig til forsyning af de tilsluttede læsere og er muligvis ikke tilstrækkelig ved lange kabler eller for små tværsnit, så en fejlfri drift af læserne kan garanteres (se også *Informationer om kabling [• 177]*). Træf en af følgende foranstaltninger:

- 1. Anvend en ekstern netdel til læseren.
- 2. Anvend en ekstern netdel til kontrolleren, hvis spænding er væsentligt under 13 V<sub>DC</sub>, så den interne forsyningsspænding øges. Dermed øges også forsyningsspændingen til læseren, og spændingsfaldet på ledningen har ingen virkning mere.
- 3. Forkort kabellængden.
- 4. Gør kabeltværsnittet større.

| 14.2.2 | Læser |
|--------|-------|
|        |       |

| Hus                |                                         |  |
|--------------------|-----------------------------------------|--|
| Materiale          | ABS-kunststof, UV-stabil                |  |
| Farve              | Som RAL 9016 (hvid)                     |  |
| Kapslingsklasse    | IP20                                    |  |
|                    | IP65 ved WP-variant                     |  |
|                    | Hus til beskyttelse mod hærværk kan fås |  |
| Kabelindgang       | Planforsænket montering                 |  |
| Spændingsforsyning |                                         |  |

| Skrueklemmer                | ■ V <sub>IN</sub> : 9 V <sub>DC</sub> – 32 V <sub>DC</sub> (Strømforsyningen skal være begrænset til 15 W) |  |
|-----------------------------|----------------------------------------------------------------------------------------------------|--|
|                             | Effektforbrug: maks. 3 W                                                                                   |  |
|                             | # Fejltilslutningsbeskyttelse: Ja                                                                          |  |
|                             | Den maksimale strøm afhænger af forsyningsspændin-<br>gen og læserens aktivitet.                           |  |
| Forsynet af kon-<br>troller | Forsyning via gennemsløjfet kontroller-forsynings-<br>spænding                                             |  |
|                             | Den maksimale strøm afhænger af forsyningsspændin-<br>gen og læserens aktivitet.                           |  |
| Omgivelsesbeting            | jelser                                                                                                    |  |
| Temperaturom-               | ■ -25 °C til +60 °C (drift)                                                                                |  |
| råde                        | ■ 0 °C til +30 °C (opbevaring > 1 uge)                                                                     |  |
| Luftfugtighed               | Maks. 90 % uden kondensering                                                                               |  |
| Grænseflader                |                                                                                                    |  |
|                             | Bruges som grænseflade til SREL3-ADV-systemets<br>kontroller.                                              |  |
| RS485                       | Antal porte: 1                                                                                             |  |
|                             | Længde: ≤ 150 m, afs. maks. 300 m (afhængigt af firmware og kabler)                                        |  |
|                             | ■ 13,56 MHz                                                                                                |  |
| RFID                        | <ul> <li>Rækkevidde: 0 mm til 15 mm (afhængig af kortformatet)</li> </ul>                                  |  |
|                             | <ul> <li>Understøttede kort: Mifare Classic, Mifare DESFire<br/>EV1/EV2)</li> </ul>                        |  |
|                             | Grænseflade til SimonsVoss-transpondere.                                                                   |  |
| B-felt                      | <ul> <li>Rækkevidde (cirka): 5 cm til 60 cm ( Nærområdemode, Gateway)</li> </ul>                           |  |
|                             | <ul> <li>Rækkevidde (cirka): 5 cm til 100 cm ( Nærområdemode,      <li>Gateway)</li> </li></ul>            |  |
| Signalering                 |                                                                                                    |  |
| LED                         | 1 RGB                                                                                                    |  |
| Lydsignal                   | 1 Piezo-summer                                                                                             |  |
| Programmering               |                                                                                                    |  |
|                             |                                                                                                    |  |

|              | Læser programmeres udelukkende via kontroller. Kon-<br>trollerens grænseflader: |
|--------------|---------------------------------------------------------------------------------|
| Grænseflader | USB                                                                             |
|              | TCP/IP                                                                          |
|              | Detaljer, se kontroller.                                                        |

| Radio emissies                 |                                                            |                                   |  |
|--------------------------------|------------------------------------------------------------|-----------------------------------|--|
| SRD                            | 15,24 kHz - 72,03 kHz                                      | 10 dBµA/m (3 m af-<br>stand)      |  |
| SRD (Afhængigt af ud-<br>styr) | 15,24 kHz - 72,03 kHz                                      | 10 dBµA/m (3 m af-<br>stand)      |  |
| SRD                            | 24,4 kHz - 25,38 kHz                                       | -19 dBµA/m (10 m af-<br>stand)    |  |
| SRD (Afhængigt af ud-<br>styr) | 24,4 kHz - 25,38 kHz                                       | -19 dBµA/m (10 m af-<br>stand)    |  |
| SRD                            | 24,45 kHz - 24,47 kHz                                      | -4,7 dBµA/m (10 m af-<br>stand)   |  |
| SRD (Afhængigt af ud-<br>styr) | 24,45 kHz - 24,47 kHz                                      | -4,7 dBµA/m (10 m af-<br>stand)   |  |
| SRD                            | 23,5 kHz - 26,5 kHz                                        | 360 mW                            |  |
| SRD (Afhængigt af ud-<br>styr) | 23,5 kHz - 26,5 kHz                                        | 360 mW                            |  |
| SRD (Afhængigt af ud-<br>styr) | 23,5 kHz - 26,5 kHz                                        | ≤ 18 dbµA / m (10 m af-<br>stand) |  |
| SRD                            | 23,5 kHz - 26,5 kHz                                        | ≤ 18 dbµA / m (10 m af-<br>stand) |  |
| SRD                            | 24,50 kHz - 25,06 kHz                                      | -20 dBµA/m (10 m af-<br>stand)    |  |
| SRD (Afhængigt af ud-<br>styr) | 24,50 kHz - 25,06 kHz                                      | -20 dBµA/m (10 m af-<br>stand)    |  |
| SRD                            | 24,6 kHz – 24,94 kHz                                       | -15 dBµA/m (10 m af-<br>stand)    |  |
| SRD (Afhængigt af ud-<br>styr) | 24,6 kHz – 24,94 kHz                                       | -15 dBµA/m (10 m af-<br>stand)    |  |
| SRD                            | 25 kHz (f <sub>L</sub> >10 kHz,<br>f <sub>H</sub> <40 kHz) | -28,5 dBµA/m (10 m<br>afstand)    |  |

| SRD (Afhængigt af ud-<br>styr)  | 25 kHz (f <sub>L</sub> >10 kHz,<br>f <sub>H</sub> <40 kHz) | -28,5 dBµA/m (10 m<br>afstand)         |
|---------------------------------|------------------------------------------------------------|----------------------------------------|
| SRD                             | 17,8 kHz - 31,6 kHz                                        | -11 dBµA/m (10 m af-<br>stand)         |
| SRD (Afhængigt af ud-<br>styr)  | 17,8 kHz - 31,6 kHz                                        | -11 dBµA/m (10 m af-<br>stand)         |
| SRD                             | 21,6 kHz - 27,3 kHz                                        | 12,2 dBµA/m (10 m af-<br>stand)        |
| SRD (Afhængigt af ud-<br>styr)  | 21,6 kHz - 27,3 kHz                                        | 12,2 dBµA/m (10 m af-<br>stand)        |
| RFID                            | 13,553 MHz - 13,567<br>MHz                                 | -10 dBµA/m (Carrier<br>output)         |
| RFID (Afhængigt af ud-<br>styr) | 13,553 MHz - 13,567<br>MHz                                 | -10 dBµA/m (Carrier<br>output)         |
| RFID                            | 13,560006 MHz -<br>13,560780 MHz                           | 1,04 dBµA/m (3 m af-<br>stand)         |
| RFID (Afhængigt af ud-<br>styr) | 13,560006 MHz -<br>13,560780 MHz                           | 1,04 dBµA/m (3 m af-<br>stand)         |
| RFID                            | 13,564 MHz - 13,568<br>MHz                                 | -19 dBµA/m (10 m af-<br>stand)         |
| RFID (Afhængigt af ud-<br>styr) | 13,564 MHz - 13,568<br>MHz                                 | -19 dBµA/m (10 m af-<br>stand)         |
| RFID                            | 13,558 MHz - 13,564<br>MHz                                 | 4,1 dBµA/m (10 m af-<br>stand, V=13,2) |
| RFID (Afhængigt af ud-<br>styr) | 13,558 MHz - 13,564<br>MHz                                 | 4,1 dBµA/m (10 m af-<br>stand, V=13,2) |
| RFID                            | 13,564 MHz - 13,564<br>MHz                                 | -19,57 dBµA/m (10 m<br>afstand)        |
| RFID (Afhængigt af ud-<br>styr) | 13,564 MHz - 13,564<br>MHz                                 | -19,57 dBµA/m (10 m<br>afstand)        |
| RFID                            | 13,564 MHz - 13,564<br>MHz                                 | -17 dBµA/m (10 m af-<br>stand)         |
| RFID (Afhængigt af ud-<br>styr) | 13,564 MHz - 13,564<br>MHz                                 | -17 dBµA/m (10 m af-<br>stand)         |
| RFID                            | 13,560060 MHz -<br>13,560719 MHz                           | -14 dBµA/m (10 m af-<br>stand)         |

| RFID (Afhængigt af ud-<br>styr) | 13,560060 MHz -<br>13,560719 MHz | -14 dBµA/m (10 m af-<br>stand)  |
|---------------------------------|----------------------------------|---------------------------------|
| RFID                            | 13,35 MHz - 13,77 MHz            | -23 dBµA/m (10 m af-<br>stand)  |
| RFID (Afhængigt af ud-<br>styr) | 13,35 MHz - 13,77 MHz            | -23 dBµA/m (10 m af-<br>stand)  |
| RFID                            | 13,564 MHz - 13,564<br>MHz       | -19,57 dBµA/m (10 m<br>afstand) |
| RFID                            | 13,553 MHz -<br>13,567 MHz       | <42 dBµA/m (10 m af-<br>stand)  |
| RFID (Afhængigt af ud-<br>styr) | 13,553 MHz -<br>13,567 MHz       | <42 dBµA/m (10 m af-<br>stand)  |
| RFID (Afhængigt af ud-<br>styr) | 13,564 MHz - 13,564<br>MHz       | -19,57 dBµA/m (10 m<br>afstand) |
| BLE                             | 2402 MHz - 2480 MHz              | 2,5 mW                          |
| BLE (Afhængigt af ud-<br>styr)  | 2402 MHz - 2480 MHz              | 2,5 mW                          |
| BLE                             | 2402 MHz - 2480 MHz              | +8 dBm                          |
| BLE (Afhængigt af ud-<br>styr)  | 2402 MHz - 2480 MHz              | +8 dBm                          |
| BLE                             | 2402 MHz - 2480 MHz              | 2,5 mW                          |
| BLE (Afhængigt af ud-<br>styr)  | 2402 MHz - 2480 MHz              | 2,5 mW                          |
| BLE                             | 2402 MHz - 2480 MHz              | 0 dBm                           |
| BLE (Afhængigt af ud-<br>styr)  | 2402 MHz - 2480 MHz              | 0 dBm                           |
| BLE                             | 2360 MHz - 2500 MHz              | 4 mW                            |
| BLE (Afhængigt af ud-<br>styr)  | 2360 MHz - 2500 MHz              | 4 mW                            |
| BLE                             | 2400 MHz -<br>2483,5 MHz         | 0 dBm                           |
| BLE (Afhængigt af ud-<br>styr)  | 2400 MHz -<br>2483,5 MHz         | 0 dBm                           |
| BLE                             | 2400 MHz -<br>2483,5 MHz         | 0 dBm                           |

| BLE (Afhængigt af ud-<br>styr)                         | 2400 MHz -<br>2483,5 MHz     | 0 dBm                                |
|--------------------------------------------------------|------------------------------|--------------------------------------|
| BLE                                                    | 2400 MHz -<br>2483,5 MHz     | 0 dBm                                |
| BLE (Afhængigt af ud-<br>styr)                         | 2400 MHz -<br>2483,5 MHz     | 0 dBm                                |
| Bluetooth ® Low Ener-<br>gy                            | 2,400 GHz -<br>2,4835 GHz    | <10 mW                               |
| Bluetooth ® Low Ener-<br>gy (Afhængigt af ud-<br>styr) | 2,400 GHz -<br>2,4835 GHz    | <10 mW                               |
| SRD (WaveNet)                                          | 868,000 MHz -<br>868,600 MHz | <25 mW ERP                           |
| SRD (WaveNet) (Af-<br>hængigt af udstyr)               | 868,000 MHz -<br>868,600 MHz | <25 mW ERP                           |
| SRD (WaveNet)                                          | 869,700 MHz -<br>870,000 MHz | <5 mW ERP                            |
| SRD (WaveNet)                                          | 868 MHz - 870 MHz            | 10 dB (6,3 mW)                       |
| SRD (WaveNet) (Af-<br>hængigt af udstyr)               | 868 MHz - 870 MHz            | 10 dB (6,3 mW)                       |
| SRD (WaveNet)                                          | 868,000 MHz -<br>868,600 MHz | 5 dBm (3,16 mW) på<br>antennestikket |
| SRD (WaveNet) (Af-<br>hængigt af udstyr)               | 868,000 MHz -<br>868,600 MHz | 5 dBm (3,16 mW) på<br>antennestikket |

Der er ingen geografiske begrænsninger inden for EU.

#### 14.2.3 LED-læser

| Hus                |                                                |  |
|--------------------|------------------------------------------------|--|
| Materiale          | PA6-plast (50% glasfiberforstærket, UV-stabil) |  |
|                    | Mørkegrå, ligner RAL 7021 eller                |  |
|                    | Hvid, ligner RAL 9016                          |  |
| Kapslingsklasse    | IP20                                           |  |
|                    | IP65 ved WP-variant                            |  |
|                    | Ramme til bekæmpelse af hærværk tilgængelig    |  |
| Kabelindgang       | Planforsænket montering                        |  |
| Spændingsforsyning |                                                |  |

| Skrueklemmer     | <ul> <li>V<sub>IN</sub>: 9 V<sub>DC</sub> – 32 V<sub>DC</sub> (Strømforsyningen skal være<br/>begrænset til 15 W)</li> </ul> |  |
|------------------|----------------------------------------------------------------------------------------------------|--|
|                  | Effektforbrug: maks. 3 W                                                                                                    |  |
|                  | Fejltilslutningsbeskyttelse: Ja                                                                                              |  |
|                  | Den maksimale strøm afhænger af forsyningsspændin-<br>gen og læserens aktivitet.                                             |  |
| Forsynet af kon- | Forsyning via gennemsløjfet kontroller-forsynings-<br>spænding                                                               |  |
| troller          | Den maksimale strøm afhænger af forsyningsspændin-<br>gen og læserens aktivitet.                                             |  |
| Omgivelsesbeting | elser                                                                                                    |  |
| Temperaturom-    | ■ -25 °C til +60 °C (drift)                                                                                                  |  |
| råde             | ■ 0 °C til +30 °C (opbevaring > 1 uge)                                                                                       |  |
| Luftfugtighed    | Maks. 90 % uden kondensering                                                                                                 |  |
| Grænseflader     |                                                                                                    |  |
|                  | Bruges som grænseflade til SREL3-ADV-systemets<br>kontroller.                                                                |  |
| RS485            | Antal porte: 1                                                                                                    |  |
|                  | Længde: ≤ 150 m, afs. maks. 300 m (afhængigt af firmware og kabler)                                                          |  |
|                  | ■ 13,56 MHz                                                                                                    |  |
| RFID             | <ul> <li>Rækkevidde: 0 mm til 15 mm (afhængig af kortformatet)</li> </ul>                                                    |  |
|                  | <ul> <li>Understøttede kort: Mifare Classic, Mifare DESFire<br/>EV1/EV2)</li> </ul>                                          |  |
|                  | Grænseflade til SimonsVoss-transpondere.                                                                                     |  |
| B-felt           | ■ Rækkevidde (cirka): 5 cm til 60 cm (<br>Nærområdemode,<br>▼ Gateway)                                                       |  |
|                  | <ul> <li>Rækkevidde (cirka): 5 cm til 100 cm ( Nærområdemode,      <li>Gateway)</li> </li></ul>                              |  |
| Signalering      |                                                                                                    |  |
| Visuelt          | 3 lysdioder (rød, grøn, gul)                                                                                                 |  |
| Lydsignal        | 1 Piezo-summer                                                                                                    |  |
| Programmering    |                                                                                                    |  |

|              | Læser programmeres udelukkende via kontroller. Kon-<br>trollerens grænseflader: |
|--------------|---------------------------------------------------------------------------------|
| Grænseflader | USB                                                                             |
|              | TCP/IP                                                                          |
|              | Detaljer, se kontroller.                                                        |

| Radio emissies                 |                                                            |                                   |  |
|--------------------------------|------------------------------------------------------------|-----------------------------------|--|
| SRD                            | 15,24 kHz - 72,03 kHz                                      | 10 dBµA/m (3 m af-<br>stand)      |  |
| SRD (Afhængigt af ud-<br>styr) | 15,24 kHz - 72,03 kHz                                      | 10 dBµA/m (3 m af-<br>stand)      |  |
| SRD                            | 24,4 kHz - 25,38 kHz                                       | -19 dBµA/m (10 m af-<br>stand)    |  |
| SRD (Afhængigt af ud-<br>styr) | 24,4 kHz - 25,38 kHz                                       | -19 dBµA/m (10 m af-<br>stand)    |  |
| SRD                            | 24,45 kHz - 24,47 kHz                                      | -4,7 dBµA/m (10 m af-<br>stand)   |  |
| SRD (Afhængigt af ud-<br>styr) | 24,45 kHz - 24,47 kHz                                      | -4,7 dBµA/m (10 m af-<br>stand)   |  |
| SRD                            | 23,5 kHz - 26,5 kHz                                        | 360 mW                            |  |
| SRD (Afhængigt af ud-<br>styr) | 23,5 kHz - 26,5 kHz                                        | 360 mW                            |  |
| SRD (Afhængigt af ud-<br>styr) | 23,5 kHz - 26,5 kHz                                        | ≤ 18 dbµA / m (10 m af-<br>stand) |  |
| SRD                            | 23,5 kHz - 26,5 kHz                                        | ≤ 18 dbµA / m (10 m af-<br>stand) |  |
| SRD                            | 24,50 kHz - 25,06 kHz                                      | -20 dBµA/m (10 m af-<br>stand)    |  |
| SRD (Afhængigt af ud-<br>styr) | 24,50 kHz - 25,06 kHz                                      | -20 dBµA/m (10 m af-<br>stand)    |  |
| SRD                            | 24,6 kHz – 24,94 kHz                                       | -15 dBµA/m (10 m af-<br>stand)    |  |
| SRD (Afhængigt af ud-<br>styr) | 24,6 kHz – 24,94 kHz                                       | -15 dBµA/m (10 m af-<br>stand)    |  |
| SRD                            | 25 kHz (f <sub>L</sub> >10 kHz,<br>f <sub>H</sub> <40 kHz) | -28,5 dBµA/m (10 m<br>afstand)    |  |

| SRD (Afhængigt af ud-<br>styr)  | 25 kHz (f <sub>L</sub> >10 kHz,<br>f <sub>H</sub> <40 kHz) | -28,5 dBµA/m (10 m<br>afstand)         |
|---------------------------------|------------------------------------------------------------|----------------------------------------|
| SRD                             | 17,8 kHz - 31,6 kHz                                        | -11 dBµA/m (10 m af-<br>stand)         |
| SRD (Afhængigt af ud-<br>styr)  | 17,8 kHz - 31,6 kHz                                        | -11 dBµA/m (10 m af-<br>stand)         |
| SRD                             | 21,6 kHz - 27,3 kHz                                        | 12,2 dBµA/m (10 m af-<br>stand)        |
| SRD (Afhængigt af ud-<br>styr)  | 21,6 kHz - 27,3 kHz                                        | 12,2 dBµA/m (10 m af-<br>stand)        |
| RFID                            | 13,553 MHz - 13,567<br>MHz                                 | -10 dBµA/m (Carrier<br>output)         |
| RFID (Afhængigt af ud-<br>styr) | 13,553 MHz - 13,567<br>MHz                                 | -10 dBµA/m (Carrier<br>output)         |
| RFID                            | 13,560006 MHz -<br>13,560780 MHz                           | 1,04 dBµA/m (3 m af-<br>stand)         |
| RFID (Afhængigt af ud-<br>styr) | 13,560006 MHz -<br>13,560780 MHz                           | 1,04 dBµA/m (3 m af-<br>stand)         |
| RFID                            | 13,564 MHz - 13,568<br>MHz                                 | -19 dBµA/m (10 m af-<br>stand)         |
| RFID (Afhængigt af ud-<br>styr) | 13,564 MHz - 13,568<br>MHz                                 | -19 dBµA/m (10 m af-<br>stand)         |
| RFID                            | 13,558 MHz - 13,564<br>MHz                                 | 4,1 dBµA/m (10 m af-<br>stand, V=13,2) |
| RFID (Afhængigt af ud-<br>styr) | 13,558 MHz - 13,564<br>MHz                                 | 4,1 dBµA/m (10 m af-<br>stand, V=13,2) |
| RFID                            | 13,564 MHz - 13,564<br>MHz                                 | -19,57 dBµA/m (10 m<br>afstand)        |
| RFID (Afhængigt af ud-<br>styr) | 13,564 MHz - 13,564<br>MHz                                 | -19,57 dBµA/m (10 m<br>afstand)        |
| RFID                            | 13,564 MHz - 13,564<br>MHz                                 | -17 dBµA/m (10 m af-<br>stand)         |
| RFID (Afhængigt af ud-<br>styr) | 13,564 MHz - 13,564<br>MHz                                 | -17 dBµA/m (10 m af-<br>stand)         |
| RFID                            | 13,560060 MHz -<br>13,560719 MHz                           | -14 dBµA/m (10 m af-<br>stand)         |

| RFID (Afhængigt af ud-<br>styr) | 13,560060 MHz -<br>13,560719 MHz | -14 dBµA/m (10 m af-<br>stand)  |  |
|---------------------------------|----------------------------------|---------------------------------|--|
| RFID                            | 13,35 MHz - 13,77 MHz            | -23 dBµA/m (10 m af-<br>stand)  |  |
| RFID (Afhængigt af ud-<br>styr) | 13,35 MHz - 13,77 MHz            | -23 dBµA/m (10 m af-<br>stand)  |  |
| RFID                            | 13,564 MHz - 13,564<br>MHz       | -19,57 dBµA/m (10 m<br>afstand) |  |
| RFID                            | 13,553 MHz -<br>13,567 MHz       | <42 dBµA/m (10 m af-<br>stand)  |  |
| RFID (Afhængigt af ud-<br>styr) | 13,553 MHz -<br>13,567 MHz       | <42 dBµA/m (10 m af-<br>stand)  |  |
| RFID (Afhængigt af ud-<br>styr) | 13,564 MHz - 13,564<br>MHz       | -19,57 dBµA/m (10 m<br>afstand) |  |
| BLE                             | 2402 MHz - 2480 MHz              | 2,5 mW                          |  |
| BLE (Afhængigt af ud-<br>styr)  | 2402 MHz - 2480 MHz              | 2,5 mW                          |  |
| BLE                             | 2402 MHz - 2480 MHz              | +8 dBm                          |  |
| BLE (Afhængigt af ud-<br>styr)  | 2402 MHz - 2480 MHz              | +8 dBm                          |  |
| BLE                             | 2402 MHz - 2480 MHz              | 2,5 mW                          |  |
| BLE (Afhængigt af ud-<br>styr)  | 2402 MHz - 2480 MHz              | 2,5 mW                          |  |
| BLE                             | 2402 MHz - 2480 MHz              | 0 dBm                           |  |
| BLE (Afhængigt af ud-<br>styr)  | 2402 MHz - 2480 MHz              | 0 dBm                           |  |
| BLE                             | 2360 MHz - 2500 MHz              | 4 mW                            |  |
| BLE (Afhængigt af ud-<br>styr)  | 2360 MHz - 2500 MHz              | 4 mW                            |  |
| BLE                             | 2400 MHz -<br>2483,5 MHz         | 0 dBm                           |  |
| BLE (Afhængigt af ud-<br>styr)  | 2400 MHz -<br>2483,5 MHz         | 0 dBm                           |  |
| BLE                             | 2400 MHz -<br>2483,5 MHz         | 0 dBm                           |  |

| BLE (Afhængigt af ud-<br>styr)                         | 2400 MHz -<br>2483,5 MHz     | 0 dBm                                |  |
|--------------------------------------------------------|------------------------------|--------------------------------------|--|
| BLE                                                    | 2400 MHz -<br>2483,5 MHz     | 0 dBm                                |  |
| BLE (Afhængigt af ud-<br>styr)                         | 2400 MHz -<br>2483,5 MHz     | 0 dBm                                |  |
| Bluetooth ® Low Ener-<br>gy                            | 2,400 GHz -<br>2,4835 GHz    | <10 mW                               |  |
| Bluetooth ® Low Ener-<br>gy (Afhængigt af ud-<br>styr) | 2,400 GHz -<br>2,4835 GHz    | <10 mW                               |  |
| SRD (WaveNet)                                          | 868,000 MHz -<br>868,600 MHz | <25 mW ERP                           |  |
| SRD (WaveNet) (Af-<br>hængigt af udstyr)               | 868,000 MHz -<br>868,600 MHz | <25 mW ERP                           |  |
| SRD (WaveNet)                                          | 869,700 MHz -<br>870,000 MHz | <5 mW ERP                            |  |
| SRD (WaveNet)                                          | 868 MHz - 870 MHz            | 10 dB (6,3 mW)                       |  |
| SRD (WaveNet) (Af-<br>hængigt af udstyr)               | 868 MHz - 870 MHz            | z 10 dB (6,3 mW)                     |  |
| SRD (WaveNet)                                          | 868,000 MHz -<br>868,600 MHz | 5 dBm (3,16 mW) på<br>antennestikket |  |
| SRD (WaveNet) (Af-<br>hængigt af udstyr)               | 868,000 MHz -<br>868,600 MHz | 5 dBm (3,16 mW) på<br>antennestikket |  |

Der er ingen geografiske begrænsninger inden for EU.

## 14.2.4 SmartOutput-modul

| Kabinet                 |                                                    |  |
|-------------------------|----------------------------------------------------|--|
| Materiale               | 👪 Kabinet: Polycarbonat-kunststof, fiberforstærket |  |
|                         | Hætte: Polycarbonat-kunststof                      |  |
| Farve                   | ■ Kabinet: grønt som RAL 6021 (bleggrøn)           |  |
|                         | Hætte: transparent                                 |  |
| Beskyttelsesklas-<br>se | IP20                                               |  |
| Vægt                    | ~ 170 g (uden emballage)                           |  |
| Montage                 | DIN-skinne (37 mm x 15 mm)                         |  |

| Strømforsyning                |                                                                                                |  |  |
|-------------------------------|------------------------------------------------------------------------------------------------|--|--|
| Skrueklemmer                  | ■ V <sub>IN</sub> : 12 V <sub>DC</sub> (11 V <sub>DC</sub> – 15 V <sub>DC</sub> )              |  |  |
|                               | ■ Hvilestrøm: < 120 mA                                                                         |  |  |
|                               | ■ Maks. strøm: < 150 mA                                                                        |  |  |
|                               | Beskyttelse mod omvendt polaritet: ja                                                          |  |  |
| Krav til omgivelser           | ne                                                                                             |  |  |
| Temperaturom-                 | ■ 0 °C til +60 °C (drift)                                                                      |  |  |
| råde                          | ■ 0 °C til +70 °C (opbevaring > 1 uge)                                                         |  |  |
| Luftfugtighed                 | Maks. 90% uden kondens                                                                         |  |  |
| Interfaces.                   |                                                                                                |  |  |
|                               | Tjener som interface til controlleren i SREL3-ADV-sy-<br>stemet.                               |  |  |
| RS485                         | Antal porte: 1                                                                                 |  |  |
|                               | <ul> <li>Længde: ≤ 150 m, afs. maks. 300 m (afhængigt af<br/>firmware og kabel)</li> </ul>     |  |  |
| Signalering                   |                                                                                                |  |  |
|                               | 1 RGB                                                                                          |  |  |
|                               | 8 grøn                                                                                         |  |  |
| Relais                        |                                                                                                |  |  |
| Antal                         | 8x, programmerbar uafhængigt af hinanden                                                       |  |  |
| Skiftetilstande               | Monoflop                                                                                       |  |  |
| Koblingstid                   | Programmerbar fra 1 til 25 sekunder (udover 0 som ved controlleren).                           |  |  |
| Kontakttype                   | 1x NO                                                                                          |  |  |
| Kontaktmateriale              | AgNi+Au                                                                                        |  |  |
| Levetid (elek-<br>trisk)      | 12 V <sub>DC</sub> / 10 mA: type 5 × 10 <sup>7</sup> tænd/sluk-cykler                          |  |  |
| Levetid (meka-<br>nisk)       | type 100 × 10 <sup>6</sup> tænd/sluk-cykler                                                    |  |  |
| Preltid                       | type 1 ms, maks. 3 ms                                                                          |  |  |
| Vibrationer                   | 15 G for 11 ms, 6 stød iht. IEC 68-2-27, ikke godkendt til<br>permanent brug under vibrationer |  |  |
| Tærskelspæn-<br>ding AUX-Relæ | Maks. 24 V                                                                                     |  |  |

| Startstrøm AUX-                        | maks. 1 A kontinuerlig strøm                 |  |
|----------------------------------------|----------------------------------------------|--|
| Relæ                                   | maks. 2 A sluttestrøm                        |  |
| Tærskelspæn-<br>ding udgange           | Maks. 24 V                                   |  |
| Startstrøm ud-<br>gange                | Maks. 200 mA                                 |  |
| OUT-startstrøm                         | Maks. 1 A                                    |  |
| OUT-tærskel-<br>spænding               | Maks. 24 V                                   |  |
| OUT-brydestyrke                        | maks. 1 VA                                   |  |
| OUT-reaktion<br>ved underspæn-<br>ding | U <sub>v</sub> < 10,5 ± 0,5 V svarer til fra |  |

#### 14.2.5 Informationer om kabling

| Ledninger med<br>datatransmission                           | Cat 5 eller installationskabel til kommunikationsudstyr<br>(f.eks. F-YAY 2x2x0,6) |
|-------------------------------------------------------------|-----------------------------------------------------------------------------------|
| Ledninger med<br>datatransmission<br>og strømforsy-<br>ning | Cat 5 eller installationskabel til kommunikationsudstyr<br>(f.eks. F-YAY 2x2x0,6) |
| Ledninger ude-<br>lukkende til<br>strømforsyningen          | vilkårlig ledning (f.eks. F-YAY 2x2x0,6)                                          |

#### **OPMÆRKSOMHED**

#### Tage højde for spændingsfald

Gennem kobbermodstanden kommer det til et spændingsfald, der er afhængigt af kabeldiameteren, strømflow og kabellængde. Ledningerne til strømforsyningen skal dimensioneres tilstrækkeligt.

- 1. Kontroller at kabeldiameteren i ledningen er tilstrækkelig til strømforsyningen. Brug evt. et andet egnet kabel.
- 2. Eventuelt samles ledningspar for at øge kabeldiameteren.
- 3. Brug eventuelt en strømkilde, der befinder sig tættere på SmartOutput-modulet.
- 4. Hvis muligt øges forsyningsspændingen (att. de tekniske data!).

### **OPMÆRKSOMHED**

#### Funktionsfejl på grund af støjstråling

Støjkilder kan påvirke funktionssikkerheden.

- 1. Overhold monteringshenvisningerne (se *Montage* [> 97]).
- 2. Anvend skærmede twisted pair-kabler.
- 3. Tilslut kablets skærm til jordpotentialet i den ene side.

#### \*) Underspænding ved læser ved PoE-forsyning

Hvis kontrolleren forsynes via PoE, regulerer en spændingsomformer PoE-forsyningsspændingen til 13 V. Denne spænding er tilgængelig til forsyning af de tilsluttede læsere og er muligvis ikke tilstrækkelig ved lange kabler eller for små tværsnit, så en fejlfri drift af læserne kan garanteres (se også *Informationer om kabling [ • 177]*). Træf en af følgende foranstaltninger:

- 1. Anvend en ekstern netdel til læseren.
- 2. Anvend en ekstern netdel til kontrolleren, hvis spænding er væsentligt under 13 V<sub>DC</sub>, så den interne forsyningsspænding øges. Dermed øges også forsyningsspændingen til læseren, og spændingsfaldet på ledningen har ingen virkning mere.
- 3. Forkort kabellængden.
- 4. Gør kabeltværsnittet større.

Ved hjælp af formularen er det muligt at lave en overslagsregning for kobberkabler. Formularen tager højde for den maksimale ledningslængde, som fremgår af spændingsfaldet. Den tager ikke højde for andre støjpåvirkninger som overgangsmodstande eller elektromagnetiske støjfelter, som begrænser den maksimale kabellængde på 300 m. Følgende formel anvendes:

$$L_{Kundens \ kabel \ (kobber)} = \frac{1}{2} * A_{Kundens \ kabel} * \frac{\frac{V_{IN \ Strømforsyning \ af \ kunden} - 8,5V}{0,334A}}{1,75 * 10^{-2} \frac{\Omega * mm^2}{m}}$$

Resultatet er den maksimale kabellængde, som fremgår af spændingsfaldet. Denne længde består af frem og tilbage. Fra 75 % af den maksimalt beregnede længde bør læseren have en egen netdel for at øge driftssikkerheden.

Indtast følgende værdier i formularen:

| Værdi                                  | Forklaring                                                                                                    |
|----------------------------------------|----------------------------------------------------------------------------------------------------|
| Spændingsforsyning V <sub>IN</sub> [V] | Spænding for tilsluttet netdel. Aflæs<br>værdien på netdelen, eller spørg den<br>ansvarlige elektriker. Hvis kontrolle-<br>ren forsynes over PoE, anvendes 13<br>V. |
|                                        | Indtast tallet uden enhed, og brug<br>punktum som decimaltegn (f.eks.<br>13.5)                                                                                      |
| Kabaltumrenit A [mm²]                  | Tværsnit for lagt eller planlagt ka-<br>bel. Aflæs værdien på kablet, eller<br>spørg den ansvarlige elektriker.                                                     |
|                                        | Indtast tallet uden enhed, og brug<br>punktum som decimaltegn (f.eks.<br>0.5).                                                                                      |

| Forsyningsspænding: | V   |
|---------------------|-----|
| Kabeltværsnit:      | mm² |
| Kabellængde (maks.) | m   |
|                     |     |

Følgende tabel indeholder de maksimale længder for oftest anvendte kabeltværsnit og spændingsforsyninger.

|      | 0,1022 mm²<br>(=AWG27) | 0,14 mm² | 0,2 mm² | 0,6 mm² |
|------|------------------------|----------|---------|---------|
| PoE  | 39 m                   | 53 m     | 76 m    | 230 m   |
| 9 V  | 4 m                    | 5 m      | 8 m     | 25 m    |
| 12 V | 30 m                   | 41 m     | 59 m    | 179 m   |
| 24 V | 135 m                  | 185 m    | 265 m   | 300 m   |
| 32 V | 205 m                  | 281 m    | 300 m   | 300 m   |

- 14.3 Mål
- 14.3.1 Controller

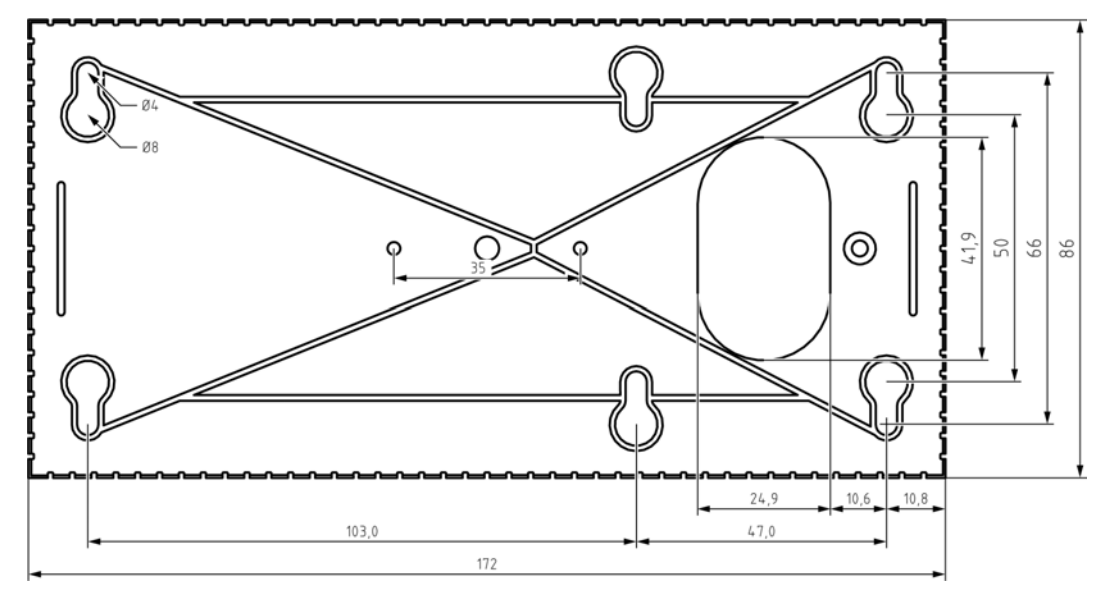

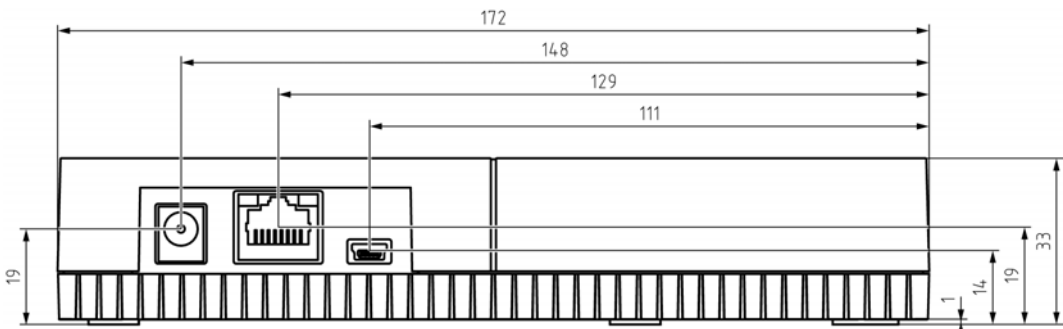
# SmartRelay 3-system (Håndbog)

#### 14.3.2 Læser

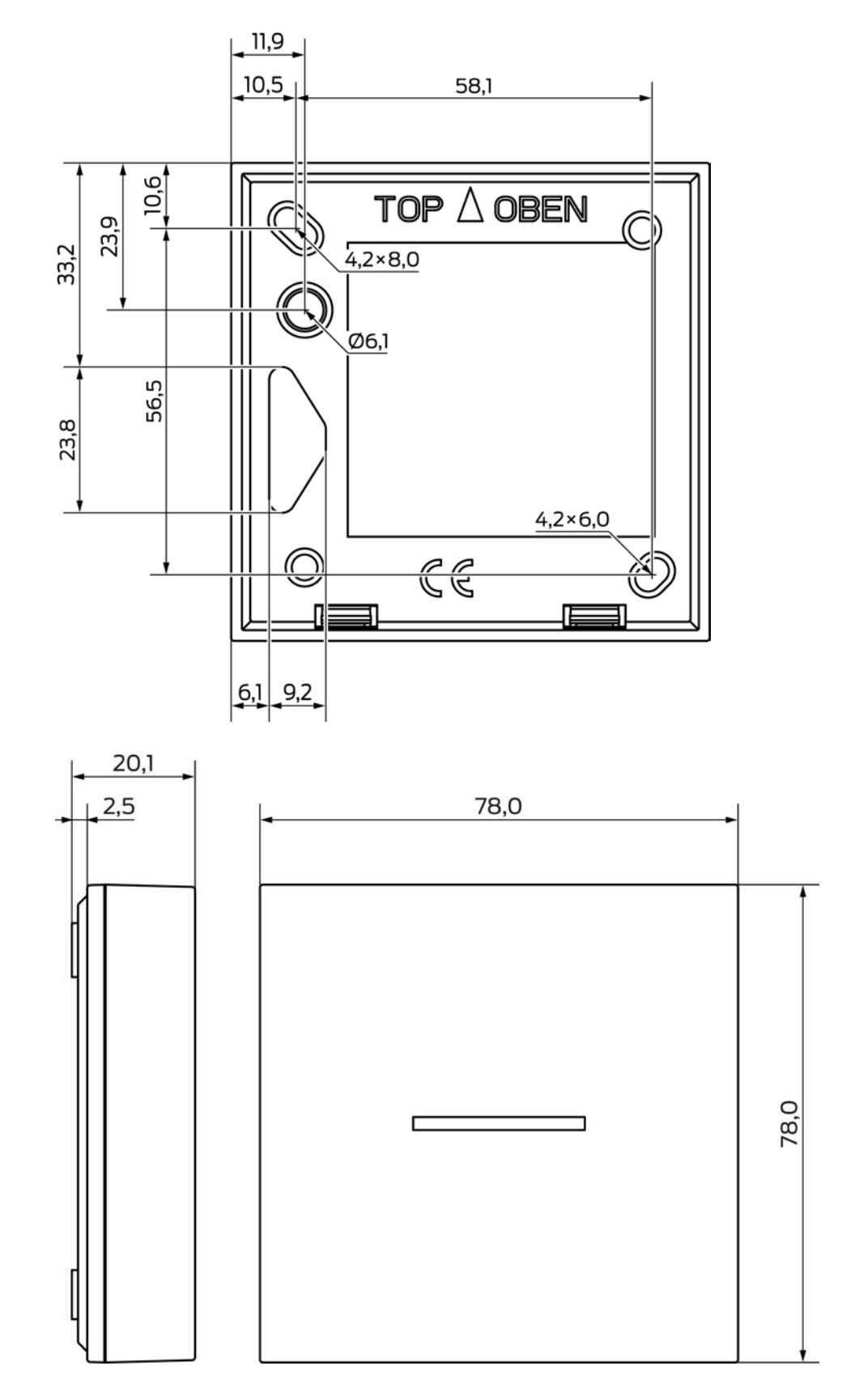

# SmartRelay 3-system (Håndbog)

14.3.3 LED-læser

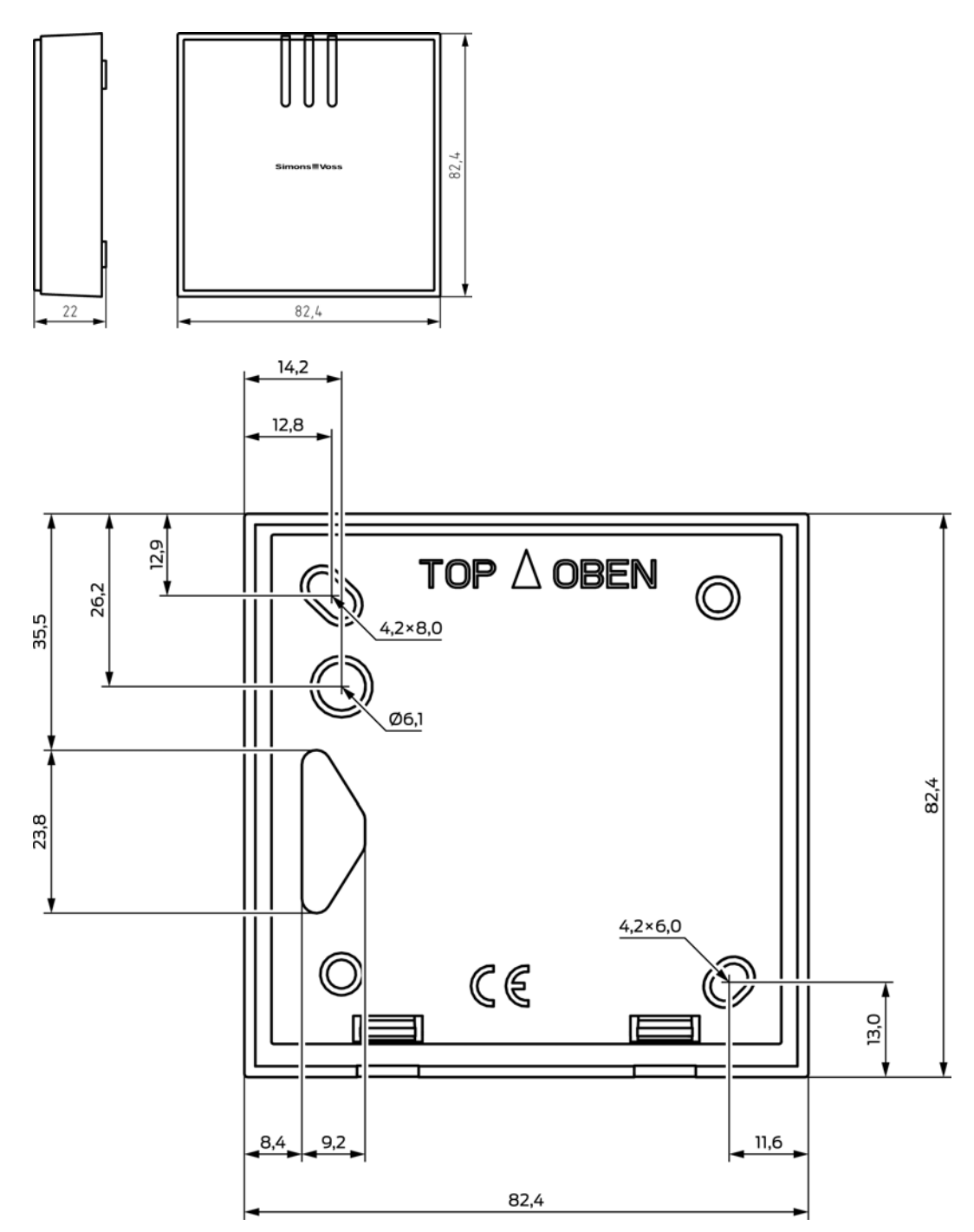

#### 14.3.4 SmartOutput-modul

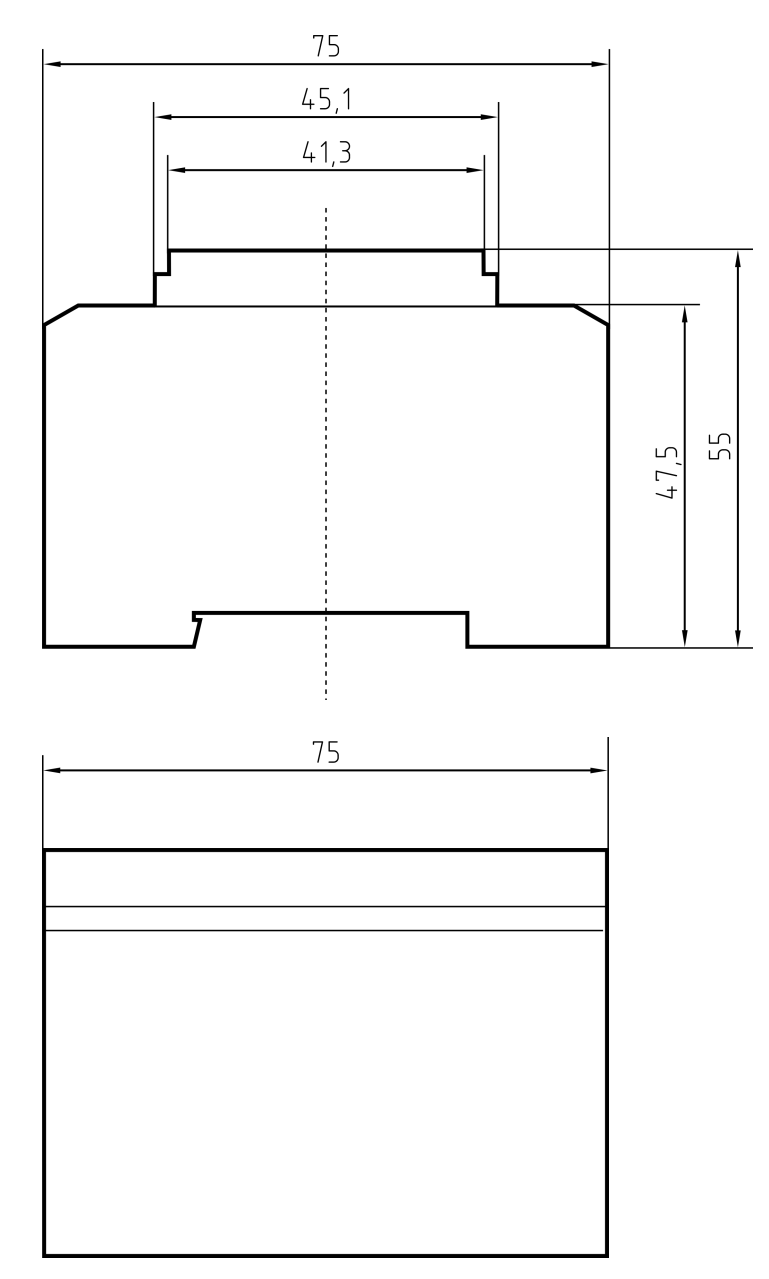

#### 14.4 Boreskabeloner

Målestokken for boreskabelonen er 1:1. Man kan printe boreskabelonen på et DIN A4 og bruge den som forlæg.

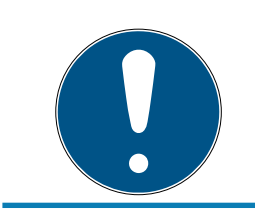

## **BEMÆRK**

Kontroller i printerindstillingen, at udskiften ikke skaleres. Til kontrol bruger man linjerne under tegningerne.

#### 14.4.1 Controller

#### **OPMÆRKSOMHED**

Til montage af controlleren kræves kun tre borehuller.

- 1. Hvis man monterer controlleren med side A opad, skal man bore hullerne mærket med "A".
- 2. Hvis man monterer controlleren med side B opad, skal man bore hullerne mærket med "B".

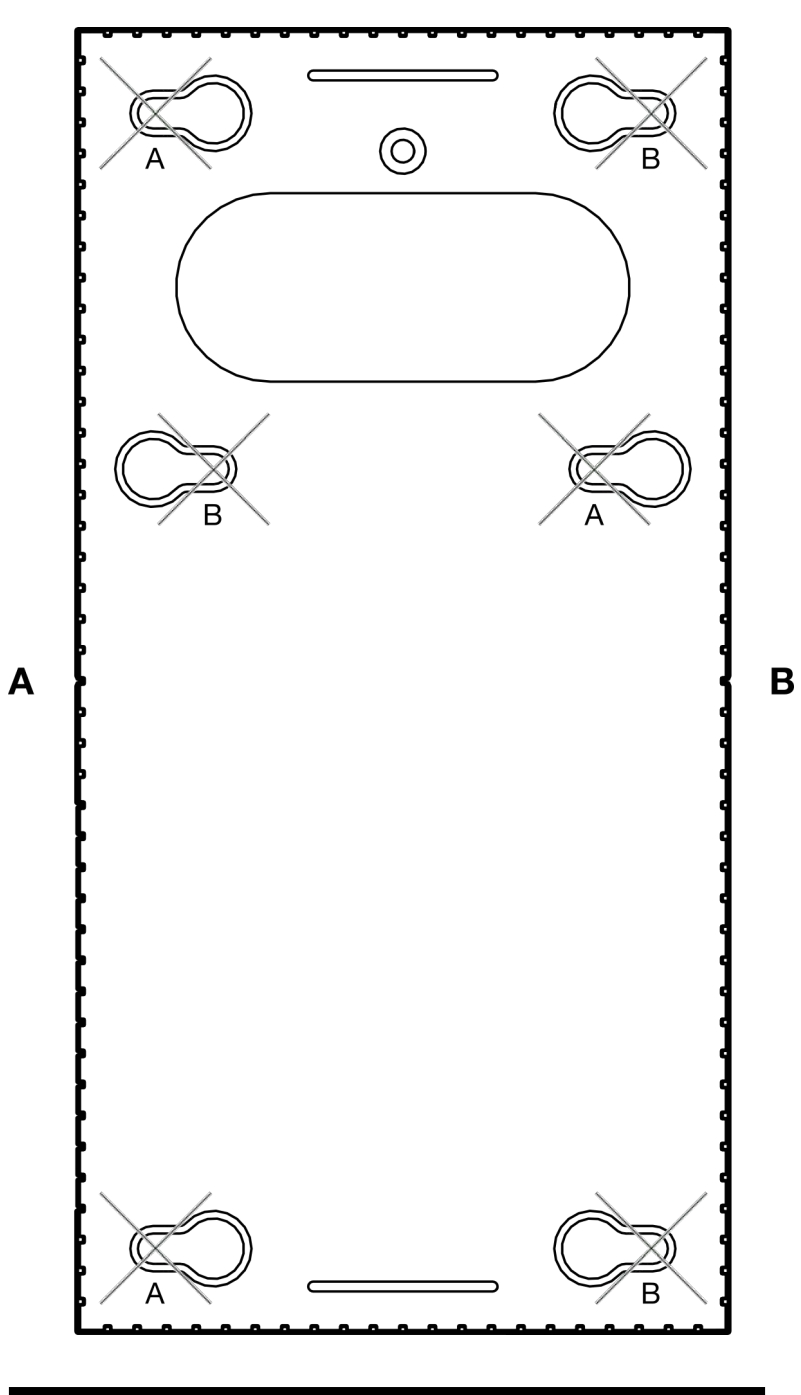

## SmartRelay 3-system (Håndbog)

#### 14.4.2 Læser

#### **OPMÆRKSOMHED**

Stjernen markerer en optionel boring. Den er ikke nødvendig for fastgørelsen, men kan bruges som kabelgennemføring i WP-varianten.

Bor kun dette hul, hvis det skal bruges til kabelføring af WP-varianten.

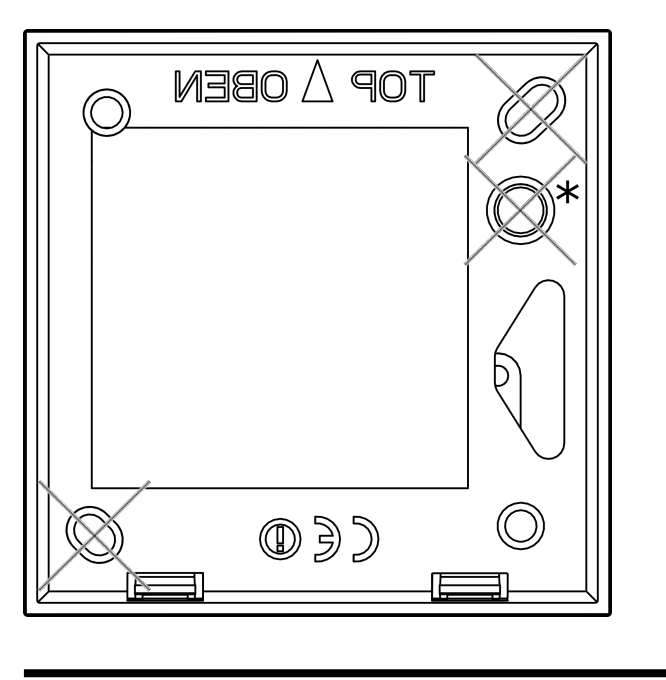

100 mm

14.4.3 Boremønster SREL3-ledet/LR-læser

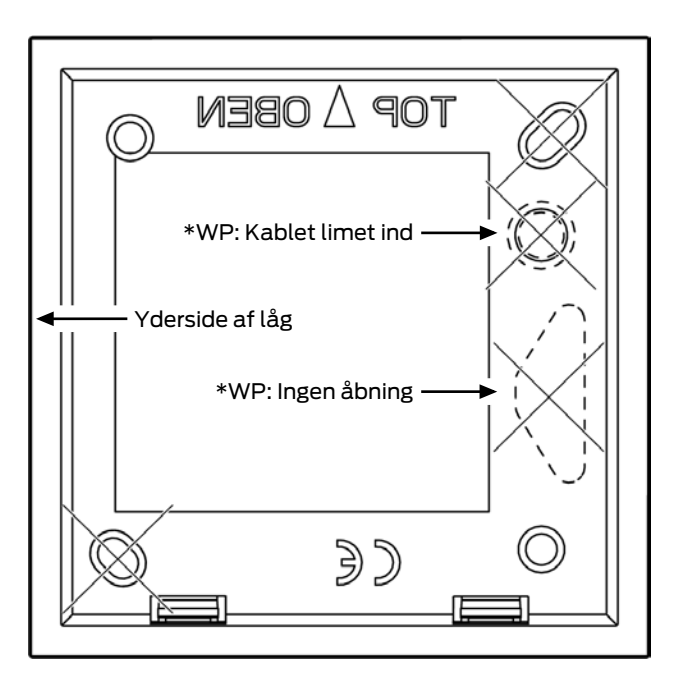

## 15. Hjælp og flere oplysninger

#### Infomateriale/dokumenter

Detaljerede oplysninger om drift og konfiguration samt yderligere dokumenter kan findes på hjemmeside:

https://www.simons-voss.com/dk/dokumenter.html

#### Software og drivere

Software og Treiber finder du på hjemmeside:

https://www.simons-voss.com/dk/support/software-downloads.html

#### Overensstemmelseserklæringer

Overensstemmelseserklæringer og andre certifikater findes på hjemmeside:

#### https://www.simons-voss.com/dk/certifikater.html

#### Oplysninger om bortskaffelse

- Enheden må ikke bortskaffes med husholdningsaffaldet, men skal afleveres på den kommunale affaldsplads, jf. det europæiske direktiv 2012/19/EU.
- Brugte eller defekte batterier skal genanvendes jf. det europæiske direktiv 2006/66/EG.
- Overhold de lokale bestemmelser for separat bortskaffelse af batterier.
- Aflever emballagen til miljørigtig genanvendelse.

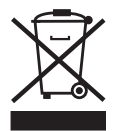

#### Teknisk support

Vores tekniske support hjælper dig gerne (fastnet, omkostningerne afhænger af udbyder):

+49 (0) 89 / 99 228 333

#### e-mail

Vil du hellere skrive os en e-mail?

support-simonsvoss@allegion.com

## FAQ

Information og assistance med produkter findes på FAQ:

https://faq.simons-voss.com/otrs/public.pl

## Adresse

SimonsVoss Technologies GmbH Feringastr. 4 D-85774 Unterföhring Tyskland

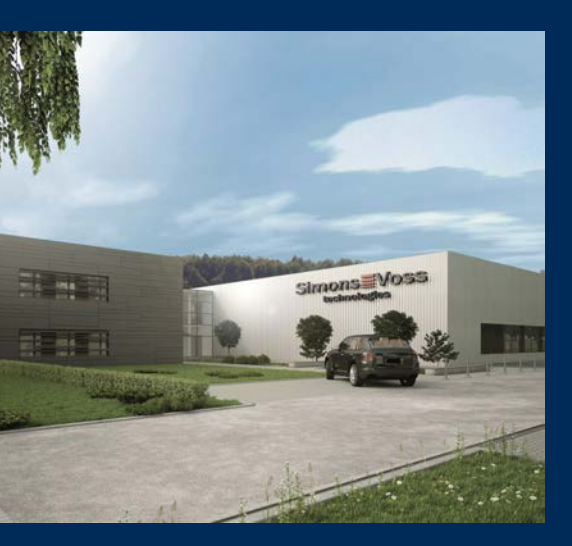

# Det er SimonsVoss

SimonsVoss, pioneren af trådløst styret låseteknik uden kabler tilbyder systemløsninger med et bredt produktsortiment til små, mellemstore og store virksomheder samt offentlige institutioner. SimonsVoss' låsesystemer forbinder intelligent funktionalitet, høj kvalitet og prisvindende design Made in Germany.

Som innovativ systemudbyder lægger SimonsVoss vægt på skalerbare systemer, høj sikkerhed, pålidelige komponenter, effektiv software og enkel betjening. Dermed anses SimonsVoss som teknologisk førende inden for digitale låsesystemer.

Mod til innovation, bæredygtig tankegang og handling samt høj anerkendelse fra medarbejdere og partnere er grundlaget for den økonomiske succes.

SimonsVoss er en virksomhed i ALLEGION Group – et globalt aktivt netværk inden for sikkerhed. Allegion er repræsenteret i omkring 130 lande (www.allegion.com).

## Tysk fremstillet kvalitet

For SimonsVoss er "Made in Germany" en ægte forpligtelse: Alle produkter udvikles og fremstilles udelukkende i Tyskland.

© 2024, SimonsVoss Technologies GmbH, Unterföhring

Alle rettigheder forbeholdt. Tekst, billeder og grafikker er omfattet af loven om ophavsret. Indholdet af dette dokument må ikke kopieres, distribueres eller ændres. For mere information, besøg SimonsVoss hjemmeside. Forbehold for tekniske ændringer.

SimonsVoss og MobileKey er registrerede varemærker for SimonsVoss Technologies GmbH.

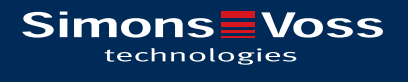

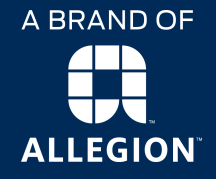

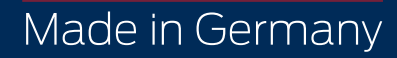